БУХОРО ДАВЛАТ УНИВЕРСИТЕТИ ХУЗУРИДАГИ ПЕДАГОГ КАДРЛАРНИ ҚАЙТА ТАЙЁРЛАШ ВА УЛАРНИНГ МАЛАКАСИНИ ОШИРИШ МИНТАҚАВИЙ МАРКАЗИ

# МАТЕМАТИКАДА ИНФОРМАЦИОН ТЕХНОЛОГИЯЛАР

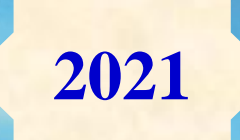

Дурдиев Д.К.

физика-математика фанлари доктори, профессор

Шодмонов И.У. ўкитувчи

# ЎЗБЕКИСТОН РЕСПУБЛИКАСИ ОЛИЙ ВА ЎРТА МАХСУС ТАЪЛИМ ВАЗИРЛИГИ

# БУХОРО ДАВЛАТ УНИВЕРСИТЕТИ ХУЗУРИДАГИ ПЕДАГОГ КАДРЛАРНИ ҚАЙТА ТАЙЁРЛАШ ВА УЛАРНИНГ МАЛАКАСИНИ ОШИРИШ МИНТАҚАВИЙ МАРКАЗИ

# "МАТЕМАТИКАДА ИНФОРМАЦИОН ТЕХНОЛОГИЯЛАР"

МОДУЛИ БЎЙИЧА

# ЎҚУВ-УСЛУБИЙ МАЖМУА

Математика

Бухоро-2021

Модулнинг ўкув-услубий мажмуаси Олий ва ўрта махсус таълим вазирлигининг 2020 йил 7 декабрдаги 648-сонли буйруғи билан тасдиқланган ўкув дастури ва ўкув режасига мувофик ишлаб чикилган.

# Тузувчилар: Д.Қ.Дурдиев физика-математика фанлари доктори, профессор. И.У.Шодмонов ўқитувчи

**Такризчилар: А.Р.Хаётов** физика-математика фанлари доктори, профессор. **Х.Р.Расулов** физика-математика фанлари номзоди, доцент.

Ўқув -услубий мажмуа Бухоро давлат университети Илмий Кенгашининг қарори билан нашрга тавсия қилинган (2020 йил "30" декбардаги 9-сонли баённома)

# МУНДАРИЖА

| І. ИШЧИ ДАСТУР                            | 5      |
|-------------------------------------------|--------|
| II. МОДУЛНИ ЎҚИТИШДА ФОЙДАЛАНИЛАДИГАН ИНТ | ЕРФАОЛ |
| ТАЪЛИМ МЕТОДЛАРИ                          |        |
| III. НАЗАРИЙ МАТЕРИАЛЛАР                  | 16     |
| IV. АМАЛИЙ МАШҒУЛОТ МАТЕРИАЛЛАРИ          | 107    |
| V. ГЛОССАРИЙ                              | 185    |
| VI. АДАБИЁТЛАР РЎЙХАТИ                    | 188    |

# **І. ИШЧИ ДАСТУР**

### Кириш

"Математикада информацион технологиялар" модули ҳозирги кунда математикада ва математикани ўқитиш жараёнига рақамли технологияларни жорий этиш, ўқув жараёнини ташкил этишнинг замонавий услублари бўйича сўнгги ютуқлар, таълим жараёнларини рақамли технологиялар асосида индивидуаллаштириш, масофавий таълим хизматларини ривожлантириш, вебинар, онлайн, «blended learning», «flipped classroom» технологияларини амалиётга кЭнг қўллаш бўйича, ҳамда уларнинг келажакдаги ўрни масалаларини қамрайди.

#### Модулнинг максади ва вазифалари

«Математикада информацион технологиялар» модулининг мақсади: педагог кадрларни қайта тайёрлаш ва малака ошириш курс тингловчиларининг бу борада мамлакатимизда ва хорижий давлатларда тўпланган математика фанларини информацион технологиялар асосида ўқитишнинг замонавий усулларини ўрганиш, амалда қўллаш, кўникма ва малакаларини шакллантириш.

# «Математикада информацион технологиялар» модулнинг вазифалари:

 математика фанини ўқитиш жараёнига замонавий ахбороткоммуникация технологиялари ва хорижий тилларни самарали тадбиқ этилишини таъминлаш;

• математика соҳасидаги ўқитишнинг инновацион технологиялар ва ўқитишнинг энг сўнгги замонавий усулларидан фойдаланишни ўргатиш;

• тингловчиларга «математика» масалалари бўйича концептуал асослар, мазмуни, таркиби ва асосий муаммолари бўйича маълумотлар бериш ҳамда уларни мазкур йўналишда малакасини оширишга кўмаклашиш;

# Модуль бўйича тингловчиларнинг билими, кўникма, малака ва компетентлигига кўйиладиган талаблар

5

### «Математикада информацион технологиялар» модулини

ўзлаштириш жараёнида амалга ошириладиган масалалар доирасида:

- математик масалаларни математик тизимларда ечишни ва стандарт функциялардан фойдаланишни;

- MathCAD ва Maple тизимларида математик анализ масалаларини ечишни;

- MathCAD ва Maple тизимларида графика элементларини;

- LATEX системасида матнларни форматлаш ва тақтимотлар тайёрлашни билиши керак;

- математик фанларни ўкитишда инновацион таълим методлари ва воситаларини амалиётда кўллаш;

- талабанинг ўзлаштириш даражасини назорат қилиш ва баҳолашнинг назарий асослари ҳамда инновацион ёндашув услубларини тўғри қўллай олиш кўникмаларига эга бўлиши лозим.

- математикани ўқитиш инновацион жараёнини лойиҳалаштириш ва ташкиллаштиришнинг замонавий усулларини қўллаш малакаларига эга бўлиши лозим;

- математикани ўқитишда фойдаланиладиган замонавий (matlab, mathcad, maple, GeoGebra ва бошқалар) математик пакетларини ўқув жараёнига татбиқ этиш;

- математиканинг хориж ва республика микёсидаги долзарб муаммолари, ечимлари, тенденциялари асосида ўкув жараёнини ташкил этиш;

- математикани турли соҳаларга татбиқ этиш;

- олий таълим тизимида математик фанлар мазмунининг узвийлиги ва узлуксизлигини таҳлил қила олиш компетенцияларига эга бўлиши лозим.

# Модулнинг ўкув режадаги бошка модуллар билан боғликлиги ва узвийлиги

«Математикада информацион технологиялар» модули ўкув режадаги бошқа модуллар ва мутахассислик фанларининг барча соҳалари

билан узвий боғланган ҳолда педагогларнинг бу соҳа бўйича касбий педагогик тайёргарлик даражасини орттиришга ҳизмат қилади.

## Модулнинг олий таълимдаги ўрни

Модулни ўзлаштириш орқали тингловчилар математика фанларини ўқитишда замонавий усуллар ёрдамида таълим жараёнини ташкил этишда педагогик ёндашув асослари ва бу борадаги илғор тажрибаларни ўрганадилар, уларни таҳлил этиш, амалда қўллаш ва баҳолашга доир касбий лаёқатга эга бўлиш, илмий-тадқиқотда инновацион фаолият ва ишлаб чиқариш фаолияти олиб бориш каби касбий компетентликка эга бўладилар.

|     |                                                                              |    | Тингловчининг ўкув<br>юкламаси, соат |                     |                    |  |  |
|-----|------------------------------------------------------------------------------|----|--------------------------------------|---------------------|--------------------|--|--|
|     |                                                                              |    | Аудитория ўкув<br>юкламаси           |                     |                    |  |  |
| No  | Manual                                                                       | СИ |                                      | жумладан            |                    |  |  |
| JN⊼ | масулари                                                                     |    | Жами                                 | Назарий<br>машғулот | Амалий<br>машғулот |  |  |
| 1.  | MathCAD ва Maple тизимларида математик анализ масалаларини ечиш.             | 4  | 4                                    | 2                   | 2                  |  |  |
| 2   | MathCAD ва Maple тизимларида<br>дифференциал тенгламаларни<br>ечимини топиш. | 2  | 2                                    |                     | 2                  |  |  |
| 3   | MathCAD ва Maple тизимларида<br>графика элементлари                          | 4  | 4                                    | 2                   | 2                  |  |  |
| 4   | MatLab тизимида математик анализ масалаларини ечиш.                          | 4  | 4                                    | 2                   | 2                  |  |  |
| 5   | LATEX системасида матнларни<br>форматлаш ва тақтимотлар<br>тайёрлаш.         | 4  | 4                                    | 2                   | 2                  |  |  |
|     | Жами                                                                         | 18 | 18                                   | 8                   | 10                 |  |  |

# Модуль бўйича соатлар таксимоти

# НАЗАРИЙ МАШҒУЛОТЛАР МАЗМУНИ

# 1–Мавзу: MathCAD ва Maple тизимларида математик анализ масалаларини ечиш.

# Режа:

- 1. MathCAD ва Maple тизими. Математик ифодалар ва функциялар.
- 2. Алгебра ва сонлар назарияси масалаларини ечиш.
- 3. MathCAD ва Maple тизимида математик анализ масалаларини ечиш.
- 4. Дифференциал тенгламаларни умумий ечимини топиш.

# 2-Мавзу: MathCAD ва Maple тизимларида графика элементлари.

# Режа:

- 1. MathCAD ва Марlеда функция графиги параметрларини созлаш.
- 2. MathCAD ва Марlеда икки ва уч ўлчовли графика.
- 3. Анимация.
- 4. MathCAD ва Марlеда дастурлаш элементлари.

# 3-Мавзу: MatLab тизимида математик анализ масалаларини ечиш.

## Режа:

- 1. MatLab тизими ва унинг интерфейси.
- 2. Математик тизимида математик ифодалар ва функциялар.
- 3. MatLab тизимида математик анализ масалаларини ечиш.
- 4. GeoGebra икки ва уч ўлчовли графика.

# 4–Мавзу: LATEX системасида матнларни форматлаш ва тақтимотлар тайёрлаш.

## Режа:

- 1. LATEX тизими ва унинг интерфейси.
- 2. LATEX тизимида хужжат яратиш ва матнларни форматлаш.
- 3. LATEX тизимида жадвал ва графиклар тузиш.

4. LATEX тизимида математик формулалар ёзиш ва тақтимотлар тайёрлаш.

# АМАЛИЙ МАШҒУЛОТЛАР МАЗМУНИ

# 1-Мавзу: MathCAD ва Maple тизимларида математик анализ

### масалаларини ечиш.

### Режа:

- 1. MathCAD ва Maple тизими.
- 2. Математик ифодалар ва функциялар.
- 3. Алгебра ва сонлар назарияси масалаларини ечиш.

# 2-Мавзу: MathCAD ва Maple тизимларида дифференциал тенгламаларни ечимини топиш.

## Режа:

- 1. MathCAD ва Maple тизимида математик анализ масалаларини ечиш.
- 2. Дифференциал тенгламаларни умумий ечимини топиш.
- 3. ОДТ учун Коши ва аралаш масалаларни ечиш.

# 3-Мавзу: MathCAD ва Maple тизимларида графика элементлари.

## Режа:

1. MathCAD ва Mapleда графика элементлари, функция графиги параметрларини созлаш.

- 2. Гистограмма, ранг ва ёруғлик эффектлари.
- 3. MathCAD ва Марlеда икки ва уч ўлчовли графика.
- 4. Анимация.

5. MathCAD ва Mapleда дастурлаш элементлари, проседура ва функция яратиш воситалари.

## 4-Мавзу: MatLab тизимида математик анализ масалаларини ечиш.

## Режа:

- 1. MatLab тизими ва унинг интерфейси.
- 2. MatLab тизимида математик ифодалар ва функциялар.
- 3. MatLab тизимида математик анализ масалаларини ечиш.
- 4. GeoGebra икки ва уч ўлчовли графика.
- 5. MatLab тизимида дастурлаш элементлари.

# 5-Мавзу: LATEX системасида матнларни форматлаш ва тақтимотлар тайёрлаш.

### Режа:

- 1. LATEX системасида матнларни форматлаш воситалари.
- 2. LATEX системасида жадвал ва графиклар тузиш.
- 3. LATEX системасида математик формулалар ёзиш.
- 4. LATEX системасида тақтимотлар тайёрлаш.

# II. МОДУЛНИ ЎҚИТИШДА ФОЙДАЛАНИЛАДИГАН ИНТЕРФАОЛ ТАЪЛИМ МЕТОДЛАРИ АҚЛИЙ ХУЖУМ МЕТОДИ

Ақлий хужум - ғояларни генерация (ишлаб чиқиш) қилиш методидир. «Ақлий хужум» методи бирор муаммони ечишда талабалар томонидан билди рилган эркин фикр ва мулоҳазаларни тўплаб, улар орқали маълум бир ечимга келинадиган энг самарали методдир. Ақлий хужум методининг ёзма ва оғзаки шакллари мавжуд. Оғзаки шаклида ўқитувчи томонидан берилган саволга талабаларнинг ҳар бири ўз фикрини оғзаки билдиради. Талабалар ўз жавобларини аниқ ва қисқа тарзда баён этадилар. Ёзма шаклида эса берилган саволга талабалар ўз жавобларини қоғоз карточкаларга қисқа ва барчага кўринарли тарзда ёзадилар. Жавоблар доскага (магнитлар ёрдамида) ёки «пинборд» доскасига (игналар ёрдамида) маҳкамланади. «Ақлий ҳужум» методининг ёзма шаклида жавобларни маълум белгилар бўйича гуруҳлаб чиқиш имконияти мавжуддир. Ушбу метод тўғри ва ижобий қўлланилганда шахсни эркин, ижодий ва ностандарт фикрлашга ўргатади.

Ақлий хужум методидан фойдаланилганда талабаларнинг барчасини жалб этиш имконияти бўлади, шу жумладан талабаларда мулоқот қилиш ва мунозара олиб бориш маданияти шаклланади. Талабалар ўз фикрини фақат оғзаки эмас, балки ёзма равишда баён этиш маҳорати, мантиқий ва тизимли фикр юритиш кўникмаси ривожланади. Билдирилган фикрлар баҳоланмаслиги талабаларда турли ғоялар шаклланишига олиб келади. Бу метод талабаларда ижодий тафаккурни ривожлантириш учун хизмат қилади.

Вазифаси. "Ақлий хужум" қийин вазиятлардан қутулиш чораларини топишга, муаммони кўриш чегарасини кенгайтиришга, фикрлаш бир хилли - лигини йўқотишга ва кенг доирада тафаккурлашга имкон беради. Энг асосийси, муаммони ечиш жараёнида курашиш муҳитидан ижодий ҳамкорлик кайфиятига ўтилади ва гуруҳ янада жипслашади.

<u>Объекти.</u> Қўлланиш мақсадига кўра бу метод универсал ҳисобланиб тадқиқотчиликда (янги муаммони ечишга имкон яратади), ўқитиш жараёнида

(ўкув материалларини тезкор ўзлаштиришга қаратилади), ривожлантиришда (ўз-ўзини бир мунча самарали бошқариш асосида фаол фикрлашни шакллантиради) асқотади.

**Кўлланиш усули.** "Ақлий хужум" иштирокчилари олдига қўйилган муаммо бўйича хар қандай мулохаза ва таклифларни билдиришлари мумкин. Айтилган фикрлар ёзиб борилди ва уларнинг муаллифлари ўз фикрларини қайтадан хотирасида тиклаш имкониятига эга бўлди. Метод самараси фикрлар хилма-хиллиги билан тавсифланди ва хужум давомида улар танқид қилинмайди, қайтадан ифодаланмайди. Ақлий хужум тугагач, муҳимлик жихатига кўра энг яхши таклифлар генерацияланади ва муаммони ечиш учун зарурлари танланади.

«Ақлий хужум» методи ўқитувчи томонидан қўйилган мақсадга қараб амалга оширилади:

1. Талабаларнинг бошланғич билимларини аниқлаш мақсад қилиб қўйилганда, бу метод дарснинг мавзуга кириш қисмида амалга оширилади.

2. Мавзуни такрорлаш ёки бир мавзуни кейинги мавзу билан боғлаш мақсад қилиб қўйилганда - янги мавзуга ўтиш қисмида амалга оширилади.

3. Ўтилган мавзуни мустаҳкамлаш мақсад қилиб қўйилганда - мавзудан сўнг, дарснинг мустаҳкамлаш қисмида амалга оширилади.

#### «Аклий хужум» методининг афзаллик томонлари:

натижалар баҳоланмаслиги талабаларни турли фикр-ғояларнинг шакл
 ланишига олиб келади;

- талабаларнинг барчаси иштирок этади;
- фикр-ғоялар визуаллаштирилиб борилади;

 талабаларнинг бошланғич билимларини текшириб кўриш имконияти мавжуд;

• талабаларда мавзуга қизиқиш уйғотиш мумкин.

#### «Ақлий хужум» методининг камчилик томонлари:

- ўқитувчи томонидан саволни тўғри қўя олмаслик;
- ўқитувчидан юқори даражада эшитиш қобилиятининг талаб этилиши.

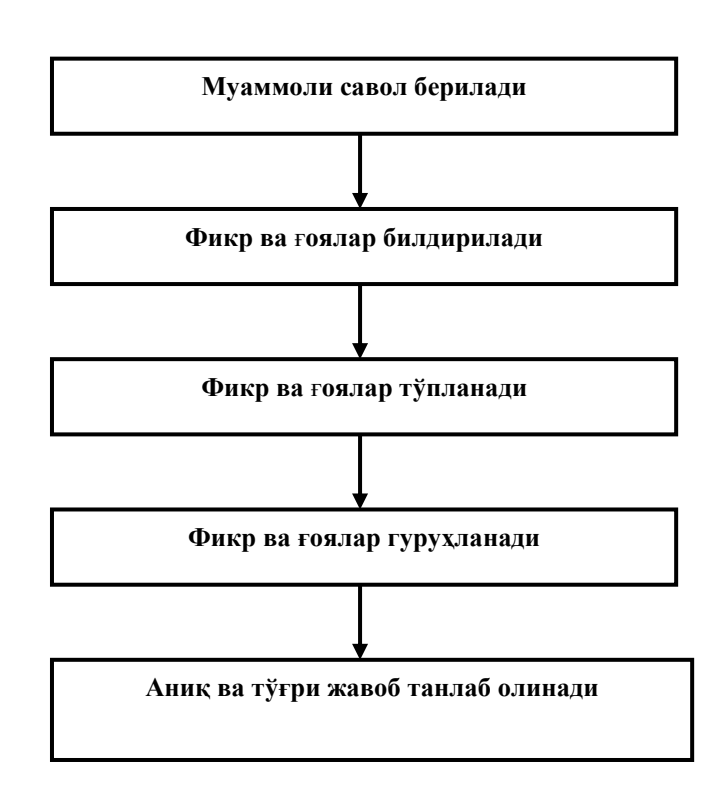

### «Ақлий хужум» методининг таркибий тузилмаси

## «Ақлий хужум» методининг босқичлари:

 Талабаларга савол ташланади ва уларга шу савол бўйича ўз жавобларини (фикр, мулоҳаза) билдиришларини сўралади;

2. Талабалар савол бўйича ўз фикр-мулоҳазаларини билдиришади;

3. Талабаларнинг фикр-гоялари (магнитафонга, видеотасмага, рангли когозларга ёки доскага) тўпланади;

4. Фикр-ғоялар маълум белгилар бўйича гуруҳланади;

5. Юқорида қўйилган саволга аниқ ва тўғри жавоб танлаб олинади.

## «Аклий хужум» методини кўллашдаги асосий коидалар:

а) Билдирилган фикр-ғоялар мухокама қилинмайди ва бахоланмайди.

б) Билдирилган ҳар қандай фикр-ғоялар, улар ҳатто тўғри бўлмаса ҳам инобатга олинади.

в) Билдирилган фикр-ғояларни тўлдириш ва янада кенгайтириш мумкин.

Мавзу бўйича асосий тушунча ва иборалар

Замонавий таълим воситаси тушунчаси, таълим воситаси турлари, таълим воситасини кўллаш усуллари

#### Кластер

Кластер - (ўрам, боглам). Билимларни актуаллашишини рагбатлантиради, мавзу бўйича фикрлаш жараёнига янги бирлашган тассавурларни очик ва эркин кириб боришига ёрдам беради. «Кластерни тузиш коидалари» билан танишадилар. Катта когознинг марказига калит сўзи ёзилади.

Калит сўзи билан бирлашиши учун унинг ён томонларига кичик айланалар ичига «йўлдошлар» ёзилади ва «Катта» айланага чизикчалар билан бирлаштирилади. Бу «йўлдошлар» нинг «кичик йўлдошлари» бўлиши мумкин ва х.о. Мазкур мавзу билан боглик бўлган сўзлар ва иборалар ёзилади.

Мулохаза килиш учун кластерлар билан алмашишади.

#### Гурухларда иш олиб бориш қоидалари

Узаро хурмат ва илтифот кўрсатган холда хар ким ўз дўстларини глай олиши керак;

Берилган топшириқга нисбатан ҳар ким актив, ўзаро ҳамкорликда ва сулиятли ёндашиши керак;

Зарур пайтда гар ким ёрдам сўраши керак;

Сўралган пайтда ҳар ким ёрдам кўрсатиши керак;

Гурух иш натижалари бахоланаётганда хамма қатнашиши керак;

Хар ким аниқ тушуниши керакки:

Ўзгаларга ёрдам бериб, ўзимиз ўрганамиз!

Биз бир қайиқда сузаяпмиз: ё бирга кўзлаган манзилга етамиз, ёки са чўкамиз!

### Мустақил ўрганиш учун саволлар

- 1. Замонавий таълим воситалари деганда нимани тушунасиз?
- 2. Замонавий таълим воситаларини турларини тушунтиринг?
- 3. Замонавий таълим воситаларини кўллаш усулларини тушунтиринг?
- 4. Ахборотларни кодлаштириш нима учун хизмат қилади ?

### "Давра сухбати" мунозарасини ўтказиш бўйича йўрикнома

1. Сўзга чиққанларни диққат билан, бўлмасдан тингланг.

2. Маърузачининг фикрига қўшилмасанг, ўз фикрингни билдиришга рухсат сўра.

3. Маърузачининг фикрига қўшилсанг, кўриб чиқилаётган масала бўйича қўшимча фикрлар билдир.

# Таянч сўзлар ва иборалар:

- Алгоритм
- Объект
- Сўз
- Аниқлик
- Дискретлик
- Оммавийлик
- Тушунарлилик
- Натижавийлик
- Блок-схема

# **III. НАЗАРИЙ МАТЕРИАЛЛАР**

# 1–Мавзу: MathCAD ва Maple тизимларида математик анализ масалаларини ечиш.

### Режа:

- 1. MathCAD ва Maple тизими. Математик ифодалар ва функциялар.
- 2. Алгебра ва сонлар назарияси масалаларини ечиш.
- 3. MathCAD ва Maple тизимида математик анализ масалаларини ечиш.
- 4. Дифференциал тенгламаларни умумий ечимини топиш.

**Таянч тушунчалар:** Математик тизим, Reduce, Maple, Mathcad, Matlab, функциялар, дифференциал тенгламалар.

### MathCAD ва Maple тизими. Математик ифодалар ва функциялар.

MathCAD ўзининг соддалиги ва универсаллиги билан ажралиб туради. Мазкур система MathSoft, Инс. (http://www.mathsoft.com/) компаниясининг маҳсулоти (баҳоси 818 доллар) бўлиб, фойдаланувчига тенгламаларни киритиш, таҳрирлаш, ечиш, натижаларни визуализасия қилиш, уларни ҳужжат шаклида расмийлаштириш ва натижаларни таҳлил қилиш мақсадида бошқа системалар билан алмашиниш имкониятини беради.

Дастлаб система 1988 йилда математик масалаларни сонли ечиш мақсадида яратилган. Фақат 1994 йилдан бошлаб унга символли хисоблашларни бажариш функциялари қўшилган. Бунда албатта Maple системасининг символли хисоблашларидан фойдаланилган.

1980 йилда Maple системаси Waterloo Maple Software, Инс. (<u>http://www.maplesoft.com/</u>) компаниясида (Waterloo университети Канада) Кейт Гедд (Кеитҳ Геддес) ва Гастон Гоне (Гастон Гоннет) томонидан ташкил етган олимлар жамоаси томонидан яратилган(баҳоси Maple 7 версияси -1695 доллар). Дастлаб система катта компютерларда жорий қилинган ва кейинчалик шаҳсий компютерларда ишлатилган. Мазкур система символли ҳисоблашлар системаси ёки компютерли алгебра системаси деб ҳам

аталишига ундаги символли хисоблашлар анча такомиллаштирилганлигидан далолат беради. Maple ҳам сонли, ҳам символли ҳисоблашларни амалга ошириш, формулаларни таҳрирлаш имконияти мавжуд. Очиқ арҳитектура, содда ва самарали интерпретатор тили Maple даги кодларни C тили кодига алмаштириш имкониятини беради. Maple кучли илмий график муҳаррирга эга.

MathCAD (Mathematical Computer Aided Design) бу математиканинг турли соҳаларидаги масалаларини ечишга мўлжалланган ажойиб системадир. Дастурнинг номланиши иккита сўздан иборат бўлиб – МАТНематика (математика) ва САD (автоматик лойиҳалаш системаси).

Mathcad ни ўрганиш жуда осон бўлиб, уни ишлатиш соддадир. Ушбу дастурни бошқариш Windows муҳитида олдин ишлаганлар учун интуитив тушинарлидир. Mathcad ни жуда кўп соҳаларда содда ҳисоблашларни ҳисоблашдан тортиб то електрик сҳемаларни қуришгача ишлатиш мумкин.

Mathcad формула, сонлар, матнлар ва графиклар билан ишлайдиган универсал системадир. Mathcad тили математика тилига жуда ҳам яқиндир, шу сабабли унда ишлаш математиклар учун жуда осондир.

Масалан: Квадрат тенгламани илдизини топадиган формула бирор бир дастурлаш тилида x=(-b+sqrt(b\*b-4\*a\*c))/(2\*a) кўринишда ёзилса, Mathcad да шу формула куйидаги кўринишда ёзилади.  $x := \frac{-b + \sqrt{b^2 - 4 \cdot a \cdot c}}{2}$ 

Яъни математикада қандай ёзилса бу ерда ҳам ҳудди шундай ёзилади. Mathcad ёрдамида формулалар фақатгина чиройли ёзилмасдан балки ихтиёрий масалани сонли ёки белгили ечиш имкониятига ега. Mathcad ўзининг ёрдамчи системасига егадир. Ҳар қандай тенглама атрофида ихтиёрий матнни жойлаштириш мумкин, бу еса ҳисоблаш жараёнини изоҳлаш учун жуда зарурдир.

Mathcad 2000 дастурини куйидаги уч хил варианти мавжуд.

1.Mathcad 2000 Стандарт

2. Mathcad 2000 Профессионал

3.Mathcad 2000 Преиум

Бу дастурлар ёрдамида нафақат математикага доир масалаларни ечиш мумкин балки бу дастур ёрдамида илмий мақолалар, тезислар, диссертация ишларини, диплом ишларини, курс ишларини лойиҳалаш мумкин чунки бу дастур ёрдамида математик формулаларни, матнларни, графикларни жуда чиройли қилиб ифодалаш мумкин, яна бу дастур ёрдамида юқори даражада електрон дарсликлар ҳам яратиш мумкин.

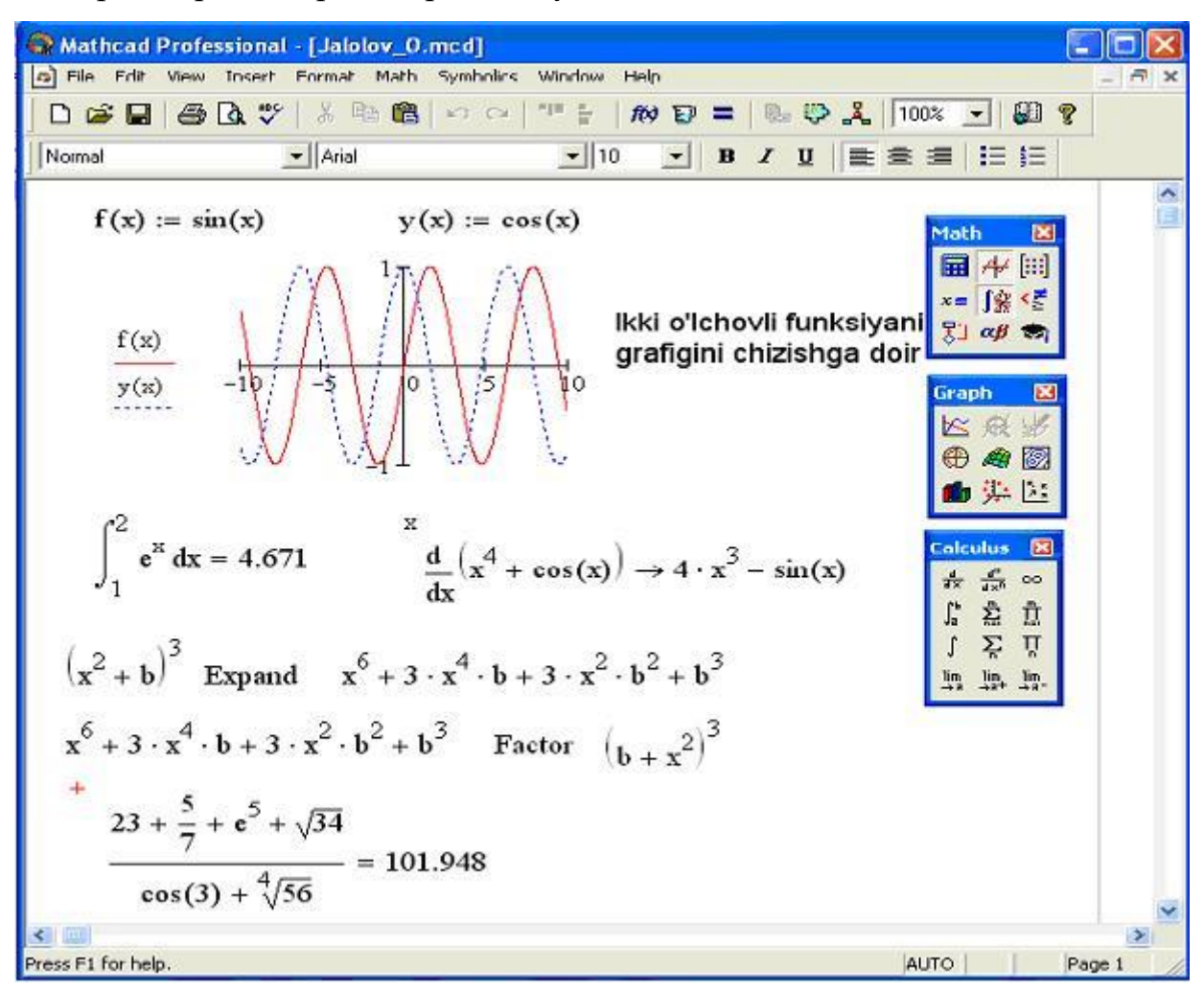

1-расм. Mathcad 2000 дастурида ишлашга доир мисоллар.

Mathcad дастури 6 та характерли интерфейслардан иборат. (2- расмда келтирилган).

Сарлавҳа қатори – Бу қаторда ҳужжатнинг номи ва ойнани бошқариш тугмалари жойлашган

Меню қатори – Бу қаторда ҳар бир меню қандайдир командалардан ташкил топган.

Инструментлар панели – Белгили тугмалардан иборат бўлиб, ҳар бир белгили тугма қандайдир командани бажаради.

Форматлаш панели - Белгили тугмалардан иборат бўлиб, ҳужжатдаги белгиланган формула ёки матнни форматлашни тез амалгам оширади.

Математик белгилар панели – Бу панел ҳам белгили тугмалардан иборат бўлиб, ҳар бир белгили тугма қандайдир математил амални бажаради.

Координатали чизиқ.

Юқорида келтирилган учта панелни ҳар бирини ойнани ихтиёрий жойида жойлаштириш мумкин. Бунинг учун ҳар бир панелни устида сичқончани олиб бориб чап тугмасини босиб туриб панелни ойнани ихтиёрий жойига жойлаштииш мумкин.

| 🚱 Mathcad Professional - [Jalolov_01.mcd]                                                                                                    |           |
|----------------------------------------------------------------------------------------------------|-----------|
| File Edit View Insert Format Math Symbolics Window Help                                                                                                    | - @ ×     |
| Menyu qatori                                                                                                    |           |
| Instrumentlar paneli                                                                                                    |           |
| Standard<br>□ ☞ ■ ● 집 ♥ ※ ▣ @ ㅋ ~ = ## ₽ = ● ₽ ♣ ₽ ♣ 100%                                                                                                    |           |
| Formatlash paneli                                                                                                    |           |
| Formatting                                                                                                    |           |
| <ul> <li>Hisoblah palitrasi</li> <li>Grafik palitra</li> <li>Vektor va matrisa palitrasi</li> <li>Vektor va matrisa palitrasi</li> <li>Natijani chiqarish va o'zlashtiriash palitrasi</li> <li>Matematik amallar palitrasi</li> <li>Munosabat amallari palitrasi</li> <li>Dasturlash palitrasi</li> <li>Grek belgilari palitrasi</li> <li>Simvolli amallar palitrasi</li> </ul> | *         |
| Press F1 for help. AUTO                                                                                                    | Page 1 // |

2- расм. Mathcadнинг 6 хил характерли интерфейси.

Mathcad 2000 дастурини ўрнатиш учун компютер куйидаги талабларга

жавоб бериши керак.

- Просессор Pentium ва ундан юқори.
- Компакт дискни ўқийдиган қурилма.
- Операсион система Windows 95/98-ва ундан юқори.
- Оператив хотираси 32 ва ундан юкори.
- Қаттиқ дискда 80 М байт бўш жой бўлиши керак.

Матхематиса Wolfram Research, Инс. системаси (http://www.wolfram.com/) компанияси махсулоти бўлиб, жуда катта хажмдаги мураккаб математик алгоритмларни дастурга ўтказувчи воситалар мажмуасига ега(бахоси 1460 доллар). Техника олий ўкув юртларидаги олий математика курсидаги барча алгоритмлар система хотирасига киритилган. Mathematica жуда кучли график пакетга ега бўлиб, мураккаб кўринишдаги бир, икки ўлчовли функцияларнинг графикларини чизиш мумкин. Мазкур системадан баъзи (масалан АҚШ) мамлакатлардаги олий ўкув юртлари кЭнг фойдаланилади.

### Maple тизимининг имкониятлари.

Марle компютерга ўрнатилгандан сўнг, уни стандарт 2 йўл билан ишга тушириш мумкин: 1) Windows ОТ нинг бош менюси орқали ёки 2) Иш столида яратилган ёрлиқ орқали. Биз Maple 9.5 версия билан ишлаймиз. Maple ойнаси Windows ОТ нинг стандарт ойнасига ўхшаш бўлиб, ойнанинг номи сатри, меню сатри, қуроллар панели, ишчи майдон, ҳолат сатри, линейка ва ўгириш лифтларидан иборат:

Асосий меню пунктлари:

Филе (Файл)- файллар билан ишлайдиган стандарт буйруқлар, масалан, файлни сақлаш, очиш, янгисини яратиш ва ҳоказо, тўпламидан иборат.

Едит (Правка)- файлларни тахрирловчи стандарт буйруқлар, масалан, нусхалаш, ажратилган матн қисмини буферга олиш, буйруқни бекор қилиш ва ҳоказо, тўпламидан иборат.

Виеw (Вид)- ойнани кўринишини ўзгартирувчи стандарт буйруқлар тўпламидан иборат.

Инсерт (Вставка)- ойнага матнли, буйруқли майдонлар, графикларни қўйиш учун мўлжалланган буйруқлар тўпламидан иборат.

Формат (Формат)- ҳужжатни безаш учун ишлатиладиган буйруқлар тўпламидан иборат.

Options (Параметры)- маълумотни екоанга киритиш ва чиқариш билан боғлиқ буйруқлар тўпламидан иборат.

Windows (Окно)- бир ишчи ойнадан иккинчи ишчи ойнага ўтиш учун мўлжалланган буйруқлар тўпламидан иборат.

Help (Справка)- Марle ҳақида батафсил маълумотларни ўз ичига олади.

Марle да ишлаш мулоқат (сессия) тарзида олиб борилади: фойдаланувчи Maple га экранда буйруқ билан мурожаат қилади, Maple уни қайта ишлаб экранда буйруқдан кейинги сатрга жавоб қайтаради (қуйидаги расмга қаранг). Шунга асоасн, ишчи майдон шартли равишда уч қисмга булинади:

1)Киритиш (буйруқ) майдони-буйруқлардан иборат. Буйруқлар >сомманд(п1,п2,...); (ёки :) кўринишга ега, қизил рангли, чапга текисланган;

2)Чиқариш (жавоб) майдони- Марle нинг киритилган буйруқга жавобидан иборат бўлиб, аналитик ифода, сонли қиймат, тўплам, график обйект, хатолик ҳақидаги ҳабардан иборат бўлиши мумкин ва кўк рангда. Жавоб буйруқдан кейинги сатрга чиқарилади, марказга текисланган бўлади;

3)матн (коментария) майдони- фойдаланувчи томонидан киритиладиган ихтиёрий матндан иборат ва у маълумотни қайта ишлашга таъсир етмайди, ва унинг моҳиятини тушунтириш учун ишлатилади, ва **қора** рангли.

### Интерфейс ойнасининг таркиби.

Фойдаланувчи Maple 9.5 амалий дастурлар пакетини ишга туширишнинг бир неча хил усулларидан фойдаланиши мумкин. Биз анашу асосий стандарт усулларни келтириб ўтишни жоиз деб билдик:

1) Масалалар панели ёрдамида

• Масалалар панелидаги "Пуск" (*Ишга тушириш*) тугмачасини босиш орқали;

• Сичкончанинг кўрсаткичини "Программы" (Дастурлар) бандига етиш

орқали;

• Сўнгра, "*Maple* 9.5" дан "*Classic Worksheet Maple* 9.5" ёки "*Maple* 9.5" ни танлаб, сичкончани чап тугмачасини босиш керак.

2) Ишчи столда мавжуд ёрлиқлар ёрдамида

"*Classic Worksheet Maple 9.5*" ёки "*Maple 9.5*" ни Масалалар панелидан ишга тушириш ўрнига фойдаланувчи Windows operatsion тизимининг "*Рабочий стол*" (Иш столи)да Maple 9.5 учун ёрлиқ яратиши ва шу ёрлиқ орқали Maple 9.5 амалий дастурлар пакетини юклаши яъни ишга тушириши мумкин(бу ерда ҳам шуни айтиб ўтиш керак-ки, Maple 9.5 амалий дастурлар пакети ўрнатилаётганда "*Рабочий стол*" (*Иш столи*)га дастур ёрлиқлари ўнатилган бўлиши мумкин).

Агар ишчи столда ёрлиқлар мавжуд бўлмаса, унда қуйидаги босқичларни бажариш лозимдир:

• Иш столининг бўш майдонига бориб, сичкончанинг ўнг тугмачаси ёрдамида контекст менюни очиш;

- менюдан "Создать/Ярлык" (Яратиш/Ёрлиқ) буйруқни танлаш;
- ёрлиқ яратиш мулоқат ойнасидан "Обзор" тугмачасини босиш керак;
- "Program Files /Maple 9.5/bin.win" папкасига ўтиш керак;

• "*cwmaple9.5*" yoki "*maplew9.5*" бандини белгиланади ҳамда "*Открыть*" (*Очиш*) буйруқни танланади. Сўнгра "*Далее*" (Сўнгра) тугмачасини босиб, ёрлиқнинг номини киритилади;

• "Готово" (Тайёр) тугмачаси босилади.

Пайдо бўлган ёрлиқ Maple 9.5ни тез ишга тушириш имконини яратади.

Maple 9.5 тизимида қуйидаги асосий имкониятлар мавжуд:

Фойдаланувчи ихтиёрий дастурий тизимдан фойдаланиш учун унинг фойдаланувчилар билан мулоқот мухити(**interfeys**)ни яхши билиш керак.

Биз Classic Worksheet Maple 9.5 ва Maple 9.5 тизимларининг Windows operatsion мухитида жорий килинган интерфейси хакида тўхталамиз. Фойдаланувчи томонида тизимлар ишга тушурилгандан кейин куйида кўрсатилган интерфейс ойналар пайдо бўлади.

Ойналар олти қисмдан ташкил топган:

- Сарлавҳа сатри;
- асосий менюлар сатри;
- асосий инструмент(восита)лар панели;
- контекстли ускуналар панели;
- ишчи варақнинг майдони;
- холатлар сатри.

Сарлавҳада **Maple** тизимининг белгиси ва жорий ишчи варақ файлининг номи кўрсатилади.

Асосий менюлар сатрининг холати ишчи вараққа акс еттирилган хужжатнинг мазмунига қараб ўзгариб туради. Ишчи варақнинг фойдаланувчи томонидан маълумотлар киритиладиган кисмига киритиш майдони дейилади. Киритиш майдонига Марlенинг буйруклариини, операторларини ва изохлар учун матн киритиш мумкин. Киритиш майдонида буйрукларни *Maple* талкинида ёки одатдаги математик ёзув талкинида акс еттириш мумкин. Натижада ушбу панелда киритиш майдони пайдо бўлади.

(2-шакл). **"Ентер"** – тугмаси босилгандан кейин киритилаётган буйрукнинг ёзуви контекстли инструментлар панелининг киритиш майдонида акс еттирилади, унга мос математик талқинидаги ёзув еса одатдаги киритиш майдонида акс еттирилади. 🔟 🕍 тугма қайта босилса, киритиш майдонидаги математик талқиндаги ёзув Maple талқинидаги буйруқга ўтади. Киритилаётган матнда математик формулалар бўлса, "Поместить" менюсидаги «стандарт» буйруғини бажариш ёки асосий инцрументлар панелидаги 🏥 тугмани босиш зарур. Матнда математик формулани киритиш жараёни *Maple* нинг математик ёзувларга мос буйруқларини математик талқинда ёзишга ўхшаш.

Ойнанинг умумий кўриниши:

Сарлавҳа сатри – " *Classic Worksheet Maple 9.5*" амалий дастурлар пакетининг сарлавҳа сатрининг умумий кўриниши(1-расм):

# 😹 Maple 9.5 - [Untitled (1) - [Server 1]]

### 1-rasm.

Сарлавҳа сатрининг чап томонида дастур номи, ўнг томонида "Свернуть" (Йиғиш), "Развернуть" (Ёйиш), "Закрыть" (Ёпиш) тугмачалар мавжуд (2-расм).

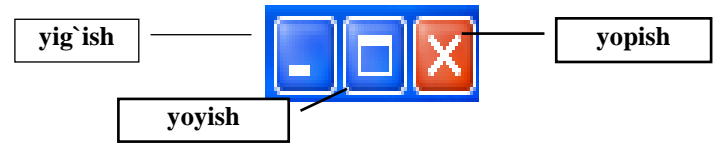

### 2-rasm.

Меню сатри – Classic Worksheet Maple 9.5 дастурида бажариладиган барча буйруқларнинг тўпламини ўз ичида мужассамлаштирган. Меню сатрида куйидаги бўлимлар мавжуд: "Филе" (Файл), "Едит" (Тўғирлаш), "Виеw" (Кўриниш), "Инсерт" (Илова), "Формат" (Бичим), "Спреадшеет" (Електрон жадвал), "Wuндowc" (Ойна), "Ҳелп" (Ёрдам, Ма`лумотнома) (3-расм).

### 3-расм.

Контекстли меню *Maple* тизимида маълумотларни қайта ишлаш жараёнини тез ва қулай бажариш имконини беради. Масалан, бирор функциянинг графигини ҳосил қилиш учун функция ифодасини киритиш майдонига ёзиб, сичқонча кўрсаткичини функция ифодасига келтириб, ўнг кнопкани босиш керак. Натижада киритиш майдонига мос контекстли меню пайдо бўлади ва ундаги *Excute* буйруғини бажариш натижасида чиқариш майдонида функция ифодаси ҳосил бўлади.

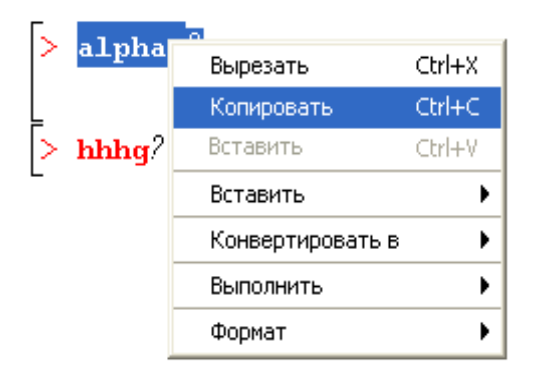

Чиқариш майдонига мос контекстли менюни фаоллаштириш учун ундаги маълумотни белгилаб, сичқончанинг ўнг кнопкасини босиш керак, натижада 2– шаклдаги контекстли меню пайдо бўлади. Қирқиб олиш Нусха олиш Ўрнига қўйиш Махсус ўрнига қўйиш Конвертлаш Тўлдириш Формат

Марle тизимида бир сеанс давомидаги бир нечта ҳужжатлар билан ишлаш мумкин ва "Окно" менюси орқали очиқ ҳолатдаги бир ҳужжатдан бошқасига ўтиб туриш мумкин.

Кўп хужжатлар билан ишлашни ташкил қиладиган интрфейс МДИинтерфейс (Multirle DocimenQInteface) деб айтилади. Марle тизимида 3 хил турадиган ҳужжат: ишчи варақ, гредикли натижа, маълумотнома мавжуд. МДИ –интерфейс фойдаланувчиларига ҳужжат турига мос буйруқларни бажаришни таъминлаш учун асосий меню ҳолатини ўзгартириб туради. Асосий менюнинг беш хил кўриниши намоён бўлиши мумкин;

- Ишчи вараққа мос стандарт меню;

- Електрон модел менюси;

Икки ўлчамли градикка мос меню;

Уч ўлчамли градикка мос меню;

Маълумотнома тизимига мос меню;

Икки ўлчамли ва уч ўлчамли графикларга мос менюдаги рўйхатдаги баъзи номлар мос келса ҳам, уларнинг буйруқлар рўйхати турличадир.

### Менюлар сатрининг холати.

Maple - алгебра, геометрия, математик анализ, Дифференциал математика, математик –физика масалаларини ечиш учун уч мингдан ортик буйруққа ега бўлган, компютерда аналитик ҳисоблашлар учун мўлжалланган пакет.

Maple ни юклаш учун Windows бош менюсидан «программы» группаси ва Maple номли банд танланади.

Maple ойнаси: сарлавҳа сатри, асосий меню, асбоблар панели, ишчи

майдон ва холат сатри ва шунингдек, чизгич ва прокрутка чизикларидан ташкил топган.

Асосий меню бандлари:

1. "Файл" - файллар билан ишлашнинг стандарт буйруқлар йиғиндисидан

| Файл | Правка    | Вывод    | Поместить  | иборат.М: ф  |
|------|-----------|----------|------------|--------------|
| Нов  | зый       |          | Ctrl+N     | hour monu    |
| Заг  | рузить фа | эйл      | Ctrl+O     | фаил яратиш  |
| Отн  | орыть URL |          |            |              |
| Cox  | фанить ф  | айл      | Ctrl+S     |              |
| Cox  | фанить ка | ак       |            | - Янги варак |
| Экс  | портиров  | ать      |            |              |
| Пос  | лать      |          |            | файлни ю     |
| Зак  | рыть фай  | іл       | Ctrl+F4    |              |
| Печ  | ать       |          | Ctrl+P     | Веб сахио    |
| Про  | смотр     |          |            | <b>Т</b> ч   |
| Пар  | аметры п  | ечати    |            | - Фаилни хот |
| Пос  | ледние д  | окументь | <u>я •</u> | - каби хоти  |
| Выр  | код       |          | Alt+F4     |              |
|      |           |          |            |              |

файлни сақлаш, файлни очиш, янги ва хоказо.

- очиш
- клаш
- фани очиш
  - гирада сақлаш
- рада сақлаш
- -...юбориш

-файлни ёпиш

-файлни босмага чиқариш

-файлни аввалдан кўриш

-босмага чиқариш параметрлари

-охирги хужжатлар

-файлдан чиқиш

2. "Правка" - тахрир матнни тахрирлш учун сатандарт буйруклар тўпламиМ:

| ш     |                                                 |                                                                                                    |                                                                                                    |
|-------|-------------------------------------------------|----------------------------------------------------------------------------------------------------|----------------------------------------------------------------------------------------------------|
| д Г   | Іоместить                                       | Формат                                                                                                    | Средст                                                                                                    |
| Block | i.                                              | Ctrl+:                                                                                                    | z                                                                                                    |
|       |                                                 | Ctrl+'                                                                                                    | Υ                                                                                                    |
|       |                                                 | Ctrl+)                                                                                                    | X                                                                                                    |
|       |                                                 | Ctrl+0                                                                                                    | c                                                                                                    |
|       |                                                 | Ctrl+1                                                                                                    | V                                                                                                    |
|       |                                                 | Ctrl+l                                                                                                    | Delete                                                                                                    |
| nvnn  | v выполне                                       | сит.<br>ния                                                                                                    | ~                                                                                                    |
| екци  | ю<br>Ю                                          |                                                                                                    |                                                                                                    |
|       |                                                 | Ctrl+I                                                                                                    | F                                                                                                    |
|       |                                                 |                                                                                                    |                                                                                                    |
| ιa    |                                                 | F5                                                                                                    |                                                                                                    |
|       |                                                 |                                                                                                    | •                                                                                                    |
| иоб   | ъединение                                       | •                                                                                                    | •                                                                                                    |
|       |                                                 |                                                                                                    | →                                                                                                    |
| ывод  | L                                               |                                                                                                    | •                                                                                                    |
|       | II<br>Вlock<br>Pynn<br>eкци<br>ца<br>а<br>вывод | II<br>ид Поместить<br>Block<br>Poynny выполнен<br>рокцию<br>рокцию<br>10<br>10<br>10<br>10<br>10<br>10<br>10<br>10<br>10<br>10 | II<br>ид Поместить Формат<br>Block Ctrl+:<br>Ctrl+:<br>Ctrl:<br>Ctrl:<br>Ctr |

-Амаллар гурухини белгилаб олиш

-Сексияни белгилаб олиш

-Қидириш

-Мурожаатлар

-Киритиш режими

-Закладка ўрнатиш

-Бўлакларга бўлиш ва қўшиш

-Хужжатни тўла ишга тушириш

-Киритилган маълумотларни тозалаш.

3. "Вывод" (вид)- стандарт буйруқлар мажмуаси бўлиб, Maple ойнаси

| Вывод       | Поместить     | Формат   | Средст |  |
|-------------|---------------|----------|--------|--|
| 🗸 Сред      | цства         |          |        |  |
| 🗸 Конт      | екст          |          |        |  |
| 🗸 Стат      | усная строка  | 3        |        |  |
| Пали        | тра           |          | •      |  |
| Масштаб 🕨 🕨 |               |          |        |  |
| Наза        | д             |          |        |  |
| Впер        | ед            |          |        |  |
| Выве        | ести/скрыть ( | одержима | be     |  |
| Разв        | ернуть все    |          |        |  |
| Свер        | нуть все      |          |        |  |

тузилишини бошқаради:

- асбоблар панелини фаоллаштириш

-матн холатига оид асбоблар панелини фаоллаштириш

-холатлар сатрини фаоллаштириш

-палитра(математик символлар)

-массштаб

-орқага

-олдинга

-берилганларни кўринмас холатга ўтказиш

| Поместить | Формат    | Средства   | 0 |
|-----------|-----------|------------|---|
| Текст     |           | Ctrl+T     |   |
| Стандар   | Стандарт  |            |   |
| Maple вво | од        | Ctrl+M     |   |
| Стандар   | тный ввод | Ctrl+G     |   |
| Группу    |           |            | ۲ |
| Абзац     |           |            | ۲ |
| Чертеж    |           |            | ۲ |
| Таблица.  |           |            |   |
| Секция    |           |            |   |
| Подсекци  | 19        |            |   |
| Гипертек  | ст        |            |   |
| Рисунок.  |           |            |   |
| Эскиз     |           |            |   |
| Разрыв с  | траницы   | Ctrl+Enter | · |

-ойналарни тўлиқ ёйиш -йиғиб қўйиш.

4. "Поместить" (Вставка)- бир неча майдон типларини ишга туширади: математик матнли сатр, икки ва уч ўлчовли график мухит.

-матн холатига ўтиш

-стандарт(математик ифода кўринишига ўтказади)

-киритиш сатри

-стандарт киритиш сохаси

-гуруҳлаш

-абзац ташлаш

-икки ва уч ўлчовли график режимга ўтиш

-мхн ўлчовли жадвал яратиш

-кнопкалар сохасини ўрнатади

-сексия ости кнопкаларини ўрнатади

-гиперматн

-расм ўрнатиш

-расм ескизини чизиш

-сахифани блокларга ажратиш.

5. "Формат" - ҳужжатларни расмийлаштириб, шрифт ўлчовини, стилини ўрнатади.

| Формат | Средства     | Окно  | Cr | -барча    |
|--------|--------------|-------|----|-----------|
| Стили  | 1            |       |    | -xapdu    |
| Буква  | I            |       | ×  | nup pr    |
| Абзац  |              |       | ×  | -абзац    |
| Номер  | а страниц    |       |    | aavud     |
| Сдвиг  | •            | Ctrl+ | •  | -сахиц    |
| Отмен  | нить сдвиг   | Ctrl+ | 7  | -дарах    |
| Конве  | ертировать в | в     | ۲  | 1         |
|        |              |       |    | TO 10 O V |

-барча обйектларнинг холатини ўрнатади

-харфларнинг кўринишини ўрнатади

-абзацларни ўрнатади

-сахифани номерлайди

-дарахт хосил қилади

-дарахтни бекор қилади

-конверт.

6. "Средства" - маълумотни экранга киритиш, чиқариш параметрларини ўрнатади.

| Средства               | Окно     | Справка |            |  |
|------------------------|----------|---------|------------|--|
| Помощн                 | ики      |         | •          |  |
| Уроки                  |          |         | •          |  |
| Проверка орфографии F7 |          |         |            |  |
| Команда                | а завері | шения   | Ctrl+Space |  |
| Свойств                | a        |         |            |  |

- -ёрдамчилар
- -дарслар

-орфографик текширув

-якунлаш буйруғи

-хоссалари...

7. "Окно" - бир варақдан бошқасига ўтишни таъминлайди.

-ойналарни кетма-кет тартиблайди

-ойналарни керакли сонда чиқаради

| Окно | Справка                                                                   |
|------|---------------------------------------------------------------------------|
| Ка   | скад                                                                      |
| Вы   | строить все                                                               |
| Вь   | строить горизонтально                                                     |
| Вы   | строить вертикально                                                       |
| 11   | Maple 9.5 - D:\Maple\Maple 9.5\Archive\intpakX\lib\dili85.mw - [Server 1] |
| Бо   | льше окон                                                                 |

-ойнани горизонтал кўринишга келтиради -ойнанни вертикал кўринишга келтиради

- жорий ойна
- бошқа ойналар
- 8. "Справка" Марle ҳақида маълумотлар олиш имконини беради.

кириш -ёрдам -маслахатлар... -фойдаланувчи -янгиликлар -маълумотлар билан ишлаш -оддий ишлаш -ишчи варақ намунаси -мундарижа -индекс -қидирув -математик лўғат -архив -...каби сақлаш - мавзу бўйича тозалаш -интернетда Maple -Maple маълумотлари

Maple да ишлаш сессия режимида ўтади. Фойдаланувчи керакли матнни (буйруқ, амал, процедура..) киритади, Maple да қайта ишлаб чиқилиб, шартлар қабул қилинади. Ишчи майдон уч қисмга бўлинади:

 Кириш майдони буйруқлар сатридан ташкил топган. Ҳар бир буйруқ сатри > символ билан бошланади

2. Хулоса – қайта ишланган аналитик ифодаларнинг бажарилиш буйруғи натижаларини, график обйектинин ва хатолар ҳақида маълумотни ўз

ичига олади.

3. Матнларни изоҳлаш майдони –бажариладиган маълумот ҳақида тушунча берадиган ихтиёрий матнли маълумотни ўзида сақлайди.

Марle да ишлаш сессия режимида ўтади. Фойдаланувчи керакли матнни (буйруқ, амал, процедура..) киритади, Maple да қайта ишлаб чиқилиб, шартлар қабул қилинади. Ишчи майдон уч қисмга бўлинади:

1. Кириш майдони буйруқлар сатридан ташкил топган. Ҳар бир буйруқ сатри > символ билан бошланади

2. Хулоса – қайта ишланган аналитик ифодаларнинг бажарилиш буйруғи натижаларини, график обйектинин ва хатолар ҳақида маълумотни ўз ичига олади.

3. Матнларни изоҳлаш майдони –бажариладиган маълумот ҳақида тушунча берадиган ихтиёрий матнли маълумотни ўзида сақлайди.

Агар буйруқлар сатридан матнли сатрга ўтиш керак бўлса, «панел инструментов» да Т га "сичқонча" тугмачасини босиш керак, ёки ускуналар панелидан **П** пиктограммасини танлаймиз.

Матн дан буйруқлар сатрига ўтиш учун «панел инструментов» да [> тугмасида "сичқонча" тугмасини бир марта босиш керак ёки ёки ускуналар панелидан пиктограммасини танлаймиз.

### Ишчи варақ тўғрисида маълумотлар ва уларни хужжатлаштириш.

*Ишчи варақнинг майдони* – фойдаланувчи томонидан киритиладиган матнни ёзиш қисми.

Қолган барча сатрларни "View" (*Кўриниш*) банди орқали ўрнатиш мумкин. Масалан, ускуналар сатри, контекст сатр(4-расм), ҳолат сатри(5-расм) ва ҳакозолар.

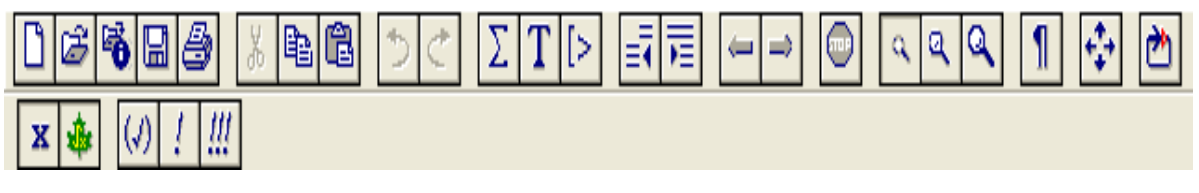

4-rasm.

Time: 0.1s Bytes: 256K Available: 709M

### 5-rasm

Агарда биз " Classic Worksheet Maple 9.5" дастури билан ишлашда функция графиклар устига амаллар бажарсак, меню сатри, контекст сатри куйида келтирилга кўринишга келади(6-расм).

| 🗱 Maple 9.5 - [Untitled (1) - [Server 1]]                                        | _ 🗆 🛛 |
|----------------------------------------------------------------------------------|-------|
| 🙀 File Edit View Format Style Color Axes Projection Animation Export Window Help | - 8 × |
|                                                                                  | 1 💠 🛱 |
| ϑ 45 ♀ φ 45 ♀ ●⊘ ≥ ⊕ ≥ ⊙ ≥ ⊡ ≥ ⊘ ≥ 11                                            |       |

### 6-расм.

Агарда фойдаланувчи " Classic Worksheet Maple 9.5" дастури билан ишлашда ишчи варақ майдонига матн киритишни бошлаш учун ускуналар сатридаги тугмасини босиш керак ҳамда контекст сатри қуйида келтирилга кўринишга келади

(7-расм).

| 🕌 Maple 9.5 - [Untitled (1) - [Server 1]]              |       |
|--------------------------------------------------------|-------|
| 🎡 Eile Edit View Insert Format Spreadsheet Window Help | - 8 × |
|                                                        | 1 💠 🗘 |
| P Normal 💽 Times New Roman 💽 12 💽 B I U 📰 🗮 🚟 III      |       |

# 7-расм.

Юқорида таъкидлаб, ўтганимиздек Maple 9.5 ишга тушурилишда унинг иккита версиясини ишга тушуриш имконияти мавжуд. Шу сабабли агар фойдаланувчи Maple 9.5" амалий дастурлар пакетини ишга тушурса, у ҳолда унинг интерфейс ойнаси кўринишини келтириб ўтишимизга тўғри келади. Енди биз қуйида "Maple 9.5" амалий дастурлар пакетининг интерфейс ойнаси ва унинг кўринишларини келтириб ўтамиз. "Maple 9.5" ишга тушгандан кейинги ойнанинг умумий кўриниш(8-расм):

31

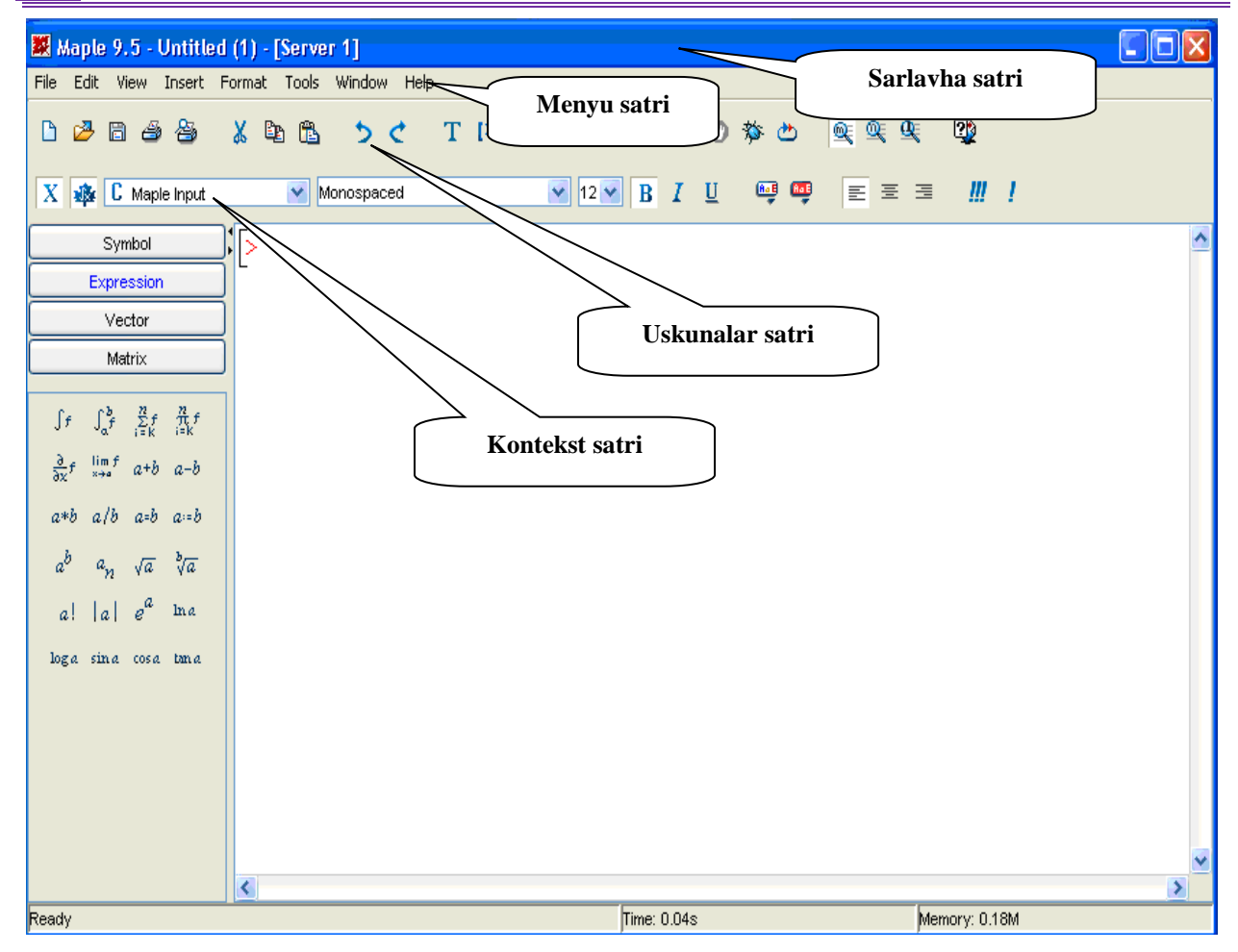

#### 8-rasm.

Сарлавҳа сатрида "Maple 9.5" тизимининг белгиси ва жорий ишчи варақ файлининг номи кўрсатилади (9-расм.)

### 9-расм.

Меню сатри – " Maple 9.5" дастурида бажариладиган барча буйруқларнинг топламини ўз ичида мужассамлаштирган. Меню сатрида қуйидаги бўлимлар мавжуд: "File" (Файл), "Edit" (Тўғирлаш), "View" (Кўриниш), "Insert" (Илова), "Format" (Бичим), "Tools" (Електрон жадвал), "Windows" (Ойна), "Help" (Ёрдам, Маълумотнома) (10-расм).

| Файл   | Правка   | а Выво  | д Помес   | тить (   | рормат   | Сре   | дства   | Окн   | о Спра    | вка     |      |
|--------|----------|---------|-----------|----------|----------|-------|---------|-------|-----------|---------|------|
| File   | Edit     | View    | Insert    | Forma    | at To    | ols   | Wind    | ow    | Help      |         |      |
| "Maple | e 9.5"da | agi usk | unalar sa | tri, kor | ntekst s | atri( | 11-rasr | n), p | alitralar | bo`limi | (12- |

rasm) va holat satri(13-rasm).

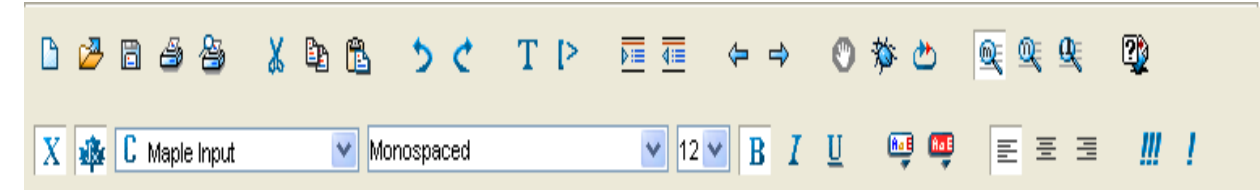

11-rasm.

| Выражения |                  |                    |           |                                          |              |  |  |  |  |  |  |  |  |  |
|-----------|------------------|--------------------|-----------|------------------------------------------|--------------|--|--|--|--|--|--|--|--|--|
| Символы   |                  |                    |           |                                          |              |  |  |  |  |  |  |  |  |  |
| Матрицы   |                  |                    |           |                                          |              |  |  |  |  |  |  |  |  |  |
| Векторы   |                  |                    |           |                                          |              |  |  |  |  |  |  |  |  |  |
|           | - 1-             |                    | 22        | ~                                        |              |  |  |  |  |  |  |  |  |  |
| ∫f        | $\int_{a}^{a} f$ | $\sum_{i=k}^{n} f$ | τf<br>i=k | $\frac{\partial}{\partial \mathbf{x}} f$ | lim f<br>x→a |  |  |  |  |  |  |  |  |  |
| a+b       | a-b              | a*b                | a/b       | a=b                                      | a = b        |  |  |  |  |  |  |  |  |  |
| $a^b$     | $a_n$            | $\sqrt{a}$         | ∛a        | a!                                       | a            |  |  |  |  |  |  |  |  |  |
| ea        | ln a             | loga               | sin a     | cosa                                     | tan a        |  |  |  |  |  |  |  |  |  |

12-rasm.

| Готово Время: 0.14s Память: 0.18М |
|-----------------------------------|
|-----------------------------------|

### 13-rasm.

Шуни назарда тутиш керак-ки, "*Classic Worksheet Maple 9.5*" дастуридаги палитралар бўлимига нисбатан "*Maple 9.5*" дастурининг палитралар бўлими билан ишлаш анча қулай ҳисобланади.

Асосий менюлар сатрининг холати ишчи вараққа акс еттирилган хужжатнинг мазмунига қараб ўзгариб туради. Буни биз юқорида ҳам айтиб ўтган едик(14-расм).

| 🗱 Maple 9.5 - Untitled (1) - [Server 1] |   |       |          |       |      |            |          |     |       |      |       |          |        |      |      |      |     |   |          |   |          |   |
|-----------------------------------------|---|-------|----------|-------|------|------------|----------|-----|-------|------|-------|----------|--------|------|------|------|-----|---|----------|---|----------|---|
| Файл                                    | 1 | Правк | a I      | Вывод | Поме | стить      | Форм     | 1ат | Постр | оить | Анима | эция ч   | Средст | ва С | Экно | Спра | вка |   |          |   |          |   |
|                                         | 2 | , 🖪   | 4        | 6     | χ    | ₿ <u>₽</u> | 1        | 5   | ¢     | Т    | [>    | Þ≡       | ₫≣     | ¢    | ⇒    | ¢    | ) 🅸 | ڪ | <u>Q</u> | Q | <u>O</u> | 2 |
| θ                                       | 1 | 01    | <b>•</b> | φ[    | 37   | •          | <u>M</u> |     | 5     | Æ K  | ē 🕊   | <u>C</u> | X      | ۹    | ø    |      | 1:1 |   | 4        |   |          |   |

### 14-расм.

Ишчи варақда график тасвирланган бўлса, у ҳолда асосий менюлар сатрининг ҳолати 6 ва 14–расмларда тасвирланган кўринишда бўлади. Агар ишчи варақда маълумотлар майдони тасвирланган бўлса, унда дастурдаги элементлар 1.9 ва 8–расмлардаги стандарт кўринишда бўлади. Сичқонча кўрсаткичини асосий менюлар сатрининг ихтиёрий менюсига келтириб чап тугмаси босилса, меню фаоллашиб, ундаги командалар ёки қисмий менюлар рўйхатини кўриш мумкин. Менюлар рўйхатидаги бирор командани сичқонча ёки команданинг ўнг томонида кўрсатилган тугмалар ёрдамида бажариш мумкин.

Асосий менюлар сатрининг пастки кисмида амалда тез-тез кулланилиб туриладиган командаларга бириктирилган тугмалар кўрсатилган асосий ускуналар Бу панели жойлашган. тугмалар сичконча ёрдамида фаоллаштирилса, уларга бириктирилган командалар бажарилади. Панелнинг холати ишчи варакдаги хужжатга боғлик емас. Бу панелнинг пастки кисмида контекстли ускуналар панели жойлашган. Курсор ишчи варакнинг кандай қисмида жойлашганлигига ва қандай маълумотни кўрсатиб туришига қараб, контекстли ускуналар панелининг холати ўзгариб туради. Панелнинг беш хил холати мавжуд: икки ўлчамли, уч ўлчамли, анимацияли графиклар акс еттирилган пайтдаги холати ва курсорни ишчи варакнинг маълумот киритиш ёки чикариш майдонида туришига мос холатлари. Курсор маълумотларни киритиш майдонида турган бўлса, контекст менюнинг холати командаларни стандарт Maple 9.5 талқинида ёки стандарт математик ёзувлар кўринишида ёзилишига караб ўзгаради. **1.9** ва **8**-расмларда контекстли менюнинг, командаларни стандарт Maple 9.5 талқинида ёзиладиган ҳолатига мос кўриниши тасвирланган.

**Maple 9.5** нинг интерфейсида бир нечта ойнадаги ишчи варақлар билан ишлаш ва гиперлавҳалар ёрдамида ишчи варақларнинг биридан иккинчисига ўтиш мумкин.

Интерфейснинг Энг пастки қисмида тизимнинг ишчи ҳолатлари сатри акс эттирилган бўлиб, унда жорий файлга ва тизимга тегишли маълумотлар акс

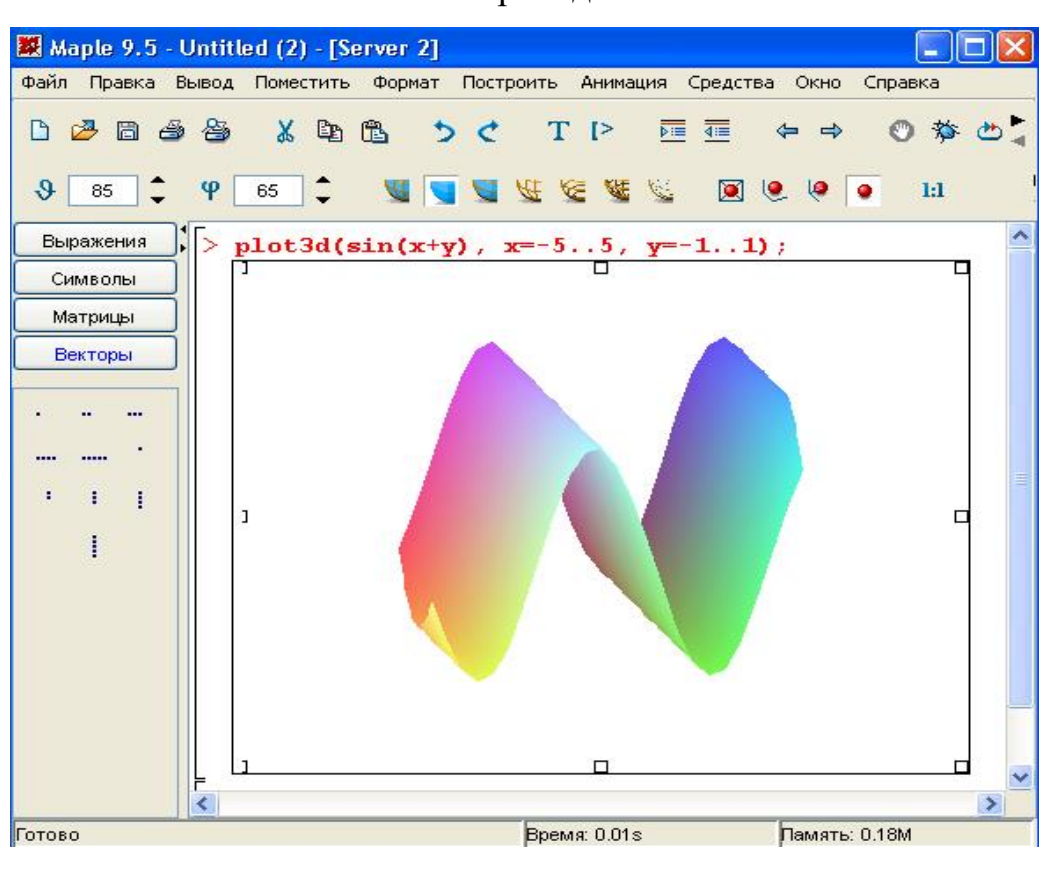

#### еттирилади.

15-расм.

Иш жараёнида ишчи варақда акс еттирилган объектлар (график, команда натижасини акс еттириш майдонидаги маълумот, киритиш майдонидаги команда) ларга мос контекстли менюни ҳосил қилиш мумкин. Бунинг учун сичқонча кўрсаткичини керакли объектга келтириб, ўнг тугмани босиш керак. Контекстли менюда танланган объектга қўлланиладиган командалар кўрсатилади (15-расм).

2. Алгебра ва сонлар назарияси масалаларини ечиш.

Maple мухитида оддий ифодалар сонлар , арифметик ва мантикий амал белгиларидан иборат бўлади. Maple мухитида хам ифодалар худди

дастурлаш (Паскал, Басис) тиллари каби остки ҳамда устки индексларсиз битта сатрга ёзилади. Масалан: (56.6 +6.3\*3.2) / (2.3^3 +2^4).

Хар қандай сонли ифодани қийматини чиқариш учун, клавиатура орқали стандарт математик ёзувдан фойдаланиб керакли ифода терилади ва охирига (;) белгиси қўйилиб ентер тугмачаси босилади. Оддий ифодаларни қийматларини ҳисоблаш учун қуйидаги сонлар ва амал белгиларидан фойдаланилади:

1) рақамлар - 0, 1, 2, 3, 4, 5, 6, 7, 8, 9.

2) арифметик амаллар - +, -, \*, /, ^ ёки \*\*, !.

3) муносабат амаллар - >, <, >=,<=, =, <>.

4) мантиқий амаллар – анд, ор, нот.

5) Maxcyc белгилар – (, ), [, ], {, }, @, #, \$, &, %

6) Пи – π сони, инфинитй – чексиз; Гамма – Эйлер ўзгармаси; труе, фалсе
 – мантиқий ўзгармаслар,

Марle муҳитида сонлар ҳақиқий (реал) ва комплекс (сомплех) бўлади. Комплекс сонларнинг алгебраик кўриниши з=х+ий, буйруқлар сатрида куйидагича ёзилади:

> з:=х+И\*й;

Сонлар бутун ва расионал сонларга бўлинади. Бутун сонлар (интегер) ўнли ёзувда рақамлар билан ифодаланади. Рационал сонлар 3 хил кўринишда берилиши мумкин: 1) бўлиш амалидан фойдаланган холда расионал каср кўринишида, масалан: 28/70; 2) қўзғалувчан вергулли (флоат), кўринишида, масалан: 2.3; 3) даража кўринишида, масалан: 1.602\*10^(-19) ёки 1.602Е-19 кўринишдаги ёзув 1,602×10-19 ни билдиради.

Расионал сонларни аниқ кўринишда емас, балки такрибий қийматини хосил қилиш учун бутун сонларни ҳақиқий сонлар кўринишида ёиш керак бўлади. Масалан: 1) Қуйидагини бажаринг : > 75/4;

Енди шу ифодада 4 сонини ҳақиқий сон, яъни 4.0 кўринишида ёзамиз. Натижани кузатинг.

>75/4.;
2) ни хисобланг.

> 345-34/678;

Бу ерда енди 34 сонини ҳақиқий сон , яъни 34.0 кўринишида ёзамиз. > 345-34./678;

Просент (%) белгиси олдинги буйруқни чақириш вазифасини бажаради. Бу белги ёзувни қисқартириш учун ва олдинги буйруқни тезроқ алмаштириш мақсадида ишлатилади. Масалан:

> a+6;

а+б

>%+c;

a+b+c.

# Maple тизими командасининг таркибий қисмлари

Марle муҳитида арифметик ифодаларни ёзиш ва уларнинг қийматларини ҳисоблаш ҳам мумкин. Арифметик ифодаларни белгилаш ва уларни қийматини бериш учун ўзқарувчилардан фойдаланилади. Марle муҳитида ўзгарувчилар тури бутун (интегет), расионал (ратионал), ҳақиқий (реал), комплекс (сомплех ) ёки сатрли (стринг) бўлиши мумкин.

Ўзгарувчиларга ном берилади. Ўзгарувчилар номи ҳарфлар, белгилар ва рақамлар кетма-кетлигидан иборат бўлиб, ҳар доим ҳарфлардан бошланиши лозим. Ном 524275 та белгидан ошиб кетмаслиги керак. Масалан: АБ, тенглама, Й11, Вар\_1, Хмин, Ймах ва бошқалар.

> A:=123; Б:= ъСаломъ

А:=123; Б:= Салом

Узгарувчи номи сифатида хизматчи сўзлардан фойдаланиб бўлмайди.

Ўзгарувчиларга қиймат бериш учун : = белгиси ишлатилади.

Масалан:

н:=3; х:=234.568; й:=17/19; д:= ъСаломъ; W:=2\*Пи/3; В:= □1,2,3□; M:= □□1,2,3□.□4,5,6□□ Масалан:

а) Ифодани ёзинг :

> й:= a^2+б\*х+д\*с;

б) а=2; б=4; с=5;х=6; д=7 қийматларда ифодани хисобланг

> а:=2:б:=4:с:=5:х:=6:д:=8:й:= а^2+б\*х+д\*с;

Maple тизими командасининг таркибий қисмлари

Марle муҳитида арифметик ифодаларни ёзиш ва уларнинг қийматларини ҳисоблаш ҳам мумкин. Арифметик ифодаларни белгилаш ва уларни қийматини бериш учун ўзқарувчилардан фойдаланилади. Марle муҳитида ўзгарувчилар тури бутун (интегет), расионал (ратионал), ҳақиқий (реал), комплекс (сомплех ) ёки сатрли (стринг) бўлиши мумкин.

Ўзгарувчиларга ном берилади. Ўзгарувчилар номи ҳарфлар, белгилар ва рақамлар кетма-кетлигидан иборат бўлиб, ҳар доим ҳарфлардан бошланиши лозим. Ном 524275 та белгидан ошиб кетмаслиги керак. Масалан: АБ, тенглама, Й11, Вар\_1, Хмин, Ймах ва бошқалар.

> A:=123; Б:= ъСаломъ

А:=123; Б:= Салом

Ўзгарувчи номи сифатида хизматчи сўзлардан фойдаланиб бўлмайди.

Ўзгарувчиларга қиймат бериш учун : = белгиси ишлатилади.

Масалан:

н:=3; х:=234.568; й:=17/19; д:= ъСаломъ; W:=2\*Пи/3;

 $B:= \Box 1,2,3 \Box; M:= \Box \Box 1,2,3 \Box. \Box 4,5,6 \Box \Box$ 

Масалан:

а) Ифодани ёзинг :

> й:= a^2+б\*х+д\*с;

б) а=2; б=4; с=5;х=6; д=7 қийматларда ифодани ҳисобланг

> a:=2:б:=4:c:=5:x:=6:д:=8:й:= a^2+б\*x+д\*c;

Хисоблаш жараёнида фойдаланилган ўзгарувчилар қийматларини бекор қилиш учун рестарт; буйруғи ишлатилади

Maple мухитида куйидаги стандарт функциялардан фойдаланилади.

| Matematik yozuv    | Mapleda yozuv | Matematik yozuv | Mapleda yozuv |
|--------------------|---------------|-----------------|---------------|
| e <sup>x</sup>     | exp(x)        | cosecx          | csc(x)        |
| lnx                | ln(x)         | arcsinx         | arcsin(x)     |
| lgx                | log10(x)      | arccosx         | arccos(x)     |
| log <sub>a</sub> b | log[a](x)     | arctgx          | arctan(x)     |
| $\sqrt{x}$         | sqrt(x)       | arcctgx         | arccot(x)     |
| x                  | abs(x)        | shx             | sinh(x)       |
| sinx               | sin(x)        | chx             | cosh(x)       |
| COSX               | cos(x)        | thx             | tanh(x)       |
| tgx                | tan(x)        | cthx            | coth(x)       |
| ctgx               | cot(x)        | secx            | sec(x)        |

# Оддий амалларни Maple дастурида ишлаш.Кўпайтувчиларга ажратиш.

Туб кўпайтувчиларга ажратиш

> ifactor(54);

# $(2) (3)^3$

Бўлинмани хисоблаш

> iquo(45,7);

6

Колдикни хисоблаш

> irem(45,7);

>7\*%%%%

45

Икки соннинг Энг катта умумий бўлувчисини топиш

## > igcd(678,456);

6

Берилган бутун соннинг туб сон еканлигини текшириш

## > isprime(5678945691);

#### false

Марlе мухитида оддий ифодалар сонлар, арифметик ва мантикий амал белгиларидан иборат бўлади. Марlе мухитида хам ифодалар худди дастурлаш (Паскал, Басис) тиллари каби остки хамда устки индексларсиз битта сатрга ёзилади. Масалан: (56.6 +6.3\*3.2) / (2.3^3 +2^4).

Хар қандай сонли ифодани қийматини чиқариш учун, клавиатура орқали стандарт математик ёзувдан фойдаланиб керакли ифода терилади ва охирига (;) белгиси қўйилиб ентер тугмачаси босилади. Оддий ифодаларни қийматларини ҳисоблаш учун қуйидаги сонлар ва амал белгиларидан фойдаланилади:

1) рақамлар - 0, 1, 2, 3, 4, 5, 6, 7, 8, 9.

2) арифметик амаллар - +, -, \*, /, ^ ёки \*\*, !.

3) муносабат амаллар - >, <, >=,<=, =, <>.

4) мантиқий амаллар – анд, ор, нот.

5) Махсус белгилар – (, ), [, ], {, }, @, #, \$, &, %

6) Пи – π сони, инфинитй – чексиз; Гамма – Эйлер ўзгармаси; труе, фалсе
 – мантикий ўзгармаслар,

Ифодани соддалаштириш ва бирлаштириш

Марle да математик формулаларни аналитик алмаштиришларни ўтказиш учун кЭнг имкониятлар мавжуд. Уларга соддалаштириш, қисқартириш, кўпайтувчиларга ажратиш, қавсларни очиш, расионал касрни нормал кўринишга келтириш ва ҳоказо шунга ўхшаш кўплаб амалларни келтириш мумкин.

Алмаштириш бажарилаётган математик формулалар куйидагича ёзилади: > й:=ф1=ф2; бу ерда й – ифоданинг ихтиёрий номи, ф1 – формуланинг чап томонининг шартли белгиланилиши, ф2 – формуланинг ўнг томонининг шартли белгиланилиши.

Ифоданинг ўнг томонини ажратиш рҳс(ифода), чап томонини ажратиш лҳс(еқ) буйруғи орқали бажарилади. Масалан:

> й:=a<sup>2</sup>-6<sup>2</sup>=c; й : =a<sup>2</sup>-6<sup>2</sup>=c > лхс(ек); a<sup>2</sup>-6<sup>2</sup> > рхс(ек);

с

а/б кўринишида расионал каср берилган бўлса, у ҳолда унинг сурати ва махражини ажратиш мос равишда нумер(ифода) ва деном(ифода), буйруқлари ёрдамида бажарилади. Масалан:

 $> \phi := (a^2 + \delta)/(2*a - \delta);$ 

```
> нумер(ф);
```

а2+б

```
> деном(ф);
```

2а-б

Ихтиёрий ифодада қавсларни очиб чиқиш ехпанд (ифода) буйруғи билан амалга оширилади. Масалан:

 $> \breve{\mu}:=(x+1)^*(x-1)^*(x^2-x+1)^*(x^2+x+1);$ 

> ехпанд(й);

ехпанд буйруғи қўшимча параметрга ега бўлиши мумкин ва у қавсларни очишда маълум бир ифодаларни ўзгаришсиз қолдириш мумкин.

Масалан, лнх +ех-й2 ифоданинг ҳар бир қўшилувчисини (х+а) ифодага кўпайтириш талаб қилинган бўлсин. У ҳолда буйруқлар сатри қуйидагини

ёзиш керак бўлади:

> ехпанд((х+а)\*(лн(х)+ехп(х)-й^2), (х+а));

Maple мухитида кўпхад сифатида куйидаги ифода тушунилади:

Кўпҳадларнинг коэффициентларини ажратиш учун қуйидаги функциялар ишлатилади:

□ coeфф(п, x) – кўпҳадда x олдидаги коэффициентни аниқлайди;

□ соефф(п,х,н) - н-даражали ҳад олдидаги коэффициентни аниқлайди;

□ соефф(п,х^н) - кўпҳадда х^н олдидаги коэффициентни аниклайди;

```
□ соеффс(п, х, ътъ) – х ўзгарувчига тегишли барча ўзгарувчилар олдидаги коэффициентни аниқлайди.
```

2

# Мисоллар.

> p:=2\*x^2 + 3\*y^3 - 5: coeff(p,x,2);

```
> coeff(p,x^2);

2

> coeff(p,x,0);

3y^3 - 5

> q:=3*a*(x+1)^2+sin(a)*x^2*y-y^2*x+x-a:coeff(q,x);

6a - y^2 + 1

> s := 3*v^2*y^2+2*v*y^3;

s := 3 v^2 y^2 + 2 v y^3

> coeffs( s );

3, 2

> coeffs( s, v, 't' );

2y^3, 3y^2

> t;

v, v^2
```

lcoeff- функцияси кўпҳаднинг катта , тсоефф - функцияси кичик

коэффициентини аниқлайди. Бу функциялар қуйидагича берилади: lcoeff(p), tcoeff(p),

```
lcoeff(p, x), tcoeff(p, x), lcoeff(p, x, 't'), tcoeff(p, x, 't').
```

```
Мисоллар

> s := 3*v^2*w^3*x^4+1;

s := 3v^2w^3x^4+1

> lcoeff(s);

3

> tcoeff(s);

1

> lcoeff(s, [v,w], 't');

3x^4

> t;

v^2w^3
```

degree(a,x);- функцияси кўпҳаднинг Энг юқори даражасини, ldegree(a,x); – функцияси Энг кичик даражасини аниқлайди.

| _ |                             |                              |
|---|-----------------------------|------------------------------|
| J | ′хшаш хадларни ихчамлаш.Кас | рни иррационаликдан куткариш |
|   |                             |                              |

| Математик         | Maple      | sistemasida | Natija          |
|-------------------|------------|-------------|-----------------|
| кўринишда ёзилиши | yozilishi  |             |                 |
| 64/24             | > 64/24;   |             | $\frac{8}{3}$   |
| 5/8+4/7           | > 5/8+4/7; |             | $\frac{67}{56}$ |
| 2+9/5             | > 2+9/5;   |             | $\frac{19}{5}$  |
| 4+8/2             | > 4+8/2;   |             | 8               |

Мисол.

> evalf(456/789);

.5779467681

> evalf(456/789,35);

# .57794676806083650190114068441064

Ўзгартиш киритилмайдиган константалар қўйилаги жадвалда келтирилган.

| Константа | Маноси                                                                                                    |  |  |
|-----------|----------------------------------------------------------------------------------------------------|--|--|
| Catalan   | $\sum_{i=0}^{x} \frac{(-1)}{(2i+1)^2}$ нинг маноси такрибий билан 0,oqtoyttorw<br>тенг                                    |  |  |
| False     | «ёлғон» маноси бул ўзгарувчилари билан ишлашганда.                                                                        |  |  |
| True      | «чин» маноси бул ўзгарувчилари билан ишлашганда                                                                           |  |  |
| Fail      | Уч мантиқли функцияларни ҳисоблашда ўшинши манони билдиришда фойдаланилади.                                               |  |  |
| Gamma     | Эйлер константаси<br>$\gamma = \lim_{n \to \infty} \sum_{j=1}^{n} \left(\frac{1}{i} - \ln(n)\right) \approx 0.5772156649$ |  |  |
| Pi        | $\pi = 3.1410'9g'60'4$                                                                                                    |  |  |
| Ι         | Мавхум бирлик $\sqrt{-1}$                                                                                                 |  |  |
| Infinity  | Чексизлик ∞                                                                                                    |  |  |

маноси қайтадан аниқланадиган константалар бу ишлаш программаларнинг параметрларини берадиган константалар. Энг мухим константа бу ҳисоблашнинг аниқлигига тасир етади: дигиц ва ордер. Биринши константа-ўзгарувши нухтали сонлар орасидаги амалларнинг маноли цифрларни билдиради. Ҳеч қандай хабар берилмаса унда у ўн маносини билдиради. Константа ордер функцияни тейлор қаторига тарқатгандаги азоларининг сонини аниқлайди. (Ҳеч қандай хабар берилмаса унда у олтига тенг)

## Назорат учун саволлар.

- 1. Қандай математик пакетларни биласиз? Уларнинг вазифаси нима?
- 2. Maple муҳити нима учун мўлжалланган?
- 3. Maple мухити қандай ишга туширилади?

4. Maple мухитини ишга тушириш учун зарур дастурий ва техник таъминот кандай бўлиши керак?

- 5. Maple мухитининг асосий имкониятлари қандай?
- 6. Maple мухити ойнасининг умумий тузилишини айтиб беринг.

7. Maple муҳитининг горизонтал менюсининг таркибий қисмлари нималардан иборат?

- 8. Maple мухитида мулокот тартиби кандай бажарилади?
- 9. Оддий хисоблашлар қандай бажарилади?
- 10. Maple мухити асосий элементлари нималардан иборат?
- 11. Қандай стпндарт функциялардан фойдаланилади?
- 12. Maple муҳитида қандай миқдорлардан фойдаланилади?
- 13. Maple муҳитида ҳарфли формулалар қандай киритилади?
- 14. Просент (%) белгиси нима учун ишлатилади?
- 15. МатҳСад муҳити асосий элементлари нималардан иборат?

# 2-Mavzu: MathCAD ва Maple тизимларида графика элементлари.

# Режа:

- 1. MathCAD ва Марlеда функция графиги параметрларини созлаш.
- 2. MathCAD ва Марlеда икки ва уч ўлчовли графика.
- 3. Анимация.
- 4. MathCAD ва Mapleда дастурлаш элементлари.

Таянч иборалар ва тушунчалар: математик тизим, MathCAD, Mapleдa, функция, икки ва уч ўлчовли графика анимация, дастурлаш.

| Ν | Командалар                            | Графиги чизиладиган |
|---|---------------------------------------|---------------------|
|   |                                       | функция             |
| 1 | plot(f(x),x=ab, y=cd, parametrs)      | f(x),x=ab, y=cd     |
| 2 | plot([y=y(t),x=x(t),t=ab], parametrs) | y=y(t),x=x(t),t=ab  |

# 1. MathCAD ва Марlеда функция графиги параметрларини созлаш.

| 46 | Математикада информацион технологиялар         |                                 |  |
|----|------------------------------------------------|---------------------------------|--|
| 3  | implicitplot(F(x,y)=0, x=x1x2, y=y1y2)         | F(x,y)=0, x=x1x2, y=y1y2        |  |
| 4  | implicit plot( $F(x,y)=0, G(x,y)=0, x=x1x2,$   | F(x,y)=0,G(x,y)=0, x=x1x2,      |  |
|    | y=y1y2)                                        | y=y1y2)                         |  |
| 5  | inequals( $\{f1(x,y)>c1,,fn(x,y)>cn\}$ ,       | f1(x,y)>c1,,fn(x,y)>cn          |  |
|    | x=x1x2, y=y1y2, options).                      |                                 |  |
| 6  | plot3d(f(x,y)), x=x1x2, y=y1y2,                | f(x,y), x=x1x2, y=y1y2          |  |
|    | options)                                       |                                 |  |
| 7  | plot3d([x(u,v), y(u,v), z(u,v)], u=u1u2,       | x(u,v), y(u,v), z(u,v), u=u1u2, |  |
|    | v=v1v2)                                        | v=v1v2                          |  |
| 8  | implicit plot3d( $F(x,y,z)=c$ , $x=x1x2$ ,     | F(x,y,z)=c, x=x1x2, y=y1y2,     |  |
|    | y=y1y2, z=z1z2);                               | z=z1z2                          |  |
| 9  | <pre>spacecurve([x(t),y(t),z(t)],t=t1t2)</pre> | x(t),y(t),z(t)],t=t1t2          |  |
| 10 | animate, animate3d                             | Анимасия яратиш                 |  |

## Икки ўлчовли графиклар

Анимасия яратиш

Maple да ошкор, параметрик, ошкормас кўринишда берилган бир ва икки ўзгарувчили функцияларнинг графиклари нихоятда чиройли чизиш мумкин. ф(х) ошкорфункцияни Ох ўкининг кесмасида ва Оу ўкининг кесмасида графигини чизиш учун плот(ф(x),x=a..б, й=с..д, параметрс) командаси ишлатилади, бу ерда параметрс-тасвирни бошқариш учун ишлатиладиган параметрлар. Улар қуйидагилардан иборат:

| N⁰ | Параметр     | маъноси                                    |
|----|--------------|--------------------------------------------|
| 1  | title="text" | Тасвирга ном бериш, ном лотинча бўлса      |
|    |              | пробелсиз                                  |
| 2  | coords=polar | Қутб координатларига ўтиш, ёзилмаса декарт |
|    |              | К.С.                                       |
| 3  | axes=NORMAL  | -оддий ўқлар \\ Координата ўқларини бериш  |
|    | axes=BOXED   | -шкалали ўқлар                             |
|    | axes=FRAME   | -ўқларнинг боши қуйи чап бурчакда          |

|    | axes=NONE                   | -ўқлар йўқ                                    |  |
|----|-----------------------------|-----------------------------------------------|--|
| 4  | asaling=CONSTRINED          | -ўқларга бир хил масштаб бериш                |  |
|    | asaling=UNCONSTRINED        | - ўқлар масштаби ойна ўлчамига мос            |  |
| 5  | style=LINE                  | -чизиқлар билан чиқариш                       |  |
|    | style=POINT                 | -нуқталар билан чивариш                       |  |
| 6  | numpoints=n (n=49           | - хисобланадиган нуқталар сони                |  |
|    | berilmasa)                  |                                               |  |
| 7  | color=rang nomi (yellow,)   | -чизиқларга ранг бериш                        |  |
| 8  | xticmarks=nx,               | Ох ва Ои ўқларда нуқталар сонини бериш        |  |
|    | yticmarks=ny                |                                               |  |
| 9  | thickness=n, n=1,2,         | -чизиқ қалинлигини бериш                      |  |
| 10 | linestyle=n (n=1-uzluksiz ) | -чизиқ типини бериш, узлуксиз, пунктир        |  |
| 11 | symbol=s (BOX, CROSS,       | - нуқтани берадиган символ типини бериш       |  |
|    | CIRCLE, POINT,              |                                               |  |
|    | DIAMOND)                    |                                               |  |
| 12 | font=[f,style, size]        | матн шрифти типини бериш, f- шрифт номи:      |  |
|    |                             | TIMES, COURIER, HELVITICA, SYMBOL;            |  |
|    |                             | style- shrift stili: BOLD, ITALIC, UNDERLINE; |  |
|    |                             | size- шрифт ўлчами                            |  |
| 13 | Labels=[tx,ty]              | Ох ga tx, Оу ga ty деб ёзишга рухсат бериш    |  |
| 14 | discont=true                | Чексиз узилишларни тасвирлашга рухсат         |  |
|    |                             | бериш                                         |  |

Плот командаси ёрдамида y=f(x) функция параметрик кўринишда x=x(t),y=y(t) берилса хам графигини чизиш мумкин:

plot([y=y(t),x=x(t),t=a..b], parametrs).

# Ошкормас кўринишда берилган функция графигини чизиш

*F*(*x*, *y*) = 0 ошкормас кўринишда берилган функция графигини чизиш учун плот пакетидан имплисиплот командаси ишлатилади:

>implicitplot(F(x,y)=0, x=x1..x2, y=y1..y2).

Тасвирга коментарийлар бериш plots пакетида textplot([xo,yo,'text'],

**47** 

options) командаси ёрдамида тасвирда

хо, уо координатали нуқтадан бошлаб'text' коментарийсини чиқарилади.

# Битта тасвирда бир неча графикни чикариш

Баъзан битта графикда бир неча график обйектларни жойлаштириш зарур бўлади.

Масалан,> e:={x^2+y^2-10=0,x\*y^3-y-4=0}:

with(plots):implicitplot(e,x=-10..10,y=-10..10);

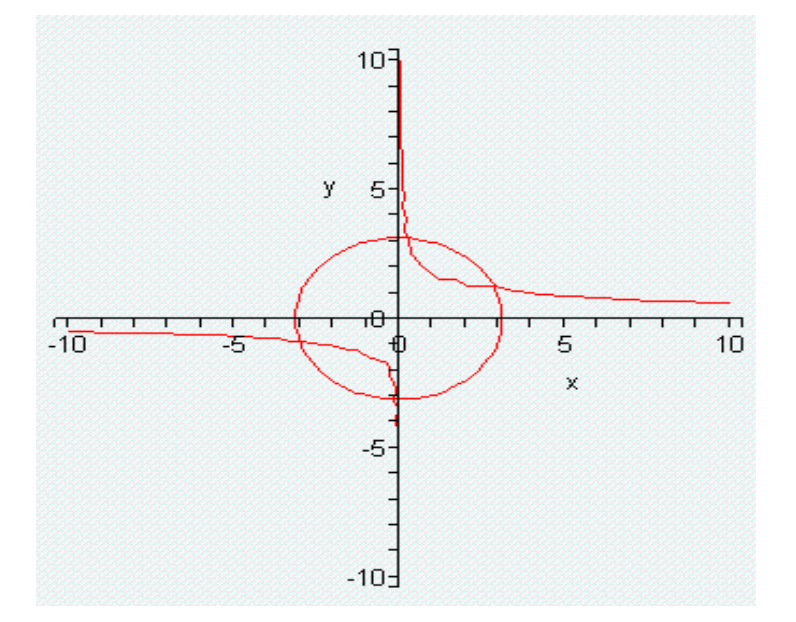

Бундай графиклар чизиш тенгламалар системасини ечишда керак бўлади.

Яна плот командаси билан чизилган графикка техтплот командаси билан яратилган ёзувни қўшиш керак бўлсин. У ҳолда командаларнинг натижалари ўзгрувчиларга берилади, сўнг плот пакетининг командаси дисплай орқали экранга чиқарилади:

>p:=plot(...): t:=textplot(...):

> with(plots): display([p,t], options);

# Сиртни чизиш. Ошкор кўринишда берилган сиртни чизиш

z=f(x,y) ошкор кўринишда берилган сиртни чизиш учун plot3d(f(x,y), x=x1...x2, y=y1...y2, options) командаси ишлатилади. Параметрларнинг маънолари куйидагича:

№ Параметр номи Маъноси

1 x=x1...x2, график чизилаётган соҳа

y=y1...y2

| 2 | light=[angl1,      | (angl1, angl2)- нуқтанинг сферик координаталари, бу   |  |  |
|---|--------------------|-------------------------------------------------------|--|--|
|   | angl2, c1, c2, c3] | нуқтадан ранглари (c1, c2, c3) га тенг бўлган ёруғлик |  |  |
|   |                    | нури товланади                                        |  |  |
| 3 | style=opt          | чизманинг стилини беради, POINT – нуқта учун,         |  |  |
|   |                    | LINE – чизиқ учун, HIDDEN – чизиқлари ўчирилган       |  |  |
|   |                    | тўр учун, РАТСН – тўлдирувчи, WIREFRAME –             |  |  |
|   |                    | чизиқлари кўринмас тўрни чиқариш, CONTOUR –           |  |  |
|   |                    | Сиртнинг ўзгармас қийматлари соҳаси,                  |  |  |
|   |                    | PATCHCONTOUR – тўлдирувчи ва Сиртнинг                 |  |  |
|   |                    | ўзгармас қийматлари сохасини бериш.                   |  |  |

- 4 shading=opt тўлдирувчининг интенсивлик функциясини беради, унинг қиймати одатда хуг га тенг
- 5 NONE бўялмаган сиртни бериш

# Параметрли кўринишда берилган сиртни чизиш

Параметрли x=x(u,v), y=y(u,v), z=z(u,v) кўринишда берилган сиртни чизиш учун куйидаги команда мавжуд:

plot3d([x(u,v), y(u,v), z(u,v)], u=u1..u2, v=v1..v2);

# Ошкормас кўринишда берилган сиртни чизиш

Ошкормас F(x,y,z)= с кўринишда берилган сиртни чизиш учун плот пакетига қарашли қуйидаги команда мавжуд:

implicitplot3d(F(x,y,z)=c, x=x1..x2, y=y1..y2, z=z1..z2);

# Фазовий чизикларни чизиш

Фазовий x=x(t), y-y(t), z-z(t), t1<= t<=t2, чизикларни чизиш учун plot пакетига қарашли қуйидаги команда мавжуд:

> spacecurve([x(t),y(t),z(t)],t=t1..t2);

Графикларни интерактив усулда чизишTools>Assistants>Curve Fitting командасини берсак ушбу ойна чикади:

| 🗱 Curve Fitting Assistant |                         |  |
|---------------------------|-------------------------|--|
| Enter data p              | points below            |  |
| Independent Values (x)    | Dependent Values (f(x)) |  |
| 0                         | -1                      |  |
| 1                         | 0                       |  |
| 2                         | 3                       |  |
| 3                         | 8                       |  |
| 4                         | 15                      |  |
| Current Page 1 Pres       | Vious Page Next Page    |  |

Функция қийматлари жадвали ва уни интерполясилаш усулини берамиз:

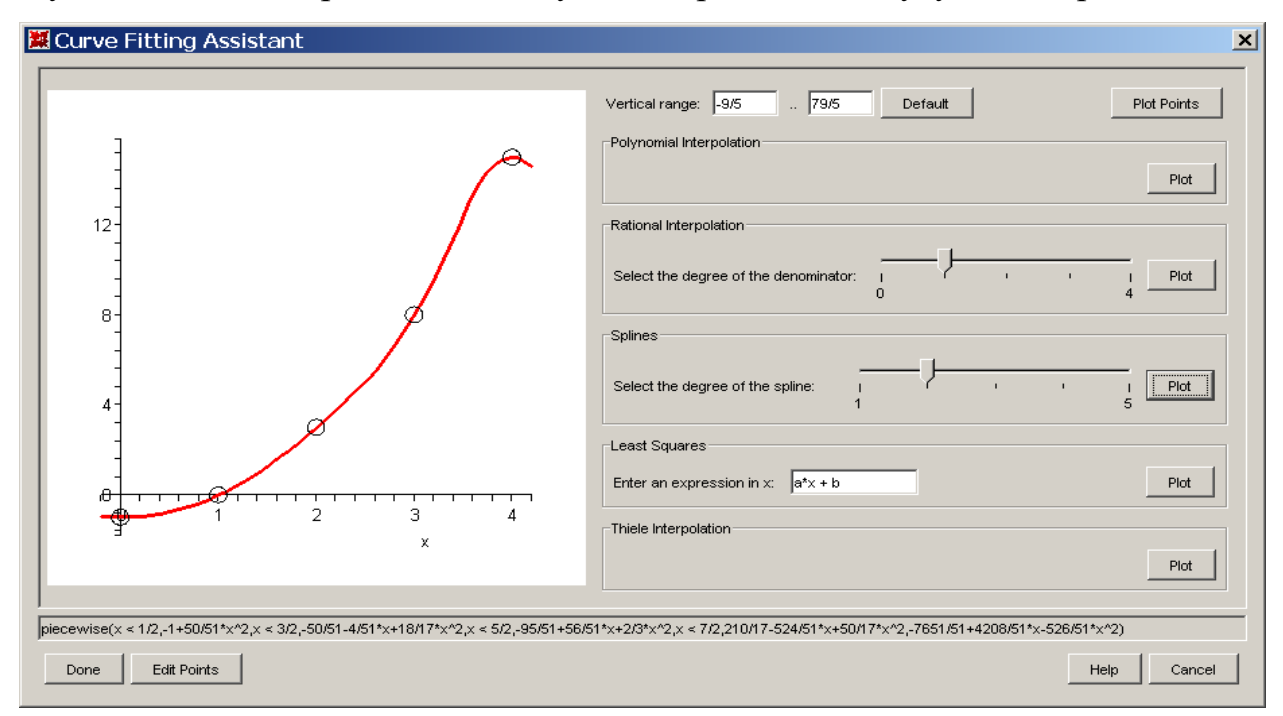

## Координата системаларини белгилаш.

 $f_1(x, y) > c_1, f_2(x, y) > c_2, ..., f_n(x, y) > c_n$  теншсизликлар билан берилган соҳани чизиш учун плот пакетидан инеқуал командасини ишлатиш керак:

inequals({f1(x,y)>c1,...,fn(x,y)>cn}, x=x1...x2, y=y1..y2, options).

- optionsfeasible=(color=red) ички соҳага ранг бериш;
- optionsexcluded=(color=yellow) ташки соҳага ранг бериш;
- optionsopen(color=blue, thickness=2) соҳанинг очиқ чегарасини чизиғи
   учун ранг ва чизиқ қалинлигини бериш;
- --optionsclosed(color=green,thickness=3) соҳанинг ёпиқ чегарасини чизиғи

учун ранг ва чизиқ қалинлигини бериш;

# Такрорланиш буйруғи (Sikl оператори)

| for <ном> | | from <ифода> | | by <ифода> | | to < ифода> | | while < ифода> |

```
do < буйруқлар кетма-кетлиги > end do;
```

ёки

| for <ном> | | in < ифода > | | while <шартt> |

do < буйруқлар кетма-кетлиги > end do;

Масалан 6 дан бошлаб 10 гача бўлган жуфт сонларни экранга чиқаринг.

> for i from 6 by 2 to 10 do print(i) end do;

6 8 1 0

16 дан катта бўлмаган 11 дан бошлаб тоқ сонларнинг йиғиндисини топинг.

# > tot:=0;

for i from 11 by 2 while i < 16 do

**tot := tot + i** 

end do;

 $tot \coloneqq 0$  $tot \coloneqq 11$  $tot \coloneqq 24$  $tot \coloneqq 39$ 

**bob:=**[1,5,7] рўйхатидаги элементларни қўшинг.

> tot:=0;

for z in bob do

tot:=tot+z

end do;

 $tot \coloneqq 0$ 

tot  $\coloneqq 1$ 

*tot*  $\coloneqq$  6

 $tot \coloneqq 13$ 

1, х, у, q^2, 3 элементларни кўпайтиринг.

> tot := 1;

for z in 1, x, y, q^2, 3 do

tot := tot\*z;

end do;

 $tot \coloneqq 1$  $tot \coloneqq 1$  $tot \coloneqq x$  $tot \coloneqq x y$  $tot \coloneqq x y q^{2}$  $tot \coloneqq 3 x y q^{2}$ 

>

> rnd:=rand(1..100): > A:=array(1..4,1..5,[]):

> for i from 1 to 4 do

- > for j from 1 to 5 do
- > **A**[**i**,**j**]**:**= **rnd**():
- > end do:
- > end do:
- > print(A);
  - ?649125225 ??7290184355 ??4017705281 ??873485968 ?

# Тармоқланиш буйруғи(шартли оператор)

```
if <шарт> then <буйруқ>
```

```
| elif <шарт> then < буйруқ > |
| else < буйруқ > |
```

end if

` if `( шарт, рост бўлганда бажариладиган буйруқ, ёлғон бўлганда бажариладиган буйруқ)

> 
$$a := 3; b := 5;$$
  
 $a := 3$   
 $b := 5$ 

> if (a > b) then a else b end if;

```
> x := `if`(a > b,NULL,b);
```

 $x \coloneqq 5$ 

>

```
> a:=2;b:=6;c:=1;
```

```
> d:=b^2-4*a*c;
```

> if d>0 then (-b+sqrt(d))/2/a,(-b-sqrt(d))/2/a

> elif d=0 then -b/2/a

> else print(`Deystvitelnix korney net !!!`)

> end if;

 $a \coloneqq 2$ 

- $b \coloneqq 6$
- $c \coloneqq 1$

 $d \coloneqq 28$ 

```
\mathbf{K} \ \frac{3}{2} \ \mathbf{C} \ \frac{1}{2} \sqrt{7}, \ \mathbf{K} \ \frac{3}{2} \ \mathbf{K} \ \frac{1}{2} \sqrt{7}
```

# Proseduralar

ргос (формал ўзгарувчилар)

local локал ўзгарувчилар;

global глобал ўзгарувчилар;

description изох;

проседуранинг танаси

end proc

>

> A:=proc(a::algebraic,b::algebraic,c::algebraic)

> local d; > description '' Квадрат тенгламани ечиш ''; >d:=b^2-4\*a\*c; > if d>0 then (-b+sqrt(d))/2/a,(-b-sqrt(d))/2/a> elif d=0 then -b/2/a > else print(`Ҳақиқий илди ёқ!!!`) > end if; > end proc; A := **proc**(*a*::*algebraic*, *b*::*algebraic*, *c*::*algebraic*) locald; description"Kvadrat tenglamani yechish,"  $d \coloneqq b^2 \mathsf{K} 4 * a * c;$ if 0! d then 1/2\*(**K** *b*  $\mathsf{C} \operatorname{sqrt}(d) / a, 1/2 * (\mathsf{K} b \mathsf{K} \operatorname{sqrt}(d)) / a$ elif d = 0 then **K** 1/2\**b*/*a* else print(Haqiqiy ildi yoq !!) end if end proc

```
> A(1, 2, K 9);
```

K 1 C  $\sqrt{10}$ , K 1 K  $\sqrt{10}$ 

```
> lc := proc( s, u, t, v )
```

description "linear combination of the arguments";

s \* u + t \* v

# end proc;

> lc(1, 2, 3, 4);

```
lc := \mathbf{proc}(s, u, t, v)
   description"linear combination of the arguments"
   s * u C t * v
end proc
1
4
    with (plots) :
```

```
p:= proc(x, y, z)
```

```
if x^2<y then x^2+y^2 else x-y end if
```

end proc:

implicitplot3d(p, -5..5, -5..9, 0..30);

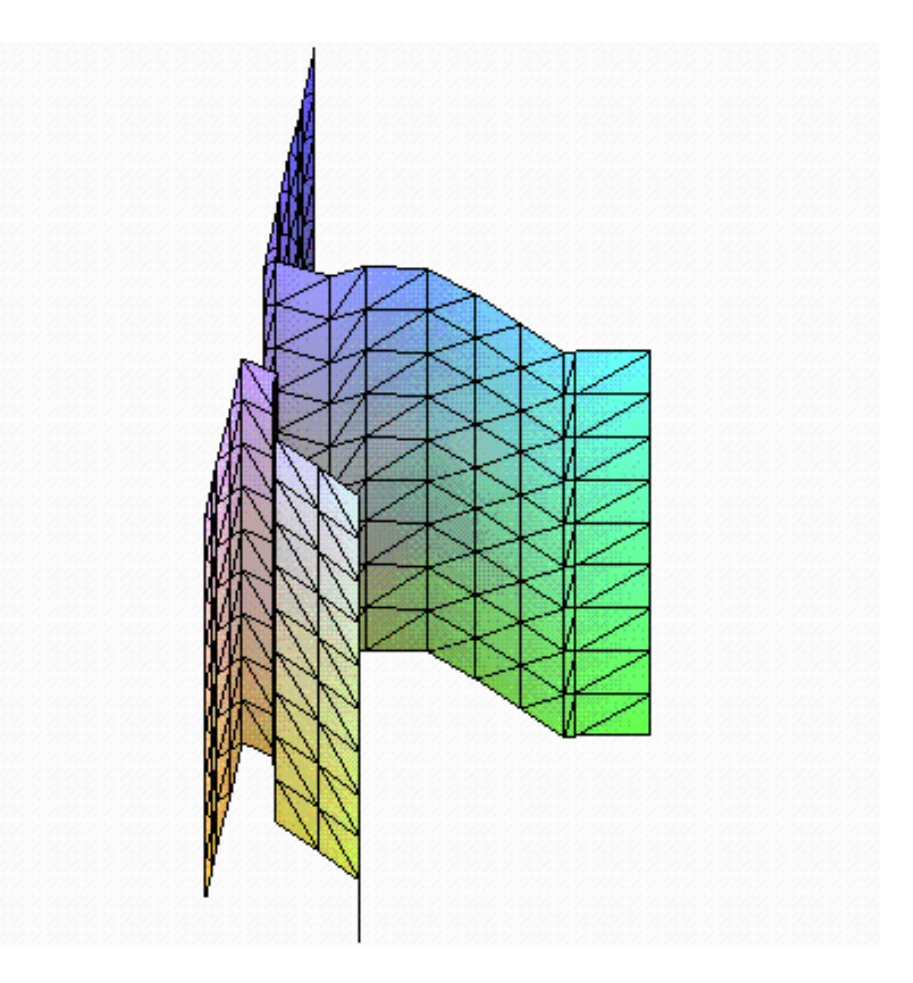

Maple бўлакли функциялардан фойдаланиш мақсадида махсус piecewise

>

функцияси мавжуд бўлиб, у қуйидаги параметрларга эга бўлади: piecewise(interval\_1, ifoda\_1, interval\_2, ifoda\_2, ...,interval\_n, ifoda\_n [, ifoda]) Охирги ифода мазкур интерваллардан ташқаридагиси учун ҳисобланади

> 
$$p \coloneqq v \cdot O$$
 piecewise( $v ! 0, Kv, v O 0, v$ ):  
plot( $p(v), v = -1 ...1$ , scaling = constrained);

>

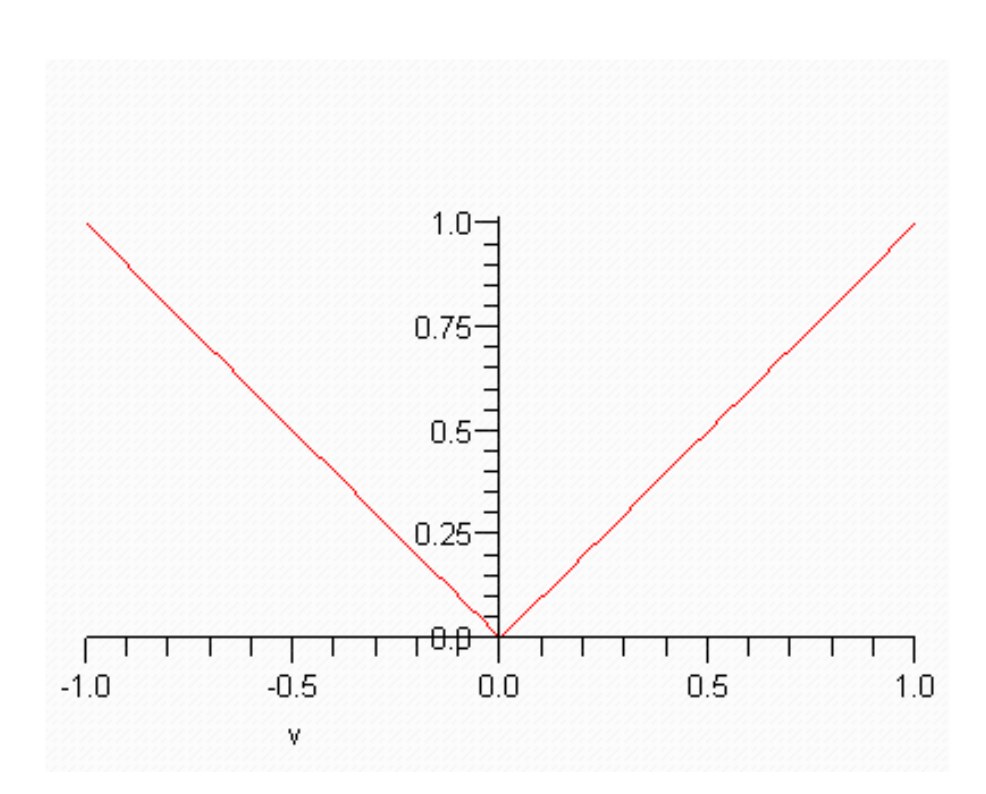

# Назорат учун саволлар.

- 1. Maple тизимида ифоданинг ўнг ва чап томонлари қандай ажратилади?
- 2. Касрнинг сурат ва махражи қандай ажратилади?
- 3. Ифодада қавсларни очиб чиқиш буйруғи қайси?
- 4. Касрларни нормал холга келтириш қандай бажарилади?
- 5. Maple тизимида кўпҳадлар билан ишлаш буйруқларини айтиб беринг.
- 6. Марlе тизимида ифодаларни соддалаштириш буйруқлари қандай?
- 7. Maple тизимида функциялар графиги текисликда қандай ҳосил қилинади?
- 8. Maple тизимида плот буйруғининг асосий параметрларини айтиб беринг.
- 9. MathCad тизимида ифодаларни соддалаштириш буйруқлари қандай?

10. MathCad тизимида фазода функциялар графиги қандай ҳосил қилинади?

# 3–Mavzu: MATLAB тизимида математик анализ масалаларини ечиш. Режа:

- 1. MatLab тизими ва унинг интерфейси.
- 2. Matematik тизимида математик ифодалар ва функциялар.
- 3. MatLab тизимида математик анализ масалаларини ечиш.
- 4. GeoGebra икки ва уч ўлчовли графика.

**Таянч тушунчалар:** Математик тизим, интерфейси, Pegyce, Maple, MathCad, MATLAB, функциялар, дифференциал тенгламалар.

## 1. MatLab тизими ва унинг интерфейси.

MATLAB - MathWorks, Inc.(<u>http://www.mathwork.com/</u>) компанияси маҳсулоти бўлиб, юқори даражадаги илмий-техникавий ҳисоблашлар учун юқори даражадаги тилни ўзида мужассамлаштирган(2940 доллар).

МАТLАВ нинг биринчи авлоди XIX асрнинг 70-йиллирида Ню-Мексика ва Стандфорд университетларида яратилган бўлиб, жадваллар (матриса) назариясига ва чизикли алгабрани хисоблаш учун мўлжалланган.

Бу даврда Паскал дастурлаш тилида чизикли алгебрасига бағишланган Линпаск ва Еиспаск - амалий дастурлар пакети фаол ривожланган ва ишлаб чикилган.

Хозирги MATLAB тизимининг имконлари унинг биринчи авлодидаги версиясидан кўра анча ривожланиб, муҳандислик ҳамда илмий мўлжалланган юқори самарали алгоритмик тилга айланган. MATLAB ёрдамида математик ҳисоблаш, илмий графикани тасвирлаш ва махсус операсион тизимнинг муҳитида дастурлаш мумкин. Бунда барча масалалар ва уларнинг тавсифланиши математик тавсифлашга ҳам яқин.

МАТLАВни қуйидаги кўпдан-кўп соҳаларда қўллаш мумкин:

математика ва хисоблаш;

алгоритмлар ишлаб чиқишда;

хисоблаш тажрибасида, имитасияли моделлаш, макетлар тузиш;

берилганларни тахлиллаш, натижаларни ўрганиш ва тасвирлаш;

илмий ва мухандислик графикасида;

фойдаланувчининг хусусий мухити билан биргаликда амалий дастурларни яратиш.

МАТLAВ – бу интерфаол тизимдир. МАТLAВ нинг асосий обйекти – массив (жадвалли катталик). Бунда жадвалли катталикнинг ўлчамларини аниқ кўрсатишини талаб қилинмайди. Натижада эса, кўп турдаги векторли матрисали ҳисоблаш масаларини "C" ёки "Фортран" дастурлаш тилларида яратишдан кўра жуда тез хосил қилинади.

Математика фанининг вазифаларидан бири бу олим ва мухандислараро алока тилидир. Матрисалар, дифференциал тенгламалар, берилганлар жадваллари, график чизмалар – буларнинг барчаси MATLAB да, ҳамда амалий математикада қўлланиладиган обйект

ва тузилмалар. С, С++, Жава ва бошқа тилларда ёзилган проседуралар билан интеграсиялаш имконияти мавжуд.

МАТLАВнинг биринчи авлоди XIX асрнинг 70-йилларида Ню-Мексика ва Стандфорд университетларида яратилган бўлиб, жадваллар (матриса) назариясига ва чизикли алгабрани хисоблаш учун мўлжалланган.

Бу даврда Паскал дастурлаш тилида чизикли алгебрасига бағишланган Линпаск ва Еиспаск - амалий дастурлар пакети фаол ривожланган ва ишлаб чиқилган.

Хозирги **Matlab** тизимининг имконлари унинг биринчи авлодидаги версиясидан кўра анча ривожланиб, мухандислик, ҳамда, илмий мўлжалланган юқори самарали алгоритмик тилга айланган.

MATLAB ёрдамида математик хисоблаш, илмий графикани тасвирлаш ва махсус операсион тизимнинг мухитида дастурлаш мумкин. Бунда барча масалалар ва уларнинг тавсифланиши математик тавсифлашга хам якин.

МАТLАВни куйидаги кўпдан-кўп соҳаларда кўллаш мумкин:

- математика ва хисоблаш;
- алгоритмлар ишлаб чиқишда;
- хисоблаш тажрибасида, имитасияли моделлаш, макетлар тузиш;
- берилганларни тахлиллаш, натижаларни ўрганиш ва тасвирлаш;
- илмий ва мухандислик графикасида;

- фойдаланувчининг хусусий мухити билан биргаликда амалий дастурларни яратиш.

МАТLAВ – бу интерфаол тизимдир. МАТLAВ нинг асосий обйекти – массив (жадвалли катталик). Бунда жадвалли катталикнинг ўлчамларини аниқ кўрсатишини талаб қилинмайди. Натижада еса, кўп турдаги векторли матрисали ҳисоблаш масалаларини "C" ёки "Fortran" дастурлаш тилларида яратишдан кўра жуда тез ҳосил қилинади.Matrisalar, differensial tenglamalar, берилганлар жадваллари, график чизмалар – буларнинг барчаси MATLAB да, ҳамда амалий математикада қўлланиладиган обйект ва тузилмалар.

Шунингдек, MATLABнинг устивор турганлиги - унинг математика учун мўлжалланганлигидан келиб чикади.

МАТLAВ бир вақтнинг ўзида ҳам операсион тизим, ҳам дастурлаш тилидир. Тизимнинг Энг кучли томони шундан иборатки, бу дастурлаш тилида кўп марта қайта ишлатиш мумкин бўлган дастурлар яратиш имконидир. Буларни тўғри тасаввур қилиш учун биринчи навбатда MATLAB MUHITI билан танишиш муҳимдир. Бунга мазкур битирув малакавий ишнинг 1-боби бағишланган.

Фойдаланувчи ўзи хам М-файл кўринишидаги функция ва дастурлар яратиш имконига ега.

Дастурлар сони кўпайган сари уларни синфлар бўйича тақсимлаш муаммоси келиб чиқади. Унда ўхшаш функцияларни махсус папкаларга жойлаштириш керак бўлади. Бу ҳаракат еса, берилган масалалар ёки муаммони ечиш учун мўлжалланган М-файллар коллексияси, яъни амалий дастурлар пакетлари (AMALIY DASTURLAR PAKETI) консепсиясига олиб боради.

Амалий дастурлар пакети – бу нафақат фойдали функцияларнинг тўплами,

кўп холларда бу Жахон бўйича изланишлар олиб борган олимларнинг олинган хосилидир.

Кўллаш соҳасига кўра бу изланишлар – бошқариш назарияси, сигналларни қайта ишлаш, идентификасиялаш ва шу кабилар бошқа йўналишлар бўйича бирлаштирилади. Биз ўрганаётган The Student Edition of Matlab o'z ichiga 3 xil amaliy dastur paketlarini oladi. Symbolic Mathematics Toolbox, Control Systems Toolbox va Signal Processing Toolbox. Уларнинг барчаси MATLAB операсион тизимида ишлайди.

Натижада еса,

- - ҳар бир АМАЛИЙ ДАСТУРЛАР ПАКЕТИ ҳисоблашнинг юқори аниқлигини таъминлайди. Matlab dasturiy tilida yaratilgan

- - М-функцияларни янги АМАЛИЙ ДАСТУРЛАР ПАКЕТИсини яратиш учун уларни тахрир ва тахлил қилиш, қўллаш шаблон сифатида ишлатиш.

The Matlab Notebook АМАЛИЙ ДАСТУРЛАР ПАКЕТИ бу – MS Word билан бирга ишлайдиган МАТLAB операсия тизимининг динамикали интерфейси. Мазкур АМАЛИЙ ДАСТУРЛАР ПАКЕТИ ёрдамида МАТLAB тизимида ишлайдиган бажарувчи буйруқлар ҳамда график тасвирлар чиқариш имконига ега бўлган интерфаол матнли ҳужжатлар яратилади.Notebook АМАЛИЙ ДАСТУРЛАР ПАКЕТИдан фойдаланиш натижасида М-китоблар яратилади. Бу М-китоблар бир томондан MSWord матн муҳаррирининг оддий ҳужжатлари бўлиб, бошқа томондан – ўз таркибида нафақат матн, балки, Matlab тизимининг буйруқларидан ва уларнинг ишлаш натижаларидан иборатдир.

M-kitob Word муҳитида ишлайдиган "MATLAB" да яратилган ссенарий деб тушунтириш мумкин.

Notebook АМАЛИЙ ДАСТУРЛАР ПАКЕТИда МАТLАВнинг хисоблаш ва график имконлари бирлаштирилади.

Notebook АМАЛИЙ ДАСТУРЛАР ПАКЕТИ орқали қуйидаги кўринишдаги интерфаол техникавий хужжатлар яратилади:

електрон адабиётлар;

- електрон маълумотномалар;

- техникавий хисоботлар ва лойихалаштириш албомлари;

електрон изоҳлар китоблари;

- - уй вазифалари, курс иши ва битирув малакавий ишлари бўйича лойиҳалаш.

Matlab Notebook АМАЛИЙ ДАСТУРЛАР ПАКЕТИ технологияси - MATLAB тизими ва Word матн муҳаррири ўртасидаги динамик берилганларнинг алмашуви (DDE).

Клавишларнинг комбинасиясини битта босиш билан Matlab буйруқлари олдин Notebook – ка юборилади, у ерда форматланади ва DDE – интерфейси орқали

Matlab муҳитига ҳисобланиш учун узатилади. Ҳисобланган натижаси яна Notebook – ка қайта айрилиб, М-китобда жойлаштирилади.

Notebook да MATLABнинг нафақат матни, балки график кўринишдаги ахбороти хам қўлланилади.

"The Student Edition of Matlab" тизимда електрон маълумотномаси ҳам мавжуд. Бу Matlab Help Desk ёрдамида қаттиқ диск ва SD ROMдаги интерфаол електрон маълумотлар бўлимларига, қўлланмаларга, ҳужжатларга мурожаат қилиш мумкин. Бунинг учун Интернетга уланиш керак емас, балки Netscape Navigator ёки MS Inter. Explorer браузерлардан фойдаланиш мумкин.

Мазкур курсда MATLAB муҳити билан танишиш, М-файлларни таҳрир қилувчи муҳаррир, ишчи соҳа, М-файлга йетиб бориш йўллари, файл ва досқобиғи билан ишлаш, ҳотирадан фойдаланиш, услубий ва бошқа аҳборот билан ишлаш учун интерфаол усули билан танишилади.

NOTEBOOK амалий дастурлар пакети мухитида ишлаш, М-китобни яратиш, буйруқларни гурухлаштириш, катакчаларни хисоблашиш, хисоблашиш натижалари устидаги амаллар, сонларни чиқариш формати, графикани чиқариш формати билан таништиради ва бу мавзулар буйича ўқув-услубий материал тайёрланади.

МАТLAВ операсион тизими (ОТ) – бу кўп турдаги интерфаол суҳбат ойналарининг тўпламидир. Бу суҳбат ойналар орқали МАТLAВ ташқи дунё билан алоқа қилади. Бошқача айтганда, буни биз келгусида "интерфейс" деб атаймиз.

Интерфейс – бу "буйруқ қатори", фойдаланувчи билан суҳбат; график интерфейси орқали ишчи соҳасини ва унга олиб борадиган йўли, Мфайлларни яратувчи ва таҳрир қилувчи муҳаррир; файл ва ДОС қобиғи билан ишлаш; берилганларни експорт ва импортлаш; маълумотномага интерфаол мурожаат қилиш;

MS Word, MS Excel ва бошка дастурлар билан берилган динамик алмашинувини таъминлаш.

Бу интерфейсларнинг барчаси бошқарув ойна, инструменталли панел, ишчи соҳасини ва унги олиб борувчи йўл, М-файлларнинг муҳаррири ва махсус менюлар орқали амалга оширилади.

#### Математик анализ элементлари

Марle да лимит, ҳосила, интеграл ва яна баъзи амалларни бажариш учун икки хил команда мавжуд: бирида команда дарҳол бажарилади ва экранга натижа чиқарилади, иккинчисида еса амал бажарилмайди ва экранга команданинг ўзи чиқарилади, бу Maple ёрдамида ўқувчига ўқиши учун қулай ҳужжат яратиш имкониятини беради ва уни бажарилиши кечиктирилган команда ёки инерт команда дейилади. Иккала команда бир хил ёзилади, фақатгина инерт команда бош ҳарф билан ёзилади.

| Амал номи | Дархол                | Бажарилиши            | Математик                          |
|-----------|-----------------------|-----------------------|------------------------------------|
|           | бажариладиган         | кечиктирилган         | маъноси                            |
|           | команда               | команда               |                                    |
| ЛИМИТ     | limit(f(x), x=a, par) | Limit(f(x), x=a, par) | $\lim_{x \to a} f(x)$              |
| хосила    | diff(f(x),x)          | Diff(f(x),x)          | $\frac{\partial f(x)}{\partial x}$ |
|           |                       |                       | OX                                 |

| интеграл | int(f(x), x)    | Int(f(x), x)    | $\int f(x)dx$          |
|----------|-----------------|-----------------|------------------------|
| Аниқ     | int(f(x), x=ab) | Int(f(x), x=ab) | $\int_{a}^{b} f(x) dx$ |
| интеграл |                 |                 | a                      |

limit(f(x), x=a, par) команласида табиий равишда қуйидаги параметрлар мавжуд: left-chap limit, right- ўнг лимит, real- ўзгарувчи ҳақиқий, complex- ўзгарувчи комплекс.

Мисолллар.

1. >Limit(sin(2\*x)/x,x=0);  $\ln \frac{\sin 2x}{x}$ > limit(sin(2\*x)/x,x=0);  $\ln \frac{\sin 2x}{x}$ 

>Limit(sin(2\*x)/x,x=0)= limit(sin(2\*x)/x,x=0);  $\lim_{x\to 0} \frac{\sin 2x}{x} = 2.$ 

Охирги ёзувнинг қулайлиги кўриниб турибди.

6. > Limit(
$$x^{(Pi/2+arctan(x))}$$
, x=-infinity)= limit( $x^{(Pi/2+arctan(x))}$ , x=-

3. > Limit(1/(1+exp(1/x)),x=0,left) = limit(1/(1+exp(1/x)),x=0,left);

$$\bigvee \lim_{x \to 0^-} \frac{1}{1 + e^{1/x}} = 1$$

>Limit(1/(1+exp(1/x)),x=0,right)=limit(1/(1+exp(1/x)), x=0,right);

$$\bigvee \lim_{x \to 0^+} \frac{1}{1 + e^{1/x}} = 0$$

## Интеграллаш воситалари

Мисоллар.1.

>Int((1+cos(x))^2, x=0..Pi)= int((1+cos(x))^2, x=0..Pi); 
$$\bigwedge_{0}^{\pi} (1+cos(x))^2 dx = \frac{3}{2}\pi$$

int(f, x, continuous)- команда интеграллаш соҳасидаги узилиш нуқталарини ҳисобга олмайди.

Агар x=0..+infinity бўлса хосмас интеграллар хисобланади.

Интегрални сонли ҳисоблаш учун евалф(инт(ф, x=x1..x2), e) – е-аниқлик, команда ишлатилади.

2. 
$$I(a) = \int_{0}^{+\infty} e^{-ax} dx = ?, a > 0 (a < 0, I(a) \to \infty).$$

> Int(exp(-a\*x),x=0..+infinity)= int(exp(-a\*x),x=0..+infinity);

Definite integration: Can't determine if the integral is convergent. Need to know the sign of --> a .Will now try indefinite integration and then take limits.

$$\int_{0}^{+\infty} e^{-ax} dx = \lim_{x \to \infty} -\frac{e^{-ax} - 1}{a}$$

> assume(a>0);

> Int(exp(-a\*x),x=0..+infinity)=int(exp(-a\*x),x=0..+infinity); 
$$\prod_{0}^{+\infty} e^{-ax} dx = \frac{1}{a}$$

Maple да интеграллаш усулларини ўргатадиган студент махсус пакет мавжуд, унмнг ёрдамида усулнинг ҳар бир қадами интерактив ҳолда намойиш етилади. Бундай усулларга бўлаклаб интеграллаш инпарц ва ўзгарувчини алмаштириш усуллари чангевар киради:

intparts(Int(f, x), u) va changevar(h(x)=t, Int(f, x), t). Охирги натижа value(%) командаси билан ҳосил қилинади. студент пакетига мурожаат албатта with(student) командаси билан амалга оширилади. Бир неча мисол кўрамиз.

#### Дифференциаллаш оператори

1. Мисоллар.

2. > Diff(sin(x^2),x)=diff(sin(x^2),x); 
$$\backslash \backslash \frac{\partial}{\partial x} sin(x^2) = 2 cos(x^2)x$$

3.  $> Diff(cos(2*x)^2,x$4) = diff(cos(2*x)^2,x$4);$ 

$$\left\|\frac{\partial^4}{\partial x^4}\cos(2x)^2 = -128\sin(2x)^2 + 128\cos(2x)^2\right\|$$

$$\left\|\frac{\partial^4}{\partial x^4}\cos(2x)^2 = 256\cos(2x)^2 - 128\right\|$$

> combine(%);  $\langle \langle \frac{\partial^4}{\partial x^4} \cos(2x)^2 \rangle = 128\cos(4x)$ 

Maple да Дифференциал опеатор ҳам мавжуд: Д(ф), бу ерда ф- аргументи кўрсатилмаган функция. Масалан,

>D(sin); \\cos

>D(sin) (Pi): eval(%);

>f:=x->ln(x^2)+exp(3\*x):

>D(f);

$$\langle \langle x \rightarrow 2\frac{1}{x} + 3e^{(3x)} \rangle$$

\\-1

## Функцияни хусусиятларини текшириш.

iscont(f,x=x1..x2), discont(f,x), singular(f,x)

Функцияни текширишда аввало унинг аниқланиш соҳасини топиш керак. Сўнг узлуксизлик соҳасини топиш керак.

# Функциянинг узлуксизлиги ва узилиш нуқталари

# Куйидаги командалар мавжуд:

iscont(f,x=x1..x2)- funksiya [x1..x2] кесмада узлуксизлигини текширади, жавоб - true (ha), false (yo'q) кўринишда чиқади, жумладан, x=-infinity..+infinity, ya'ni butun sonlar o'qida tekshiriladi.

discont(f,x) – функциянинг 1- ва 2-тур узилиш нуқталарини аниқлаш,

singular(f,x) - функциянинг 2-тур узилиш нуқталарини аниқлаш.

Бу командалар стандарт библиотекадан реадлиб(наме), бу ерда наме-шу командалардан бирининг номи, командаси орқали чақирилади. Бу ҳолда ечимлар тўплам ( сет) кўринишда чиқади, оддий тенгсизликлар ёрдамида жавоб олиш учун сонверт командаси ёрдамида шакл ўзгартириш керак. Екстремумлар.

# Функциянинг Энг катта ва Энг кичик кийматлари

extrema(f,{cond},x,'s') - f(x)- екстремумга текширилаёган функция, {cond}ўзгарувчига қўйилган ўартлар, x-ўзгарувчи, ъсъ-екстремал нуқталарни қабул қиладиган ўзгарувчи. Агар {} бўлса екстремум бутун сонлар ўқида қидирилади.

> readlib(extrema):

> extrema(arctan(x)-ln(1+x^2)/2,{},x,'x0');x0; 
$$\left\{\frac{\pi}{4} - \frac{1}{2}\ln(2)\right\}$$
 ( екстремал қиймат)  $\{x = 1\}$  (екстремал нуқта)

Афсуски бу нуқтадаги қиймат максимум ёки минимумми бу ерда аниқ емас. Бунинг учун иккита maximize(f,x,x=x1..x2), minimize(f, x, x=x1..x2) командалари ишлатилади. Агар ўзгарувчидан кейин, 'infinity' yoki x=infinity..+infinity деб берилса масала бутун сонлар ўкида йечилади. Мисол, > maximize(exp(-x^2),{x}); \\1

Бу командаларнинг камчилиги шундаки, улар екстремал нуқтада функция қийматини беради, унинг характери (мах ёки мин) ни бермайди. Шунинг учун, екстремумнинг характери (max yoki min), екстремал нуқталарни олиш учун аввало,> extrema(f,{},x,'s');s;

командасини бериш керак ва шундан кейингина махимизе(f,x); минимизе(f,x) командаларни бериш керак. Топилган нуқтада мах ёки мин еканлигини билиш учун мос равишда  $f''(x_0) < 0 \pmod{f''(x_0)} > 0 \pmod{10}$  mapтни текшириш керак.

Агар махимизе ва минимизе командаларида лосатион опсиясини берсак хам екстремал нуқта хам функция қиймати чиқади:> minimize(x^4-x^2, x,

location); 
$$\setminus \setminus \frac{-1}{4}, \left\{ [(x = -\frac{\sqrt{2}}{2}), \frac{-1}{4}], [(x = \frac{\sqrt{2}}{2}), \frac{-1}{4}] \right\}$$

## Функцияни умумий холда текшириш

1. Аниқланиш соҳаси. Аниқланиш соҳаси функция узлуксизликка текширилгач аниқланади.

2.Функция узлуксизлиги ва узилиш нуқталари қуйидагича текширилади:> iscont(f, x=-infinity..infinity);

> d1:=discont(f,x); .\\ 1-tur uzilish nuqtasi

> d2:=singular(f,x);\\ 2-tur uzilish nuqtasi

 Асимптоталар. Чексиз узилиш нуқталарининг абсиссалари ийертикал ассимптотани беради, демак вертикал ассимптота қуйидагича топилади:
 yr:=d2;

Оғма ассимптоталар функцияни чексизликдаги характкрини беради. Оғма ассимптоталар  $y = kx + b, k = \lim_{x \to \infty} (f(x)/x), b = \lim_{x \to \infty} (f(x) - kx)$  кўринишда топилади.

Қарама-қарши (-∞) учдаги ассмптоталар х->∞ деб ҳосил қилинади:>

k1:=limit(f(x)/x, x=+infinity);

> b1:=limit(f(x)-k1\*x, x=+infinity);

> k2:=limit(f(x)/x, x=-infinity);

> b2:=limit(f(x)-k2\*x, x=-infinity);

ундан сўнг ассимптоталар

> yn:=k1\*x+b1;

деб хосил қилинади.

4. Екстремумлар. Улар куйидаги схема бўйича текширилади:

 $> extrema(f(x), \{\}, x, 's');$ 

> s;

> fmax:=maximize(f(x), x);

> fmin:=minimize(f(x), x);

## Дифференциал тенгламаларни ечиш воситалари

Марle da ODT ni аналитик усулда ечиш учун dsolve(eq,var,options) командаси ишлатилади, бу ерда еқ-тенглама, вар-нўмалум функция, оптионспараметрлар. Параметрлар ОДТ ни ечиш усулини кўрсатиши мумкин, масалан, сукут сақлаш принсипига асосан, аналитик ечим олиш учун тйпе=ехаст параметри берилади. ОДТ да ҳрсилани бериш учун дифф командаси ишлатилади. Масалан, y'' + y = x тенгламаси diff(y(x),x\$2)+y(x)=x кўринишда ёзилади. ОДТ нинг умумий ечими ўзгармас сонларни ўз ичига олади, масалан, юқоридаги тенглама иккита ўзгармасни ўз ичига олади. Ўзгармаслар Марle да \_С1, \_С2 кўринишда белгиланади.

Маълумки, чизикли ОДТ бир жинсли (ўнг томон 0) ва бир жинсли бўлмаган (ўнг томон 0 емас) кўринишда бўлади. Бир жинсли бўлмаган тенглама ечими мос бир жинсли тенгламанинг умумий ечими ва бир жинсли бўлмаган тенгламанинг хусусий ечимлари йиғиндисидан иборат бўлади. Mapleда ОДТ нинг ечими ана шундай кўринишда чиқарилади, яъни ўзгармасларни ўз ичига олган қисм бир жинсли тенгламанинг умумий ечими бўлади, ва ўзгармас сон иштирок етмаган қисми бир жинсли бўлмаган тенгламанинг хусусий ечими бўлади.

dsolve командаси берган ечим хисобланмайдиган форматда берилади.

Ечим билан келажакда ишлаш учун, масалан график чизиш учун, унинг ўнг томонини рҳс(%) команда билан ажратиш керак.

Мисоллар. 1.  $y' + y \cos x = \sin x \cos x$  тенглама йечилсин.

> restart;

> de:=diff(y(x),x)+y(x)\*cos(x)=sin(x)\*cos(x);

$$\langle de := (\frac{\partial}{\partial x} y(x)) + y(x)\cos(x) = \sin(x) * \cos(x)$$

> dsolve(de,y(x));  $\langle y(x) = \sin(x) - 1 + e^{(-\sin(x))} - C1$ .

Яъни тенгламанинг ечими математик тилда ушбу кўринишга ега:

$$y(x) = C_1 e^{(-\sin(x))} + \sin(x) - 1.$$

2.  $y'' - 2y' + y = \sin x + e^{-x}$  тенгламанинг умумий ечими топилсин.

> restart;

> deq:=diff(y(x),x\$2)-2\*diff(y(x),x)+y(x) =sin(x)+exp(-x);  $\langle \langle deq := (\frac{\partial^2}{\partial r^2} y(x)) - 2(\frac{\partial}{\partial r} y(x)) + y(x) = sin(x) + e^{(-x)}$ 

> dsolve(deq,y(x));  $(y(x) = C1e^{x} + C2e^{x}x + \frac{1}{2}\cos(x) + \frac{1}{4}e^{(-x)}$ 

3.  $y'' + k^2 y = \sin(qx)$  тенгламанинг умумий ечими  $q = k, q \neq k$  холлар учун топилсин.

> restart; de:=diff(y(x),x\$2)+k^2\*y(x)=sin(q\*x);\\de := 
$$(\frac{\partial^2}{\partial x^2}y(x)) + k^2y(x) = sin(qx)$$

> dsolve(deq,y(x));\\

$$y(x) = \frac{1}{k} \left(-\frac{1}{2} \frac{\cos(k+q)x}{k+q} + \frac{1}{2} \frac{\cos(k-q)x}{k-q}\right) \sin(kx) - \frac{1}{k} \left(\frac{1}{2} \frac{\sin(k-q)x}{k-q} - \frac{1}{2} \frac{\sin(k+q)x}{k+q}\right) \cos(kx) + C1\sin(kx) + C2\cos(kx)$$

Резонанс холатдаги ечим (q=k) ни топамиз:

> q:=k: dsolve(de,y(x)); \\  

$$y(x) = -\frac{1}{2} \frac{\cos(kx)^2 \sin(kx)}{k} - \frac{1}{k} (-\frac{1}{2} \cos(kx) \sin(kx) + \frac{1}{2} kx) \cos(kx) + C1 \sin(kx) + C2 \cos(kx)$$

## Фундаментал (базис) ечимлар системаси

dsolve командаси ОDT нинг базис ечимлар системасини ҳам топишда

ишлатилади. Унинг учун параметрлар бўлимида оутпут=басис деб кўрсатиш керак . Масалан,  $y^{(4)} + 2y' + y = 0$  ОDT нинг базис ечимлар системасини топайлик.

> de:=diff(y(x),x\$4)+2\*diff(y(x),x\$2)+y(x)=0;

$$\langle \langle de := (\frac{\partial^4}{\partial x^{24}} y(x)) + 2 \frac{\partial^2}{\partial x^2} y(x) + y(x) = 0$$

> dsolve(de, y(x), output=basis);  $[\cos(x), \sin(x), x\cos(x), x\sin(x)]$ 

Коши ёки чегара масалани ечиш

дсолве командаси ёрдамида Коши ёки чегара масалани ҳам ечиш мумкин. Бунинг учун блшланғич ёки чегара шартларни қўшимча равишда бериш керак. Қўшимча шартларда ҳосила Дифференциал оператор Д билан берилади. Масалан, y''(0) = 2 shart (D@@2)(y)(0) = 2кўринишда, y'(0) = 0 шарт D(y)(1) = 0 кўринишда,  $y^{(n)}(0) = k$  шарт (D@@n)(y)(0) = k кўринишда ёзилиши керак.

мисоллар 1.  $y^{(4)} + y'' = 2\cos x$ , y(0) = -2, y'(0) = 1, y''(0) = 0, y'''(0) = 0 Коши масаласи йечилсин.

> de:=diff(y(x),x\$4)+diff(y(x),x\$2)=2\*cos(x);  
> cond:=y(0)=-2, D(y)(0)=1, (D@@2)(y)(0)=0,  
(D@@3)(y)(0)=0; 
$$\langle de := (\frac{\partial^4}{\partial x^4} y(x)) + (\frac{\partial^2}{\partial x^2} y(x)) = 2\cos(x)$$
  
> dsolve({de,cond},y(x));  $\langle y(x) = -2\cos(x) - x\sin(x) + x$   
2.  $y^{(2)} + y = 2x - \pi, y(0) = 0, y(\frac{\pi}{2}) = 0$  чегара масала йечилсин.  
> restart; de:=diff(y(x),x\$2)+y(x)=2\*x-Pi;  $\langle de := (\frac{\partial^2}{\partial x^2} y(x)) + y(x) = 2x - \pi$   
> cond:=y(0)=0,y(Pi/2)=0;  $\langle cond := y(0) = 0, y(\frac{\pi}{2}) = 0$ 

> dsolve({de,cond},y(x)); \\

$$y(x) = 2x - \pi + \pi \cos(x)$$

Ечим графигини чизиш учун тенглама щнг томонини ажратиб олиш керак: > y1:=rhs(%):plot(y1,x=-10..20,thickness=2);

# ОДТ системаси

dsolve командаси ёрдамида LN системасини ҳам ечиш мумкин. Бунинг учун уни dsolve({sys}, {x(t), y(t), ...}), кўринишда ёзиб олиш керак, sys-ODT лар системаси, x(t), y(t), ...- нўмалум функциялар системаси. Мисоллар 1.

$$\left\{x' = -4x - 2y + \frac{2}{e^t - 1}, \ y' = 6x + 3y - \frac{3}{e^t - 1}\right\}$$

> sys:=diff(x(t),t)=-4\*x(t)-2\*y(t)+2/(exp(t)-1),  
diff(y(t),t)=6\*x(t)+3\*y(t)-3/(exp(t)-1):  
> dsolve({sys},{x(t),y(t)}); \\  
{
$$x(t) = -3_{C1} + 4C1_{e^{(-t)}} - 2C2_{e^{(-t)}} + 2e^{(-t)} \ln(e^{t} - 1),$$
  
{ $y(t) = 6_{C1} - 6C1_{e^{(-t)}} + 4C2_{e^{(-t)}} - 3e^{(-t)} \ln(e^{t} - 1)$ 

#### Назорат учун саволлар.

1. MathLab муҳити нима учун мўлжалланган?

2. MathLab муҳити қандай ишга туширилади?

3. MathLab муҳитини ишга тушириш учун зарур дастурий ва техник таъминот қандай бўлиши керак?

4. MathLab муҳитининг асосий имкониятлари қандай?

5. MathLab мухити ойнасининг умумий тузилишини айтиб беринг.

6. MathLab муҳитининг горизонтал менюсининг таркибий қисмлари нималардан иборат?

7. MathLab муҳитида мулоқот тартиби қандай бажарилади?

8. MathLab муҳитида оддий ҳисоблашлар қандай бажарилади?

9 MathLab мухитида мухити асосий элементлари нималардан иборат?

10 MathLab мухитида қандай стпндарт функциялардан фойдаланилади?

11 MathLab муҳитида қандай миқдорлардан фойдаланилади?

12 GeoGebra тизимининг асосий имкониятлари қандай?

13 GeoGebra тизими функциялар графиги кандай хосил килинади?

14 GeoGebra тизимининг асосий элементлари нималардан иборат?

15 GeoGebra тизимида фазовий фигураларни чизишнинг асосий элементлари нималардан иборат?

# 4– Мавзу: LATEX системасида матнларни форматлаш ва тақтимотлар тайёрлаш.

#### Режа:

1. LATEX тизими ва унинг интерфейси.

2. LATEX тизимида хужжат яратиш ва матнларни форматлаш.

3. LATEX тизимида жадвал ва графиклар тузиш.

4. LATEX тизимида математик формулалар ёзиш ва такдимотлар тайёрлаш.

**Таянч тушунчалар:** Математик тизим, Redusse, Maple, MathCad, MathLab, функциялар, дифференциал тенгламалар.

## 1. LATEX тизими ва унинг интерфейси.

LATEX дастури математикага доир илмий хужжатларни жуда юкори даражада сифатли килиб тайёрлаш учун мўлжалланган дастур хисобланади. Китоб, ўкув кўлланма, илмий журналларни тайёрлашда ҳам жуда катта имкониятларга ега. LATEXда яратилган ҳужжатларни ҳажми жуда кичик бўлади ва уларни қайта ишлаш, таҳрирлаш амалларини жуда тез бажариш мумкин. LATEX дастури жуда кўпчилик компютерларга ишлайди масалан IBM, Mac ва бошқалар. Бундан ташқари жуда кўпчилик системаларга ҳам ишлайди масалан Windows, Unix, VMS ва бошқаларни мисол келтириш мумкин. Бу дастур билан ишлаш учун компютерда Latex дастури ўрнатилган бўлиши керак. Шунинг учун биз биринчи бобни LATEX дастурини ўрнатиш ва унинг имкониятларидан фойдаланишга бағишладик.

LATEX дастурини ўрнатиш учун биринчи МІТЕК дастурини ўрнатамиз.
| Basic MiKTeX 2.9.4407 Installer (32-bit)                                                                                                    |
|----------------------------------------------------------------------------------------------------|
| Copying Conditions<br>MiKTeX is freely redistributable under certain conditions.                                                                                                    |
|                                                                                                    |
| Redistributing MiKTeX                                                                                                    |
| COPYING CONDITIONS FOR MiKTeX<br>To the best of our knowledge, all software in this distribu<br>freely redistributable (libre, that is, not necessarily gra<br>within the Free Software Foundation's definition and Debiar<br>Software Guidelines. If you find any non-free files include<br>contact us (references given below). |
| That said, MiKTeX has neither a single copyright holder nor 🗸                                                                                                    |
|                                                                                                    |
| ☑ accept the MiKTeX copying conditions.                                                                                                    |
| < <u>Н</u> азад Далее > Отмена                                                                                                    |

1.1.1 – чизма. МикТех дастурини ўрнатиш.

Бу ердан Далее тугмасини босиб ўрнатишни давом етамиз.

| Basic MiKTeX 2.9.4407 Installer (32-bit)                                                      | ×                       |
|-----------------------------------------------------------------------------------------------|-------------------------|
| Shared Installation<br>You have the option to share the MiKTeX installation with other users. | MiK<br>T <sub>E</sub> X |
| Install MiKTeX for:<br>(a) Anyone who uses this computer (all users)<br>() Only for: User     |                         |
| < <u>Н</u> азад Далее >                                                                       | Отмена                  |

1.1.2-чизма. МикТех дастурини ўрнатиш.

Бу ердан барча фойдаланувчилар учунни белгилаймиз.

| Basic M | iKTeX 2.9.4407 Installer (32-bit)                                    |                       | x                       |
|---------|----------------------------------------------------------------------|-----------------------|-------------------------|
| Inst    | allation Directory<br>Choose a location for the installation directo | ıry.                  | MiK<br>T <sub>E</sub> X |
| ļ       | Install MiKTeX to:                                                   |                       |                         |
|         | C:\Program Files\MiKTeX 2.9                                          |                       | Browse                  |
|         |                                                                      |                       |                         |
|         |                                                                      |                       |                         |
|         |                                                                      |                       |                         |
|         |                                                                      |                       |                         |
|         |                                                                      |                       |                         |
|         |                                                                      |                       |                         |
|         |                                                                      |                       |                         |
|         |                                                                      |                       |                         |
|         |                                                                      | < <u>Н</u> азад Далее | > Отмена                |

1.1.3-чизма. МикТех дастурини ўрнатиш.

Бу ерда МикТех дастурини қайерга ўрнатишни кўрсатамиз. (Масалан: С

дискда)

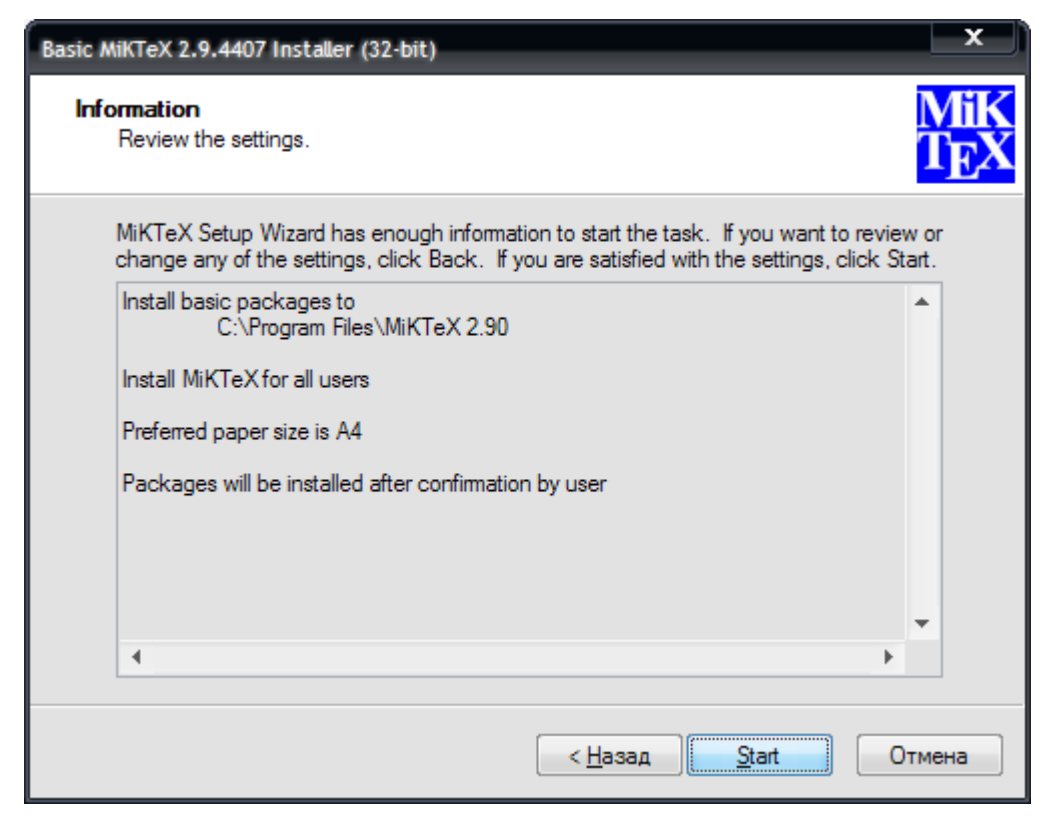

1.1.4-чизма. МикТех дастурини ўрнатиш.

Старт тугмасини танласак МикТех дастури ўрнатилади.

Бу дастурни ўрнатиб бўлгандан кейин WinEtd 6.0 дастурини ўрнатамиз.

## Бу дастур куйидагича орнатилади.

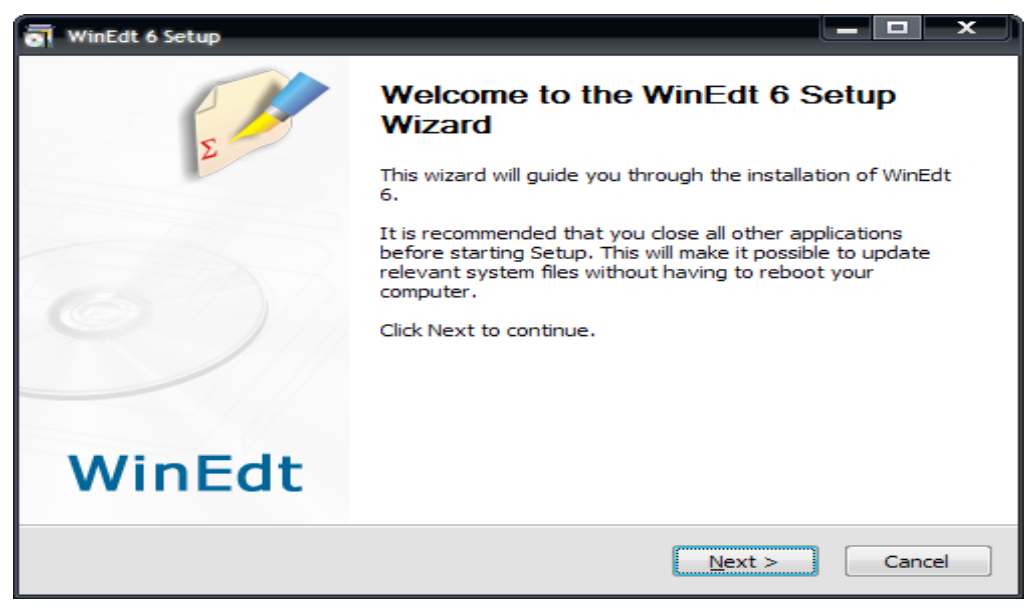

## 1.1.5- чизма. WinEtd 6.0 дастурини ўрнатиш.

#### Бу ойнадан Нехт тугмасини босиб ўрнатишни давом етамиз.

| 🗃 WinEdt 6 Setup                                                                                                    | ×  |
|----------------------------------------------------------------------------------------------------|----|
| License Agreement Please review the license terms before installing WinEdt 6.                                                                                                    | 1  |
| Press Page Down to see the rest of the agreement.                                                                                                    |    |
| WinEdt Licensing Agreement and Disclaimer                                                                                                    |    |
| WinEdt is distributed as shareware (try-before-you-buy software). The program may be used for an evaluation period of 31 days. Any further use requires a license from the author obtained through the Registration Procedure. Details concerning types/cost of licenses, methods of payment and the latest version of the program can be obtained at the Registration page: | *  |
| If you accept the terms of the agreement, click the check box below. You must accept the<br>agreement to install WinEdt 6. Click Next to continue.                                                                                                    |    |
| ✓ I accept the terms of the License Agreement                                                                                                    |    |
| WinEdt Team < <u>B</u> ack <u>N</u> ext > Canc                                                                                                    | el |

1.1.6- чизма. WинEдт 6.0 дастурини ўрнатиш.Бу ойнадан катакчани белгилаб Нехт тугмасини босиб ўрнатишни давом етамиз.

| WinEdt 6 Setup                                                                                       |                                                            |
|----------------------------------------------------------------------------------------------------|------------------------------------------------------------|
| Choose Install Location<br>Choose the folder in which to install WinEdt 6                            |                                                            |
| Setup will install WinEdt 6 in the following fold<br>and select another folder. Click Next to contir | er. To install in a different folder, click Browse<br>nue. |
| Destination Folder<br>C:\Program Files\WinEdt Team\WinEdt 6                                          | Browse                                                     |
| Space required: 20.7MB<br>Space available: 27.9GB<br>WinEdt Team                                     |                                                            |
|                                                                                                    | < Back Next > Cancel                                       |

#### 1.1.7- чизма. WinEdt 6.0 дастурини ўрнатиш.

Керакли дискни кўрсатиб дастурни ўрнатамиз.

Latex системасида тайёрланган матнли файл кенгайтмаси \*.tex кўринишда бўлади. Кейинги жараён иккита этапдан ўтказилади. Биринчи дастур транслятори ёрдамида файл қайта ишланади. Натижада \*.dvi кенгайтмали файл оламиз. Енди олинган \*.dvi кенгайтмали файлни дастур ёрдамида экранда кўриш мумкин, печатга юбориш мумкин ёки бошқа амалларни бажариш мумкин. Натижа фойдаланувчини қаноатлантирмаса файлга ўзгартириш киритиб жараённи яна такрорлаши мумкин. Латехда яратилган файл матни махсус белгилар ва буйруқлардан иборат бўлади. Латех дастурида 10 та махсус белгилардан фойдаланилади. Булар қуйидагилар:{} \$  $\& # \%_{-} \sim$ 

Бу махсус белгиларни ўзидан фойдаланмоқчи бўлсак махсус белгини олдига \ белгини қўямиз. Масалан: Ойлик 10 % га ошди □ Ойлик 10 \% га ошди. Агар \ махсус белгини қўймасдан ёзсак, % белгидан кейинги матнни изоҳ сифатида қарайди.

Latex буйруқлари тескари слеш "\" белгисидан бошланади ва фақат лотин ҳарфларидан иборат бўлади.Буйруқ охирида бўш жой ,рақам ва ихтиёрий ҳарф бўлмаган белгидан фойдаланиш мумкин.

Lateхда бўш жой белгиси буйруқдан кейин қўйилади.Лекин бу белги ўрнига

бошқа махсус {} белгисини ҳам қўйиш мумкин. Масалан: Мен ертага барча ишчи \TeX{}никларимиз ва \TeX ника мутахасисларимиз билан учрашмоқчиман.Бугун \тодай

Мисоллар: -Bugun 8-mart \textsl{Xalqaro-xotin qizlar bayrami}

Natija: Bugun 8-mart Xalqaro-xotin qizlar bayrami

-yangi satrga o'tish \newline yangi satr

Natija: yangi satrga o'tish

yangi satr

Шунингдек {} белгисини бу белги охирига ёзилган буйруқга турли хил параметрлар бериш учун ҳам ишлатиш мумкин.Бунда бир ёки бир неча параметр бериш мумкин.Параметрларни фақат {} белгиси билан емас балки [] белгиси орқали ҳам жойлаштириш мумкин.

## 2. LATEX тизимида хужжат яратиш ва матнларни форматлаш. Киритиладиган файл структураси

Файл структураси

\досументсласс {...}

дан бошланади. U ҳужжат қандай типда ёзилишини кўрсатади. Бу буйруқ дан сўнг ҳужжат кўриниши,пакетларни юклаш ва LATEXнинг қўшимча имкониятларини юклаш бошланади. Бундай вазуфаларни бажариш учун \usepackage{...}

буйруғидан фойдаланилади.Бу буйруқдан сўнг матн танаси бошланади.Бу буйруқ қуйидагича ёзилади.

\begin{document}

Енди LATEX буйруқлари ёрдамида матнни киритамиз ва oxupuдa\end{document}

буйруғи ёрдамида ҳужжат ёпамиз.

Масалан:

\documentclass{article}

\usepackage[russian]{babel}

\begin{document}

77

Латехдаги оддий хужжат.

\end{document}

Математик формулаларни ёзишда формула \$ махсус белги ичида ёзилади.

Масалан:\$\$

1+2+\cdots+100=5050;

\$\$

Натижа: 1 + 2 + ... + 100 = 5050;

Агар ҳар бир буйруқни бир нечта амалларга таъсир етмоқчи бўлсак, амалларни блокга оламиз. Масалан:

 $x^{1993}+y^{1993}=z^{1993}$ 

Натижаси:  $x^{1993} + y^{1993} = z^{1993}$  агар даража 1993 блокга олинмаса x ни

даражасига 1 ёзиб кетади.

#### Winedt haqida

Winedt 6 тизими Технинг 2009 йилда такдим етилган Miktex 2.8 версияси билан ишлашга мўлжалланган.Бу Windows нинг кўп қўлланиладиган Windows XP, Windows Vista, Windows 7 ва бошқаларда муаммоларсиз

| New WinEdt TeX Icon | s and Filetype Associations - Classes Root | ×            |
|---------------------|--------------------------------------------|--------------|
| Command Switches:   |                                            | -            |
|                     |                                            |              |
| 📝 💋 🏑 .edt          | WinEdt Macro File                          | *            |
| 🛛 📝 🔚 .prj          | WinEdt Project File                        |              |
| 🔲 💋 💋 .txt          | Text File                                  | =            |
| 📝 💋 🎹 .tex          | TeX Document                               |              |
| 📝 💋 🛄 .ltx          | LaTeX Document                             |              |
| 🔽 📝 🛅 .aux          | LaTeX Auxiliaries                          |              |
| 🛛 💋 🚇 .bbl          | BibTeX Bibliography                        |              |
| 🔽 💋 📑 .bib          | BibTeX Data Base                           |              |
| 📝 💋 🗻 .blg          | BibTeX Log                                 |              |
| 🔽 💋 🗾 .bst          | BibTeX Bibliography Style                  |              |
| 🔽 💋 🛄 .clo          | LaTeX Class Option                         | ~            |
|                     |                                            |              |
| 2 🗸                 | K OK Cancel                                | <u>H</u> elp |

ўрнатилади ва ишлайди. Winedt 6 да фойдаланувчи интерфейсни ўзига мослаштириш имкониятлари олдинги нисбатан версияларга анча қулайлаштирилган.Winedt тарихига назар ташлайдиган бўлсак бу дастур яратилганига хали унча кўп вакт кўришимиз бўлмаганини мумкин.Бу

дастур илк бор 1993- йилнинг апрел ойида Windows 3.1 учун ишлаб чиқилган. Бу дастурни ўрнатишда Wиндowc Bиста ва Wиндowc 7 операцион тизимларида бу дастурдан фойдаланиш учун турли фойдаланувчига турли имкониятлар бериш ёки чеклаш ҳолатларини кузатиш мумкин.Бундай чеклашлар файллар асоциациясини ишлатишда аҳамиятлидир.Бунда маълум турдаги файллар билан ишлашга чеклов қўйилади.Буни бу ОТ ларда хавфсизликка юқори еътибор берилганлиги билан тушунтириш мумкин.Бу расмда матнли(.тхт) файлларга чеклов қўйилганлигини кўришимиз мумкин.

#### 1.2.1-chizma.Fayllar asotsiatsiyasi oynasi

Енди WINEDT дастури билан танишамиз.Бу дастур муваффакиятли ўрнатилгандан сўнг унинг ёрлиқ иловаси агар Пуск менюсида чиқиши кўрсатилган бўлса унинг ёрлиқ иловаси Пуск менюсида пайдо бўлади.Яъни стандартные → пуск → WINEDT 6 .Бу ерда иккита ёрлиқ бўлиши мумкин.Биринчиси Унинсталл Wинедт ва иккинчиси WINEDT.Биринчи ёрлиқ бу дастурни компютердан ўчириш учун хизмат қилади.Биз учун асосийси бу иккинчи ёрлиқдир.Бу ёрлиқ WINEDT дастурини ишга тушириш учун хизмат қилади.Шунингдек бу дастурни Windowschuhr ишчи столидан ҳам ишга тушириш мумкин.Агар ёрлиқ яратилмаган бўлса уни яратиш керак албатта.Ёрлиқ яратиш усули билан нафақат ишчи стол балки мантиқий дисклардаги ихтиёрий жойдан ҳам ишга тушириш мумкин. WINEDT ни ишга туширгандан сўнг бизнинг ишчи столимизда қуйидаги ойна очилади.

| 💅 👐 WinEdt Configuration Wizard                                                                                                    | ×                           |
|----------------------------------------------------------------------------------------------------|-----------------------------|
| Wizard Filetype Associations Links and Shortcuts User Profiles                                                                                                    |                             |
| WinEdt Configuration Wizard                                                                                                    | 1                           |
| WinEdt is more configurable than you may care to know at this point. This<br>configuration utility is designed to explain a few important concepts and assist you<br>with some tasks such as creating filetype associations with WinEdt.                                                                                                    | Uninstall WinEdt!           |
| Whether you are a first time or a seasoned WinEdt user, it is important that you check the Options Interface before you start or resume working on your projects. This way you can quickly configure WinEdt to your standards, while neglecting to do so may result in misunderstandings (pertaining to WinEdt's wrapping / formatting or any other overall behavior) that can be easily be avoided by proper use of the Options interface!                        |                             |
| By default, WinEdt wraps your documents in Soft Mode (like Notepad). This may not<br>be everyone's choice! Read the section on Wrapping in WinEdt's Help. After reading<br>the explanations, you'll be able to make educated Wrapping preferences suitable for<br>your intended use of WinEdt. Note that changes do not affect documents that are<br>currently opened. Thus your global Wrapping choices should be made before<br>starting work on real documents! | Browse Install Folder (%B)  |
| <b>IMPORTANT:</b> Help in this Wizard and in the Options Interface is there to guide you; please take a few moments to review it!                                                                                                    | Browse Local Folder (%b)    |
| %B: C:\Program Files\WinEdt Team\WinEdt 6                                                                                                    |                             |
| %b: C:\Documents and Settings\User\Application Data\WinEdt Team\WinEdt 6                                                                                                    |                             |
| Show this Wizard Next Time                                                                                                    | <u>C</u> ancel <u>H</u> elp |

#### 1.2.2-chizma.Winedt 6 ni ishga tayyorlash oynasi

тўртта бўлим жойлашган бўлиб булар: Wизард, Филетйпе Бу ойнала Ассосиатионс, Линкс анд Шортсуц, Усер Профилес лардир. Биринчи бўлимда Wинедт ни ўчириш(Унинсталл Wинедт!),Дастур ўрнатилган папкани кўриш(Броwсе Инсталл Фолдер(%Б) ...),Дастурда яратилган хужжатларни сақлаш папкаси(Броwсе Лосал Фолдер (%б) ...) тугмалари жойлашган.Хохишга қараб бу манзилларни пастдаги иккита манзил киритиш ўзгартириш мумкин.Иккинчи катори оркали бўлим яъни Филетйпе Ассосиатионс да биз юкорида таъкидлаб ўтган файллар асоциацияси бўйича чеклов ва имтиёзлар кўйиш амалга оширилади. Бунда чекловларни амалгам ошириш учун махсус тугмалар(масалан:Модифй филетипе ассосиатионс ... каби) ажратилган.Линкс анд шортсуц бўлимида Шинедт дастурини ОТ нинг турли жойларидан ишга тушириш учун ёрликлар яратиш учун махсус тугмалар(масалан:Среате ор Чанге Линкс ...) бор.Шунингдек мавжуд ёрликларни ўчириш, яратиладиган хужжатлар сакланалиган манзилни ўзгартириш тугмалари хам шу ерда жойлашган. Охирги Усер профилес бўлимида еса тегишли фойдаланувчига доир имкониятларни ўзгартириш, янги фойдаланувчи яратиш, тармоқ билан ишлаш учун фойдаланувчи кўриниш сохаларини аниклаш, мониторни тармок учун мослаш каби амаллар учун махсус тугмалар(масалан:Сонсуррент Лисенсе Монитор ...) жойлашган. Барча созлашлар бажарилгандан сўнг ойнанинг чап пастки кисмидаги Шоw тхис Wизард Нехт Тиме танлагичи орқали дастурнинг кейинги юкланишида бу ойна кўриниш ёки коринмаслигини танлаш мумкин.Енди ОК тугмасини боссак куйидаги очилади.

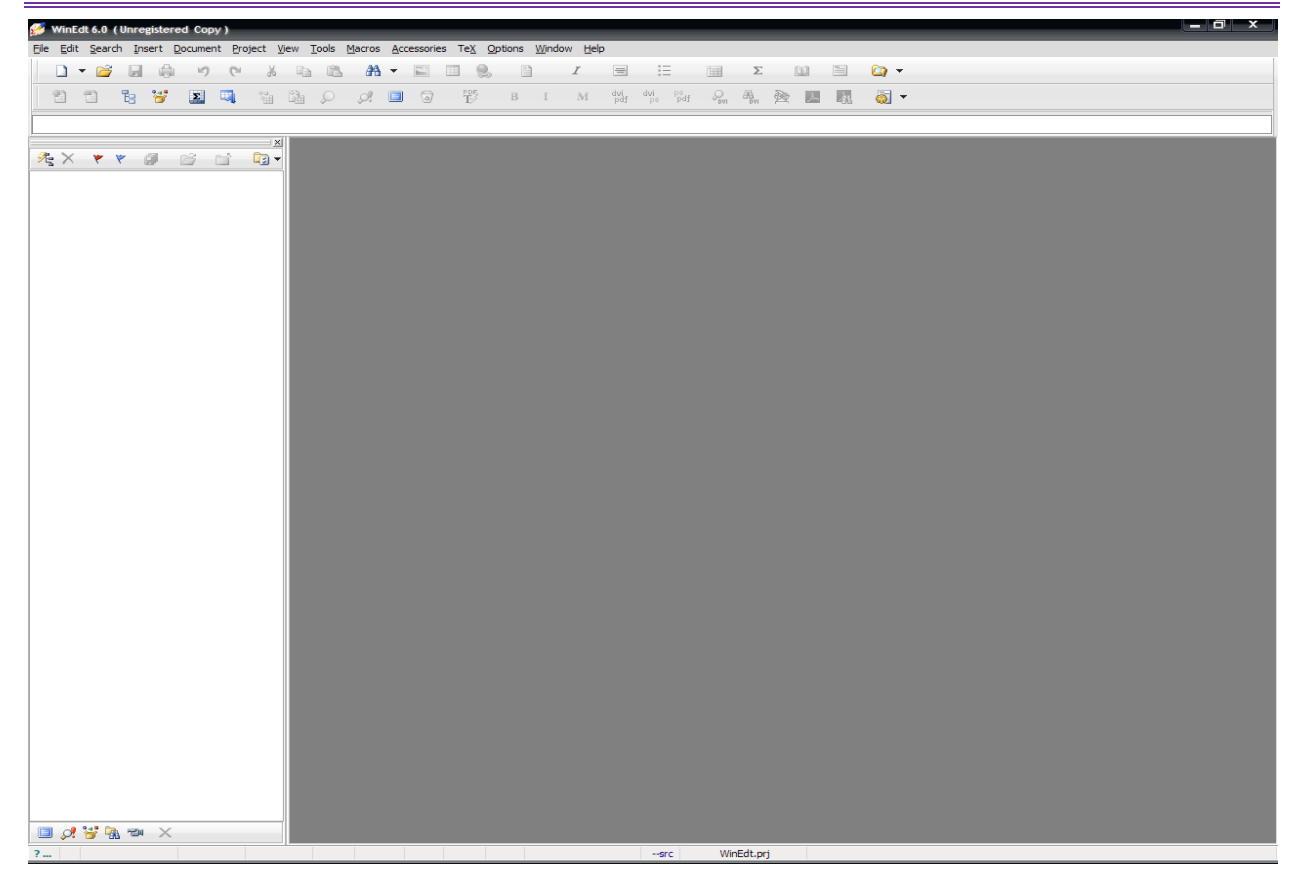

## 1.2.3-chizma.Winedt 6 asosiy oynasi

Бу ойна Wинедт 6 нинг бош ойнасидир.Бу ойна Wииндоwc ойналари билан деярли бир хил, яъни менюлар бўлими, ускуналар панели, ишчи соҳа, ҳолат сатридан иборат.Ойна чап томонида жойлашган панел еса ҳужжатда ишлатилаган махсус боғланишларни ва бошқа ҳусусиятларни кўрсатиш ва ўзгартириш учун ҳизмат қилади.

WINEDTнинг менюлар қатори қуйидаги бўлимлардан ташкил топган. File Edit Search Insert Document Project View Tools Macros Accessories TeX Options Window Help

Улар бўлимга қараб турли вазифаларни бажариш учун хизмат қилади.Меню бўлимлари LATEXда ишлашни автоматлаштириш билан бирга бир қатор имкониятлар беради.Масалан дастур исталган қисми натижасини олдиндан кўриш,керакли қисмни таҳрирлаш ва ҳ.к.

Ускуналар панели ишни тез ва сифатли бажариш учун мўлжалланган бир неча ускуналардан иборат.

Бунда ускуна пиктограмма(расмча)сига қараб ёки сичқончани шу

пиктограмма устига келтириб, пиктограмма хакидаги изох оркали нима вазифани бажаришини аниклаш мумкин.Кўпчилик ускунлар панели билан ишлашини хисобга олсак, бу кисм ойнанинг Энг асосий кисмларидан еканлигини кўришимиз мумкин. Бу панелнинг имкониятларидан яна бири бу LATEX асосий буйруклар рўйхати ва хар бир белгининг ACCII кодлаш системасидаги ва Ўн олтилик саноқ системасидаги кодини кўратишидир.Бу жадвалларни пиктограммалар орқали ускунлар панелига қўшиш ва буйруқлар рўйхати мумкин.LATEX асосий куйидагича:

| Math   | Greek | Symbols | s I | Internatio | onal | Typefa      | ce | Funct     | ions()    | x) | {}                | <>=               | . +/                  | >                      | AM  | IS A              | AMS =<> | AMS I         | NOT =       | <> |
|--------|-------|---------|-----|------------|------|-------------|----|-----------|-----------|----|-------------------|-------------------|-----------------------|------------------------|-----|-------------------|---------|---------------|-------------|----|
| Σ      | ΠЦ    | [ ∫     | ∮   | 5 N        | U    | $\hat{a}$   | ă  | ă         | á         | à  | $\widetilde{abc}$ | $\widehat{abc}$   | $\overleftarrow{abc}$ | $\overrightarrow{abc}$ | abc | abc               | $x^k$   | IN            | $\mathbb B$ | В  |
| $\Box$ | V۸    | 0       | 8   | $\oplus$   | H    | $\tilde{a}$ | ā  | $\vec{a}$ | $\dot{a}$ | ä  | $\underline{abc}$ | $\underline{abc}$ | $\sqrt{abc}$          | $\sqrt[n]{abc}$        | f'  | $\frac{abc}{xyz}$ | $x_k$   | $\mathcal{C}$ | F           | Т  |

Бу қисм хам керакли бўлимларга ажратилган бўлиб керакли бўлимни танлаш оркали тегишли буйрукни киритиш мумкин.Бунда сичконча чап тугмасини керакли пиктограмма устида бир марта босиш оркали пиктограммада кўрсатилган холатни акс еттирувчи буйрук ишчи сохадаги курсор турган жойга ёзилади.

Белгилар кодлари жадвали еса куйидагича:

 ASCI:0
 A
 B
 C
 D
 E
 G
 A
 D
 Q
 R
 T
 U
 W
 X
 Y
 Z
 I
 I
 I
 I
 I
 I
 I
 I
 I
 I
 I
 I
 I
 I
 I
 I
 I
 I
 I
 I
 I
 I
 I
 I
 I
 I
 I
 I
 I
 I
 I
 I
 I
 I
 I
 I
 I
 I
 I
 I
 I
 I
 I
 I
 I
 I
 I
 I
 I
 I
 I
 I
 I
 I
 I
 I
 I
 I
 I
 I
 I
 I
 I
 I
 I
 I
 I
 I
 I
 I
 I
 I
 I
 I
 I
 I
 I
 I
 I
 I
 I
 I
 I
 I
 I
 I
 I
 I
 I
 I</t

Бу панел асосан Lateхнинг махсус белгиларини киритишда ва клавиатурада бўлмаган бошка белгиларни киритишда, шунингдек Latexнинг белгилар кодлари билан ишлайдиган буйрукларида фойдаланилади.

Кейинги кисм ишчи соха бўлиб унда хужжат матни ёзилади. Менюлар ва ускунлар панелидаги барча амаллар шу ерда ўз аксини топади. Унинг умумий кўриниши куйидагича:

Математикада информацион технологиялар

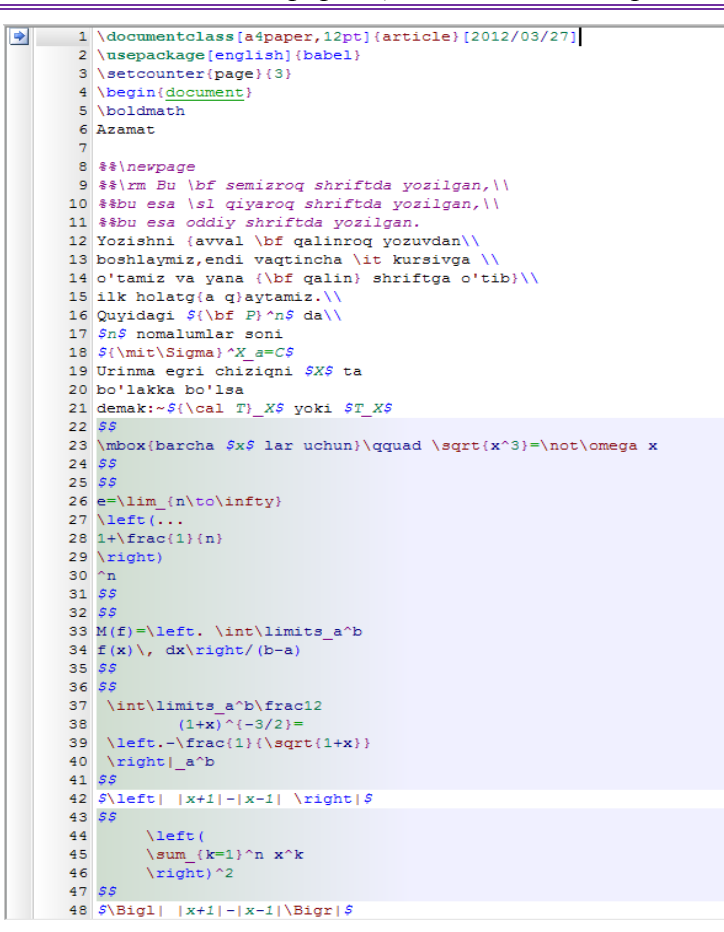

#### 1.2.4-chizma.Winedt 6 ishchi sohasi

Бунда математик формулалар ёзилган қисм алоҳида ранг билан ажратилганини кўриш мумкин.

Енди охирги қисм билан танишамиз.Бу қисм Ҳолат сатри қисми.Бу қисм актив ҳужжат ва актив қаторга тегишли ҳусусиятларни кўрсатиш ва ўзгартириш учун ишлатилади.Ҳолат сатрининг умумий кўриниши қуйидагича:

```
        ? ....
        A
        12:27
        277
        Modified
        Wrap
        Indent
        INS
        LINE
        Spell
        TeX
        Πτ 25 + xaŭ-2012
        23:13
        --src
        WinEdt.prj
```

Бу сатрнинг ҳар бир қисмига чапдан ўнгга қараб изоҳ бериб ўтамиз:

-ёрдам бўлимини чақириш

-кўриш(Бошидан – А/Курсор турган жойдан - Б)

-курсор турган жой(Қатор:Белги)

-қаторлар сони

-холат(Modified,readonly,etc,...)

-давомийлик(ёқиш/ўчириш)

-хат боши(белгилаш/белгиламаслик)

83

-курсор вазияти(жойида/охирида)

-белгилаш усули(қатор бўйича/Блок бўйича)

-ёзувларни текширмаслик(ёкиш/ўчириш)

-хужжат тури

-жорий сана

-жорий вақт

-жойдаланувчи ҳақида маълумот

-инфо А(--срс)

-инфо Б(Файл пройекти)

-асосий файл/Холат

Юқорида кўрсатилган хусусиятларни ўзгартириш учун тегишли қисм устига сичқонча чап тугмаси бир марта босилиши йетарли.Биз юқорида кўриб ўтган Info A ва Info B қисмлар бироз тушунарсиз бўлиши мумкин.Аслида бу қисмлар файл компилятори ва компиляцияси ҳақидаги маълумотлардир.Стандарт ҳолда Miktex компиляция усули –src bo'lib, src компилятори dvi кенгайтмали файл яратиш учун хизмат қилади.

#### Контекст менюлар

Бу бўлимда биз Winedt нинг асосий контекст менюлари билан танишиб ўтамиз.Буларга менюлар сатри, ҳужжатлар сатри, ҳолат сатри ва ҳужжатнинг чап қисми киради.Уларга мос контекст менюлар қуйидагилар:

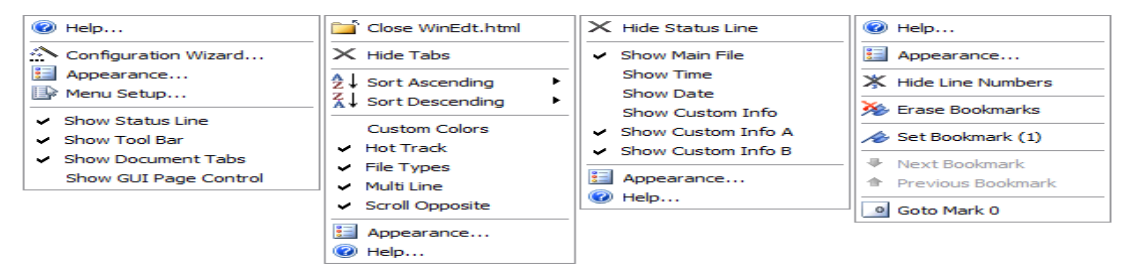

#### 1.2.5-чизма. Асосий контекст менюлар

Бу менюлар орқали Wинедт га турли ўзгартиришлар киритиш, уни фойдаланувчига мослаштириш мумкин.Кейинги ва Энг асосий менюлар бу ишчи соҳа менюларидир.Улар икки ҳил бўлади:Белгиланган қисм учун ва белгиланмаган қисм учун..

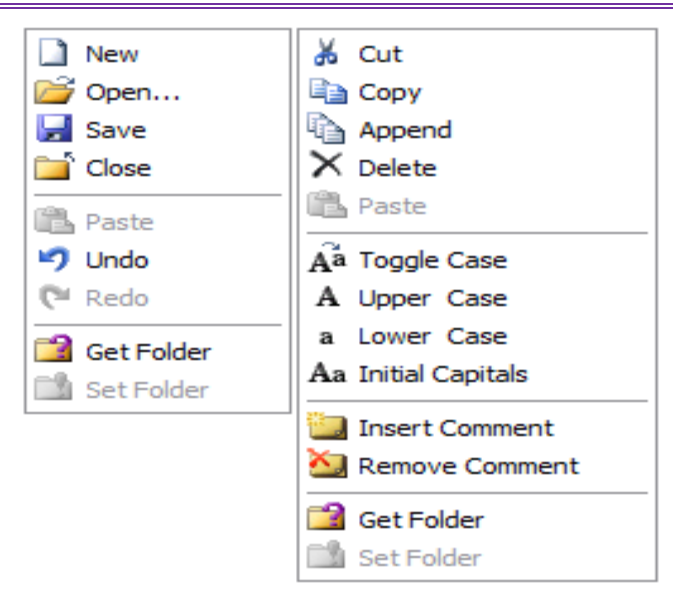

#### 1.2.6-чизма.Қўшимча контекст менюлар

Бу менюлар Wиндоwc контекст менюларига ўхшаш бўлиб, қолган буйруқларини уларга тегишли пиктограмма орқали ўрганиш мумкин.Бу менюлардан кўпроқ иккинчи менюдан фойдаланилади. Унда сатрлар устида амаллар бажаришга доир кўплаб қулай буйруқлар мавжуд.

Шунингдек бир катор бошка контекст менюлар хам мавжуд.Масалан ускуналар панели, холат сатри, хужжат номи панели кабиларни яшириш ва кўрсатиш менюси ва хар бир панел учун махсус контекст менюлар мавжуд.Шуни таъкидлаб ўтиш жоизки контекст менюлар орқали вазифаларнинг бажариладиган аксарияти менюлар сатрининг турли бўлимларида жойлаштирилган бўлиб, керакли бўлим оркали бу вазифаларни бажариш мумкин.

## 3. LATEX тизимида жадвал ва графиклар тузиш.

Бу бўлимда биз Технинг график имкониятлари ҳақида маълумотга ега бўламиз.Расмлар пистуре танаси орқали ҳосил қилинади.Қуйидаги мисолни кўрамиз:

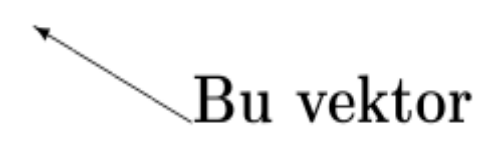

\begin{picture}(110,50) \put(55,35){\vector(-2,1){40}} \put(55,35){Bu vektor}

\end{picture}

Бу ерда пистуре танасидаги айлана қавс ичида вергул билан ажратиб ёзилган сонлар расм чизилиши керак бўлган соҳани аниқлаш учун ишлатилади.Бунда биринчи сон расмнинг вертикал узунлигини, иккинчи сон еса расм баландлигини аниқлайди.Бу сонлар манфий ҳам бўлиши мумкин.Масалан (-150,36) каби..

\put буйруғи ёзувни eca расм ёки тегишли кординаталарга жойлаштириш учун хизмат қилади. Агар кўрсатилган кордината банд бўлса, тегишли расм ёки ёзув ундан кейинги кординаталарда жойлаштирилади.Бу буйрукнинг аргументида жойлашган \vector буйруғидан турли кўринишдаги векторлар чизиш учун фойдаланилади.Юқоридаги мисолда ) \vector(-2,1){40} кўринишидаги айлана кавс ичида вергул билан ажратиб ёзилган ракамлар ∖пут буйруғидаги кординатага нисбатан симмметрик чизилишини аниклайди.Бу сонлар катталиги -4 ва 4 орасида бўлади. Фигурали кавс ичида ёзилган сон еса вестор узунлигини аниклайди.

## Oddiy Qalinroq

Ёзувларни Picture танасида жойлаштиришда ортиқча қийинчилик кўринмайди.Шунингдек ёзувларга турли шрифт ва кўриниш бериш ҳам мураккаб емас.Масалан:

```
\begin{picture}(110,40)
\put(52,20){{\bf Qalinroq}}
\put(50,20){\llap{\sf Oddiy}}
```

\end{picture}

Бу ерда ёзувлар шрифтини аниқлашда биринчи бўлимда кўриб ўтган буйруқлардан фойдаландик. Юкоридаги мисолда Қалинроқ ёзувини олдин ёзган бўлсакда кординатаси кейинги ёзувдан сўнг ёзилиши ҳақида малумот бергани сабабли, бу ёзув Оддий ёзувидан кейин ёзилди.

Биз чизаётган расмлар сахифанинг чап томонидан чизилади. Агар биз расмни сахифанинг ўнг томонидан чизмокчи бўлсак флушригхт танасидан фойдаланишимиз мумкин. Марказдан чизиш учун еса сентер танасидан фойдаланиш мумкин.

Расм чизишда ҳам ёзув ва математик формулалар ёзишда бўлгани каби ичмаич таналарни ишлатиш мумкин.Масалан сентер танасини пистуре танаси ичига жойлаштириш ва тескариси каби.

## Кесмалар

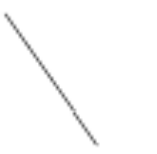

Техда кесмалар \лине буйруғи орқали ҳосил қилинади.Бу буйруқ ҳам ҳудди \vector буйруғи каби кординатага нисбатан симметрикликни ва чизиқ

узунлигини аниқлаш орқали хосил қилинади.Масалан:

\begin{picture}(100,50)

 $\mu(60,50) \{ \ln(1,-2) \{ 20 \} \}$ 

\end{picture}

Бу ерда 100 х 50 расм чизиладиган соҳа (60,50) расм кординатасини билдиради.\лине буйруғидаги (1,-2) еса "бурчак коефтисиенти"ни билдиради.Бурчак коефтисиентини қиялик бурчаги сифатида тушуниш мумкин.Агар қиялик бурчаги (0,1) бўлса горизонтал чизиқ , агар (1,0) бўлса вертикал чизиқ ҳосил бўлади.

## Айлана, доира ва оваллар

Айлана \circle buyrug'i ёрдамида чизилади.Доира чизиш учун eca \circle\* буйруғидан фойдаланиш мумкин.Бунда доира ичи қора ранг билан бўялади.Айлана ва доира чизиш учун унинг диаметрини аниқлаш кифоя. Масалан:

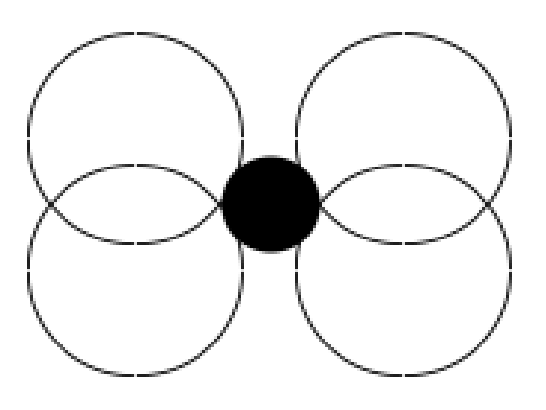

\begin{picture}(100,80) \put(30,30){\circle{30}} \put(70,30){\circle{30}} \put(30,50){\circle{30}} \put(70,50){\circle{30}} \put(50,40){\circle\*{20}} \end{picture}

Бунда айлана кординатаси айлана марказидан хисобланади.

Овал(қирралари ўткир бўлмаган тўртбурчак) чизиш учун \овал буйруғидан

фойдаланилади. Бу буйруқга параметр сифатида горизонтал ва вертикал узунликлари аниқланади. Кордината овал марказидан белгиланади.

Масалан: \begin{picture}(100,80) \put(50,40){\oval(100,80)} \end{picture}

Киритиш мажбурий бўлмаган параметрлардан бири бу овалнинг бир кисмини ўчиришдир.Тўлик бўлмаган овал чизиш учун \овал буйруғи параметрига яна бир параметрни кўшиш керак бўлади.Бу параметр оркали овалнинг бир кисмини олиб ташлаш мумкин.

Бу тўртта ҳарфни нафақат якка балки бирданига ҳам киритиш мумкин.Масалан тр юқори ўнг бурчакни билдиради.Мисол:

\begin{picture}(100,80) \put(50,40){\oval(80,60)[t]} \put(50,40){\oval(80,60)[br]} \end{picture}

## Қўшимча имкониятлари

Айрим ҳолларда расм чизишда бир неча обйектлардан фойдаланишга тўғри келади.Бундай ҳолларда \put буйруғидан фойдаланиб бўлмайди.Лекин \put буйруғи орқали ҳосил қилинган обйектни \multuput буйруғидан фойдаланиб ўзгартириш киритиш мумкин.Бу буйруқ кўриниши қуйидагича\multiput(x,y)(Δx,Δy) {n} {*obyekt*}

Бу ерда x va y натижавий обйект кординатаси(худди \put даги каби) ∆x va ∆y еса кўрсатилган обйектнинг горизонтал ва вертикал силжиш кординаталари, n – объектлар сони, obyekt – танланган объект .Масалан:

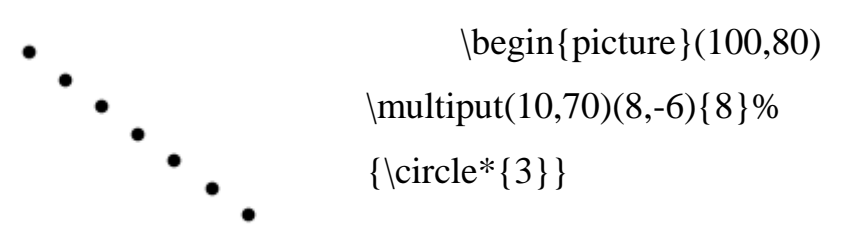

\end{picture}

Бу ерда фойдаланилган % (фоиз) белгиси янги қатор ташкил етиш учун хизмат қилади.Бунда йетарлича бўш жой қолдириш орқали қаторлар мослиги таъминланади.Бошқа ҳолларда бу белги изоҳ вазифасини бажаради. Энди \multiput буйруғи ёрдамида яратилган яна бир расмни кўрайлик.

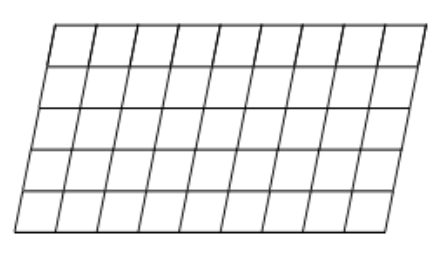

\begin{picture}(100,50) \multiput(0,0)(10,0){10}% {\line(1,5){10}} \multiput(0,0)(2,10){6}%

 $\{ (1,0) \{ 90 \} \}$ 

\end{picture}

Бу мисолда горизонтал қия ва вертикал тик чизиқлардан фойдаланиб юқоридаги расм ҳосил қилинди.Енди \put буйруғига қайтамиз.У орқали қуйидаги расмни чизамиз.

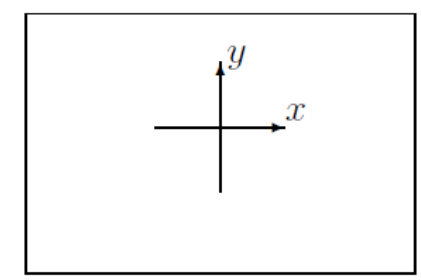

Бир қарашда бу расмни чизиш мураккабдек туюлади.Лекин бу расмни оддий \пут буйруғи орқали ҳам чизиш мумкин.Бунинг учун маълум тартибга риоя қилиш керак ҳолос.Демак бу расм коди билан танишамиз.

```
begin{picture}(120,80)
```

 $\mu(0,0) \{ \ln(1,0) \{ 120 \} \}$ 

 $\det(0,80) \{ \dim(1,0) \{ 120 \} \}$ 

 $\mu(0,0) \{ \ln(0,1) \{ 80 \} \}$ 

 $\mu(120,0) \{ (0,1) \{ 80 \} \}$ 

% Kordinata o'qlarini chizamiz

 $\mu(40,25) \{ begin \{ picture \} (40,40) \}$ 

 $put(20,0){vector(0,1){40}}$ 

 $\mu(0,20) \{ \nu(1,0) \{ 40 \} \}$ 

 $\mu(40,22)$ 

 $put(22,40){\$y\$}$ 

\end{picture}}

\end{picture}

 $\column{tmatrix}$ 

\setlength{\unitlength}{1mm}
\begin{picture}(60, 40)
\put(30, 20){\vector(1, 0){30}}
\put(30, 20){\vector(4, 1){20}}
\put(30, 20){\vector(3, 1){25}}
\put(30, 20){\vector(2, 1){30}}
\put(30, 20){\vector(1, 2){10}}

 $\times$ 

\put(30, 20){\vector(-4, 1){30}} \put(30, 20){\vector(-1, 4){5}}

\thinlines

```
\mu(30, 20) \{ (-1, -1) \{ 5 \} \}
```

 $\mu(30, 20) \{ \nu(-1, -4) \{ 5 \} \}$ 

\end{picture}

## Расм ўлчамлари

Биз ҳозирга қадар расмлар чизиш ҳақида тўхталиб ўтдик.Биз чизган расмлар Латех стандарт ўлчамида еди.Лекин Техда фойдаланувчи хохишига қараб расм ўлчамини ўзгартириш мумкин.Бунда \унитлЭнгтҳ буйруғидан фойдаланилади.Бунда узунлик миллиметрда қуйидаги кўринишда кўрсатилади.

\unitlength=1mm

Шунингдек расмда қатнашган чизиқлар қалинлиги учун \тҳинлинес ва \тҳисклинес буйруқларидан фойдаланилади.Айнан горизонтал ва вертикал чизиқлар учун \линетҳискнесс буйруғидан фойдаланилади.Бу буйруқ кўриниши қуйидагича:

 $\linethickness{2.5mm}$ 

Бу буйруқдан кейин расмда қатнашган горизонтал ва вертикал чизиқлар

2.5мм қалинликка ега бўлади.

#### Хужжатга тайёр расм жойлаштириш

Сахифага расм жойлаштиришда грапхисс пакетидаги махсус

\includegraphics[*xycycuяmлаp*]{файл}

буйруғидан фойдаланилади. Хусусиятлар-расм хусусиятларини аниқлайди,бир неча хусусиятлар вергул орқали ажратилади.Хусусиятлар хусусият=қиймат кўринишда аниқланади.Бу қисмни киритиш мажбурий емас.

Бу буйруқ кўрсатилган файлни епс – кенгайтмали(агар двипс драйвери ўрнатилган бўлса) ва pdf – кенгайтмали(агар pdftex драйвери ўрнатилган бўлса) расмлар орасидан қидиради.Шуни таъкидлаб ўтиш керакки кўрсатилган расмни қидириш фақат жорий ҳужжат теҳ кенгайтма билан сақланаётган манзилда амалга оширилади.Мисол:

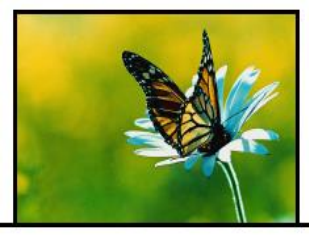

\includegraphics{kapalak}

Бунда асосий файлимиз(tex кенгайтмали) жойлашган каталогда капалак.пдф файли жойлашган.Шу сабабли расм кенгайтмасиз(.pdf бўлгани учун) ҳам чақириляпти.

## Расм ўлчамларини ўзгартириш

Юқорида кўриб ўтган \инслудеграпҳисс буйруғи хусусиятларидан фойдаланиб расм ўлчамларини ўзгартириш мумкин.Бунда расм кЭнглиги ва баландлиги аниқланади.Булар:

width= кЭнглик

height= баландлик

Бунда ўлчамларни Технинг барча турдаги узунлик бирликларида берилиши мумкин. Масалан:

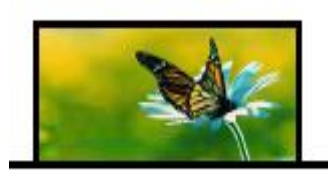

 $\label{eq:linear} \label{eq:linear} $$ includes a phics [width=1in, height=10mm] a $}$ 

Агар расм ўлчамларини аниқлаётган пайтда тасвир билан боғлиқ муаммолар учрайдиган бўлса кеепаспестратио параметридан фойдаланган маъқул.Юқоридаги мисол учун \includegraphics[width=1in,height=1cm,%keepaspectratio]{a} каби бўлади.Расм ўлчамларини аниқлашга доир параметрлардан яна бири

#### scale= ўлчам

параметридир.Бу параметр аргументига расм ҳақиқий ўлчамларига нисбатан сонлар ёзилади.Агар биз расмни ўз ўлчамларида чиқармоқчи бўлсак scale=1 ёзиш кифоя.Расм ўлчамларини тенг ярмича қисқартириш еса

\includegraphics[scale=0.5] {капалак}

орқали амалга оширилади.

#### Расм қисмларини жойлаштириш

Расмни сахифанинг ихтиёрий кисмида (ёзувлар усти ёки остидан хам) жойлаштириш мумкин.Бунда бизга viewport параметри ёрдам беради.Унинг кўриниши куйидагича:

viewport=*llx lly urx ury* 

Бу ерда х ва у лар расмнинг чап пастки ва ўнг юқори бурчак кординаталари.Бу буйруқ қўлланилгандан сўнг агар кординаталар олдинги ёзувлар кординаталари билан устма-уст тушиб қолса улар орқа фонда қолиб кетади ва бизга фақат расм кўринади. Ажойиб параметрлардан яна бири бу трим параметридир.Бу параметр расмнинг тегишли қисмини кўрсатиш учун хизмат қилади.Бу параметр умумий кўриниши қуйидагича:

trim=dl db dr du

Бунда ҳам ҳудди виеwпорт буйруғи каби кўринишда узунликлар аниқланади.Бу параметрга ёрдамчи калит сўз бу слип сўзидир.Унинг кўриниши қуйидагича:

#### clip= мантиқий

Бу калитдаги мантиқий қиймат рост (true) ёки ёлғонт (false) қиймат қабул қилади. Агар биз бу ифодага труе қиймат берсак , у ҳолда кўрсатилган

| расмнинг               | белгиланган | қисмини | кўрсатиб | қолган | қисми |  |  |
|------------------------|-------------|---------|----------|--------|-------|--|--|
| кўрсатилмайди.Масалан: |             |         |          |        |       |  |  |

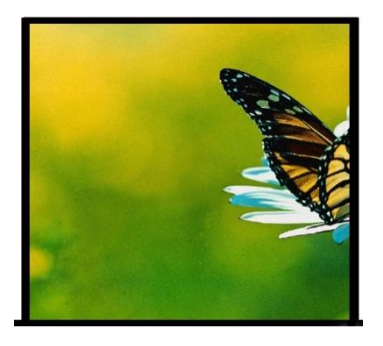

\includegraphics[trim=-5 -5 16 16,clip] { капалак }

## Расмни буриш

Angle параметри орқали амалга оширилади.Бу параметр умумий кўриниши қуйидагича angle= *бурчак* 

Бу параметр соат стрелкасига тескари бурчакга буради. Масалан:

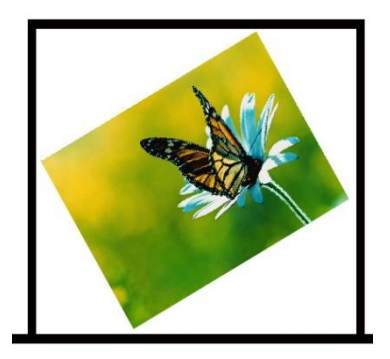

\includegraphics[scale=0.4,angle=30]{ капалак }

#### Бошқа имкониятлар

Биз юқорида капалак.пдф расми орқали барча керакли ўзгартиришларни бажардик.Бунда биз фақат расм номини кўрсатиш билан чекландик.Агар биз кўп қўлланиладиган расм форматларидан фойдаланмоқчи бўлсак албатта уни кенгайтмаси билан кўрсатишимиз керак.Бунда қуйидаги кенгайтмаларни кўрсатиш мумкин:

png, pdf, jpg, mps, tiff

Масалан:

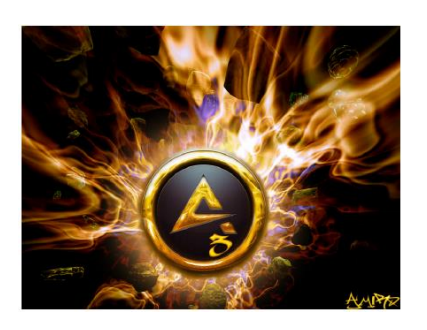

\includegraphics[width=8cm,height=6cm]{aimp.jpg}

Расмни кенгайтма билан кўрсатишда ҳам юқоридаги расмни кенгайтмасиз чақириш билан боғлиқ барча параметрлар ўринли.

Шунингдек расмни кейинчалик жойлаштириш учун жой қолдириш ҳам мумкин.Бунда расм чегаралари рамка билан ўралади ва расм номи ёзиб кўйилади.Бунда драфт параметридан фойдаланилади.Масалан:

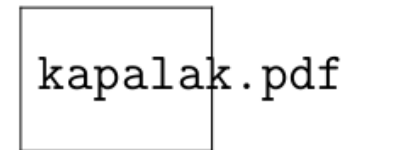

\includegraphics[width=1.5cm,draft]{капалак}

## Бир қаторда бир неча расм жойлаштириш

Техда бир каторда бир неча расм хам жойлаштириш мумкин.Бунда

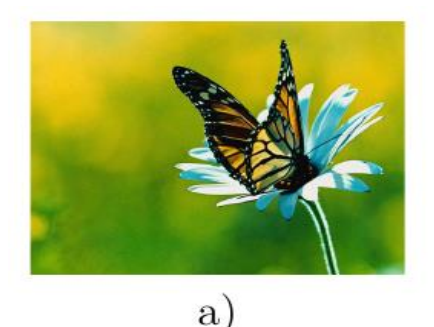

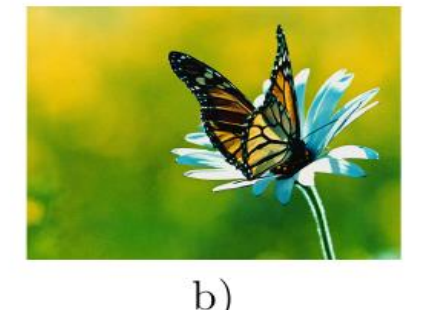

\begin{minipage} .. \end{minipage} танасидан фойдаланилади.Мисол: \begin{figure}[h]

```
\begin{minipage}[h]{0.49}\linewidth}
```

```
\center{\includegraphics[width=0.5\linewidth]{ капалак } \\ a)}
```

\end{minipage}

\hfill

```
\begin{minipage}[h]{0.49}\linewidth}
```

```
\center{\includegraphics[width=0.5\linewidth]{ капалак } \\ b)}
```

\end{minipage}

## Расм майдонида формула киритиш

Расм жойлаштириладиган майдонда формула киритиш учун расм обйекти ўрнига формула ёзиш кифоя. Албатта формула ёзиладиган жой тўғри кўрсатилиши шарт. Масалан:

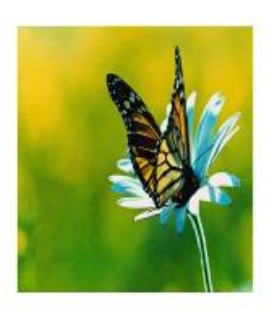

 $s := rac{a+b+c}{2}$  \setlength{\unitlength}{0.8cm}} \begin{picture}(6,5) \put(3.5,0.4){\$\displaystyle} s:=\frac{a+b+c}{2}\$} \put(1,1){\includegraphics[ width=2cm,height=2cm]{ капалак

\end{picture}

# 4. LATEX тизимида математик формулалар ёзиш ва такдимотлар тайёрлаш.

Математикада кўп холларда грек харфларидан фойдаланилади.Шу сабабли биз хам LATEXда математик формула киритишни грек харфларини киритишдан бошлаймиз. LATEXда грек ҳарфларини киритиш буйруғи "\" белгиси белгининг инглизча ёзиш шу номини оркали ва киритилади(Масалан:а ҳарфи \алпҳа каби киритилади).Шу ўринда яна бир маълумотни айтиб ўтиш керак. Грек харфлари рўйхатидан о ("omikron" деб ўкилади) харфини бу усул билан киритиб бўлмайди(Яъни \омикрон деб ёзиш нўтўғри хисобланади). Бу харфни киритиш учун курсивда ёзилган лотинча "о" харфи,ёки одатдагидек о харфини киритиш кифоя. Мисол тарикасида бир неча грек харфларининг LATEXда ёзилишини жадвалини келтирамиз.

| ٦ | Γ. | _ |
|---|----|---|
|   | D  | ν |

| $\alpha$    | \alpha    | $\beta$    | \beta    | $\gamma$            | \gamma      |
|-------------|-----------|------------|----------|---------------------|-------------|
| δ           | \delta    | $\epsilon$ | \epsilon | ε                   | \varepsilon |
| $\zeta$     | \zeta     | $\eta$     | \eta     | $\theta$            | \theta      |
| $\vartheta$ | \vartheta | L          | \iota    | $\kappa$            | \kappa      |
| $\lambda$   | \lambda   | $\mu$      | \mu      | ν                   | \nu         |
| ξ           | \xi       | $\pi$      | \pi      | $\overline{\omega}$ | \varpi      |
| $\rho$      | \rho      | $\varrho$  | \varrho  | $\sigma$            | ∖sigma      |
| ς           | \varsigma | $\tau$     | \tau     | v                   | \upsilon    |
| $\phi$      | \phi      | $\varphi$  | \varphi  | $\chi$              | ∖chi        |
| $\psi$      | ∖рві      | ω          | \omega   |                     |             |

рўйҳатга ∑ ва ∏ ларни киритиш нотўғри.Бу белгилар йиғинди ва кўпайтмани билдиргани боис махсус буйруқлар ёрдамида киритилади.Лотин ҳарфларини

киритганда катта ва кичик ҳарфлар билан киритиш автоматик тарзда аниқланади.Грек ҳарфларини киритишда еса "\" дан кейин ҳарф номи ёзилаётганда биринчи ҳарф катта ҳарф билан ёзилади.Бир неча ҳарфлар рўйҳати

| Γ \Gamma                   | $\Delta \ \$ Delta       | $\Theta \setminus Theta$ |
|----------------------------|--------------------------|--------------------------|
| $\Lambda \setminus Lambda$ | Ξ \Xi                    | $\Pi$ \Pi                |
| $\Sigma \setminus Sigma$   | Y \Upsilon               | $\Phi \setminus Phi$     |
| Ψ∖Psi                      | $\Omega \setminus Omega$ |                          |

Енди бинар амаллари ҳақида.Бинар амаллар(кўпайтириш бўлиш ва ҳ.к) ни кўллашда айрим амалларни кетма- кет ёзиш керак бўлса ҳеч қандай пробелсиз давомидан ёзиш мумкин.Бинар амалларнинг тўлиқ рўйҳати:

| +        | +                | _        | -         | *               | *              |
|----------|------------------|----------|-----------|-----------------|----------------|
| $\pm$    | \pm              | Ŧ        | \mp       | ×               | \times         |
| ÷        | \div             | \        | \setminus |                 | \cdot          |
| 0        | \circ            | •        | \bullet   | $\cap$          | ∖cap           |
| U        | \cup             | ⊎        | \uplus    | П               | \sqcap         |
| $\Box$   | \sqcup           | V        | \vee      | $\wedge$        | \wedge         |
| $\oplus$ | \oplus           | $\Theta$ | \ominus   | 8               | \otimes        |
| $\odot$  | \odot            | Ø        | \oslash   | $\triangleleft$ | \triangleleft  |
| Þ        | \triangleright   | П        | \amalg    | 0               | \diamond       |
| 1        | \wr              | $\star$  | \star     | Ť               | \dagger        |
| ţ        | \ddagger         | 0        | \bigcirc  | $\triangle$     | \bigtriangleup |
| $\nabla$ | \bigtriangledown | 1 L      |           |                 |                |

Кейинги жадвалимиз бинар амалларнинг яна бир тури муносабат

|           | <           | <         | >         | >       | =         | =         |
|-----------|-------------|-----------|-----------|---------|-----------|-----------|
|           | :           | 1         | $\leq$    | \le     | $\geq$    | ∖ge       |
|           | ¥           | \ne       | $\sim$    | \sim    | $\simeq$  | ∖simeq    |
|           | $\approx$   | \approx   | $\cong$   | \cong   | =         | \equiv    |
|           | $\ll$       | \11       | $\gg$     | \gg     | ÷         | \doteq    |
|           |             | \parallel | $\perp$   | \perp   | $\in$     | ∖in       |
|           | ¢           | \notin    | Э         | \ni     | $\subset$ | \subset   |
| амаллари: | $\subseteq$ | \subseteq | $\supset$ | \supset | ⊇         | \supseteq |

| $\succ$   | \succ       | $\prec$   | \prec   | $\succeq$ | ∖succeq     |
|-----------|-------------|-----------|---------|-----------|-------------|
| $\leq$    | \preceq     | $\geq$    | \asymp  |           | ∖sqsubseteq |
| $\exists$ | ∖sqsupseteq | $\models$ | \models | $\vdash$  | ∖vdash      |
| $\neg$    | \dashv      | ·         | \smile  | ,         | \frown      |
|           | \mid        | $\bowtie$ | \bowtie | $\bowtie$ | ∖Join       |
| CC.       | \propto     |           |         |           |             |

Кейинги жадвалимиз йўналиш кўрсатгичлари(стрелкалари). LATEX кўплаб кўрсатгичларнинг вертикал ва горизонтал вариантларини такдим етади.

| \to               | $\longrightarrow$                                                                                                    | \longrightarrow                                                                                                    | $\Rightarrow$  | \Rightarrow                                                                                                    |
|-------------------|----------------------------------------------------------------------------------------------------|----------------------------------------------------------------------------------------------------|----------------|----------------------------------------------------------------------------------------------------|
| $\Longrightarrow$ | $\hookrightarrow$                                                                                                    | \hookrightarrow                                                                                                    |                |                                                                                                    |
| \mapsto           | $\longmapsto$                                                                                                    | \longmapsto                                                                                                    | $\sim$         | \leadsto                                                                                                    |
| \gets             | ←—                                                                                                    | \longleftarrow                                                                                                    | $\Leftarrow$   | \Leftarrow                                                                                                    |
| \Longleftarrow    | $\leftarrow$                                                                                                    | \hookleftarrow                                                                                                    |                |                                                                                                    |
| $\leftrightarrow$ | $\longleftrightarrow$                                                                                                    | \longleftrightar                                                                                                    | row            |                                                                                                    |
| \Leftrightarrow   | $\iff$                                                                                                    | \Longleftrightar                                                                                                    | row            |                                                                                                    |
| \uparrow          | ſ                                                                                                    | \Uparrow                                                                                                    |                |                                                                                                    |
| \downarrow        | .↓                                                                                                    | \Downarrow                                                                                                    |                |                                                                                                    |
| \updownarrow      | \$                                                                                                    | \Updownarrow                                                                                                    |                |                                                                                                    |
| \nearrow          | $\mathbf{i}$                                                                                                    | \searrow                                                                                                    |                |                                                                                                    |
| \swarrow          |                                                                                                    | \nwarrow                                                                                                    |                |                                                                                                    |
| \leftharpoonup    | <u> </u>                                                                                                    | \rightharpoonup                                                                                                    | <u></u>        | $\leftharpoondown$                                                                                                    |
| \rightharpoondov  | /ne                                                                                                    | \rightleftharpoo                                                                                                    | ns             |                                                                                                    |
|                   | <pre>\to \Longrightarrow \mapsto \gets \Longleftarrow \leftrightarrow \Leftrightarrow \uparrow \updownarrow \mearrow \mearrow \swarrow \leftharpoonup \rightharpoondow</pre> | <pre>\to&gt; \Longrightarrow&gt; \mapsto&gt; \gets \Longleftarrow&gt; \Longleftarrow&gt; \Leftrightarrow&gt; \Leftrightarrow&gt; \uparrow ↑ \uparrow ↑ \updownarrow ↓ \updownarrow ↓ \updownarrow \&gt; \swarrow \&gt; \swarrow \&gt; \swarrow&gt; \rightharpoondowm=&gt; </pre> | <pre>\to</pre> | <pre>\to → \longrightarrow ⇒ \Longrightarrow → \hookrightarrow \mapsto → \longmapsto ~→ \gets ← \longleftarrow ← \Longleftarrow ← \hookleftarrow \leftrightarrow ← \longleftrightarrow \Leftrightarrow ← \Longleftrightarrow \uparrow ↑ \Uparrow \uparrow ↓ \Downarrow \updownarrow ↓ \Downarrow \updownarrow ↓ \Downarrow \updownarrow ↓ \Searrow \swarrow \ \searrow \swarrow \ \nwarrow \leftharpoonup → \rightharpoonup ← \rightharpoondowm→ \rightleftharpoons</pre> |

Кейинги жадвалимиз синус типли амаллар.Математикада кўп қўлланадиган бу типдаги амаллар яъни син,лог ва ҳ.к лар LATEXда ҳам ҳудди шундай ёзилади.Шунингдек исталган функциянинг қуйи ва юқори индексидан фойдаланиш мумкин.

| 98                    |         |                      | Математикада инфо | рмацион | технологиялар |
|-----------------------|---------|----------------------|-------------------|---------|---------------|
| log                   | \log    | lg                   | \1g               | ln      | \ln           |
| arg                   | \arg    | ker                  | \ker              | dim     | \dim          |
| hom                   | \hom    | deg                  | \deg              | exp     | \exp          |
| sin                   | \sin    | $\arcsin$            | \arcsin           | cos     | \cos          |
| arccos                | \arccos | $\operatorname{tan}$ | \tan              | arctan  | \arctan       |
| cot                   | \cot    | sec                  | \sec              | CSC     | \csc          |
| $\sinh$               | \sinh   | $\cosh$              | \cosh             | tanh    | \tanh         |
| $\operatorname{coth}$ | \coth   |                      |                   |         |               |

Бу ерда функциялар инглиз тилидаги кўринишида ёзилган. Ўзбек тилида тангенс "tg" кўринишда қабул қилинган.Шунинг учун тангенсни ёзиш учун \tg ёзиш кифоя.Лекин одатда агар LATEXда ёзилаётган хужжат тили кўрсатилмаса автоматик холда инлиз тили(english) танланади.Бундай холда LATEX \tg буйруқни танимайди.Агар биз \tg ни ишлатмоқчи бўлсак хужжат бошида \usepackage га russianни киритиб кўйиш йетарли. Чунки рус тилида хам тангенс "tg" кўринишда қабул қилинган. LATEXда тиллар пакетига хали ўзбек тили киритилмагани туфайли рус тили пакетидан фойдаланиш қулай.Хуллас натижа \usepackag[russian]. Котангенс(ctg) ҳам ҳудди шу кўринишда киритилади..

Енди олий математикада кўп ишлатиладиган

белгилар:

| $\sum$    | \sum       | П       | \prod            | U             | \bigcup   |
|-----------|------------|---------|------------------|---------------|-----------|
| $\bigcap$ | \bigcap    | Ш       | \coprod          | $\oplus$      | \bigoplus |
| $\otimes$ | \bigotimes | $\odot$ | \bigodot         | V             | \bigvee   |
| $\wedge$  | \bigwedge  | H       | \biguplus        | $\Box$        | \bigsqcup |
| lim       | \lim       | lim su  | p <b>\limsup</b> | lim inf       | \liminf   |
| $\max$    | \max       | $\min$  | \min             | $\sup$        | \sup      |
| inf       | \inf       | $\det$  | \det             | $\mathbf{Pr}$ | \Pr       |
| ged       | \gcd       |         |                  |               |           |

Кўп ишлатиладиган буйруклардан яна бири интеграл белгиси учун қўлланадиган буйруқдир.LATEXда одатий интеграл (∫) киритиш учун \int (∮) буйруғи буйруғи, контурли \oint интеграл учун ишлатилади.Интегралнинг

киритиш юқори ва пастки индекслари ва интеграл ости функция хам

$$\int_0^1 x^2 \, dx = 1/6$$

## мумкин.Масалан: \$\$

 $int_0^1x^2, dx=1/6$ 

\$\$

Агар интеграл чегаралари индексда емас, юқори ва қуйи чегарада бўлиши лозим бўлса, у ҳолда \int буйруғини \limits буйруғи билан биргаликда

```
ишлатишимиз
```

```
мумкин.Масалан:$$
```

```
int = 0^1 x^2 dx = 1/6
```

```
$$
```

Агар чегаралар бошқача кўринишда бўлса яъни турли хил операторлар ва белгилардан иборат бўлса \nolimits дан фойдаланиш мукин.Масалан:

 $\int_{0}^{\infty} x^2 dx = 1/6$ 

## Бошқа зарур белгилар

Биз LATEXнинг деярли барча асосий математик белгиларини кўриб ўтдик.Кейинги жадвалимизда олдинги бирор турдаги жадвалга кирмаган белгиларни кўриб

ўтамиз.

| $\partial$ | \partial   | $\triangle$ | \triangle    | L             | \angle     |
|------------|------------|-------------|--------------|---------------|------------|
| $\infty$   | \infty     | $\forall$   | \forall      | Ξ             | \exists    |
| Ø          | \emptyset  | -           | \neg         | х             | \aleph     |
| /          | \prime     | ħ           | \hbar        | $\nabla$      | \nabla     |
| ı          | \imath     | J           | \jmath       | l             | \ell       |
|            | \surd      | b           | \flat        | #             | \sharp     |
| 4          | \natural   | Т           | \top         | $\perp$       | \bot       |
| $\wp$      | /wp        | $\Re$       | \Re          | $\mathcal{S}$ | \Im        |
| \          | \backslash |             | M            | <b></b>       | \spadesuit |
| *          | \clubsuit  | $\diamond$  | \diamondsuit | $\heartsuit$  | \heartsuit |
| Ω          | \mho       |             | \Box         | $\diamond$    | \Diamond   |
| t          | \dag       | §           | \S           | C             | \copyright |
| ‡          | \ddag      | ¶           | ∖P           | £             | \pounds    |

Охирги 6 та формулани нафақат формулада балки матн киритишда ҳам

ишлатиш мумкин.Шунингдек бу рўйҳатда бўлган \nalba буйруғи \bigtriangledown билан бир хил емас.Енди охирги жадвалга ўтамиз.Бу жадвалимизда математик белгилар жадвали келтирилган:

| * * ёки \ast                      | ≠ \ne ёки \neq         |
|-----------------------------------|------------------------|
| ≤ \le ёки \leq                    | ≥\ge ёки \geq          |
| [ [ ёки \lbrack                   | ] ] ёки \rbrack        |
| { \{ ёки \lbrace                  | } \} ёки \rbrace       |
| $\rightarrow$ \to ёки \rightarrow | ← \gets ёки \leftarrow |
| ∋ \ni ёки \owns                   | ∧ \wedge ёки \land     |
| V \vee ёки \lor                   | ¬ \neg ёки \lnot       |

|| \Vert ёки \|

#### Формулага номер қўйиш

Математик матн ёзишда одатда кулай бўлиши учун формулага номер кўйиб, унга йўлланма(ссылка) оркали ўтилади. LATEXда йўлланмаларга автоматик ўтиш мумкин.Формулага номер кўйиш факат формула ёзиш тугатилгандан сўнг амалга оширилади.Бу куйидагича амалга оширилади.

Формула ёзиш танасида еқуатион(\$\$ белгисидан фойдаланилмайди)дан фойдаланилса LATEX формула номерини автоматик тарзда аниқлайди ва натижага чиқаради.Шунингдек бегин{ equation } ва енд{ equation } буйруқлари орасида формула номи,қай кўринишда ва қаерда жойлашишини аниқлаш учун \ label буйруғидан фойдаланилади.Охирида \ ref буйруғи орқали формулага изоҳларни кўрсатиш мумкин.Масалан:

Биринчи синф ўкувчилари буни \begin{equation}

билиши керак

\$\$ Биринчи синф ўқувчилари буни билиши керак \$\$

 $7 \times 9 = 63$  (1) 7\times 9=63 (1)

\end{equation}

формуладан қуйидаги натижа келиб (\ref{trivial}) формуладан қуйидаги келиб чиқади. 63/9=7 чиқади. 63/9=7

Бу ерда \ref ўрнига \pageref буйруғидан ҳам фойдаланиш мумкин.Бу буйруқ формула номерини емас формула жойлашган саҳифа номерини қайтаради.Юқоридаги мисолда агар формула 8 саҳифага ёзилган десак Бу формула 8 бетда ёзилган. Бу формула \ pageref{trivial} бетда ёзилган.

Формула номерлари кўринишлари бевосита жорий синфларга боғлиқ.Масалан артисле синфида формулага номер қўйишда тўғридан тўғри кейинги номерга ўтиб кетилади.боок синфида еса аввал мавзу кейин еса нуқтадан кейин шу мавзудаги формула номери кўринишда бўлади.Масалан 2-мавзудаги 7-формула 2.7 кўринишда бўлади.Бунда албатта синфга мос кўринишлар ҳосил бўлади.

Албатта бундай стандарт кўринишлар кўп ишлатилади ва улар ортикча харакатни талаб етмайди.Лекин сиз формула номери кўринишини ўзингизга мослашингиз мумкин.Бунда \eqno буйруғидан фойдаланишингиз мумкин.Масалан:

Биринчи синф ўкувчилари

Биринчи синф ўкувчилари

 $7 \times 9 = 63 (3.2)$ 

7\times9=63\eqno (3.2)

ni bilishi kerak. ni bilishi kerak.

\$\$

Бу ердаги биринчи \$\$ белги формула бошланиши ва охирги \$\$ белги формула охирини кўрсатади.Шунингдек бу белгилар орасида математик ёзувларга тегишли параметрларни бериш мумкин.Масалан

Бундан кўриниб турибдики математик формула ичида ёзувни оддий усулда киритиш: мумкин емас.Акс холда Latex киритилган ёзувни курсивда чиқаради.Бу муаммони хал қилиш учун \mbox буйруғидан фойдаланамиз.Бу буйруқни шу мисолда қўллаймиз \$\$ 7 × 9 = 63 хисоблаш жуда оддий 7 × 9 = 63 \mbox { хисоблаш жуда оддий } \$\$

Кутилган натижага еришилди. Ёзувдан кейин формула киритилса ва ундан кейин яна ёзув ёзиш талаб етилса яна шу усулни кўллаш мумкин. Шунга ўхшаш бошка параметрлар хам бериш мумкин.

Биз формулага номер қўйишда \eqno буйруғидан фойдаландик.Техда формулага номер қўйишда \leqno буйруғидан ҳам фойдаланади.Бу икки буйруқнинг бир биридан фарқи \ eqno формула номерини ўнг томонда \ leqno eca чап томонда ёзади.Шунга доир мисол кўрамиз: Ажойиб ўхшашлик

Ажойиб ўхшашлик

(\*)  $\sin^2 x + \cos^2 x = 1$ 

\$\$

\sin^2x+\cos^2x=1 \leqno (\*)

\$\$

Буни ўнинчи синфлар билишади. Буни ўнинчи синфлар билишади.. Гарчи \eqno ва \leqno буйруқлари орқали сиз истагандек номерлаш амалга оширилсада автоматик тарзда йўлланма(ссылка) бермайди.

#### Математик формулаларда одатий ва ноодатий шрифтлар

Матнда шрифтларни алмаштиришда яна бир қулай усуллардан бири ичма-ич гуруҳлаш тушунчаси Ёзишни аввал қалинроқ ёзувдан Ёзишни {аввал \bf қалинроқ ёзувдан

бошлаймиз,енди вақтинча курсивга бошлаймиз,енди вақтинча

\it курсивга

ўтамиз ва яна **қалин** шрифтга ўтиб ўтамиз ва яна

{\bf қалин} шрифтга ўтиб}

илк холатга қайтамиз. илк холатга қайтамиз.

Бу мисолдаги \ит буйруғи курсивни билдиради.Енди мисолимизга изоҳ берсак:Биринчи очилувчи фигурали қавс ундан кейинг биринчи сўзни ташлаб кейинги сўздан бошлаб \бф ни ёздик,аслида \бф дан олдин ёзиш ҳам мумкин эди.Ҳар иккала ҳолда ҳам бир ҳил натижа қайтарилади.бу ёзган \бф

имиз то \ит гача таъсир қилади.\ит эса { гача ва }дан кейин }гача.Чунки } шрифтларни ички гуруҳлашнинг оҳири.Оҳирги ёпилувчи фигурали қавсдан кейин эса Латеҳ синф билан эълон қилинган стандарт шрифтга қайтади.Яна бир оддийроқ мисол кўрамиз:

 Куйидаги П<sup>*н*</sup> да
 Куйидаги \${\бф П}^н\$ да

 *н* номалумлар сони
 \$н\$ номалумлар сони

Енди яна бир буйруқ \мит буйруғи ҳақида.Бу буйруқ стандарт "математик курсив"га ўтиш учун хизмат қилади.Бу буйруқдан камдан кам фойдаланилсада айрим масалаларда жуда қўл келади.Масалан формулаларда кўп ишлатиладиган грек ҳарфларини қия ёзишда.Буни \мит буйруғини ички гуруҳлаш орқали ёзиш мумкин.

 $\Sigma_{a|}^{X} = C$   ${\rm Guida}^{X}_{a=C}$ 

Енди ЛАТЕХнинг кейинги шрифти "Каллиграфик шрифт"га ўтамиз.Бу турдаги шрифтни факат математик формулаларга қўллаш мумкин.Шунингдек бу шрифт факат лотин ҳарфларини тушуна олади.Бу шрифтни ишлатиш учун \сал буйруғидан фойдаланилади.Мисол:

```
Уринма эгри чизиқни X та Уринма эгри чизиқни X та бўлакка бўлса бўлакка бўлса демак: T_Xёки T_X. демак:~\{\can T\}_X ёки T_X
```

Бу ерда ~ белгиси агар ёзувлар бир қаторга сиғмаса кейинги қатор бошидан формула бошланмаслиги учун қўлланилади.Агар шундай вазият бўлиб қолса формуладан олдинги сўзни кейинги қаторга туширади ёки сўзни бир қисмини ўтказади.Юқоридаги мисолда "де-" юқори қаторда қолиб "мак:  $T_x$ ёки  $T_x$ " пастки қаторга тушади.

Хужжатдаги барча лотин ҳарфлари ёки математик формулалар ва грек ҳарфларига бирданига бир ҳил параметр бериш мумкин.

Одатда математик формулалар курсив холда чиқарилишини биламиз,агар барча математик формулалар ва грек харфларига қалин шрифтни бермоқчи

бўлсак \болдматҳ буйруғидан фойдаланамиз.

Латехда формулага матн киритишни тўғридан тўғри амалга ошириб бўлмайди.

barchaxlaruchun
$$\sqrt{x^2} = x$$
   
{\pm барча} x {\pm лар учун} \ckpt{x^2}=x   
\$\$

Бу ерда \рм матн шрифтини керакли кўринишга келтирсада, лекин сўзлар орасидаги бўш жой(пробел) ларни йўқота олмайди.

#### Формулада матн ёзиш

Математик формулада матн ёзиш \мбох буйруғи орқали амалга оширилади.Формула ва матн орасида бўш жойлар ҳосил қилиш учун эса \ққуад дан фойдаланилади.

barcha 
$$x$$
 lar uchun  $\sqrt{x^2} = x$  \мбох {барча \$x\$ лар учун}\ккуад \скрт {x^2} = x

\$\$

Бу ерда \мбох буйруғи матн курсивда чиқмаслиги,сўзлар орасидаги бўш жойлар ва одатий шрифтда чиқишини таъминлайди.Шунингдек \мбох да шрифт турини ҳам бериш мумкин.

\$\$

барча x лар учун  $\sqrt{x^2} = x$  \мбох {барча \$x\$ лар учун}\<<br/>кқуад \сқрт {x^2} = x \$\$

Шуни таъкидлаб ўтиш керакки \мбох буйруғи шрифт ўлчамини ўзгартирмайди.Буйруқ ичидаги матн ўлчами автоматик тарзда аниқланади.

#### Қавслар ўлчамини ўзгартириш

Одатий мураккаб бўлмаган формулаларда қавслар ўлчами автоматик тарзда аниқланади.Лекин мураккаб формулаларда махсус буйруқлардан фойдаланишга тўғри келади. Масалан қуйидаги

$$e = \lim_{n \to \infty} \left( 1 + \frac{1}{n} \right)^n$$

формулада.

Агар биз одатдагидек қавс ёзмоқчи бўлсак қуйидагича ёзамиз.

Кўриниб турибдики бундай кўриниш унча кулай эмас. Қавслар ўлчами билан қавслар ичидаги формула ўлчами орасидаги фарқ жуда катта. Бундай вазиятларда қавс ичидаги формула билан мослаб олиш учун очилувчи қавсда \лефт, ёпилувчи қавсда эса \ригҳт дан фойдаланилади. Юқоридаги мисолимизда бу буйруқларни қўлласак

$$e = \lim_{n \to \infty} \left( 1 + \frac{1}{n} \right)^n \qquad \begin{array}{l} \text{SS} \\ \xrightarrow{3=\text{NMM}_{H\text{TO}\text{M}}} \\ \xrightarrow{\text{Ne}\phi\text{T}(1)} \\ \xrightarrow{1+\text{Apac}_{1}} \\ \xrightarrow{1+\text{Apac}_{1}} \\ \xrightarrow{1+\text{Apac}_{1}} \\ \xrightarrow{8} \end{array}$$

Бу ерда \фрас буйруғи касрларни ёзиш учун ишлатилади.Юқоридаги мисолимиздаги \лефт ва \ригҳт буйруқлари орасига яна бир неча \лефт ва \ригҳт ларни ёзиш мумкин.\лефт ва \ригҳт буйруқларини нафақат (ва) кўринишдаги қавсларда балки, бошқа бир неча кўринишдаги белгиларда ҳам ишлатиш мумкин.Қуйида \лефт ва \ригҳт буйруқлари ёрдамида ўлчами автоматик ўзгарадиган белгилар рўйҳати ТЕХдаги буйруқ кодлари билан келтирилган:

Математикада информацион технологиялар

| (          | ) | )       | [         | C       |
|------------|---|---------|-----------|---------|
| ]          | { | \{      | }         | \}      |
| \lfloor    |   | \rfloor | ſ         | \lceil  |
| \rceil     | < | \langle | $\rangle$ | \rangle |
|            |   | XI      | /         | 1       |
| \backslash |   |         |           |         |

Бу ердаги \лефт\лангле ўрнига \лефт< ёзиш мумкин.Худди шундай \ригҳт\рангле ўрнига ҳам \ригҳт> ёзиш мумкин.Лекин бошқа вазиятларда < билан \лангле бир маънода келмайди.Айрим мисолларда битта қавс қатнашади.Уларни формулага мослаш учун \лефт ёки \ригҳт буйруқларидан кейин нуқта қўйилади, бунда нуқта натижавий саҳифада кўринмайди.Икки ва ундан ортиқ нуқталар эса натижавий саҳифага чиқарилади.

#### Назорат учун саволлар.

1. Латех муҳити нима учун мўлжалланган?

2. Математик матнларни Латех тизимида тайёрлаш технологияси.

3. Латех тизимида матнни форматлаш воситалари.

4. Латех тизимида жадваллар ва расмларни чизиш.

5. Латех тизимида математик формулаларни ёзиш.

6. Латех тизимини ишга тушириш учун зарур дастурий ва техник таъминот қандай бўлиши керак?

7. Латех мухитининг асосий имкониятлари қандай?

8. Латех тизими ойнасининг умумий тузилишини айтиб беринг.

9. Латех тизимининг горизонтал менюсининг таркибий қисмлари нималардан иборат?

10. Латех тизимида такдимотлар тайёрлаш тартиби қандай бажарилади?

## **IV. АМАЛИЙ МАШҒУЛОТЛАРИНИНГ МАЗМУНИ**

## 1-Мавзу: MathCad ва Maple тизимларида математик анализ

#### масалаларини ечиш.

#### Режа:

- 1. MathCad ва Maple тизими.
- 2. Математик ифодалар ва функтсиялар.
- 3. Алгебра ва сонлар назарияси масалаларини ечиш.

MathCad дастурини куйидаги уч хил варианти мавжуд.

- MathCad Стандарт
- MathCad Профессионал
- MathCad Преиум

Бу дастурлар ёрдамида нафақат математикага доир масалаларни ечиш мумкин балки бу дастур ёрдамида илмий мақолалар, тезислар, диссертатсия ишларини, диплом ишларини, курс ишларини лойиҳалаш мумкин чунки бу дастур ёрдамида математик формулаларни, матнларни, графикларни жуда чиройли қилиб ифодалаш мумкин, яна бу дастур ёрдамида юқори даражада электрон дарсликлар ҳам яратиш мумкин.

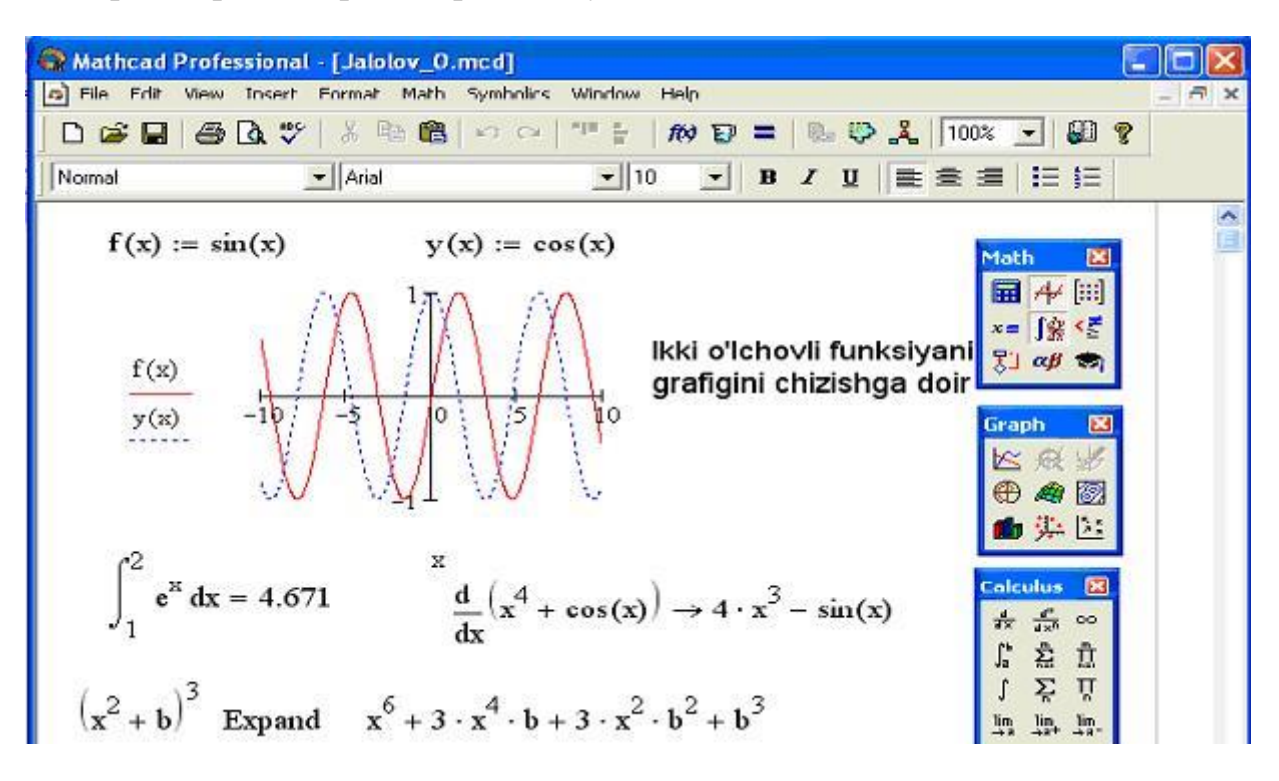

1. расм. MathCad дастурида ишлашга доир мисоллар.

**1 – мисол.** 
$$\lim_{x\to\infty} \frac{8x^{10} + 11x^9 - 1}{3x^{10} - x^7 + x^6}$$
 лимитни хисабланг.

Бу берилган лимит  $\frac{\infty}{\infty}$  аниқмасликка эга, уни очиш учун касирнинг сурат ва махражини *х* нинг энг юқори даражалигиси  $x^{10}$  га бўламиз.

$$\lim_{x \to \infty} \frac{8 + \frac{11}{x} - \frac{1}{x^{10}}}{3 - \frac{1}{x^3} + \frac{1}{x^4}} = \left(x \to \infty \ da \ \frac{11}{x}, \frac{1}{x^{10}}, \frac{1}{x^3}, \frac{1}{x^4} \ lar \to 0\right) = \frac{8}{3}$$

> Лимит((8\*x^10+11\*x^9-1)/(3\*x^10-x^7+x^5), х=инфинитй)= лимит((8\*x^10+11\*x^9-1)/(3\*x^10-x^7+x^5), х=инфинитй);

$$\lim_{x \to \infty} \left( \frac{8x^{10} + 11x^9 - 1}{3x^{10} - x^7 + x^5} \right) = \frac{8}{3}$$

**2 – мисол.**  $\lim_{x \to 1} \frac{\sqrt{x+15} - \sqrt{17-x}}{x^2 + 5x - 6}$  лимитни хисабланг.

Бу лимит  $x \to 1$ да сурат ва махражи 0 га интилгани учун  $\frac{0}{0}$  аниқмаслика эга. Бу аниқмасликни очиш учун касирни сурат ва махражини суратнинг қўшмаси  $\sqrt{x+15} + \sqrt{17-x}$  га кўпайтирамиз.

$$\lim_{x \to 1} \frac{x+15-17+x}{\left(x^2+5x-6\right)\left(\sqrt{x+15}+\sqrt{17+x}\right)} = \lim_{x \to 1} \frac{2(x-1)}{(x-1)(x+6)\left(\sqrt{x+15}+\sqrt{17+x}\right)} = \\= \lim_{x \to 1} \frac{2}{(x+6)\left(\sqrt{x+15}+\sqrt{17+x}\right)} = \frac{1}{28}$$

> Лимит((сқрт(х+15)-сқрт(17-х))/(х^2+5\*х-6), х=1)= лимит((сқрт(х+15)сқрт(17-х))/(х^2+5\*х-6), х=1);

$$\lim_{x \to 1} \left( \frac{\sqrt{x+15} - \sqrt{17-x}}{x^2 + 5x - 6} \right) = \frac{1}{28}$$

**3 – мисол.**  $\lim_{x\to 0} \frac{tgx - \sin x}{x^3}$ ,  $\left(\frac{0}{0}\right)$  лимитни хисабланг.

Бу лимитни ҳисаблашда функтсияда шундай шакил алмаштириш керакки, унга баринча ажойиб лимитни куллаш мумкин бўлсин.
sin r

$$\lim_{x \to 0} \frac{\frac{\sin x}{\cos x} - \sin x}{x^3} = \lim_{x \to 0} \frac{\sin x (1 - \cos x)}{x^3 \cos x} = \lim_{x \to 0} \frac{1}{\cos x} \cdot \frac{\sin x}{x} \cdot \frac{1 - \cos x}{x^2} =$$
$$= \lim_{x \to 0} \frac{1}{\cos x} \cdot \lim_{x \to 0} \frac{\sin x}{x} \cdot \lim_{x \to 0} \frac{2\sin^2 \frac{x}{2}}{x^2} = 1 \cdot 1 \cdot \lim_{x \to 0} \frac{1}{2} \left(\frac{\sin \frac{x}{2}}{\frac{x}{2}}\right)^2 = \frac{1}{2} \left(\lim_{x \to 0} \frac{\sin \frac{x}{2}}{\frac{x}{2}}\right)^2 = \frac{1}{2} \cdot 1 = \frac{1}{2}$$

> Лимит((тан(х)-син(х))/(х^3), х=0)=

лимит((тан(х)-син(х))/(х^3), х=0);

$$\lim_{x \to 0} \left( \frac{\tan(x) - \sin(x)}{x^3} \right) = \frac{1}{2}$$

**4 - мисол.**  $\lim_{x\to\infty} (5x-1)[\ln(x-4) - \ln x], (\infty - \infty)$  лимитни хисабланг.

Логорифмлаш қоидалари асосида:

$$\lim_{x \to \infty} (5x-1) \ln \frac{x-4}{x} = \lim_{x \to \infty} \ln \left( \frac{x-4}{x} \right)^{5x-1} = \lim_{x \to \infty} \ln \left[ 1 + \left( -\frac{4}{x} \right) \right]^{5x-1}$$

 $\check{u}$ =лнх, x > 0 функтсия узуликсиз эканидан  $\lim_{x\to\infty} \ln x = \ln(\lim_{x\to\infty} x)$  ўринли. Бундан:

$$\lim_{x \to \infty} \ln \left[ 1 + \left( -\frac{4}{x} \right) \right]^{5x-1} = \ln \lim_{x \to \infty} \left[ \left( 1 + \frac{-4}{x} \right)^x \right]^5 \lim_{x \to \infty} \left[ \left( 1 + \frac{-4}{x} \right) \right]^{-1} = \\ = \ln[(e^{-4})^5 \cdot 1^{-1}] = \ln e^{-20} = -20;$$

> Лимит((5\*x-1)\*(лн(x-4)-лн(x)),х=инфинитй)=лимит((5\*x-1)\*(лн(x-4)лн(x)),х=инфинитй);

#### Рўйхат

GAUSS usulida DETERMINANTNI hisoblash :

#### > рестарт; wuтх(ЛинеарАлгебра):

A := <<2,3,5>|<7,14,25>|<13,12,16>>;

$$A := \begin{bmatrix} 2 & 7 & 13 \\ 3 & 14 & 12 \\ 5 & 25 & 16 \end{bmatrix}$$

> А:=ГауссианЕлиминатион(А);

$$A := \begin{bmatrix} 2 & 7 & 13 \\ 0 & \frac{7}{2} & -\frac{15}{2} \\ 0 & 0 & -\frac{3}{7} \end{bmatrix}$$

> д:=Детерминант(А);

#### d := -3

# Катор йиғиндиси ва купайтмасини хисоблаш

Чекли ва чексиз йиғинди  $\sum_{n=a}^{b} S(n)$ ни тўғридан-тўғри бажариш буйруғи сум ва бажариш бекор қилинган буйруғи Сум орқали белгиланади. Бу буйрукларнинг параметрлари бир хил: Сум(т, н=а..б); ва сум(т, н=а..б); бу ерда т – йиғиндининг индексига боғлиқ бўлган ифода, **а..б** – эса йиғиндини **н=а** дан **н=б** гача бажарилишини кўрсатувчи йиғинди индексининг чегараси. > сум(ък^2ъ, ъкъ=0..4);

30

> сум(ък^2ъ, ъкъ=0..н);

$$\frac{1}{3}(n+1)^3 - \frac{1}{2}(n+1)^2 + \frac{1}{6}n + \frac{1}{6}$$

> сум(ък^2ъ, ъкъ);

$$\frac{1}{3}k^3 - \frac{1}{2}k^2 + \frac{1}{6}k$$

$$a_0 + a_1 x + a_2 x^2 + a_3 x^3 + a_4 x^4$$

> сум(ъа[к]\*х^къ,ъкъ=0..н);

$$\sum_{k=0}^{n} a_k x^k$$

> Сум(ък/(к+1)ъ,ъкъ=0..н) = сум(ък/(к+1)ъ, ъкъ=0..н);

$$\sum_{k=0}^{n} \frac{k}{k+1} = n+1 - \Psi(n+2) - \gamma$$

> сум(ък/(к+1)ъ, ъкъ);

$$k-\Psi(k+1)$$

> сум(ък\*а^къ, ъкъ);

$$\frac{a^k \left(k \, a - k - a\right)}{\left(a - 1\right)^2}$$

Агар чексиз қатор йиғиндисини хисоблаш талаб этилган булса юқори

чегара сифатида инфинитй киритилади.

Предократи и продуст (П(н),н=а..б) ва бажарилмайдиган буйруғи Продуст П(н),н=а..б) ва бажарилмайдиган буйруғи Продуст П(н),н=а..б)

> продуст( к^2, к=1..4 );

576

> продуст( к^2, к=1..н );

 $\Gamma(n+1)^2$ 

> продуст( к^2, к );

 $\Gamma(k)^2$ 

> продуст( а[к], к=0..4 );

 $a_0 a_1 a_2 a_3 a_4$ 

> продуст( а[к], к=0..н );

$$\prod_{k=0}^{n} a_{k}$$

> Продуст( н+к, к=0..м ) = продуст( н+к, к=0..м );

$$\prod_{k=0}^{m} (n+k) = \frac{\Gamma(n+m+1)}{\Gamma(n)}$$

> продуст( к, к=РоотОф(х^3-2) );

2

#### Мисоллар

1.Умумий ҳади қуйидагига тенг бўлган қаторнинг тўлиқ ва *Н*-қисми

йиғиндисини топинг: 
$$a_{\mu} = \frac{1}{(3n-2)(3n+1)}$$
.

$$a_n := \frac{1}{(3 n - 2) (3 n + 1)}$$

> C[H]:=Cym(a[H], H=1..H)=cym(a[H], H=1..H);  
$$S_N := \sum_{n=1}^{N} \frac{1}{(3n-2)(3n+1)} = -\frac{1}{3} \frac{1}{3N+1} + \frac{1}{3}$$

> С:=лимит(рхс(С[Н]), Н=+инфинитй);

2. Даражали қатор қайси функцияга яқинлашади:  $\sum_{n=1}^{\infty} (-1)^{n+1} n^2 x^n$ ? > Сум((-1)^(н+1)\*н^2\*х^н, н=1..инфинитй)=сум((-1)^(н+1)\*н^2\*х^н, н=1..инфинитй);

$$\sum_{n=1}^{\infty} (-1)^{(n+1)} n^2 x^n = -\frac{x(x-1)}{(x+1)^3}$$

 $S := \frac{1}{2}$ 

3. Даражали қатор йиғиндисини топинг:  $\sum_{n=0}^{\infty} \frac{(1+x)^n}{(n+1)n!}$ .

> Сум((1+x)^н/((н+1)\*н!), н=0..инфинитй)=сум((1+x)^н/((н+1)\*н!), н=0..инфинитй);

$$\sum_{n=0}^{\infty} \frac{(x+1)^n}{(n+1)n!} = \frac{\mathbf{e}^{(x+1)} (1-\mathbf{e}^{(-x-1)})}{x+1}$$

4. Биномиал қатор йиғиндисини топинг: 
$$\sum_{n=1}^{\infty} C_n^4 (1-x)^n$$

> Сум(биномиал(н,4)\*(1-х)^н, н=1..инфинитй)=сум(биномиал(н,4)\*(1х)^н, н=1..инфинитй);

$$\sum_{n=1}^{\infty} \text{binomial}(n,4)(1-x)^n = \frac{(1-x)^4}{x^5}$$

5. Чексиз кўпайтмани хисобланг: 
$$\prod_{n=2}^{\infty} \frac{n^3 - 1}{n^3 + 1}$$

> Продуст((н^3-1)/(н^3+1),н=2..инфинитй)=продуст((н^3-1)/(н^3+1), н=2..инфинитй);

$$\prod_{n=2}^{\infty} \frac{n^3 - 1}{n^3 + 1} = \frac{2}{3}$$

6. Ифодани хисобланг:  $S = \sum_{i=1}^{5} \prod_{k=1}^{4} (i^2 + k^2)$ 

>Сум(Продуст(и^1+к^2,к=1..4),и=1..5)=сум(продуст(и^1+к^2,к=1..4,и=1..5)

);

$$\sum_{i=1}^{5} \left( \prod_{k=1}^{4} (i+k^2) \right) = 37924$$

**1-мисол.** Ҳисобланг:  $\frac{\sqrt{6+2\sqrt{5}}-\sqrt{6-2\sqrt{5}}}{\sqrt{3}}$ . Куйидагини теринг:

# > (скрт(6+2\*скрт(5))-скрт(6-2\*скрт(5)))/скрт(3);

ва Энтер тугмачасини босамиз. Натижа хосил бўлади:

**2-мисол.** Формулани теринг :  $\omega = \frac{\theta}{t} \epsilon a |f(x) - \delta|$ .

> омега=тхета/т; абс(ф(х)-делта)<епсилон; Энтер ни босамиз.

$$\omega = \frac{0}{t}$$
$$\left| -\mathbf{f}(-3) + \delta \right| < \varepsilon$$

 $\frac{2}{2}\sqrt{3}$ 

3-мисол. Куйидаги ифоданинг қийматини х=4 ва й=9 да хисобланг:

$$d := \sqrt{\sqrt{x+y} + 2x^3}$$

> x:=4:й:=9:д:= скрт(скрт(x+й)+2\*x^3);  
$$d := \sqrt{\sqrt{13} + 128}$$

Чиқариш сатрида олдинги қийматни ҳосил қилиш учун % ва сонли қийматни ҳосил қилиш учун эвалф(%); ёки эвалф(ифода); буруқлари ишлатилади.

> эвалф(%);

11.47194627

**4-мисол.** с=2, д=1.4 да куйидаги ифодани кийматини хисобланг:

$$\frac{\sqrt{c-d}}{c^2 \cdot \sqrt{2 \cdot c}} \cdot \left( \sqrt{\frac{c-d}{c+d}} + \sqrt{\frac{c^2 + c \cdot d}{c^2 - c \cdot d}} \right)$$

Ечиш:

> c:=2:д:=1.4:скрт(с-д)/(с^2\*скрт(2\*с))\*(скрт((с-д)/(с+д))+скрт((с^2+с\*д) / (с^2-с\*д))); .2711630723

# Мустақил топшириқлар

1. Сарлавҳалар сатри умумий кўринишини ўрганинг.

2. **Филе** менюсининг таркибий қисмларини очиб кўринг ва уларнинг вазифаларини тушуниб олинг.

3. Едит ва Виеw менюларининг таркибий буйруқларини ўрганинг.

4. **Виеw** менюсида жойлашган **Палеттес** палитраси рўйхатидан фойдаланиб турли белгилар, харфлар ва хокозаларни киритишни ўрганинг.

5. **Инсерт** ва **Формат** менюларининг таркибий буйруқларини очиб кўринг ва уларнинг вазифаларини ўрганинг.

6. Воситалар панелининг ҳар бир тугмачасининг вазифасини маълумотлар сатри орқали билиб олинг ва улардан фойдаланишни ўрганинг.

7. Шрифтлар панели таркибий қисмларини кўринг ва уларнинг вазифаларини ўрганинг

# 2–Мавзу: MathCAD ва Maple тизимларида Дифференциал тенгламаларни ечимини топиш.

# Режа:

- 1. MathCAD ва Maple тизимида математик анализ масалаларини ечиш.
- 2. Дифферентсиал тенгламаларни умумий ечимини топиш.
- 3. ОДТ учун Коши ва аралаш масалаларни ечиш.

| Ν | Komanda                               | komanda ma'nosi                                                                   |  |
|---|---------------------------------------|-----------------------------------------------------------------------------------|--|
| 1 | roots(Pn(x))                          | Pn(x)=0 кўпҳадли тенглама                                                         |  |
| 2 | solve(eq,x)                           | eq(x)=0, универсал команда                                                        |  |
| 3 | solve( $\{eq1, eq2,\}, \{x1, x2,\}$ ) | $eq_i(x_1,,x_n) = 0, i = 1,,n$ , тенг-р системаси                                 |  |
| 4 | fsolve(eq,x)                          | eq(x)=0 тенгламани тақрибий ечими                                                 |  |
| 5 | rsolve(eq,x)                          | eq(x)=0 реккурент тенгламани ечими                                                |  |
| 6 | fsolve({eq1, eq2,},{x1,               | eq <sub>i</sub> (x <sub>1</sub> ,,x <sub>n</sub> ) = 0,i = 1,,n, т.с. тақр-й ечиш |  |

### Тенглама ва тенгсизлик тури.

|   | x2,})                   |                                                                                 |
|---|-------------------------|---------------------------------------------------------------------------------|
| 7 | _EnvAllSolution:=true : | eq(x)=0, тригонометрик тенглама барча                                           |
|   | solve(eq,{x})           | ечими                                                                           |
| 8 | _EnvExplicit:=true :    | eq <sub>i</sub> (x <sub>1</sub> ,, x <sub>n</sub> ) = 0, i = 1,, n, трансендент |
|   | solve(eq,{x,y,z})       | тенг-р                                                                          |

#### Тенглама ва тенгсизликларни ечиш

#### Оддий тенгламаларни ечиш.

Марle муҳитида тенгламаларни ечиш учун универсал буйруқ solve(t,x) мавжуд, бу ерда t – тенглама, x – тенгламадаги номаълум ўзгарувчи. Бу буйруқнинг бажарилиши натижасида чиқариш сатрида ифода пайдо булади, бу ана шу тенгламанинг ечими ҳисобланади. Масалан:

> solve(a\*x+b=c,x);

$$-\frac{b-c}{a}$$

Агар тенглама бир нечта ечимга эга бўлса ва ундан кейинги хисоблашларда фойдаланиш керак бўлса, у холда **solve** буйруғига бирор-бир ном **name** берилади.. Тенгламанинг қайси ечимига мурожоат қилиш керак бўлса, унинг номи ва квадрат қавс ичида эса ечим номери ёзилади: **name[k]**.

#### Масалан:

> x:=solve(x^2-a=0,x);

 $x := \sqrt{a}, -\sqrt{a}$ 

> x[1];

 $\sqrt{a}$ 

 $-\sqrt{a}$ 

> x[2];

Тенгламалар системасини ечиш. Тенгламалар системаси ҳам ҳудди шундай solve({t1,t2,...},{x1,x2,...}) буйруғи ёрдами билан ечилади, фақат энди буйруқ параметри сифатида биринчи фигурали қавсда бир- бири билан вергул билан ажратилган тенгламалар, иккинчи фигурали қавсда эса

номаълум ўзгарувчилар кетма-кетлиги ёзилади.

Агар бизга кейинги хисоблашларда тенгламалар системасининг ечимидан фойдаланиш ёки улар устида баъзи арифметик амалларни бажариш зарур бўлса, у холда solve буйруғига бирор бир **пате** номини бериш керак бўлади. Кейин эса таъминлаш буйруғи **assign** ( **пате**) бажарилади. Шундан кейин ечимлар устида арифметик амалларни бажариш мумкин. **Масалан:** 

> s:=solve({a\*x-y=1,5\*x+a\*y=1},{x,y});

$$s := \{ y = \frac{a-5}{a^2+5}, x = \frac{1+a}{a^2+5} \}$$

> assign(s); simplify(x-y);

$$6\frac{1}{a^2+5}$$

Тенгламаларнинг сонли ечимини топиш. Агар транссентдент тенгламалар аналитик ечимга эга бўлмаса, у ҳолда тенгламанинг сонли ечимини топиш учун махсус буйруқ fsolve(eq,x)дан фойдаланилади, бу ерда ҳам параметрлар солве буйруғи каби кўринишда бўлади. Масалан: > x:=fsolve(cos(x)=x,x);

#### *x*:=.7390851332

Рекуррент ва функсионал тенгламаларни ечиш. rsolve(t,f) буйруғи ёрдамида f бутун функция учун t рекуррент тенгламани ечиш мумкин. f(n) функция учун баъзи бир бошланғич шартларни бериш мумкин, у ҳолда берилган рекуррент тенгламанинг ҳусусий ечими ҳосил бўлади. Масалан: > t:=2\*f(n)=3\*f(n-1)-f(n-2);

$$eq \coloneqq 2 \operatorname{f}(n) = 3 \operatorname{f}(n-1) - \operatorname{f}(n-2)$$

> rsolve({eq,f(1)=0,f(2)=1},f);

$$2-4\left(\frac{1}{2}\right)^n$$

Универсал буйруқ **solve** функсионал тенгламаларни ечиш имконини ҳам беради, масалан:

> F:=solve(f(x)^2-3\*f(x)+2\*x,f);

 $F := \mathbf{proc}(x) \operatorname{RootOf}(Z^2 - 3*Z + 2*x)$  end

Натижада ошкор бўлмаган кўринишдаги ечим пайдо бўлади. Лекин *Maple* муҳитида бундай ечимлар устида ишлаш имкони ҳам мавжуд. Функсионал тенгламаларнинг ошкор бўлмаган ечимларини **convert** буйруғи ёрдамида бирор элементар функцияга алмаштириб олиш мумкин. Юқорида келтирилган мисолни давом эттирган ҳолда , ошкор кўринишдаги ечимни олиш мумкин:

> f:=convert(F(x),radical);

$$f := \frac{3}{2} + \frac{1}{2}\sqrt{9 - 8x}$$

# Тригонометрик тенглама ва тенгсизликларни ечиш.

Тригонометрик тенламани эчиш учун қўлланилган solve буйруғи фақат бош ечимларни, яъни [0, 2] интервалдаги ечимларни беради. Барча ечимларни олиш учун олдиндан EnvAllSolutions:=true қўшимча буйруқларни киритиш керак бўлади. Масалан:

```
> _EnvAllSolutions:=true:
```

> solve(sin(x)=cos(x),x);

$$\frac{1}{4}\pi + \pi Zl \sim$$

*Maple* муҳитида \_ *Z* ~ белги бутун турдаги ўзгармасни англатади, шунинг учун ушбу тенглама ечимининг одатдаги кўриниши х:= $\pi/4+\pi$ н бўлади, бу ерда *н* – бутун сон.

Транссендент тенгламаларни ечиш-да ечимни ошкор кўринишда олиш учун solve буйруғидан олдин қўшимча \_EnvExplicit:=true буйруғини киритиш керак бўлади.

Мураккаб транссендент тенгламалар системасини ечиш ва уни соддалаштиришга мисол қараймиз:

> t:={  $7*3^x-3*2^(z+y-x+2)=15$ ,  $2*3^(x+1)+3*2^(z+y-x)=66$ ,  $\ln(x+y+z) - 3*\ln(x)-\ln(y*z)=-\ln(4)$  }:

>\_EnvExplicit:=true:

> s:=solve(t,{x,y,z}):

```
> simplify(s[1]);simplify(s[2]);
```

$$\{x = 2, y = 3, z = 1\}, \{x = 2, y = 1, z = 3\}$$

Юқорида келтирилган фикрлар асосида қуйидаги мисолларни қараймиз.

1.Тенгламалар системасининг топинг

$$\begin{cases} x^2 - y^2 = 1 \\ x^2 - xy = 2 \end{cases}$$

барча ечимларини

Буйруқлар сатрида теринг:

> \_EnvExplicit:=true:

> s:=solve(eq,{x,y});

$$s := \{ x = \frac{2}{3}\sqrt{3}, y = \frac{1}{3}\sqrt{3} \}, \{ x = -\frac{2}{3}\sqrt{3}, y = -\frac{1}{3}\sqrt{3} \}$$

2. Енди топилган ечимлар мажмуасининг йиғиндисини топинг.

Буйруқлар сатрида теринг:

```
> x1:=subs(s[1],x): y1:=subs(s[1],y):
```

```
x2:=subs(s[2],x): y2:=subs(s[2],y):
```

> x1+x2; y1+y2;

3.  $x^2 = \cos(x)$  тенгламанинг сонли ечимини топинг.

Буйруқлар сатрида теринг: :

```
> x=fsolve(x^2=cos(x),x);
```

*x*=.8241323123

4.  $f(x)^2 - 2 f(x) = x$  тенгламани қаноатлантирувчи  $\phi(x)$  функцияни

топинг.

Теринг:

> F:=solve(f(x)^2-2\*f(x)=x,f);

 $F := \mathbf{proc}(x) \operatorname{RootOf}(Z^2 - 2^* Z - x)$  end

> f:=convert(F(x), radical);

$$f := 1 + \sqrt{1 + x}$$

5. 5sinx + 12cosx=13 тенгламанинг барча ечимларини топинг.

Буйруқлар сатрида теринг:

> \_EnvAllSolutions:=true:

> solve(5\*sin(x)+12\*cos(x)=13,x);

 $\arctan\left(\frac{5}{12}\right)$ 

#### Тенгламаларни сонли ечиш усуллари.

Тенгламалар системаси ушбу командалар

solve({eq1, eq2,...},{x1, x2,...}), fsolve({eq1, eq2,...},{x1, x2,...}) билан ечилади, бу ерда биринчи фигурали қавсларда тенгламалар рўйхати, иккинчи фигурали қавсларда ўзгарувчилар рўйхати берилган. Агар кейинчалик, ечимлар устида бирор амаллар бажариш керак бўлса солве командасига бирор ном наме бериш керак, сўнг номни қабул қилиш учун assign(name) командасини бериш керак. Шундан сўнг ечимлар устида ихтиёрий мумкин бўлган амалларни бажариш мумкин.

Биз куйида 2 бобда ўтиладиган график чизиш операторлари

# plot(p,x=-4..4,labels=[x,y],labelfont=[TIMES,ITALIC,12]);

with(plots):implicitplot(e,x=-10..10,y=-10..10);

дан кўргазмалилик учун фойдаландик.

Мисол. 1. Чизикли тенгламалар системасини ечиш.

 $> s1:= \{2*x+y=6,x+2*y=6\}: solve(s1,\{x,y\}); \ (\{y=2,x=2\})$ 

> with(plots):implicitplot(s1,x=-10..10,y=-10..10);

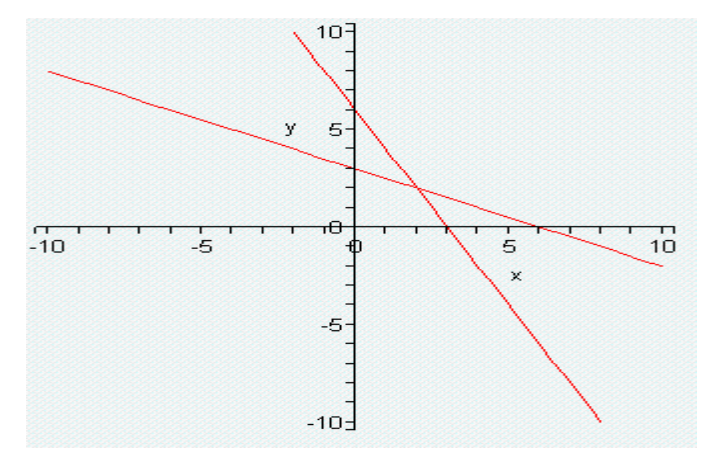

#### Чизикли тенгламалар системасини ечиш усуллари

Чизикли алгебраик тенгламалар системасини ечишда кЭнг тарқалган Гаусс усули аниқ ечиш усуллари гурухига мансуб бўлиб, унинг моҳияти

шундан иборатки, номаълумларни кетма – кет йўқотиш йўли билан берилган система ўзига эквивалент бўлган поғонали (уч бурчакли) системага келтирилади. Бу компғютер хотирасидан самарали равишда фойдаланиш имконини беради.

Ушбу

$$\begin{cases} a_{11}x_1 + a_{12}x_2 + a_{13}x_3 + \dots + a_{1n}x_n = b_1 \\ a_{22}x_2 + a_{23}x_3 + \dots + a_{2n}x_n = b_2 \\ \dots \\ a_{\kappa\kappa}x_{\kappa} + \dots + a_{m}x_n = b_{\kappa} \end{cases}$$
(1.1)

кўринишдаги чизикли тенгламалар системаси *погонали система* дейилади, буерда k≤n, *a<sub>ii</sub>≠* 0, i=1, 2, ..., k.

Агар k=n бўлса, у холда (1.1) система уч бурчакли дейилади.

Номаълумларни кетма – кет йўқотиб бориш, асосан, системада элементар алмаштиришлар қилиш ёрдамида амалга оширилади. Бу элементар алмаштиришларга қуйидагилар киради:

1) системага тегишли исталган иккита тенгламанинг ўрнини алмаштириш;

2) тенгламалардан бирининг ҳар иккала қисмини нолдан фарқли исталган сонга кўпайтириш;

3) бирор тенгламанинг ҳар иккала қисмига, бирор сонга кўпайтирилган иккинчи тенгламанинг мос қисмларини қўшиш.

Елементар алмаштиришлар берилган тенгламалар системасини унга эквивалент системага ўтказишини исботлаш мумкин.

Оддийлик учун қуйидаги чизиқли тенгламалар системасини қараймиз:

 $\begin{cases} a_{11}x_{1}+\ a_{12}x_{2}+\ a_{13}x_{3}+\ a_{14}x_{4}=a_{15},\\ a_{21}x_{1}+\ a_{22}x_{2}+\ a_{23}x_{3}+\ a_{24}x_{4}=a_{25},\\ a_{31}x_{1}+\ a_{32}x_{2}+\ a_{33}x_{3}+\ a_{34}x_{4}=a_{35},\\ a_{41}x_{1}+\ a_{42}x_{2}+\ a_{43}x_{3}+\ a_{44}x_{4}=a_{45}. \end{cases}$ 

Айтайлик, берилган системада  $a_{11} \neq 0$  (етакчи элемент) бўлсин, акс холда тенгламаларнинг ўринларини алмаштириб, х₁ олдидаги коеффитсиенти нолдан фарқли бўлган тенгламани биринчи ўринга кўчирамиз.

Системанинг биринчи тенгламасининг барча коеффитсиентларини а11

га бўлиб,

$$x_1 + \delta_{12} x_2 + \delta_{13} x_3 + \delta_{14} x_4 = \delta_{15} \qquad (1.2)$$

тенгламани хосил қиламиз, бу ерда.

$$b_{ij} = \frac{a_{ij}}{a_{11}}, (j = 2, 3, 4, 5)]$$

Бу топилган (1.2) тенгламадан фойдаланиб, юқоридаги системанинг қолган тенгламаларидаги x<sub>1</sub> қатнашган ҳадни йўқотиш мумкин. Бунинг учун (1.2) тенгламани кетма-кет a<sub>21</sub>, a<sub>31</sub> ва a<sub>41</sub> ларга кўпайтириб, мос равишда системанинг иккинчи, учинчи ва тўртинчи тенгламаларидан айирамиз.

Натижада куйидаги учта тенгламалар системасини хосил киламиз.

$$\begin{cases} a_{22}^{(1)}x_{2} + a_{23}^{(1)}x_{3} + a_{24}^{(1)}x_{4} = a_{25}^{(1)} \\ a_{32}^{(1)}x_{2} + a_{33}^{(1)}x_{3} + a_{34}^{(1)}x_{4} = a_{35}^{(1)} \\ a_{42}^{(1)}x_{2} + a_{43}^{(1)}x_{3} + a_{44}^{(1)}x_{4} = a_{45}^{(1)} \end{cases}$$
(1.3)

бу системадаги  $a_{ij}^{(1)}$  коеффитсиентлар

$$a_{ij}^{(1)} = a_{ij} - a_{i1}b_{1j}$$
 (i=2,3,4; j=2,3,4,5) (1.4)

формула ёрдамида хисобланади. Энди (1.3) системанинг биринчи тенгламасини  $a_{22}^{(1)}$  га бўлиб,

$$x_2 + b_{23}^{(1)}x_3 + b_{24}^{(1)}x_4 = b_{25}^{(1)}$$
(1.5)

тенгламани хосил қиламиз, бу ерда

$$b_{2j}^{(1)} = \frac{a_{2j}^{(1)}}{a_{22}}, \quad (j = 3, 4, 5)$$

(1.5) тенглама ёрдамида (1.3) системанинг кейинги тенгламаларидан x<sub>2</sub> ни, юқоридагидек қоида асосида, йўқотамиз ва қуйидаги тенгламалар системасини топамиз:

$$\begin{cases} a_{33}^{(2)}x_3 + a_{34}^{(2)}x_4 = a_{35}^{(2)} \\ a_{43}^{(2)}x_3 + a_{44}^{(2)}x_4 = a_{35}^{(2)} \end{cases}$$
(1.6)

бу ерда

Математикада информацион технологиялар

$$a_{ij}^{(2)} = a_{ij}^{(1)} - a_{i2}^{(1)}b_{2j}^{(1)}$$
 (i = 3,4; j = 3,4,5) (1.7)

(1.6) системанинг биринчи тенгламасини  $a_{33}^{(2)}$  га бўлиб,

$$x_{3} + b_{34}^{(2)} x_{4} = b_{35}^{(2)}$$
(1.8)

тенгламани хосил қиламиз, бу ерда

$$b_{3j}^{(2)} = \frac{a_{3j}^{(2)}}{a_{33}^{(2)}}, \quad (j = 4,5)$$

Бу (1.8) тенглама ёрдамида (3.6) системанинг иккинчи тенгламасидан х<sub>3</sub> ни йўқотамиз. Натижада

$$a_{44}^{(3)} x_{4} = a_{45}^{(3)}$$

тенгламани хосил қиламиз, бу ерда

$$a_{4j}^{(3)} = a_{4j}^{(2)} - a_{43}^{(2)} b_{3j}^{(2)} \qquad (j = 4,5)$$
(1.9)

Шундай қилиб биз қаралаётган системасини унга эквивалент бўлган куйидаги учбурчакли чизиқли тенгламалар системасига олиб келдик.

Бу (3.10) системадан фойдаланиб номҳлумларни, кетма-кет қуйидагича топамиз:

$$\begin{cases} x_{4} = \frac{a_{45}^{(3)}}{a_{44}^{(3)}} \\ x_{3} = b_{35}^{(2)} - b_{34}^{(2)}x_{4} \\ x_{2} = b_{25}^{(1)} - b_{24}^{(1)}x_{4} - b_{23}^{(1)}x_{3} \\ x_{1} = b_{15}^{(1)} - b_{14}x_{4} - b_{13}x_{3} - b_{12}x_{2} \end{cases}$$
(1.11)

Демак, юқорида келтирилган Гаусс усулида системанинг ечимини топиш 2 қисмдан иборат бўлар экан.

Олға бориш – (1.1) системани учбурчакли (1.10) системага келтириш

Орқага қайтиш- (1.11) формулалар ёрдамида номаҳлумларни топиш.

Гаусс усули билан номаълумли н та чизикли алгебраик тенгламалар системасини ечиш учун бажариладиган арифметик амалларнинг микдори куйидагидан иборат:

> $(n^3+3n^2-n)/3$  та кўпайтириш ва бўлиш,  $(2n^3+3n^2-5n)/6$  та кўшиш.

Хусусан:

1.1-масала. Берилган қуйидаги системани Гаусс усилида ечамиз.
 Бунинг учун номаҳлумларни кетма-кет йўқотамиз. Етакчи сатр учун биринчи тенгламани танласак бўлади, чунки a<sub>11</sub> = 2 ≠ 0.

$$\begin{cases} 2x_1 + 7x_2 + 13x_3 = 0\\ 3x_1 + 14x_2 + 12x_3 = 18\\ 5x_1 + 25x_2 + 16x_3 = 39 \end{cases}$$
(1.12)

Гаусс усули ёрдамида ечиш учун система сатр коеффитсиентларини куйидагича белгилаймиз:

$$a_{11}=2, \quad a_{12}=7, \quad a_{13}=13 \quad \delta_{1}=0 \quad [1]$$

$$a_{21}=3, \quad a_{22}=14, \quad a_{23}=12 \quad \delta_{2}=18 \quad [2] \quad (1.13)$$

$$a_{31}=5, \quad a_{32}=25, \quad a_{33}=16 \quad \delta_{3}=39 \quad [3]$$

Хисоблаш жараёни куйидагича бўлади.

1) (1.6) даги тенглама коеффитсиентлари [1] ни *а*<sub>11</sub>= 2 га бўламиз:

$$(1, a_{12}/a_{11}, a_{13}/a_{11}, b_{1}/a_{11}) = (1, 7/2, 13/2, 0/2)$$
(1.14)

2) (1.12) нинг 2- тенгламасидаги x<sub>1</sub> ни йўқатиш учун (1.14) ни *a*<sub>21</sub>=3 га кўпайтириб, [2] сатрдан мос равишда айирамиз, яҳни [2] –(3.14) *a*<sub>21</sub>:

 $a^{(1)}{}_{21} = a_{21} - a_{21} = 0$ 

$$a^{(1)}_{22} = a_{22} - a_{21}a_{12}/a_{11} = 14 - 3(2/2) = 7/2$$
$$a^{(1)}_{23} = a_{23} - a_{21}a_{13}/a_{11} = 12 - 3(6/2) = -15/2$$
$$b^{(1)}_{1} = b_1 - a_{21}b_1/a_{11} = 18 - 3(0/2) = 18$$

Демак, 2- тенглама коеффитсентлари:

$$(0, 7/2, -15/2, 18)$$
 (1.15)

бўлади.

3) (1.12) нинг 3- тенгламасидаги x<sub>1</sub> ни йўқатиш учун (3.14) ни *a*<sub>31</sub>=5 га кўпайтириб, [3] сатрдан мос равишда айирамиз, яҳни [3] – (1.14) *a*<sub>31</sub>:  $a^{(1)}{}_{31} = a_{31} - a_{31} = 0$ 

$$a^{(1)}_{32} = a_{32} - a_{31}a_{12}/a_{11} = 25 - 5(7/2) = 15/2$$
  
$$a^{(1)}_{33} = a_{32} - a_{31}a_{13}/a_{11} = 16 - 5(6/2) = -33/2$$
  
$$b^{(1)}_{3} = b_{3} - a_{31}b_{1}/a_{11} = 39 - 5(0/2) = 39$$

Демак, 3- тенглама коефитсентлари:

$$(0, 15/2, -33/2, 39)$$
 (1.16)

бўлади.

Натижада топилган янги коеффитсиентлар асосида қуйидаги системани хосил қиламиз:

$$\begin{cases} x_1 + (2/2)x_2 + (13/2)x_3 = 0 \\ (7/2)x_2 - (15/2)x_3 = 18 \\ (15/2)x_2 - (33/2)x_3 = 39 \end{cases}$$
(1.17)

бу системанинг 2 ва 3-тенгламаларидан x<sub>2</sub> номаҳлумни йўқотиш учун 2тенгламани  $a^{(1)}_{22} = 7/2$  га бўламиз. Бу тенглама коеффитсентлари:

$$(0, 1, -15/7, 36/7)$$
 (1.11)

бўлади. Бу (1.11) коефитсентлардан фойдаланиб (1.17) системанинг 3тенгламасидаги x<sub>2</sub> ни йўқотамиз. Бунинг учун (1.11) ни 15/2 га кўпайтириб 3-тенглама коефитсентлардан мос равишда айириб қуйидаги коеффитсиентлар топамиз:

$$(0, 0, -3/7, 3/7)$$
 (1.12)

Натижада берилган системани куйидагича ёзамиз:

$$\begin{cases} x_1 + (2/2)x_2 + (13/2)x_3 = 0 \\ x_2 - (15/7)x_3 = 36/7 \\ - (3/7)x_3 = 3/7 \end{cases}$$

#### Орқага қайтиш

Бу охирги системадаги 3- тенгламадан x<sub>3</sub> қийматини топиб бу асосида 2-тенгламадан x<sub>2</sub> ни топамиз. Топилган x<sub>2</sub> ва x<sub>3</sub> асосида 1- тенгламадан x<sub>1</sub> ни топамиз:

$$x_3 = -1$$
  
 $x_2 = 36/7 + (15/7)(-1) = 21/7 = 3$   
 $x_1 = (-7/2)(3) - (6/2)(-1) = -8/2 = -4$ 

Берилган чизикли тенгламалар системасининг ечими:

$$x_1 = -4$$
,  $x_2 = 3$ ,  $x_3 = -1$ 

1) Гаусс усулида ечамиз

> with(LinearAlgebra):

 $\mathbf{A} := \langle \langle \mathbf{2}, \mathbf{3}, \mathbf{5} \rangle | \langle \mathbf{7}, \mathbf{14}, \mathbf{25} \rangle | \langle \mathbf{13}, \mathbf{12}, \mathbf{16} \rangle \rangle; \qquad A := \begin{bmatrix} 2 & 7 & 13 \\ 3 & 14 & 12 \\ 5 & 25 & 16 \end{bmatrix}$ 

> **b** := <0,18,39>;  $b := \begin{bmatrix} 0 \\ 18 \\ 39 \end{bmatrix}$ > GaussianElimination(A);  $\begin{bmatrix} 2 & 7 & 13 \\ 0 & \frac{7}{2} & \frac{-15}{2} \\ 0 & 0 & \frac{-3}{7} \end{bmatrix}$ 

> GaussianElimination(A,'method'='FractionFree');  $\begin{bmatrix} 2 & 7 & 13 \\ 0 & 7 & -15 \\ 0 & 0 & -3 \end{bmatrix}$ > ReducedRowEchelonForm(`<|>`(A, b));  $\begin{bmatrix} 1 & 0 & 0 & -4 \\ 0 & 1 & 0 & 3 \\ 0 & 0 & 1 & -1 \end{bmatrix}$  2) KENGAYTIRILGAN matritsa yordamida yechimni topish

# > restart; with(Student[LinearAlgebra]):

# > A := <<2,3,5>|<7,14,25>|<13,12,16>|<0,18,39>>;

$$A := \begin{bmatrix} 2 & 7 & 13 & 0 \\ 3 & 14 & 12 & 18 \\ 5 & 25 & 16 & 39 \end{bmatrix}$$

> LinearSolve( A );

$$\begin{bmatrix} -4\\ 3\\ -1 \end{bmatrix}$$

> LinearSolveTutor( A );

# Misollar

- 1. Аниқмас интегралларни топинг:
- a)  $\int \cos(x) \cos(2x) \cos(3x) dx;$

> Int(cos(x)\*cos(2\*x)\*cos(3\*x),x)=int(cos(x)\*cos(2\*x)\*cos(3\*x),x);

$$\int \cos(x)\cos(2x)\cos(3x) \, dx = \frac{1}{8}\sin(2x) + \frac{1}{16}\sin(4x) + \frac{1}{24}\sin(6x) + \frac{1}{4}x$$
  
b) 
$$\int \frac{3x^4 + 4}{x^2(x^2 + 1)^3} \, dx$$

> Int( $(3*x^4+4)/(x^2*(x^2+1)^3),x$ )= int( $(3*x^4+4)/(x^2*(x^2+1)^3),x$ );

$$\frac{3x^4 + 4}{x^2(x^2 + 1)^3} dx = -4\frac{1}{x} - \frac{57}{8}\arctan(x) - \frac{25}{8}\frac{x}{x^2 + 1} - \frac{7}{4}\frac{x}{(x^2 + 1)^2}$$

2. Аниқ интегрални ҳисобланг:  $\int_{0}^{1/2\pi} \frac{\sin(x)\cos(x)}{a^{-2}\cos(x)^{2} + b^{-2}\sin(x)^{2}} dx$ , бу ерда *а* 

>0, b>0.

- > assume (a>0); assume (b>0);
- >Int( $\sin(x)*\cos(x)/(a^2*\cos(x)^2+b^2*\sin(x)^2),x=0..Pi/2$ )=int( $\sin(x)*\cos(x)/(a^2*\cos(x)^2+b^2*\sin(x)^2),x=0..Pi/2$ );

$$\int_{0}^{b^{2}x} \frac{\sin(x)\cos(x)}{a^{2}\cos(x)^{2} + b^{2}\sin(x)^{2}} \, dx = \frac{-\ln(b^{2}) + \ln(a^{2})}{(a^{2} - b^{2})(a^{2} + b^{2})}$$

3. Хосмас интегрални топинг:  $\int_{0}^{\infty} \frac{1 - e^{(-a - x^2)}}{x e^{(x^2)}} dx$ , бунда *a*>-1

> restart; assume(a>-1);

 $> Int((1-exp(-a*x^2))/(x*exp(x^2)), x=0..+infinity)=int((1-exp(-a*x^2))/(x*exp(x^2)), x=0..+infinity);$ 

$$\int_{0}^{\infty} \frac{1 - \mathbf{e}^{(-a \sim x^2)}}{x \, \mathbf{e}^{(x^2)}} \, dx = \frac{1}{2} \ln(1 + a \sim)$$

4. Интегрални сонли қийматини топинг:

$$\frac{\cos(x)}{x} dx$$

 $1/4 \pi$ 

> Int(cos(x)/x, x=Pi/6..Pi/4)=evalf(int(cos(x)/x, x=Pi/6..Pi/4), 15);

$$\int_{\frac{1}{6}\pi}^{\frac{1}{4}\pi} \frac{\cos(x)}{x} dx = .322922981113732$$

5. Бўлаклаб интеграллашнинг барча босқичларини бажаринг:  $\int x^3 \sin(x) \, dx$ .

> restart; with(student): J=Int(x^3\*sin(x),x);

$$J = \int x^3 \sin(x) \, dx$$

> J=intparts(Int(x^3\*sin(x),x),x^3);

$$J = -x^3 \cos(x) - \int -3 x^2 \cos(x) dx$$

> intparts(%,x^2);

$$J = -x^{3}\cos(x) + 3x^{2}\sin(x) + \int -6x\sin(x) \, dx$$

> intparts(%,x);

$$J = -x^3 \cos(x) + 3x^2 \sin(x) + 6x \cos(x) - \int 6\cos(x) \, dx$$

> value(%);

$$J = -x^{3}\cos(x) + 3x^{2}\sin(x) + 6x\cos(x) - 6\sin(x)$$

6. Универсал ўрнига қўйиш tg(x/2) = t билан интегрални хисобланг

$$\int_{-\frac{1}{2}\pi}^{\frac{1}{2}\pi} \frac{1}{1+\cos(x)} \, dx \, .$$

> J=Int(1/(1+cos(x)), x=-Pi/2..Pi/2);

$$J = \int_{-\frac{1}{2}\pi}^{1/2\pi} \frac{1}{1 + \cos(x)} \, dx$$

> J=changevar(tan(x/2)=t,Int(1/(1+cos(x)), x=-Pi/2..Pi/2), t);

$$J = \int_{-1}^{1} 2 \frac{1}{(1 + \cos(2 \arctan(t)))(1 + t^2)} dt$$

> value(%);

*J*=2

7.  $\int_{2}^{4} \frac{y^{3}}{\sqrt{x^{2}+y^{2}}} dx$  такрорий интегрални хисобланг.

$$\int_{2}^{4} dy \int_{0}^{y} \frac{y^{3}}{x^{2} + y^{2}} dx = \frac{14}{3}\pi$$

2.  $y = 0, y = x, x + y = \frac{\pi}{2}$  чизиқлар билан чегараланған икки каррали

 $\iint_{D}^{\sin(x + 2y)dxdy}$ интегрални хисобланг.

Изох: аввал интеграллаш сохаси Д ни тенгсизлик кўринишида ёзамиз:

$$D = \{(x, y) : y \le x \le \frac{\pi}{2} - y, \ 0 \le y \le \frac{\pi}{2}\}$$

> restart: with(student):

> J:=Doubleint(sin(x+2\*y), x=y..Pi/2-y, y=0..Pi/2);

$$J := \int_{0}^{\frac{1}{2}\pi} \int_{y}^{\frac{1}{2}\pi-y} \int_{y}^{\frac{1}{2}\sin(x+2y)dxdy}$$

> **J:=value(%);** 

$$I := \frac{2}{3}$$

$$J := \int_{0}^{2} \int_{-1}^{1} \int_{x^2}^{1} 4 + z dy dx dz$$

> **J:=value(%);** 

$$J := \frac{40}{3}$$

# Мустақил топшириқлар

#### 1-топшириқ

#### Ихтиёрий нуқтада функция хосиласини топинг.

| 1. | $y = \ln(\sqrt{1 + x^2} + x)$ | $5.  y = \left(1 + \sqrt[3]{x}\right)^3$   | 9. $y = \frac{2\cos x}{\sqrt{\cos 2x}}$ |
|----|-------------------------------|--------------------------------------------|-----------------------------------------|
| 2. | $y = \ln tg  \frac{x}{2}$     | $6. \ y = \frac{2\cos x}{\sqrt{\cos^2 x}}$ | 10. $y = e^x \sin x \cos^3 x$           |
| 3. | $y = x \lg x$                 | 7. $y = \cos 2x \lg x$                     | $11.  y = \frac{\ln x}{1 + x^2}$        |
|    | 2                             | $(1)^{10}$                                 |                                         |

4. 
$$y = \frac{x^2}{\sqrt{1+x^2}}$$
 8.  $y = \left(\sqrt{x} + \frac{1}{\sqrt{x}}\right)^{10}$  12.  $y = \ln \arctan \sqrt{1+x^2}$ 

#### 2-topshiriq

**y=f(x)** функция берилган. **x=x**<sub>0</sub> нуқтада функция графиги ва унга уринмани ясанг. Уринма тенгламаси:

 $y = f(x_0)(x - x_0) + f(x_0).$ 

Математикада информацион технологиялар

1. 
$$f(x) = \frac{1}{x^4} + 2, x_0 = 1$$

2. 
$$f(x) = \sqrt{x^2 + 1}, x_0 = 2$$

3. 
$$f(x) = x \ln x, x_0 = e$$

4. 
$$f(x) = x^2 + 1, x_0 = -1$$

5. 
$$f(x) = -x^2 + 1, x_0 = 1$$

6. 
$$f(x) = \frac{1}{2}\sin^2\left(4x - \frac{\pi}{3}\right), x_0 = \pi/6$$
  
7.  $f(x) = x^2 - 2x - 8, x_0 = -1$   
8.  $f(x) = \cos x, x_0 = -\pi/2$   
9.  $f(x) = x^2 - 3x + 2, x_0 = 3$ 

10. 
$$f(x) = e^{2x+3}$$
,  $x_0 = -2$ 

# 3-topshiriq

#### Hisoblang

1.  $y = \ln(\sqrt{1 + x^{2}} + x); d^{2}y = ?$ 2.  $y = \sin^{2} x; d^{3}y = ?$ 3.  $y = \ln\frac{1 + x^{2}}{x^{3}}; d^{2}y = ?$ 4.  $y = \ln(\sqrt{1 + x^{2}} + x); d^{2}y = ?$ 5.  $y = ctg(\sqrt{1 + x^{2}} + 3x^{2}); d^{2}y = ?$ 6.  $y = \sqrt{1 + x^{4}} + \ln x); d^{3}y = ?$ 7.  $y = e^{\sin^{2} x}; d^{3}y = ?$ 8.  $y = \sin^{3}x + \cos\frac{1 + x^{2}}{x^{3}}; d^{2}y = ?$ 9.  $y = \lg(\sin x + x); d^{2}y = ?$ 10.  $y = \arcsin\sqrt{1 + x^{2}} + \arccos^{3}x; d^{2}y = ?$ 

### 4-топшириқ

#### **Хисобланг**

1. 
$$f = \ln \arctan \frac{x}{y}; \frac{\partial f}{\partial x} = ?\frac{\partial f}{\partial y} = ?.$$
  
2.  $f = (5x^2y - y^3 + 7)^3; \frac{\partial f}{\partial x} = ?\frac{\partial f}{\partial y} = ?.$   
3.  $f = \ln(x^2 + y^2); \frac{\partial f}{\partial x} = ?\frac{\partial f}{\partial y} = ?.$   
4.  $f = \ln(x + \sqrt{x^2 + y^2}); \frac{\partial f}{\partial x} = ?\frac{\partial f}{\partial y} = ?.$   
5.  $f = \arcsin\sqrt{\sin x^3}; \frac{\partial f}{\partial x} = ?\frac{\partial f}{\partial y} = ?.$   
6.  $f = \ln \arctan \frac{x}{y}; \frac{\partial f}{\partial x} = ?\frac{\partial f}{\partial y} = ?.$   
7.  $f = x^{3+y} + y^{3+x}; \frac{\partial f}{\partial x} = ?\frac{\partial f}{\partial y} = ?.$   
8.  
9.  $f = \ln(x + \ln y); \frac{\partial f}{\partial x} = ?\frac{\partial f}{\partial y} = ?.$   
5.  $f = \arcsin\sqrt{\sin x^3}; \frac{\partial f}{\partial x} = ?\frac{\partial f}{\partial y} = ?.$   
10.  $f = \arcsin\frac{\sqrt{x^2 - y^2}}{\sqrt{x^2 + y^2}}; \frac{\partial f}{\partial x} = ?\frac{\partial f}{\partial y} = ?.$ 

#### Аниқмас интегрални хисобланг

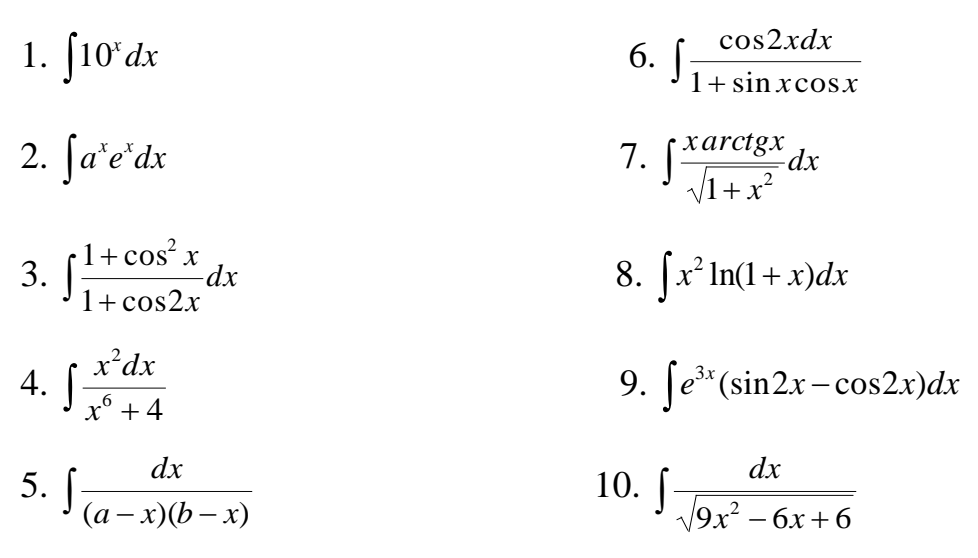

### 3-Мавзу: MathCAD ва Maple тизимларида графика элементлари.

Режа:

1. MathCAD ва Maple да графика элементлари, функтсия графиги параметрларини созлаш.

2. Гистограмма, ранг ва ёруғлик эффектлари.

3. MathCAD ва Марlеда икки ва уч ўлчовли графика.

4. Аниматсия.

5. MathCAD ва Maple да дастурлаш элементлари, проседура ва функция яратиш воситалари.

Гистограмма, ранг ва ёруғлик эффектлари.

> implicitplot(x^2+y^3-8=0,x=-10..10,

y=-8..8,color=black,grid=[60,60],thickness=2);

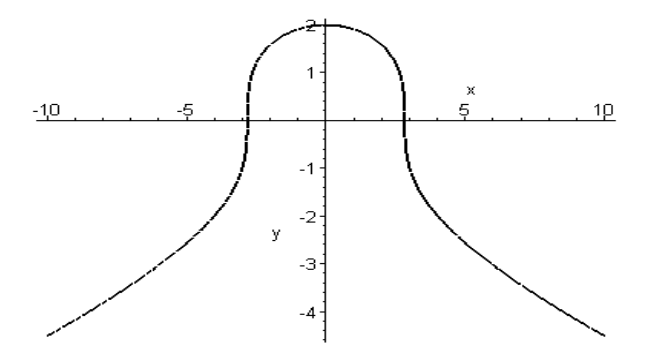

Мисол. Логарифм кўрсаткичи 10<sup>х</sup> даги функтсиясининг тасвирланиши

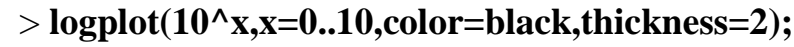

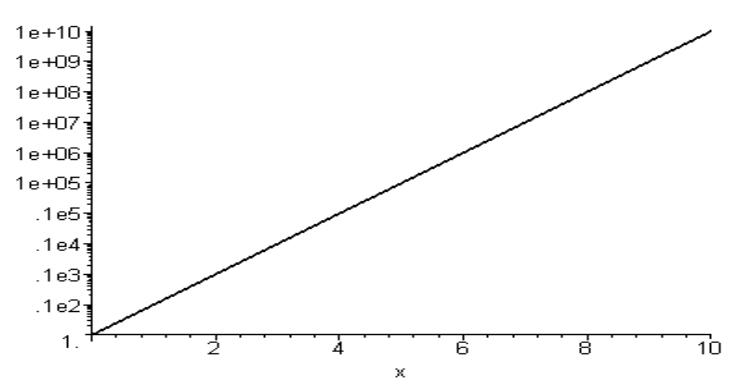

Мисол.

>densityplot(sin(x)\*sin(y),x=-3..3,y=-3..3,

grid=[40,40],scaling=CONSTRAINED, style=patchnogrid);

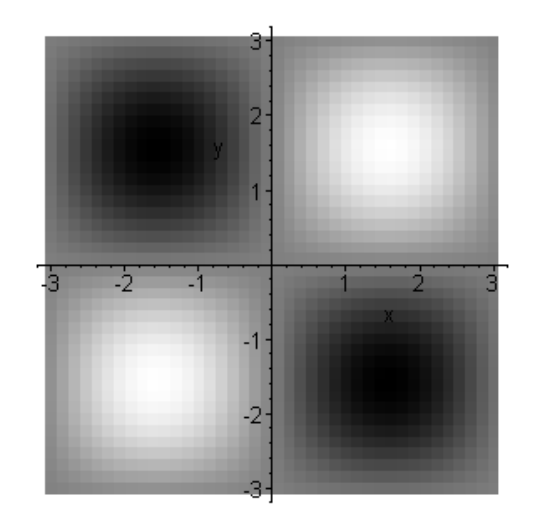

gradplot() командаси бир-бирига уқшашки йоки иккиси ҳам текислиқда вектор майдонда тасвирланади. Биришчиси икки ўзгарувчили берилган функтсиянинг градиентлар майдони, иккиншиси эса оддий векторнинг майдони. У майдоннинг берилган нуқтасида векторнинг координаталари йордамида аниқланади. Бу икки команда ҳам тасвирланувчи векторнинг ўлшамини бериш учун arrows оптсиясини қўлланади. У қўйидаги қийматни қабул қилиши мумкун. THEN (индамайдиган қиймат), LINE, SLIM ва THICK color оптсиясы икки ўзгарувчили функтсиянинг нуқтадаги векторнинг рангини аниқлаши учун қулланилади. Fieldplot () командаси учун вектор майдон вектор координатасининг икки эламентли тизими кўринишида берилади. Улар икки беғараз ўзгарувчидан иборат функтсиядан туради.

Мисол. Функтсиянинг графиент майдони ва векторнинг майдонининг

#### текисликда тасвирланиши.

> gradplot(sin(x)\*sin(y),x=-3..3,y=-

3..3,grid=[15,15],arrows=THICK,color=sin(x)\*sin(y),scaling=CONSTRAINE D);

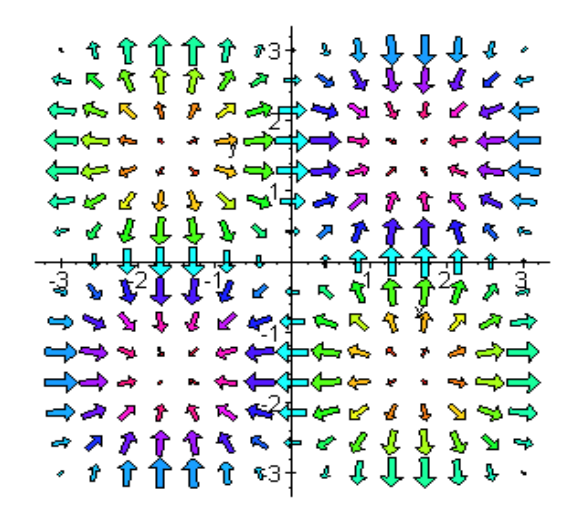

> gradplot(sin(x\*y),x=-1..1,y=-1..1,arrows=SLIM);

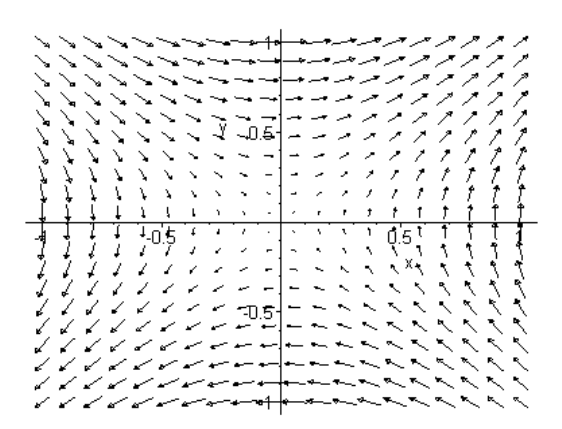

Maple кесилган функтсиялар билан ҳам ишлай олади. Унинг учун **пиесеwисе** () командаси қўлланилади:

> piecewise (условие1, значение1, условие2, значение2, ....,

### условиеп, значениеп, значение-иначе);

Беғараз ўзгарувчига нисбатан, бу команданинг параметри жуфт бўлиб юради ва беғараз ўзгарувчининг ўзгариш интервалини услови **n** булев ифодаси турида, значение **n** интервалидаги функтсиясининг қийматин аниқлайди.

Охирги параметр значение-иначе қолган затлик ўқи парамертидаги функтсия тўрини аниқлайди.

$$f(x) = \begin{cases} -1 & x \le 1\\ x^2 & -x < -16ax < 2\\ 3 & otherwise \end{cases}$$

Командани бажариш қўйидагича

```
> f:=x->piecewise(x<=1,-1,1<x and x<2,x^2,3);</pre>
```

 $f \coloneqq x \rightarrow$  piecewise  $(x \le 1, -1, 1 < x \text{ and } x < 2, x^2, 3)$ 

Шу функтсиянинг графигини тасвирлайик

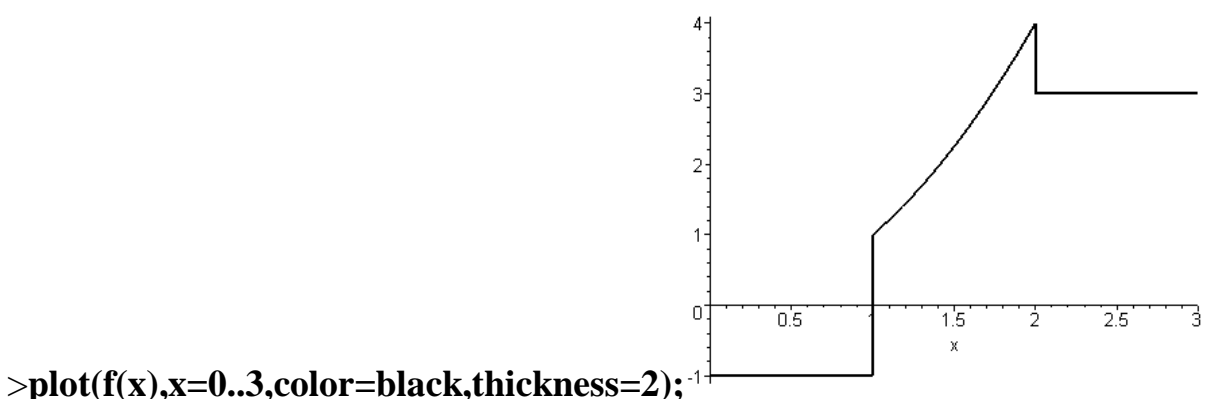

**Maple** бўлиниш нуқтасидан вертикал чизиқни чизиб, кесиш нуқтаси дан унг ва шап функтсия қийматини бириктиради. Бунда биз **discont,true** оптсиясини фойдаланамиз.

> plot(f(x),x=0..3,color=black,thickness=2, discont=true);

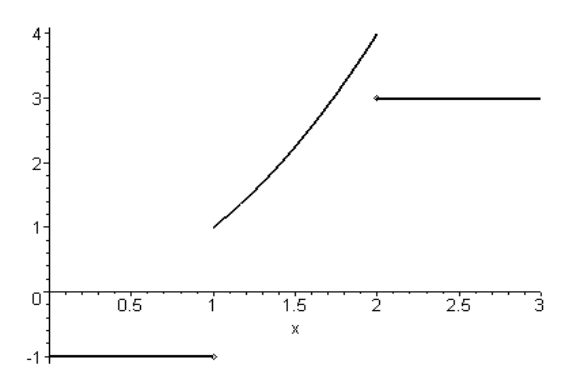

> plot(tan(x),x=-2\*Pi..2\*Pi, color=black);

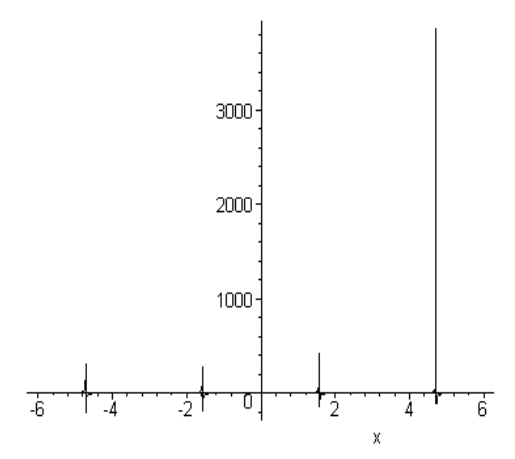

> plot(tan(x),x=-2\*Pi..2\*Pi,-4..4, color=black,thickness=2);

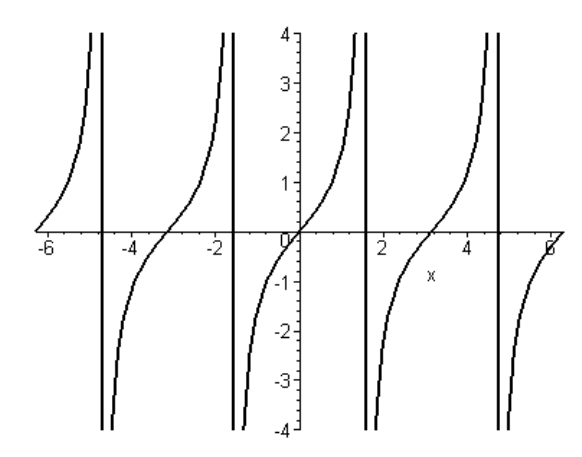

> plot(tan(x),x=-2\*Pi..2\*Pi,-4..4, color=black,thickness=2,discont=true);

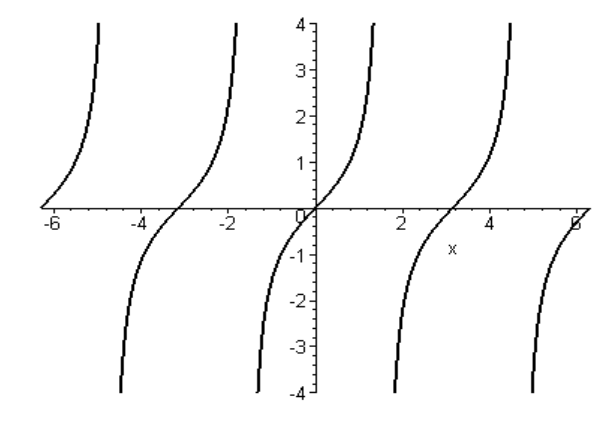

>s:=Sum((-1)^i\*abs(x-i/10),i=0..40);

$$s := \sum_{i=0}^{40} (-1)^i \left| -x + \frac{1}{10}i \right|$$

135

> plot(value(s),x=-1..5,color=black);

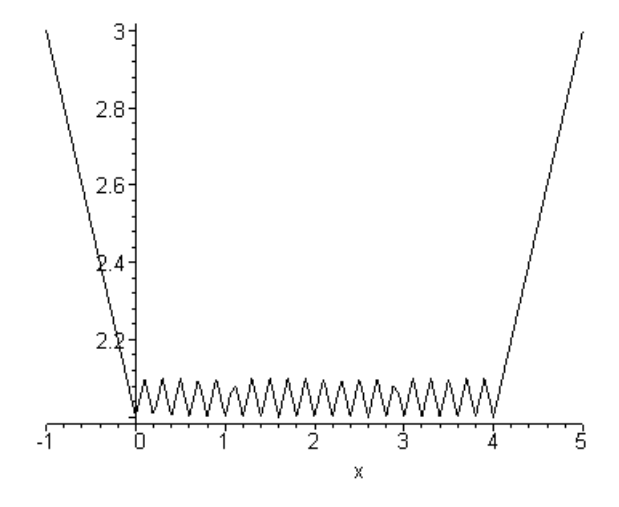

# 2-Д (икки ўлчовли) ва 3-д (уч ўлчовли) график мухитлари.

Икки ўзгарувчили функтсия фазода ўч узгарувчили функтсиянинг хусусий холидир, бу ерда икки ўки икки номалумга мос келади, ал ўшунчи ўки эса функтсиянинг кийматига мос келади. Марle да икки ўзгарувчили визуал функтсия устида манна шундай амаллар plotqd() командаси билан бажарилади. Унинг бажарилиши бир узгарувчили функтсиянинг plot() командасида бажарилганидек, тасвирланишининг стандарт кутубхонада жойлашган, шунинг учун хоклаган вактда кулланиш мумкун. Бу команда функтсиянинг аниқ турда ва параметр кўринишида берилса хам графигини аниқ тасвирлайди.

# plot3d (expr,x=a..b,y=c..d, опции)

**expr** алгабрик ифодани йоки икки узгарувчили функтсияни тасвирлайди, бу ерда иккинчи ва ўшунчи параметрлари орқали аниқланувчи х ва у ўзгарувчиларининг номларини аташ керак.

# > plot3d((x,t)->cos(x)\*sin(t),-1..1,-1..1);

Бунда айтиш лозимки **expr** параметрли ифода ҳам, функтсия ҳам ўзида аниқланмаган узгарувчиларни сақламаслиги керак. Диапозоннинг шегаралари сонлар билан берилади. Бу ерда биринчи ўзгарувчига боғлиқ холотда, иккинши эриксиз ўзгарувчи ифода булиши мумкун. Бу холда икки узгарувчили функтсиянинг графиги туғри бурчакли сохада эмас, балки тўрт бурчакда тасвирланади. Бунда карама-қарши шегаралари игри чизиқлардан ташкил топади. Масоли қўйидаги команда

> plot3d(cos(x)\*sin(t),x=-1..1,t=-5..x^2);

Бу команда бир шегараси параболадан иборат функтсиянинг графигини тасвирлайди.

>f:=cos(x)\*y^2:

> plot3d(f(x,y),x=-3..3,y=-3..3,title="график функции\nz=cos(x)\*y^2");

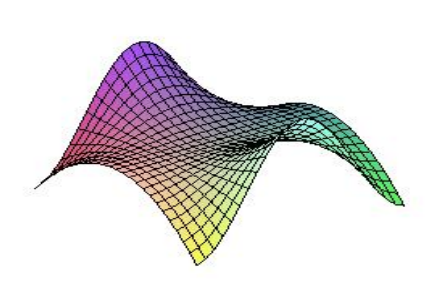

z=cos(x)\*v^2

# plots пакетининг ўч ўлшовли командаси

Фазода Декарт координаталар системасидан бошқа да координаталар системаси қўлланилади. Коъп ҳолларда тцилиндрик ва сферик координаталар системси қўлланилади. plots пакетида шу координаталар системасида икки беғараз ўзгарувчи функтсиянинг графигини тасвирлавчи махсус командалар мавжуд. Cylipdrplot() va sphereplot()

ТЦилиндрик координаталар системасида нухтанинг холидаги унинг радиуси векторнинг хй текислигига проектсиянинг бурилиш бурчаги  $\theta$  нинг холи билан белгиланади. хй текислигига проектсия, х ўқининг ўнг йўналиши шу проектсиянинг р узунлиги ва з нуқтасининг координаталарининг қийматига нисбатан аниқланади. **cylipderplot** () командаси аниқ кўринишда берилган функтсиянинг кўринишини текисликда тасвирлайди, йоки у **r** нинг координаталари  $\theta$  ва з дан параметрик кўринишдаги ғаразсигин ифодалайди.

Бунда хар бир координата икки параметрнинг функтсияси сифатида

аниқлайди. Функтсия равшан кўринишда берилган холда команда кўйидаги синтаксисга эга бўлади.

## cylinderplot(r-exp,theta=диапозан, z=диапозон)

Бунда биринчи аргумент **r exp** – икки ўзгарувчининг **theta** ва **z** функтсиясининг равшан кўринишда берилган ифодаси.

Параметрик функтсия учун унинг бошқа шакли қулланилади йоки у ерда биринчи аргумент ўшунчи элементли синтаксисдан туради. У бетликнинг тцилиндрик координаталар системаси булган бетликнинг ўшунчи координатасини икки параметрга ғаразли кўрсатади. Ал келгуси икки аргумент бетликнинг ўзгариш параметрининг диапозонин аниқлайди.

cylinderplot([r-exp,theta-expr,z-expr],param1=диапозан, param2=диапозан) Барча график командалар сингари кўрсатилган аргументдан бошқа ўш ўлшамли графиканинг ҳоқлаган оператсияларин қўлланиш мумкун. Қўйидаги мисолда бетликнинг тцилиндрик координаталар системасида ясалиши деманстратсияланган.

Мисол. Цилиндрик координаталар системасининг бетлик ясалиши.

>#Круговой цилиндр радиуса 1 и высотой 2.

> with(plots):

cylinderplot(1,theta=0..2\*Pi,z=-1..1);

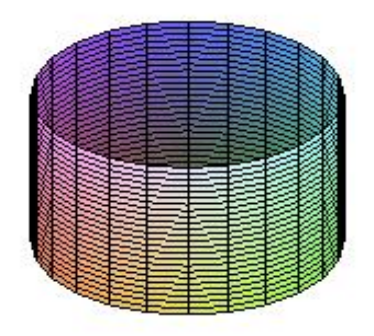

### Аниматсион мухит

1. *у* = sin *xt* функтсиянинг графигини ясаш ва аниматсиялаш.

> with(plots):

> animate( sin(x\*t),x=-10..10,t=1..2,frames=50);

Warning, the name changecoords has been redefined

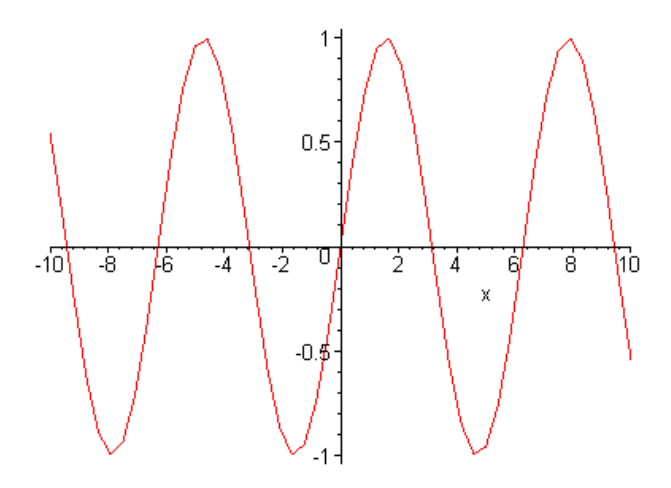

> animate([sin(x\*t),x,x=-4..4],t=1..4,numpoints=100,frames=100);

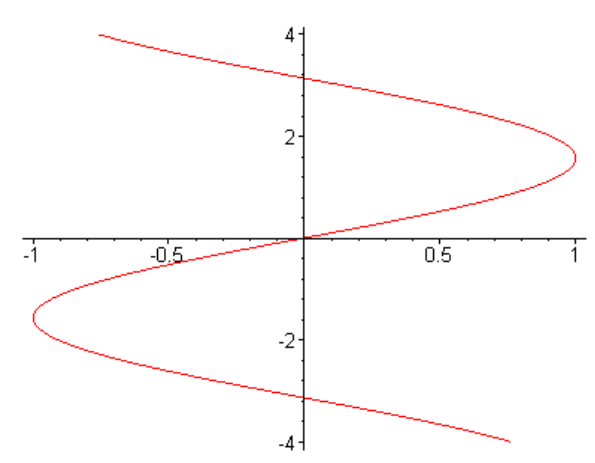

> animate([sin(x\*t),x,x=-

4..4],t=1..4,coords=polar,numpoints=100,frames=100);

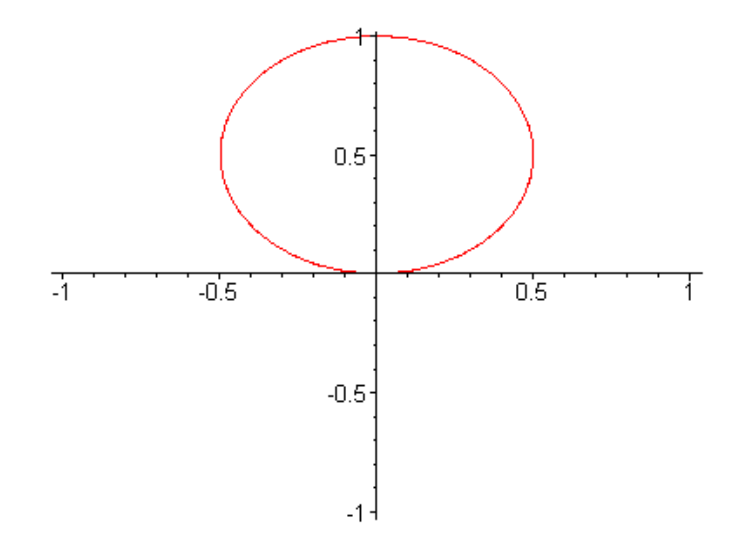

2. *у* = sin5*xt* функтсиянинг графигини ясаш ва аниматсиялаш

> animate(sin(5\*x\*t),x=-3..3,t=0..1,view=0..1);

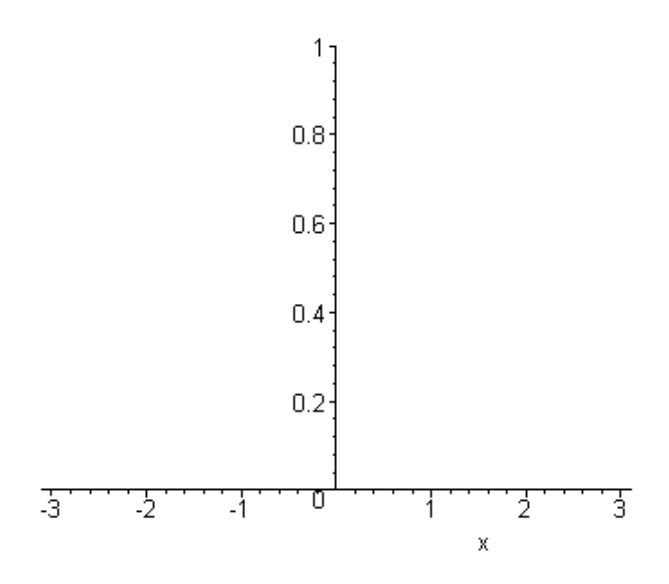

3.  $y = u \sin t$ ,  $y = u \cos t$  функтсиянинг графигини ясаш ва аниматсиялаш

> animate( [u\*sin(t),u\*cos(t),t=-Pi..Pi],u=1..8,view=[-8..8,-8..8]);

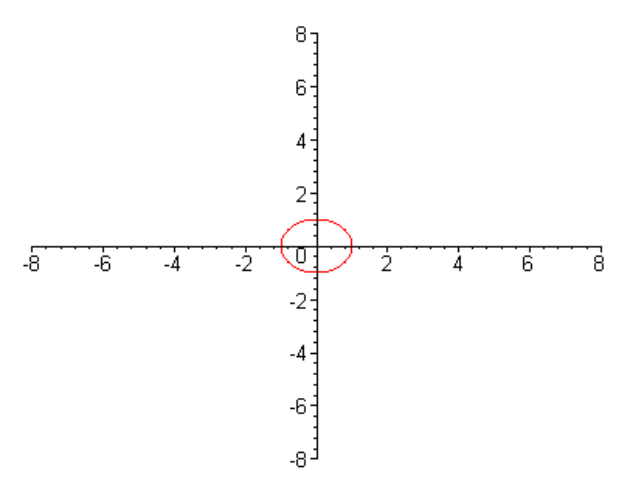

4. *у* = *ut* функтсиянинг графигини ясаш ва аниматсиялаш

> animate( [u\*t,t,t=1..8\*Pi], u=1..4,coords=polar,frames=60,numpoints=100);

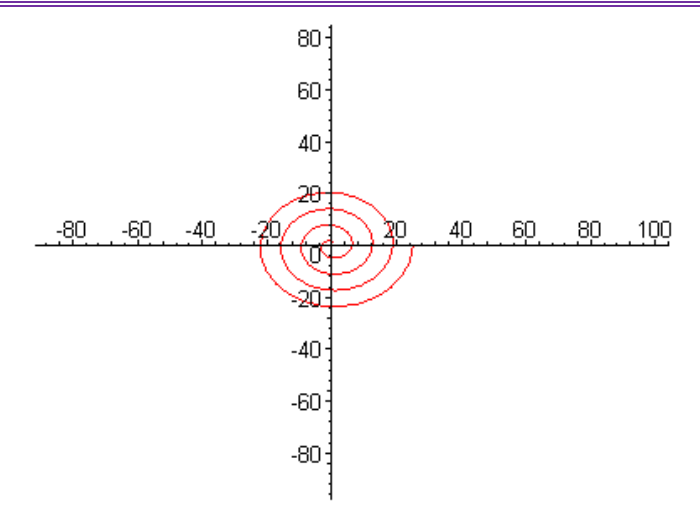

5.  $y = \begin{cases} x - x^3 / u \\ \sin ux \end{cases}$  функтсиянинг графигини ясаш ва аниматсиялаш

> animate( {x-x^3/u,sin(u\*x)}, x=0..Pi/2,u=1..16 ,color= red);

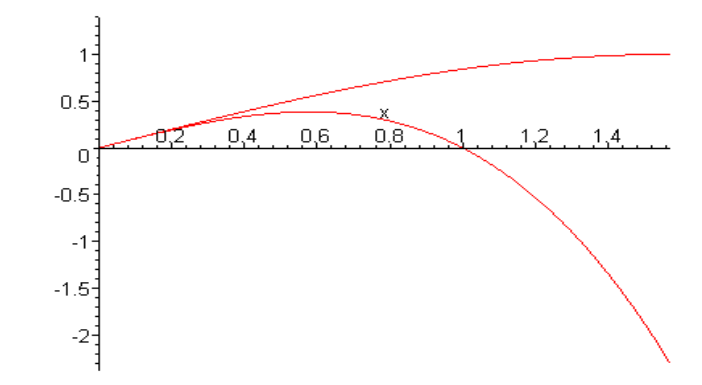

6.  $s = \frac{100}{(100 + (t - p_i/2)^2)}, r = s(t)(2 - \sin 7t - \cos(30t)/2)$  функтсиянинг графигини

ясаш ва аниматсиялаш

> s := t->100/(100+(t-Pi/2)^8): r := t -> s(t)\*(2-sin(7\*t)-cos(30\*t)/2):

animate([u\*r(t)/2,t,t=-

Pi/2..3/2\*Pi],u=1..2,numpoints=200,coords=polar,axes=none,color=black);

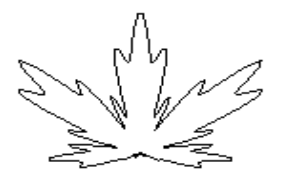

7. f (x,y)=cosxy<sup>2</sup> функтсиянинг графигини ясаш ва аниматсиялаш

> with(plots):

animate3d(cos(t\*x)\*sin(t\*y),x=-Pi..Pi, y=-Pi..Pi,t=1..2);

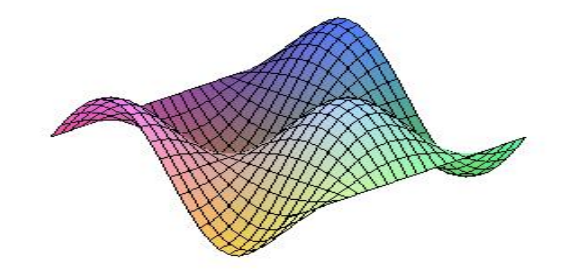

> plot3d(f(x,y),x=-3..3,y=-3..3,style=hidden,color=black,orientation=[60,65],title=''график функции\nz=cos(x)\*y^2'');

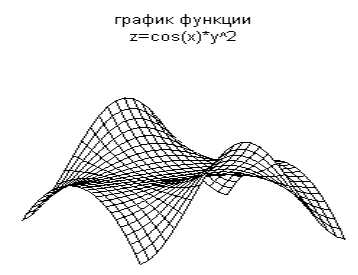

8. y=sinx, z=cosxsiny, t=siny функтсиянинг графигини ясаш ва аниматсиялаш

Pi..Pi,style=hidden,color=black,grid=[40,40]);

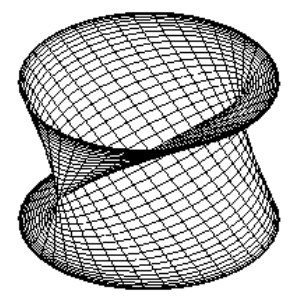

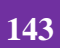

9.  $y = z\theta$ ,  $y = \cos z^2 \phi$ унктсиянинг графигини ясаш ва аниматсиялаш

> cylinderplot([z\*theta,theta,cos(z^2)],

theta=0..Pi,z=-2..2, color = theta);

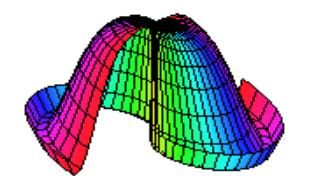

> #Цилиндрическая система координат.

> coordplot3d(cylindrical);

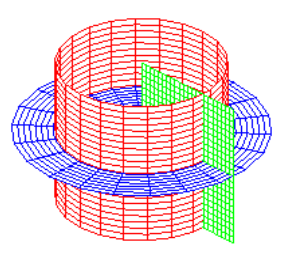

10.  $y = \sin t, y = \cos t$  функтсиянинг графигини ясаш ва аниматсиялаш

> with(plots):

spacecurve({[sin(t),0,cos(t),t=0..2\*Pi],[cos(t)+1,sin(t),0,numpoints=10]}, t=-Pi..Pi,axes=FRAME);

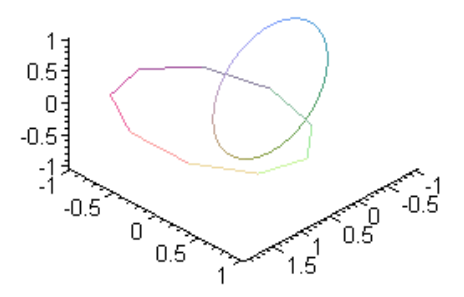

11.  $f = x^3 + y^3 + z^3$  функтсиянинг графигини ясаш ва аниматсиялаш

## > with(plots):

implicit plot3d( x^3 + y^3 + z^3 + 1 = (x + y + z + 1)^3,x=-2..2,y=-2..2,z=-2..2,shading

=ZGRAYSCALE,axes=BOXED, grid=[13,13,13]);

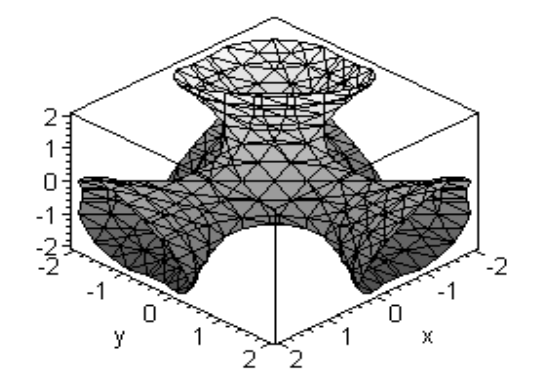

Maple да анимате ( икки ўлчовли) анимате3д (уч ўлчовли ) командалари ёрдамида тасвирларни ҳаракатлантириш мумкин. Анимасияни яратиш командаларнинг контекст менюлари орқали амалга оширилади. Чизиқли алгебра масалаларини ечиш буйруқларининг асосий қисми linalg кутубхонасида жойлашган. Шунинг учун ҳам матриса ва векторларга доир масалаларни ечишдан олдин with (linalg) буйруғи билан шу кутубхонани юклаш керак бўлади.

# Векторларни берилиш усуллари

Maple муҳитида векторларни аниқлаш учун vector([x1,x2,...,xn]) буйруғи ишлатилади, бу ерда квадрат қавсларда вергул билан ажратилган вектор координаталари кўрсатилади. Масалан:

> x:=vector([1,0,0]);

$$x := [1, 0, 0]$$

Агар **x**[**i**] буйруғи киритилса аниқланган x векторнинг координатасини чиқариш сатрида ҳосил қилиш мумкин, бу ерда **i** координата номери. **Масалан,** олдинги мисолда берилган векторнинг биринчи координатасини қуйидагича чиқариш мумкин: > **x**[**1**];

Векторни рўйхат кўринишида ёки аксинча рўйхатни вектор
кўринишида тасвирлаш учун **convert(vector, list)** ёки **convert(list, vector)** буйруқлари ишлатилади.

### Векторларни қўшиш

Иккита *a* ва *b* векторларни қўшиш қуйидаги буйруқлар орқали амалга оширилади: 1) evalm(a+b); 2) matadd(a,b).

Агар **matadd**(**a,b,alpha,beta**) кўринишдаги формат ишлатилса **add** буйруғи *a* ва *б* векторларнинг чизиқли комбинасиясини ҳисоблайди:  $\alpha a + \beta b$ , бу ерда  $\alpha,\beta$ - скаляр миқдорлар..

### Векторларнинг скаляр, вектор кўпайтмаси ва векторлар орасидаги

### бурчак

Икки векторнинг скаляр кўпайтмаси (**a**, **b**) =  $\sum_{i=1}^{n} a_i b_i$  ни хисоблаш учун д**отпрод(а,б)** буйруғи ишлатилади.

Икки векторнинг вектор кўпайтмаси <sup>[a, b]</sup> ни хисоблаш учун **crossprod(a,b)** буйруғи ишлатилади.

*a* ва *б* икки вектор орасидаги бурчак **angle**(**a,b**) буйруғи билан аниқланади.

### Вектор нормаси

 $a = (x_1, ..., x_n)$  векторнинг нормаси (узунлиги)  $\|a\| = \sqrt{x_1^2 + ... + x_n^2}$  ни **погт** (a,2) буйруғи ёрдамида ҳисоблаш мумкин.

*а* векторни **normalize (а)** буйруғи ёрдамида ҳам нормаллаштириш

мумкин, натижада бирлик вектор и досил бўлади.

### Мисол

1. Иккита вектор берилган: **a** = (2,1,3,2) ва **b** = (1,2,-2,1) . **a** ва **б** векторлар орасидаги (**a**,**b**) бурчакни топинг. Бу масалани ечиш учун куйидагини теринг:

> with(linalg):

> a:=([2,1,3,2]); b:=([1,2,-2,1]);

b := [1, 2, -2, 1]

> dotprod(a,b);

0

> phi=angle(a,b);

 $\phi = \frac{\pi}{2}$ 

2. Вектор кўпайтма *c* = [*a*, *b*], сўнгра эса скаляр кўпайтмани (*a*, *c*) хисобланг, бу ерда *a* = (2, -2,1), *b* = (2,3,6).

> restart; with(linalg):a:=([2,-2,1]); b:=([2,3,6]);

$$a := [2, -2, 1]$$
  
 $b := [2, 3, 6]$ 

>c:=crossprod(a,b);

*c* := [-15, -10, 10]

> dotprod(a,c);

0

3. *а* = (2, -2,1) вектор нормасини топинг.

> restart; with(linalg):

> a:=vector([1,2,3,4,5,6]): norm(a,2);

√91

2. Матрисалар устида амаллар Матрисаларни аниқлаш

*Maple* муҳитида матрисаларни аниқлаш учун **matrix**(**n**, **m**, **[[a11,a12,...,a1n], [a21,a22,...,a2m],..., [an1,an2,...,anm]]**) буйруғи ишлатилади, бу ерда **n** – матрисада сатрлар сони, **m** – устунлар сони. Бу сонларни бериш мажбурий эмас, фақат квадрат қавсларда вергул билан матриса элементларини бериш кифоя қилади. **Масалан:** > **A:= matrix** (**[[1,2,3],[-3,-2,-1]]**);

$$\mathcal{A} := \begin{bmatrix} 1 & 2 & 3 \\ -3 & -2 & -1 \end{bmatrix}$$

Maple мухитида махсус кўринишдаги матрисаларни хосил қилиш учун

> **J:= diag** (1,2,3);

$$J := \begin{bmatrix} 1 & 0 & 0 \\ 0 & 2 & 0 \\ 0 & 0 & 3 \end{bmatrix}$$

Матрисаларни  $\phi(u, \mathcal{K})$  функциялар ёрдамида ҳосил қилиш мумкин, u,  $\mathcal{K}$  – ўзгаручилар матриса индексларидир: **matrix** (**n**, **m**, **f**), бу ерда **n** – сатрлар сони, **m** – устунлар сони. Масалан:

>f:=(i, j)->x^i\*y^j;

$$f:=(i,j)\to x^iy^j$$

>A:=matrix(2,3,f);

$$A:=\begin{bmatrix} xy & xy^2 & xy^3 \\ x^2y & x^2y^2 & x^2y^3 \end{bmatrix}$$

А матрисанинг сатрлар сонини **rowdim** (А), устунлар сонини **coldim** (А) буйруқлари орқали аниқлаш мумкин.

### Матрисалар устида амаллар.

Бир ўлчовли икки матрисани қўшиш векторларни қўшиш каби қуйидаги буйруқлар орқали амалга оширилади: evalm(A+B) ёки matadd(A,B). Икки матрисанинг кўпайтмаси қуйидаги буйруқлар орқали амалга оширилади:

### a) evalm(A&\*B); b) multiply(A,B).

Кўпайтмани ҳисоблаётган буйруқнинг иккинчи аргументи сифатида векторни кўрсатиш мумкин, масалан:

> A:=matrix([[1,0],[0,-1]]): B:=matrix([[-5,1], [7,4]]);

$$A := \begin{bmatrix} 1 & 0 \\ 0 & -1 \end{bmatrix} B := \begin{bmatrix} -5 & 1 \\ 7 & 4 \end{bmatrix}$$

> v:=vector([2,4]);

$$v := [2, 4]$$

> multiply(A,v);

[2, -4]

$$\begin{bmatrix} -5 & 1 \\ -7 & -4 \end{bmatrix}$$

> matadd(A,B);

 $\begin{bmatrix} -4 & 1 \\ 7 & 3 \end{bmatrix}$ 

evalm буйруғи худди шундай матрисага сонни қўшиш ва кўпайтириш имконини беради. Масалан: > S:=matrix([[1,1],[2,3]]): > evalm(2+3\*S);

| 5 | 3] |
|---|----|
| 6 | 11 |

### Детерминантлар, минорлар ва алгебраик тўлдирувчилар.

*А* матриса детерминанти **det (A)** буйруғи билан ҳисобланади. **минор(A,i,j)** буйруғи матрисанинг *u*-сатри ва *ж*- устунини ўчиришдан ҳосил бўлган матрисани беради.

А матрисанинг *a<sub>ij</sub>* элементининг *M<sub>ij</sub>* минорини **det** (**minor** (A,i,j)) буйруқ билан ҳисоблаш мумкин.

*А* матриса ранги rank (А) буйруғи билан ҳисобланади. Диагонал
элементларининг йиғиндисидан иборат бўлган *А* матриса изи (след) trace
(А) буйруғи билан ҳисобланади. Масалан:

> A:=matrix([[4,0,5],[0,1,-6],[3,0,4]]);

$$A := \begin{bmatrix} 4 & 0 & 5 \\ 0 & 1 & -6 \\ 3 & 0 & 4 \end{bmatrix}$$

> **det**(A);

> minor(A,3,2);

$$\begin{bmatrix} 4 & 5 \\ 0 & -6 \end{bmatrix}$$

1

> **det(%);** 

> trace(A);

### Тескари ва транспонирланган матриса

 $A^{-1}$ -тескари матриса бўлиб, бунда  $A^{-1}A = AA^{-1} = E$ , бу ерда E- бирлик матриса. Уни икки усул билан ҳисоблаш мумкин:

### 1) evalm(1/A); 2) inverse(A).

А матрисани транспонирлаш– бу сатр ва устунларнинг ўринларини алмаштиришдир. Натижада олинган матриса транспонирланган дейилади ва Аъ билан белгиланади. Транспонирланган Аъ матриса **transpose(A)** буйруғи билан ҳисобланади.

**Масалан,** олдинги пункда берилган *А* матриса учун унга тескари ва транспонирланган матрисани топамиз.

> inverse(A);

|                  | [ 4   | 0  | - 5] |
|------------------|-------|----|------|
|                  | - 18  | 1  | 24   |
|                  | [ - 3 | 0  | 4    |
| > multiply(A,%); |       |    |      |
|                  | [1    | 0  | 0]   |
|                  | 0     | 1  | 0    |
|                  | o     | 0  | 1    |
| > transpose(A);  |       |    |      |
|                  | 4     | 0  | 3]   |
|                  | 0     | 1  | 0    |
|                  | 5     | -6 | 4    |

### Матриса турини аниклаш.

Матрисанинг мусбат ёки манфий аниқланганлиги **definite** (A, param) буйруғи ёрдамида аниқланади, бу ерда **param** қуйидаги қийматларни қабул қилиши мумкин: '**positive\_def'** – мусбат аниқланган (A>0), '**positive\_semidef'** – манфиймас аниқланган (A≥0), '**negative\_def'**– манфий аниқланган (A<0), '**negative\_semidef'** –мусбат эмас аниқланган (A≤0).

Бажарилиш натижасида константа **true** – чин , **false** – ёлғон бўлиши мумкин. **Масалан:** 

> A:=matrix([[2,1],[1,3]]);

$$\mathcal{A} := \begin{bmatrix} 2 & 1 \\ 1 & 3 \end{bmatrix}$$

> definite(A,'positive\_def');

true

А матрисанинг ортогоналлиги orthog(А) орқали текширилади.

>V:=matrix([[1/2,1\*sqrt(3)/2],

[1\*sqrt(3)/2,-1/2]]);

$$B := \begin{bmatrix} \frac{1}{2} & \frac{1}{2}\sqrt{3} \\ \frac{1}{2}\sqrt{3} & \frac{-1}{2} \end{bmatrix}$$

> orthog(V);

true

### Матрисадан иборат функция.

*А* матрисани *н* даражага кўтариш **evalm**(**A^n**) буйруғи орқали амалга оширилади. э<sup>А</sup> матрисали экспонентасини ҳисоблаш **exponential (A)** буйруғи орқали амалга оширилиши мумкин. Например:

> T:=matrix([[5\*a,2\*b],[-2\*b,5\*a]]);

$$T := \begin{bmatrix} 5a & 2b \\ -2b & 5a \end{bmatrix}$$

> exponential(T);

$$\begin{bmatrix} e^{(5a)}\cos(2b) & e^{(5a)}\sin(2b) \\ -e^{(5a)}\sin(2b) & e^{(5a)}\cos(2b) \end{bmatrix}$$

> evalm(T^2);

$$\begin{bmatrix} 25a^2 - 4b^2 & 20 ab \\ -20 ab & 25a^2 - 4b^2 \end{bmatrix}$$

### Мисоллар

1. Матриса берилган: 
$$A = \begin{bmatrix} 4 & 3 \\ 7 & 5 \end{bmatrix}, B = \begin{bmatrix} -28 & 93 \\ 38 & -126 \end{bmatrix}, C = \begin{bmatrix} 7 & 3 \\ 2 & 1 \end{bmatrix}.$$

Куйидагиларни топинг: (AB)C, detA, detB, detC, det[(AB)C]. Теринг:

- > with(linalg):restart;
- > A:=matrix([[4,3],[7,5]]):
- > B:=matrix([[-28,93],[38,-126]]):
- > C:=matrix([[7,3],[2,1]]):
- > F:=evalm(A&\*B&\*C);

$$F = \begin{bmatrix} 2 & 0 \\ 0 & 3 \end{bmatrix}$$

> Det(A)=det(A); Det(B)=det(B); Det(C)=det(C); Det(F)=det(F);

Det(A)=- 1  
Det(B)= - 6  
Det(C)=1  
Det(F)=6  
2. Матриса берилган: 
$$A = \begin{bmatrix} 2 & 5 & 7\\ 6 & 3 & 4\\ 5 & -2 & -3 \end{bmatrix}$$
, топинг: detA,  $A^{-1}$ ,  $A$ ', det( $M_{22}$ ).

Теринг:

> A:=matrix([[2,5,7],[6,3,4],[5,-2,-3]]);

 $A := \begin{bmatrix} 2 & 5 & 7 \\ 6 & 3 & 4 \\ 5 & -2 & -3 \end{bmatrix}$ 

> Det(A)=det(A);

Det(A) = -1

> transpose(A);

| 2 | б | - 5 |
|---|---|-----|
| 5 | 3 | - 2 |
| 7 | 4 | - 3 |

> inverse(A);

| 1    | - 1  | 1    |
|------|------|------|
| - 38 | 41   | - 34 |
| 27   | - 29 | 24   |

> det(minor(A,2,2));

|     | 8 | - 4 | 5   | 5 | - 9] |
|-----|---|-----|-----|---|------|
| 4 - | 1 | - 3 | - 5 | 0 | - 7  |
| А-  | 7 | - 5 | 1   | 4 | 1    |
|     | 3 | - 1 | 3   | 2 | 5    |

3. Матриса рангини топинг:  $l^3 - 1$ 

> A:=matrix([[8,-4,5,5,9], [1,-3,-5,0,-7], [7,-5,1,4,1], [3,-1,3,2,5]]): > r(A)=rank(A);

$$r(A)=3$$
  
4. Хисобланг  $e^{T}$ , бу ерда  $T = \begin{bmatrix} 3 & -1 \\ 1 & 1 \end{bmatrix}$ .

$$\begin{bmatrix} 2e^2 & -e^2\\ e^2 & 0 \end{bmatrix}$$
5. Матриса берилган: 
$$A = \begin{bmatrix} 5 & 1 & 4\\ 3 & 3 & 2\\ 6 & 2 & 10 \end{bmatrix}$$
. Кўпҳад қийматини топинг: 
$$P(A) = A^3 - 18 A^2 + 64 A$$
.

$$> P(A) = evalm(A^3-18*A^2+64*A);$$

$$P(A) = \begin{bmatrix} 64 & 0 & 0 \\ 0 & 64 & 0 \\ 0 & 0 & 64 \end{bmatrix}$$

#### Ифодаларни айний алмаштириш

*Maple* да математик формулаларни аналитик алмаштиришларни ўтказиш учун кЭнг имкониятлар мавжуд. Уларга соддалаштириш, қисқартириш, кўпайтувчиларга ажратиш, қавсларни очиш, расионал касрни нормал кўринишга келтириш ва ҳоказо шунга ўхшаш кўплаб амалларни келтириш мумкин.

Алмаштириш бажарилаётган математик формулалар куйидагича ёзилади: > y:=f1=f2; бу ерда y – ифоданинг ихтиёрий номи, f1 – формуланинг чап томонининг шартли белгиланилиши, f2 – формуланинг ўнг томонининг шартли белгиланилиши.

Ифоданинг ўнг томонини ажратиш **rhs(ifoda**), чап томонини ажратиш **lhs(eq)** буйруғи орқали бажарилади. **Масалан:** 

> y:=a^2-b^2=c;

 $a^2-b^2$ 

 $v := a^2 - b^2 = c$ 

> **rhs(eq);** 

S

*а/b* кўринишида расионал каср берилган бўлса, у ҳолда унинг сурати ва махражини ажратиш мос равишда **numer(ифода)** ва **denom(ифода)**, буйруқлари ёрдамида бажарилади. **Масалан:** 

>f:=(a^2+b)/(2\*a-b);

$$f = \frac{a^2 + b}{2a - b}$$

> numer(f);

 $a^2+b$ 

> denom(f);

2a-b

Ихтиёрий ифодада қавсларни очиб чиқиш expand(ифода) буйруғи билан амалга оширилади. Масалан:

>  $y:=(x+1)*(x-1)*(x^2-x+1)*(x^2+x+1);$ 

$$y := (x+1)(x-1)(x^2-x+1)(x^2+x+1)$$

> expand(y);

 $-1 + x^{6}$ 

**expand** буйруғи қўшимча параметрга эга бўлиши мумкин ва у қавсларни очишда маълум бир ифодаларни ўзгаришсиз қолдириш мумкин.

**Masalan,** lnx +e<sup>x</sup>-y<sup>2</sup> ифоданинг ҳар бир қўшилувчисини (*x*+*a*) ифодага кўпайтириш талаб қилинган бўлсин. У ҳолда буйруқлар сатри қуйидагини ёзиш керак бўлади:

> expand((x+a)\*(ln(x)+exp(x)-y^2), (x+a));

$$(x+a)\ln(x) + (x+a)e^{x} - (x+a)y^{2}$$

Maple мухитида кўпхад сифатида куйидаги ифода тушунилади:

 $p(x) = a_n x^n + a_{n-1} x^{n-1} + \dots + a_1 x + a_0$ 

Кўпҳадларнинг коеффисиентларини ажратиш учун қуйидаги функциялар ишлатилади:

coeff(p, x) – кўпҳадда х олдидаги коеффисиентни аниқлайди;

– **coeff(p,x,n)** - n- даражали ҳад олдидаги коеффисиентни аниқлайди;

coeff(p,x^n) - кўпҳадда х^n олдидаги коеффисиентни аниқлайди;

coeffs(p, x, 't') – х ўзгарувчига тегишли барча ўзгарувчилар олдидаги коеффисиентни аниқлайди.

#### Мисоллар.

2

2

 $3y^3 - 5$ 

> coeff(p,x^2);

\_ . . .

> coeff(p,x,0);

>  $q:=3*a*(x+1)^2+sin(a)*x^2*y-y^2*x+x-a:coeff(q,x);$   $6a-y^2+1$ >  $s:=3*v^2*y^2+2*v*y^3;$   $s:=3v^2y^2+2vy^3$ > coeffs(s);3, 2

 $2 y^3$ ,  $3 y^2$ 

>t;

 $v, v^2$ 

lcoeff- функцияси кўпҳаднинг катта , tcoeff - функцияси кичик коеффисиентини аниқлайди. Бу функциялар қуйидагича берилади:lcoeff(p), tcoeff(p),

lcoeff(p, x), tcoeff(p, x), lcoeff(p, x, 't'), tcoeff(p, x, 't').

Мисоллар.

>s := 3\*v^2\*w^3\*x^4+1;

|                           | $s := 3 v^2 w^3 x^4 + 1$ |
|---------------------------|--------------------------|
| <pre>&gt;lcoeff(s);</pre> |                          |
|                           | 3                        |
| <pre>&gt;tcoeff(s);</pre> |                          |
|                           | 1                        |
| > lcoeff(s, [v,w], 't');  |                          |
|                           | $3 x^4$                  |
| > t;                      |                          |

 $v^2 w^3$ 

degree(a,x);- функцияси кўпҳаднинг энг юқори даражасини, ldegree(a,x); – функцияси энг кичик даражасини аниқлайди.

|                                          | Мисоллар. |
|------------------------------------------|-----------|
| > degree(2/x^2+5+7*x^3,x);               |           |
|                                          | 3         |
| > ldegree(2/x^2+5+7*x^3,x);              |           |
|                                          | -2        |
| <pre>&gt; degree(x*sin(x),x);</pre>      |           |
|                                          | FAIL      |
| <pre>&gt; degree(x*sin(x),sin(x));</pre> |           |
|                                          | 1         |
| > degree((x+1)/(x+2),x);                 |           |
|                                          | FAIL      |
| > degree(x*y^3+x^2,[x,y]);               |           |
|                                          | 2         |
| > degree(x*y^3+x^2,{x,y});               |           |
|                                          | 4         |
| > ldegree(x*y^3+x^2,[x,y]);              |           |
|                                          | 4         |

Кўпҳадларни кўпайтувчиларга ажратиш factor(ифода) орқали амалга

оширилади. Масалан:> p:=x^5-x^4-7\*x^3+x^2+6\*x;

$$p := x^5 - x^4 - 7 x^3 + x^2 + 6 x$$

> factor(p);

x(x-1)(x-3)(x+2)(1+x)

Кўпҳадларнинг ҳақиқий ва комплекс илдизларини топиш учун **solve(p,x);** буйруғи ишлатилади. Шу билан бирга қуйидаги буйруқлар ҳам мавжуд:

roots(p);, roots(p, K);, roots(p, x);, roots(p,x, K);.

Мисоллар

> p := x^4-5\*x^2+6\*x=2;

$$p := x^4 - 5 x^2 + 6 x = 2$$

> solve(p,x);

1, 1, 
$$\sqrt{3}$$
 - 1, -1 -  $\sqrt{3}$ 

> roots(2\*x^3+11\*x^2+12\*x-9);

| $\left[\left[\frac{1}{2},1\right],\right]$ | [-3, 2] |
|--------------------------------------------|---------|
|--------------------------------------------|---------|

[]

[]

> roots(x^4-4);

> roots(x^4-4,x);

> roots(x^3+(-6-b-a)\*x^2+(6\*a+5+5\*b+a\*b)\*x-5\*a-5\*a\*b,x); [[5,1]]

> roots(x^4-4, sqrt(2));

$$[[\sqrt{2}, 1], [-\sqrt{2}, 1]]$$

> roots(x^4-4, {sqrt(2),I});

 $[[I\sqrt{2}, 1], [-I\sqrt{2}, 1], [\sqrt{2}, 1], [-\sqrt{2}, 1]]$ 

Касрни нормал кўринишга келтириш учун **normal (ифода)** буйруғидан фойдаланилади. **Масалан:** 

>f:=(a^4-b^4)/((a^2+b^2)\*a\*b);

$$f := \frac{a^4 - b^4}{(a^2 + b^2) a b}$$

> normal(f);

$$\frac{a^2-b^2}{b a}$$

Ифодаларни соддалаштириш simplify(ифода); буйруғи орқали бажарилади. Масалан:

 $> y:=(\cos(x)-\sin(x))*(\cos(x)+\sin(x)):$ 

> simplify(y);

$$2\cos(x)^2 - 1$$

Ифодада ўхшаш ҳадларни ихчамлаш **collect(y,var)** буйруғи орқали амалга оширилади, бу ерда **у** – ифода, **var** – ўзгарувчи номи.

simplify буйруғида параметр сифатида қайси ифодани алмаштириш кераклиги кўрсатилади. Масалан, simplify (y,trig) буйруқнинг бажарилишида катта сондаги тригонометрик муносабатлардан фойдаланиб соддалаштиришлар амалга оширилади.

Стандарт параметрлар қуйидагича номланади: **power** – даражали алмаштиришлаш учун; **radical** ёки **sqrt** – илдизларни алмаштиришлар учун; э**хп** –експонентали алмаштириш; **ln** – логарифмларни алмаштириш. Параметрлардан фойдаланиш **simplify** буйруғини самарали ишлашини оширади.

Даражали функциялар кўрсаткичларини бирлаштириш ёки тригонометрик функциялар даражасини пасайтириш **combine(y,param)** буйруғи ёрдамида бажарилади, бу ерда **y** – ифода, **param** – қандай турдаги функцияга алмаштириш лозимлиги кўрсатувчи параметр, масалан, **trig** – триглнометрик учун, **power** – даражали учун. **Масалан:** 

> combine(4\*sin(x)^3, trig);

$$-\sin(3x) + 3\sin(x)$$

Фақат квадрат илдиз, балки бошқа илдизларга эга бўлган ифодаларни содалаштириш учун radnormal(ифода) буйруғи ишлатилади. Масалан: >sqrt(3+sqrt(3)+(10+6\*sqrt(3))^(1/3))=radnormal(sqrt(3+sqrt(3)+(10+6\*sqrt(3))^(1/3));

$$\sqrt{3 + \sqrt{3} + (10 + 6\sqrt{3})^{(1/3)}} = 1 + \sqrt{3}$$

**convert(y, param)** ; буйруғи ёрдамида ифода кўрсатилган турга алмаштирилади, бу ерда **у** – ифода, **рагат-** кўрсатилган тур

Умуман олганда, **convert** буйруғидан жуда кЭнг миқёсда фойдаланиш мумкин. У бир турдаги ифодани бошқа турга ўтказади.

Агар барча буйруқларнинг имкониятлари тўғрисида тўлиқ маълумотга эга бўлмоқчи бўлсангиз, маълумотлар тизимига мурожоат қилиш керак бўлади: **>? буйруқ;. Масалан:?convert;** 

### Мисоллар.

1. [-4 $\pi$ , 4 $\pi$ ] интервалда  $y = \frac{\sin x}{x}$  функция гафигини чизинг. Бунинг учун қуйидагиларни теринг:

> plot(sin(x)/x, x=-4\*Pi..4\*Pi, labels=[x,y], labelfont=[TIMES,ITALIC,12], thickness=2);

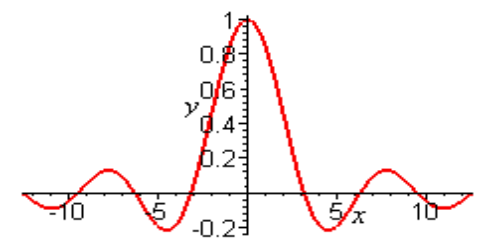

2.  $y = \frac{x}{x^2 - 1}$  узлукли функция графигини ясанг.

> plot(x/(x^2-1),x=-3..3,y=-3..3,color=magenta);

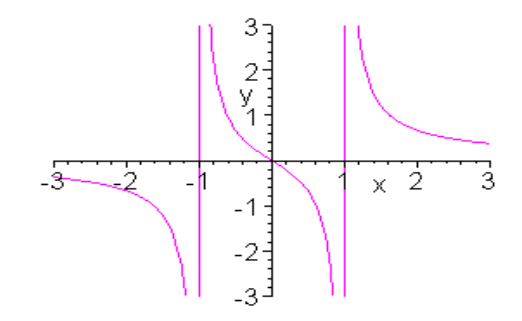

3. 0<=t<=2π рамкада параметрик эгри чизик y = sin2t, x= cos3t ни хосил қилинг.Бунинг учун қуйидагини теринг:

> plot([sin(2\*t),cos(3\*t),t=0..2\*Pi], axes=BOXED, color=blue);

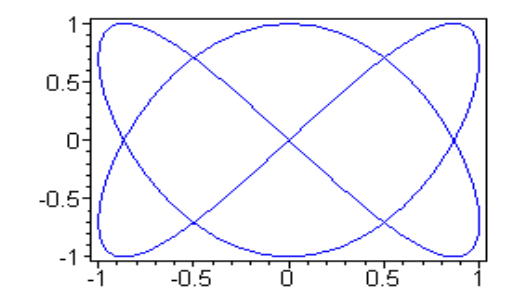

4. Қутб координатасида *ρ* = 1 + соsφ кардиоидлар графигини ном билан ясанг. Қуйидагини теринг:

> plot(1+cos(x), x=0..2\*Pi, title=''Cardioida'', coords=polar, color=coral, thickness=2);

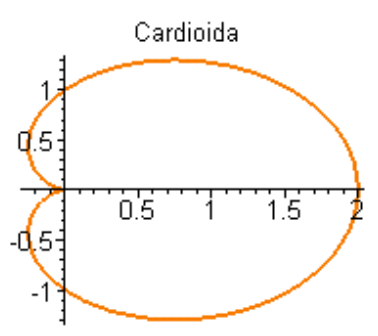

5. Битта расмда иккита графикни :  $y = \ln(3x-1)$  функция ва унга уринма бўлган  $y=\frac{3}{2}x-\ln 2$  функция графигини хосил килинг. Теринг: > plot([ln(3\*x-1), 3\*x/2-ln(2)], x=0..6, scaling=CONSTRAINED, color=[violet,gold],

linestyle=[1,2], thickness=[3,2]);

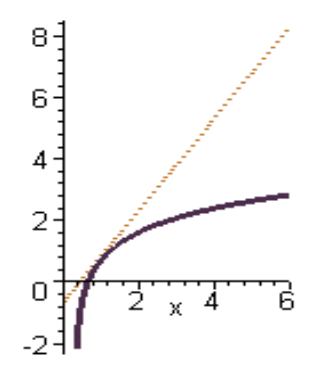

1-топшириқ

#### Функция графигини ясанг

1.  $y = x^{2} + \sin x$ 2.  $y = 2x^{2} + 13$ 5.  $y = \sqrt{4 - 3x}$ 6.  $y = \cos^{2} x - \sin^{2} x$ 10.  $y = \cos \pi x + 1$  159

| 16 | D                                                                        | Математин                  | када информацион технологиялар                        |
|----|--------------------------------------------------------------------------|----------------------------|-------------------------------------------------------|
| 3. | $y = x^2 \cos 2x$                                                        | $7. \ y = -e^x - 1$        | $11. \ y = \cos^2 x - \sin^2 x$                       |
| 4. | $y = 7x - x^2 - 10$                                                      | $8. \ y = \frac{x^2}{x-2}$ | 12. $y = x - \arcsin(\sin x)$ .                       |
|    |                                                                          | Мустақил топшириқ          | лар                                                   |
|    |                                                                          | 1-топшириқ                 |                                                       |
|    | ]                                                                        | Ифодани соддалашти         | ринг                                                  |
| 1. | $\frac{2\sin\alpha - 2\sin 2\alpha}{2\sin\alpha + 2\sin 2\alpha}$        | 11                         | $\frac{\sin(2x+y)}{\sin x} - 2\cos(x+y)$              |
| 2. | $\frac{1-\cos^2\beta}{\sin\beta\cos\beta}$                               | 12                         | $\frac{2\sin y - \sin 2y}{2\sin y + \sin 2y}$         |
| 3. | $\frac{\cos x + \sin x}{\cos x - \sin x}$                                | 13.                        | $ctgx + ctg2x + \cos ec2x$                            |
| 4. | $\frac{2(\cos 2x + 2\cos^2 x - 1)}{\cos x - \sin x - \cos 3x + \sin 3x}$ | 14.                        | $\frac{\sqrt{2} - \cos x - \sin x}{\sin x - \cos x}$  |
| 5. | $\frac{\sin x - \sin 3x + \sin 5x}{\cos x - \cos 3x + \cos 5x}$          | 15.                        | $\cos 2x + \sin 2xtgx$                                |
| 6. | $\frac{\sin x + \cos(2y - x)}{\cos x - \sin(2y - x)}$                    | 16.                        | $\frac{1 + tg2xtgx}{ctgx + tgx}$                      |
| 7. | $\frac{1+\sin 2x}{\cos 2x}$                                              | 17.                        | $\frac{1+\cos x+\cos 2x+\cos 3x}{\cos x+2\cos^2 x-1}$ |
| 8. | $\frac{\sin x + \cos(2y - x)}{\cos x - \sin(2y - x)}$                    | 18.                        | $1 + \sin x + \cos x + tgx$                           |
| 9. | $\frac{\cos 2x}{ctg^2x - tg^2x}$                                         | 19.                        | 2 + tg2x + ctg2x                                      |

10.  $\sin^2 x + \sin^2 y + 2\sin x \sin y \cos(x+y)$ 

 $20. \ \frac{\cos 2x}{ctg^2 x - tg^2 x}$ 

### 2-топшириқ

### Кўпайтувчиларга ажратинг

| 1. $4a^2 - c^4 - 2ac - c^3$ | 6. $a^4 + 3a^2b^2 + 4b^4$     |
|-----------------------------|-------------------------------|
| 2. $5a^5x^3 + 5a^2x^3$      | 7. $a^3 + a^2c + abc + b^3$   |
| 3. $x^3 - 3x - 2$           | 8. $2a^2 + ab - b^2 - 2a + b$ |
| 4. $(x-y)^3 - 8y^3$         | 9. $3x^2 - 42xy + 147y^2$     |
| 5. $3x^3 + x^2 - x - 3$     | 10. $x^5 + x^4 + 1$           |

### 4-Мавзу: MatLab тизимида математик анализ масалаларини

### Режа:

- 1. MatLab тизими ва унинг интерфейси.
- 2. MatLab тизимида математик ифодалар ва функтсиялар.
- 3. MatLab тизимида математик анализ масалаларини ечиш.
- 4. GeoGebra икки ва уч ўлчовли графика.
- 5. MatLab тизимида дастурлаш элементлари.

Matlab операсион тизимининг бошқарув ойнани 3.1-расмда кўриш мумкин. Бу ерда File менюсининг таркиби ҳам кўрсатилган.

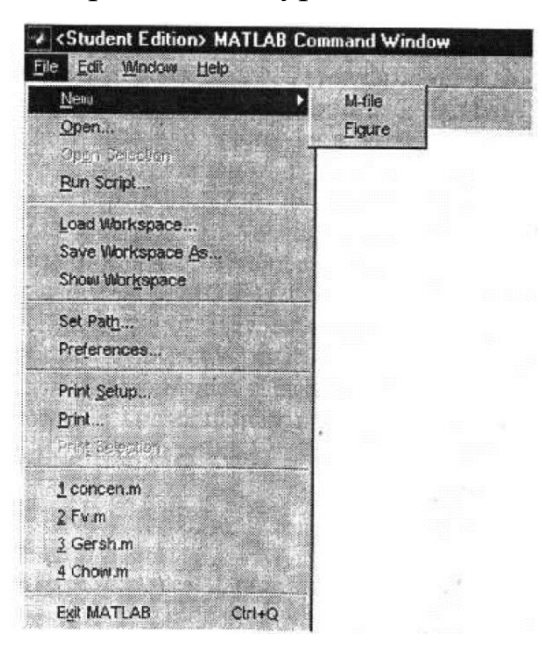

3.1-расм.

File – меню куйидаги операсиялардан иборат.

File – меню таркибини қуйидаги жадвалдан кўриб чиқиш мумкин:

| Opsiya         | Qism-  | Вазифаси                                    |
|----------------|--------|---------------------------------------------|
|                | opsiya |                                             |
| New            | M-file | Мухаррирда янги файл очиш                   |
|                | Figure | График ойнани очиш                          |
| Open           |        | Муҳаррирда кўрсатилган файлни очиш          |
| Open Selection |        | Мухаррирда буйруқ ойнаси ихтиёрий қатордаги |

|                 | ажратилган файлни очиш                      |
|-----------------|---------------------------------------------|
| Run Script      | Script-файлни юклаш учун ойнани чақириш     |
| Load            | МАТ- файлни юклаш учун ойнани чақириш       |
| Workspace       |                                             |
| Save Workspace  | МАТ- файлни сақлаш учун ойнани чақириш      |
| As              |                                             |
| Show            | Workspace Browser ишчи соҳасини кўриб чиқиш |
| Workspace       | воситасини чақириш                          |
| Set Path        | Path Browser - МАТ – файлга етиб бориш учун |
|                 | йўлларни кўриб чиқиш воситасини чақириш     |
| Preference      | Хусусиятларни танлаш                        |
| Print Setup     | Принтер опсияларни ўрнатиш                  |
| Print           | Босмада чмқариш опсияларни ўрнатиш          |
| Print Selection | Ажратилган фрагментни босмада чиқариш       |

3 та ойнадан иборат бўлган Preferense – операсиясини алохида кўриб чикиш лозим.

| Numeric Format  | Editor Preference          | In the second second   |
|-----------------|----------------------------|------------------------|
| Short (default) | Built-in Editor            | 2                      |
| CLong           | Cl                         | Browse                 |
| C Hex           |                            | a second second second |
| C Bank          | Help Directory             | and the second         |
| C Plus          | C:\MLAB50\help\            | Browse                 |
| C Short E       |                            | A Real Property in     |
| C Long E        |                            |                        |
| C Short G       | Echo On                    |                        |
| C Long G        | Show Toolbar               |                        |
| C Rational      | Enable Graphical Debugging |                        |
| Loose (default) |                            |                        |
|                 |                            |                        |

3.2. - расм

Preference ойнада 3 майдон ва 3 маркер (белгиловчи) мавжуд. Уларнинг вазифалари қуйидаги жадвалда кўрсатилган:

| Берилганлар формати | Вазифаси                                      |
|---------------------|-----------------------------------------------|
| Numeric Format      | Сонларни тавсифлаш форматини ва сатрлар       |
|                     | орасидаги бщш жойини белгилаш. Бошланғич      |
|                     | қийматлари:                                   |
|                     | Format – Scropt, bo'sh joy – Loose.           |
| Editor Preference   | Матнли муҳаррирни танлаш.                     |
|                     | Бошидан тавсия этилган –Built in Editor.      |
| Help Directory      | Help – маълумотлар каталоги                   |
| Echo on             | Бажарилаётган Script-faylni экранда           |
|                     | кўрсатиш/кўрсатмаслик.                        |
| Show Toolbar        | Воситали панелни экранда чиқариш/чиқармаслик. |
| Enable Graphical    | Графикани тўғрилаш режимини                   |
| Debugging           | кўллаш/Қўлламаслик.                           |

Навбатдаги босқичда Command Window Font (бошқарувчи ойнанинг шрифти) ойнасини кўриб чиқамиз.

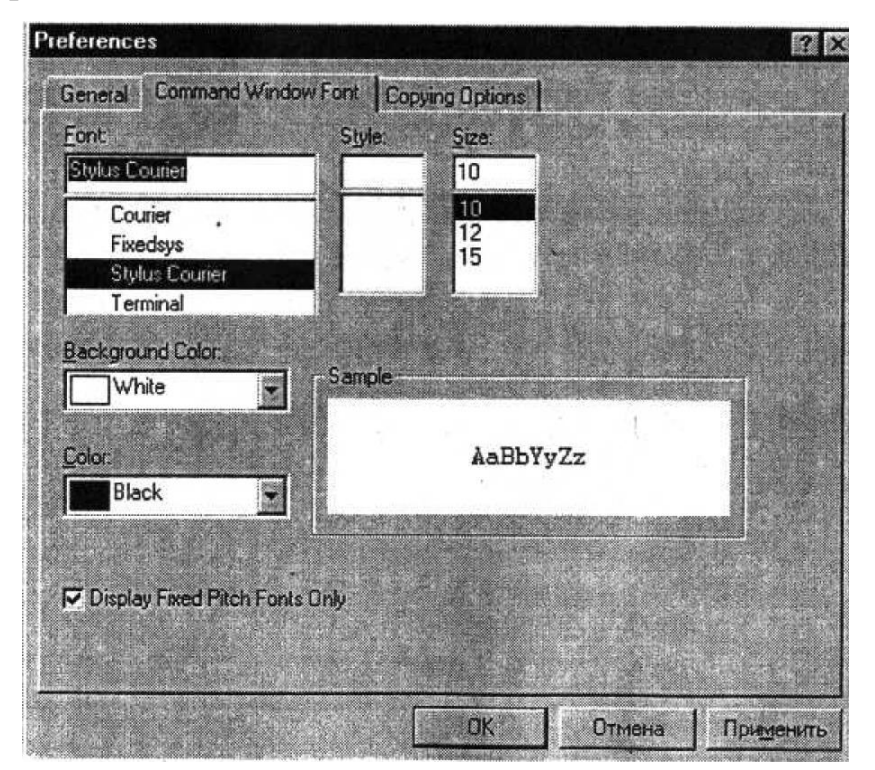

3.3. расм

Бу ойнада қуйидаги вазифаларни бажараётган 6 майдон ва 1 та маркер мавжуд.

| Майдон ёки маркер | Вазифаси                                      |
|-------------------|-----------------------------------------------|
| Front             | Buyruq oynada matnni chiqarish uchun shrifti. |
| Style             | Шрифт тури:                                   |
|                   | Light – очиқ ранг                             |
|                   | Regular - нормалли                            |
|                   | Bold – қалин                                  |
| Size              | Шрифт ўлчамлари:                              |
|                   | 10                                            |
|                   | 12                                            |
|                   | 15                                            |
| Background Color  | Фон ранги:                                    |
|                   | Silver - кумиш                                |
|                   | Red - қизил                                   |
|                   | Lime - лимонли                                |
|                   | Yellow – сариқ                                |
|                   | Blue – кўк                                    |
|                   | Fuscia – очиқ сиё ранг                        |
|                   | Aqua – ҳаво ранг                              |
|                   | White - оқ                                    |
| Color             | Фон ранги:                                    |
|                   | Black - қора                                  |
|                   | Maroon – жигар ранг                           |
|                   | Green - яшил                                  |
|                   | Olive – оливкали                              |
|                   | Navy – тоқ кўк                                |
|                   | Purple – тоқ қизил                            |
|                   | Teal – яшил-кўк                               |
|                   | Gray – кўл ранг                               |

| Sample              | Фон ва шрифт намуналари       |       |           |            |  |  |  |  |  |  |
|---------------------|-------------------------------|-------|-----------|------------|--|--|--|--|--|--|
| Display Fixed Pitch | Фиксирланган                  | қадам | билангина | шрифтларни |  |  |  |  |  |  |
| Fonts Only          | кўрсатиш/ барчасини кўрсатиш. |       |           |            |  |  |  |  |  |  |

### Мустақил топшириқлар

### 1-топшириқ

### Қуйидагиларни ҳисобланг:

| 1) $\frac{1,8}{5,4-0,6}$            | 2) $13 - \frac{36}{18 \cdot 14}$     | 3) $\frac{6}{17} \cdot 0.24 + 1.8 \cdot \frac{12}{13}$ |
|-------------------------------------|--------------------------------------|--------------------------------------------------------|
| 4) $\frac{85}{120:6-15}$            | 5) $6\frac{5}{18} - \frac{7}{105,3}$ | 6) $4 - \frac{17}{20} \cdot 0,44$                      |
| 7) $\frac{10 \cdot 40 + 60}{23}$    | 8) 2,6 $\cdot \frac{4}{9}$ +32       | 9) $\frac{2 \cdot 17,5}{132,6-98,5}$                   |
| 10) $3,2 \cdot \frac{7}{15} + 1,34$ |                                      |                                                        |

### 2-топшириқ

### Ифодалар қийматини топинг.

1. 
$$y = \frac{\sqrt{a^2 - b + \sqrt{c}} \sqrt{a - \sqrt{b + \sqrt{c}}} \sqrt{a + \sqrt{b + \sqrt{c}}}}{\sqrt{\frac{a^3}{b} - 2a + \frac{b}{a} - \frac{c}{ab}}}$$
, bu yerda a=4.8, b=1.2.  
2.  $y = \left(\frac{a}{b} + \frac{b}{a} + 2\right) \left(\frac{a + b}{2a} - \frac{b}{a + b}\right) \div \left[ \left(a + 2b + \frac{b^2}{a}\right) \left(\frac{a}{a + b} + \frac{b}{a - b}\right) \right]$ , bu yerda a=0.75, b=4/3.

### 3-топшириқ

| 1. $\frac{x+1}{x-2} > \frac{3}{x-2} - \frac{1}{2}$ | 6. $\frac{3x^2 - 10x + 3}{x^2 - 10x + 25} > 0$ |
|----------------------------------------------------|------------------------------------------------|
| 2. $\frac{1}{x+2} < \frac{3}{x-3}$                 | 7. $\lg(8-x) \ge \lg(x^2+2)$                   |
| 3. $(a+1)x+4 < (3-2a)x-1$                          | 8. $\sin 3x + \cos 3x \le \sqrt{2}$            |
| 4. $(x+1)(3-x)(x-2)^2 > 0$                         | 9. $tg\left(\frac{\pi}{4}+x\right)+tgx \ge 2$  |

165

5.  $\frac{x^2+2}{\sqrt{x^2+1}} \ge 2$ 

10.  $9^{x+1} + 3^{x+2} - 18 > 0$ 

## 5-Мавзу: LATEX системасида матнларни форматлаш ва такдимотлар тайёрлаш (2 соат)

#### Режа:

**1.** LATEX системасида матнларни форматлаш воситалари.

**2.** LATEX системасида жадвал ва графиклар тузиш.

**3.** LATEX системасида математик формулалар ёзиш.

**4.** LATEX системасида тақдимотлар тайёрлаш.

#### 1. LATEX системасида матнларни форматлаш воситалари.

Latex системасида тайёрланган матнли файл кенгайтмаси \*.tex кўринишда бўлади. Кейинги жараён иккита этапдан ўтказилади. Биринчи дастур транслятори ёрдамида файл қайта ишланади. Натижада \*. dvi кенгайтмали файл оламиз. Энди олинган \*. dvi кенгайтмали файлни дастур ёрдамида экранда кўриш мумкин, печатга юбориш мумкин ёки бошқа амалларни бажариш мумкин. Натижа фойдаланувчини қаноатлантирмаса файлга ўзгартириш киритиб жараённи яна такрорлаши мумкин. Латехда яратилган файл матни махсус белгилар ва буйруқлардан иборат бўлади. Латех дастурида 10 та махсус белгилардан фойдаланилади. Булар куйидагилар: {}\$ & # % \_ ^ ~\

Бу махсус белгиларни ўзидан фойдаланмоқчи бўлсак махсус белгини олдига \ белгини қўямиз. Масалан: Ойлик 10 % га ошди → Ойлик 10 \% га ошди. Агар \ махсус белгини қўймасдан ёзсак, % белгидан кейинги матнни изоҳ сифатида қарайди.

Latex буйруқлари *тескари слеш* "\" белгисидан бошланади ва фақат лотин ҳарфларидан иборат бўлади.Буйруқ охирида бўш жой ,рақам ва ихтиёрий ҳарф бўлмаган белгидан фойдаланиш мумкин.

Latex да бўш жой белгиси буйруқдан кейин қўйилади.Лекин бу белги

Мисоллар:

-Бугун 8-март \техтсл {Халқаро-хотин қизлар байрами}

Натижа: Бугун 8-март Халқаро-хотин қизлар байрами

-янги сатрга ўтиш \неwлине янги сатр

Натижа: янги сатрга ўтиш

янги сатр

Шунингдек {} белгисини бу белги охирига ёзилган буйруқга турли хил параметрлар бериш учун ҳам ишлатиш мумкин.Бунда бир ёки бир неча параметр бериш мумкин.Параметрларни фақат {} белгиси билан эмас балки [] белгиси орқали ҳам жойлаштириш мумкин.

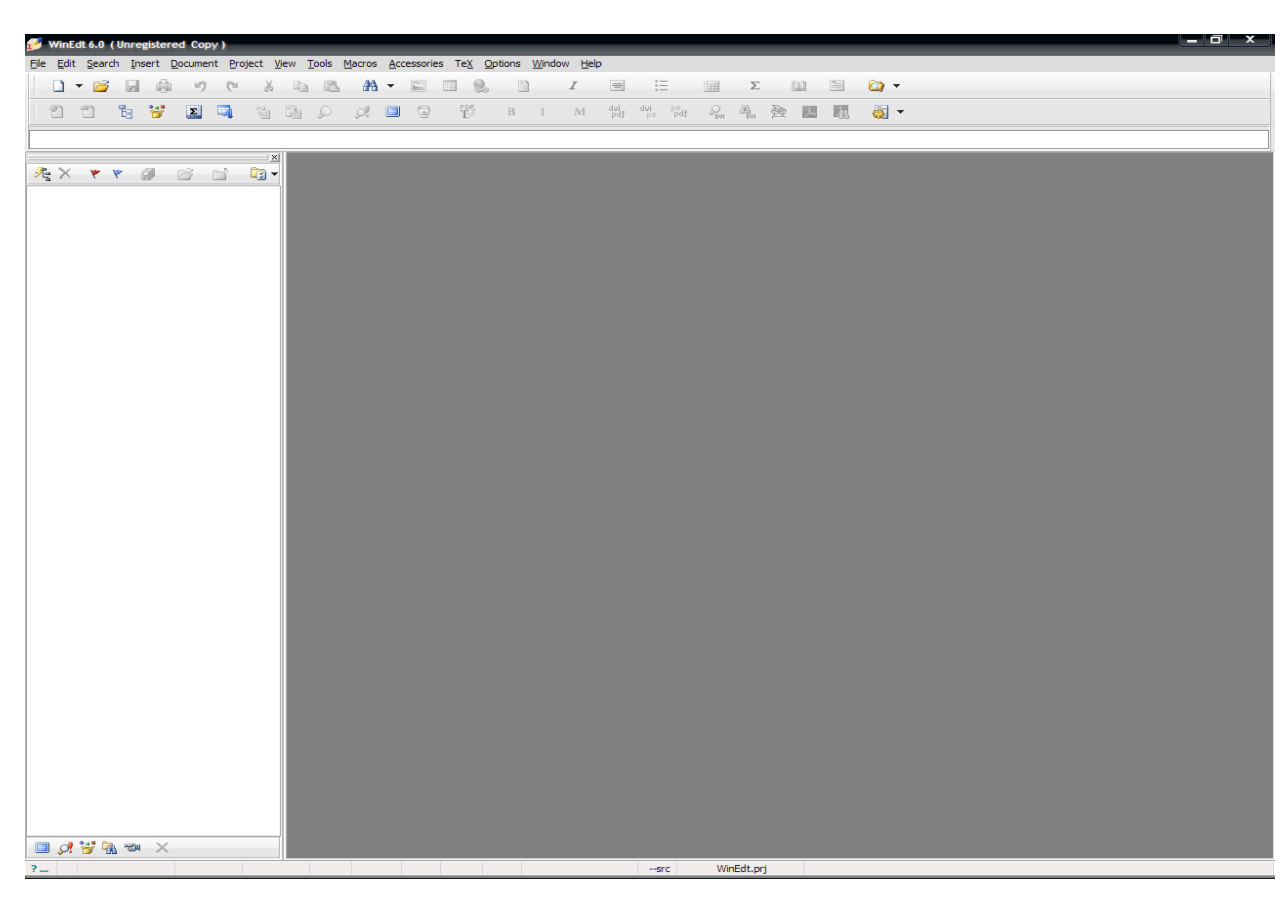

### Winedt 6 асосий ойнаси

Бу ойна Winedt 6 нинг бош ойнасидир.Бу ойна Windows ойналари билан деярли бир хил, яъни менюлар бўлими, ускуналар панели, ишчи соҳа, ҳолат

сатридан иборат.Ойна чап томонида жойлашган панел эса хужжатда ишлатилаган махсус боғланишларни ва бошқа хусусиятларни кўрсатиш ва ўзгартириш учун хизмат қилади.

Winedt нинг менюлар қатори қуйидаги бўлимлардан ташкил топган.

File Edit Search Insert Document Project View Tools Macros Accessories TeX Options Window Help

Улар бўлимга қараб турли вазифаларни бажариш учун хизмат қилади.Меню бўлимлари Латехда ишлашни автоматлаштириш билан бирга бир қатор имкониятлар беради.Масалан дастур исталган қисми натижасини олдиндан кўриш,керакли қисмни таҳрирлаш ва ҳ.к.

Ускуналар панели ишни тез ва сифатли бажариш учун мўлжалланган бир неча ускуналардан иборат.

#### 

Бунда ускуна пиктограмма(расмча)сига қараб ёки сичқончани шу пиктограмма устига келтириб, пиктограмма ҳақидаги изоҳ орқали нима вазифани бажаришини аниқлаш мумкин.Кўпчилик ускунлар панели билан ишлашини ҳисобга олсак, бу қисм ойнанинг энг асосий қисмларидан эканлигини кўришимиз мумкин.Бу панелнинг имкониятларидан яна бири бу Латех асосий буйруқлар рўйҳати ва ҳар бир белгининг ASCII кодлаш системасидаги ва Ўн олтилик саноқ системасидаги кодини кўратишидир.Бу жадвалларни 🔳 ва 🗔 пиктограммалар орқали ускунлар панелига қўшиш мумкин.Латех асосий буйруқлар рўйҳати қуйидагича:

| Math | Gree | ek | Symbols | In        | ternatio | onal | Typefa      | ce        | Funct     | ions()    | x) | {}                | <>=               | . +/                  | >                      | AM  | IS A              | MS =<> | AMS I         | NOT =       | <> |
|------|------|----|---------|-----------|----------|------|-------------|-----------|-----------|-----------|----|-------------------|-------------------|-----------------------|------------------------|-----|-------------------|--------|---------------|-------------|----|
| Σ    | Π    | Ш  | ſ       | ∮         | $\cap$   | U    | $\hat{a}$   | ă         | ă         | á         | à  | $\widetilde{abc}$ | $\widehat{abc}$   | $\overleftarrow{abc}$ | $\overrightarrow{abc}$ | abc | abc               | $x^k$  | IN            | $\mathbb B$ | В  |
| П    | V    | ٨  | $\odot$ | $\otimes$ | $\oplus$ | H    | $\tilde{a}$ | $\bar{a}$ | $\vec{a}$ | $\dot{a}$ | ä  | $\underline{abc}$ | $\underline{abc}$ | $\sqrt{abc}$          | $\sqrt[n]{abc}$        | f'  | $\frac{abc}{xyz}$ | $x_k$  | $\mathcal{C}$ | F           | Т  |

Бу қисм ҳам керакли бўлимларга ажратилган бўлиб керакли бўлимни танлаш орқали тегишли буйруқни киритиш мумкин.Бунда сичқонча чап тугмасини керакли пиктограмма устида бир марта босиш орқали пиктограммада кўрсатилган ҳолатни акс эттирувчи буйруқ ишчи соҳадаги курсор турган жойга ёзилади.

Белгилар кодлари жадвали эса куйидагича:

Математикада информацион технологиялар

| × |          |     |     | 3   0 | 1   |   |   |   |   |   |    |     | 3   C | 1   |   |   |   |    |   |     | 3 0 |   |   |   |    |   |      |   |   |   |   | 1   | •  : | <b>#</b> \$ | ę   | ٤  | 1 | ( | )  • | ۰.   | . , | - |   | / ( | 0 1 | 2   | 3 | 4 | 5 | 6 | 7 8 | 9   | : | ; | < = | - > | ? |
|---|----------|-----|-----|-------|-----|---|---|---|---|---|----|-----|-------|-----|---|---|---|----|---|-----|-----|---|---|---|----|---|------|---|---|---|---|-----|------|-------------|-----|----|---|---|------|------|-----|---|---|-----|-----|-----|---|---|---|---|-----|-----|---|---|-----|-----|---|
|   |          | - ( | 3 Z | A E   | 8 C | D | Е | F | G | H | Ι  | J   | K I   | M   | N | 0 | P | Q  | R | S 1 | C U | v | W | Х | Y  | Z | [ ]  | 1 | ^ |   | • | a ł | b    | c d         | l e | f  | g | h | i j  | j )ł | : 1 | m | n | 0 ] | p q | ı r | s | t | u | v | w x | : y | z | { | ]   | ~   |   |
|   | ASCII: 0 | 1   | ЪÍ  | ŕ,    | ŕ   | " |   | t | ŧ | € | ۲. | Б   | E     | ЬŔ  | ħ | Ų | ħ | ٩. | 1 | w 1 | •   | - | - |   | 21 | љ | > H  | Ŕ | ħ | ų |   | ў j | ÿ.   | J×          | ľ   | ł. | s | Ë | 0 6  | 2 🔹  | -   | - | 8 | Ï   | ° ± | : I | i | r | μ | P | ۰ë  | R   | e | » | j S | 5 5 | ï |
|   | HEX: 00  | 1   | A E | 5 E   | 3 Г | д | E | ж | 3 | И | й  | K J | IN    | ſ H | 0 | Π | P | С  | T | y 4 | ÞX  | Ц | ч | Ш | Щ  | ъ | EI E | Э | Ю | я | a | б   | в :  | гд          | ( e | ж  | з | и | й    | с л  | м   | н | 0 | п   | p d | т   | У | ф | x | ц | чш  | щ   | ъ | ы | ьз  | ю   | я |

Бу панел асосан Латехнинг махсус белгиларини киритишда ва клавиатурада бўлмаган бошқа белгиларни киритишда, шунингдек Латехнинг белгилар кодлари билан ишлайдиган буйруқларида фойдаланилади.

Кейинги қисм ишчи соҳа бўлиб унда ҳужжат матни ёзилади.Менюлар ва ускунлар панелидаги барча амаллар шу ерда ўз аксини топади.Унинг умумий кўриниши қуйидагича:

| <b>&gt;</b> | 1  | \documentclass[a4paper,12pt] {article} [2012/03/27]         | ~ |
|-------------|----|-------------------------------------------------------------|---|
|             | 2  | \usepackage[english]{babel}                                 |   |
|             | 3  | \setCounter{page}{3}                                        |   |
|             | 4  | \begin{document}                                            |   |
|             | 5  | \boldmath                                                   | - |
|             | 6  | Azamat                                                      | = |
|             | 7  |                                                             |   |
|             | 8  | \$\$\nevpage                                                |   |
|             | 9  | <pre>\$%\rm Bu \bf semizroq shriftda yozilgan,\\</pre>      |   |
|             | 10 | <pre>\$\$bu esa \sl qiyaroq shriftda yozilgan,\\</pre>      |   |
|             | 11 | <pre>\$\$bu esa oddiy shriftda yozilgan.</pre>              |   |
|             | 12 | Yozishni {avval \bf qalinroq yozuvdan\\                     |   |
|             | 13 | boshlaymiz,endi vaqtincha \it kursivga \\                   |   |
|             | 14 | o'tamiz va yana {\bf qalin} shriftga o'tib}\\               |   |
|             | 15 | ilk holatg{a q}aytamiz.\\                                   |   |
|             | 16 | Quyidagi \${\bf P}^n\$ da\\                                 |   |
|             | 17 | \$n\$ nomalumlar soni                                       |   |
|             | 18 | $\{ (\min Sigma \}^X = C \}$                                |   |
|             | 19 | Urinma egri chiziqni \$X\$ ta                               |   |
|             | 20 | bo'lakka bo'lsa                                             |   |
|             | 21 | demak:~\${\cal T} X\$ yoki \$T X\$                          |   |
|             | 22 | 55                                                          |   |
|             | 23 | \mbox{barcha \$x\$ lar uchun}\qquad \sqrt{x^3}=\not\omega x |   |
|             | 24 | 55                                                          |   |
|             | 25 | 55                                                          |   |
|             | 26 | e=\lim {n\to\infty}                                         |   |
|             | 27 | \left(                                                      |   |
|             | 28 | $1+\frac{1}{n}$                                             |   |
|             | 29 | \right)                                                     |   |
|             | 30 | 'n                                                          |   |
|             | 31 | 55                                                          |   |
|             | 32 | 55                                                          |   |
|             | 33 | M(f)=\left. \int\limits a^b                                 |   |
|             | 34 | $f(x) \ dx \ b(b-a)$                                        |   |
|             | 35 | 55                                                          |   |
|             | 36 | 55                                                          |   |
|             | 37 | \int\limits a^b\frac12                                      |   |
|             | 38 | $(1+x)^{-(-3/2)} =$                                         |   |
|             | 39 | \left\frac{1}{\sqrt{1+x}}                                   |   |
|             | 40 | \right  a^b                                                 |   |
|             | 41 | \$\$                                                        |   |
|             | 42 | \$\left   x+1 - x-1  \right \$                              |   |
|             | 43 | 55                                                          |   |
|             | 44 | \left(                                                      |   |
|             | 45 | $\sum_{k=1}^{n} x^k$                                        |   |
|             | 46 | \right)^2                                                   |   |
|             | 47 | \$\$                                                        |   |
|             | 48 | \$\Bigl   x+1 - x-1 \Bigr   \$                              | ÷ |
|             |    |                                                             |   |

#### 1.2.4-чизма. Winedt 6 ишчи сохаси

Бунда математик формулалар ёзилган қисм алоҳида ранг билан ажратилганини кўриш мумкин.

Енди охирги қисм билан танишамиз.Бу қисм Ҳолат сатри қисми.Бу қисм актив ҳужжат ва актив қаторга тегишли ҳусусиятларни кўрсатиш ва ўзгартириш учун ишлатилади.Ҳолат сатрининг умумий кўриниши қуйидагича: Бу сатрнинг ҳар бир қисмига чапдан ўнгга қараб изоҳ бериб ўтамиз:

-ёрдам бўлимини чақириш

-кўриш(Бошидан – А/Курсор турган жойдан - Б)

-курсор турган жой(Қатор:Белги)

-қаторлар сони

- ҳолат (Modified,readonly,etc,...)- масалан модифиед-ёзувни турига қараб рангларга ажаратади.

-давомийлик(ёкиш/ўчириш)

-хат боши(белгилаш/белгиламаслик)

-курсор вазияти(жойида/охирида)

-белгилаш усули(қатор бўйича/Блок бўйича)

-ёзувларни текширмаслик(ёкиш/ўчириш)

-хужжат тури

-жорий сана

-жорий вақт

-жойдаланувчи ҳақида маълумот

-info A(--src)

-info B(Fayl proyekti)

- асосий файл/Холат

Юқорида кўрсатилган хусусиятларни ўзгартириш учун тегишли қисм устига сичқонча чап тугмаси бир марта босилиши етарли.Биз юқорида кўриб ўтган Инфо А ва Инфо Б қисмлар бироз тушунарсиз бўлиши мумкин.Аслида бу қисмлар файл компилятори ва компилятсияси ҳақидаги маълумотлардир.Стандарт ҳолда Миктех компилятсия усули –срс бўлиб, срс компилятори дви кенгайтмали файл яратиш учун хизмат қилади.

### Контекст менюлар

Бу бўлимда биз Wident нинг асосий контекст менюлари билан танишиб ўтамиз.Буларга менюлар сатри, хужжатлар сатри, холат сатри ва хужжатнинг чап қисми киради.Уларга мос контекст менюлар қуйидагилар: Математикада информацион технологиялар

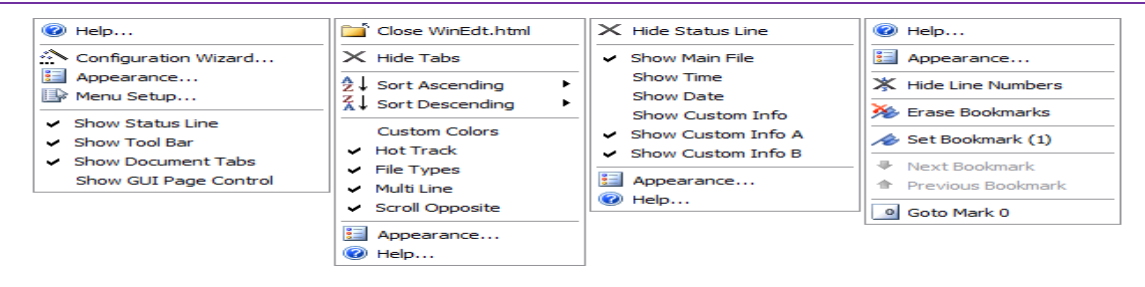

1.2.5-чизма. Асосий контекст менюлар

Бу менюлар орқали Wident га турли ўзгартиришлар киритиш, уни фойдаланувчига мослаштириш мумкин.Кейинги ва энг асосий менюлар бу ишчи соҳа менюларидир.Улар икки хил бўлади:Белгиланган қисм учун ва белгиланмаган қисм учун.

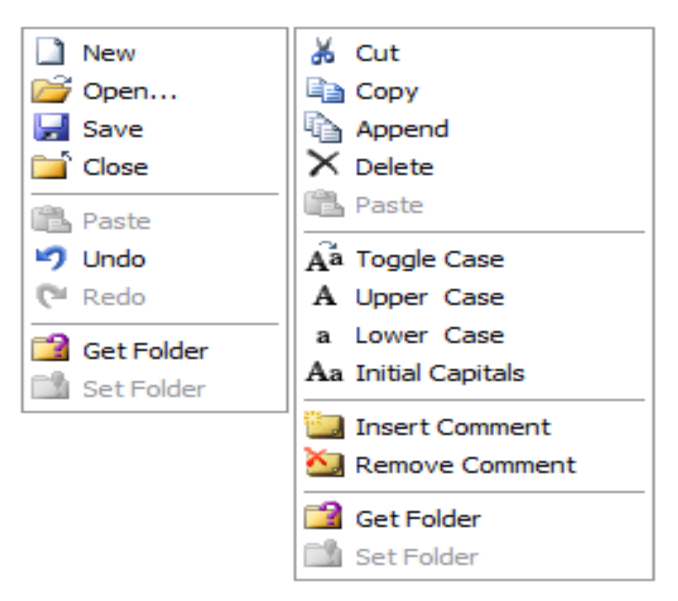

#### 1.2.6-чизма. Қўшимча контекст менюлар

Бу менюлар Windows контекст менюларига ўхшаш бўлиб, қолган буйруқларини уларга тегишли пиктограмма орқали ўрганиш мумкин.Бу менюлардан кўпроқ иккинчи менюдан фойдаланилади. Унда сатрлар устида амаллар бажаришга доир кўплаб қулай буйруқлар мавжуд.

Шунингдек бир қатор бошқа контекст менюлар ҳам мавжуд.Масалан ускуналар панели, холат сатри, хужжат номи панели кабиларни яшириш ва кўрсатиш менюси ва хар бир панел учун махсус контекст менюлар мавжуд.Шуни таъкидлаб ўтиш жоизки контекст менюлар орқали вазифаларнинг бажариладиган аксарияти менюлар сатрининг турли бўлимларида жойлаштирилган бўлиб, керакли бўлим оркали бу вазифаларни

171

бажариш мумкин.

#### 2. LATEX системасида жадвал ва графиклар тузиш.

Бу бўлимда биз Технинг график имкониятлари ҳақида маълумотга эга бўламиз.Расмлар пистуре танаси орқали ҳосил қилинади.Қуйидаги мисолни кўрамиз:

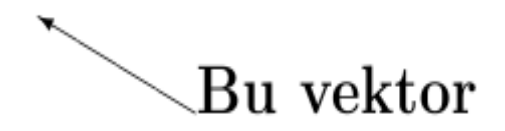

\begin{picture}(110,50) \put(55,35){\vector(-2,1){40}} \put(55,35){Bu vektor}

\end{picture}

Бу ерда пистуре танасидаги айлана қавс ичида вергул билан ажратиб ёзилган сонлар расм чизилиши керак бўлган соҳани аниқлаш учун ишлатилади.Бунда биринчи сон расмнинг вертикал узунлигини, иккинчи сон эса расм баландлигини аниқлайди.Бу сонлар манфий ҳам бўлиши мумкин.Масалан (-150,36) каби.

\put буйруғи эса расм ёзувни ёки тегишли кординаталарга жойлаштириш учун хизмат қилади. Агар кўрсатилган кордината банд бўлса, тегишли расм ёки ёзув ундан кейинги кординаталарда жойлаштирилади.Бу буйрукнинг аргументида жойлашган \вестор буйруғидан турли кўринишдаги векторлар чизиш учун фойдаланилади.Юкоридаги мисолда ) \vektor(-2,1){40} кўринишидаги айлана кавс ичида вергул билан ажратиб ёзилган ракамлар буйруғидаги нисбатан \**ПУТ** кординатага симмметрик чизилишини аниклайди.Бу сонлар катталиги -4 ва 4 орасида бўлади.Фигурали кавс ичида ёзилган сон эса вестор узунлигини аниклайди.

Ёзувларни picture танасида жойлаштиришда ортиқча қийинчилик кўринмайди.Шунингдек ёзувларга турли шрифт ва кўриниш бериш ҳам мураккаб эмас.Масалан:

> \begin{picture}(110,40) \put(52,20){{\bf Qalinroq}}

# Oddiy Qalinroq

 $\t(50,20) \{ llap \{ sf Oddiy \} \}$ 

\end{picture}

Бу ерда ёзувлар шрифтини аниқлашда биринчи бўлимда кўриб ўтган буйруқлардан фойдаландик.Юқоридаги мисолда Қалинроқ ёзувини олдин ёзган бўлсакда кординатаси кейинги ёзувдан сўнг ёзилиши ҳақида малумот бергани сабабли, бу ёзув Оддий ёзувидан кейин ёзилди.

Биз чизаётган расмлар сахифанинг чап томонидан чизилади. Агар биз расмни сахифанинг ўнг томонидан чизмоқчи бўлсак flushright танасидан фойдаланишимиз мумкин. Марказдан чизиш учун эса сентер танасидан фойдаланиш мумкин.

Расм чизишда ҳам ёзув ва математик формулалар ёзишда бўлгани каби ичма-ич таналарни ишлатиш мумкин.Масалан сентер танасини пистуре танаси ичига жойлаштириш ва тескариси каби.

#### Кесмалар

Техда кесмалар \line буйруғи орқали ҳосил қилинади.Бу буйруқ ҳам худди \vector буйруғи каби кординатага нисбатан симметрикликни ва чизиқ узунлигини аниқлаш орқали ҳосил қилинади.Масалан:

\begin{picture}(100,50) \put(60,50){\line(1,-2){20}} \end{picture}

Бу ерда 100 х 50 расм чизиладиган соҳа (60,50) расм кординатасини билдиради.\лине буйруғидаги (1,-2) эса "бурчак коефтисиенти"ни билдиради.Бурчак коефтисиентини қиялик бурчаги сифатида тушуниш мумкин.Агар қиялик бурчаги (0,1) бўлса горизонтал чизиқ , агар (1,0) бўлса вертикал чизиқ ҳосил бўлади.

### Айлана, доира ва оваллар

Айлана \circle буйруғи ёрдамида чизилади.Доира чизиш учун эса \ circle \* буйруғидан фойдаланиш мумкин. Бунда доира ичи қора ранг билан бўялади.Айлана ва доира чизиш учун унинг диаметрини аниқлаш

кифоя.Масалан:

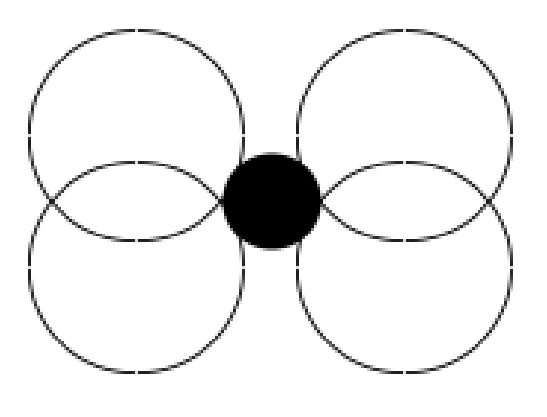

\begin{picture}(100,80) \put(30,30){\circle{30}} \put(70,30){\circle{30}} \put(30,50){\circle{30}} \put(70,50){\circle{30}} \put(50,40){\circle\*{20}} \end{picture}

Бунда айлана кординатаси айлана марказидан хисобланади.

Овал(қирралари ўткир бўлмаган тўртбурчак) чизиш учун \овал буйруғидан фойдаланилади.Бу буйруқга параметр сифатида горизонтал ва вертикал узунликлари аниқланади.Кордината овал марказидан белгиланади.Масалан:

\begin{picture}(100,80) \put(50,40){\oval(100,80)} \end{picture}

Киритиш мажбурий бўлмаган параметрлардан бири бу овалнинг бир қисмини ўчиришдир.Тўлиқ бўлмаган овал чизиш учун \овал буйруғи параметрига яна бир параметрни қўшиш керак бўлади.Бу параметр орқали овалнинг бир қисмини олиб ташлаш мумкин.Бу параметрлар қуйидаги тўртта ҳарф билан ифодаланади.

- t юқори ярми
- b пастки ярми
- r ўнг ярми
- 1 чап ярми

Бу тўртта ҳарфни нафақат якка балки бирданига ҳам киритиш мумкин.Масалан тр юқори ўнг бурчакни билдиради.Мисол:

\begin{picture}(100,80)

\put(50,40){\oval(80,60)[t]} \put(50,40){\oval(80,60)[br]} \end{picture}

### Кўшимча имкониятлари

Айрим ҳолларда расм чизишда бир неча обектлардан фойдаланишга тўғри келади.Бундай ҳолларда \put буйруғидан фойдаланиб бўлмайди.Лекин \put буйруғи орқали ҳосил қилинган обектни \multipult буйруғидан фойдаланиб ўзгартириш киритиш мумкин.Бу буйруқ кўриниши қуйидагича

 $\operatorname{ultiput}(x,y)(\Delta x,\Delta y)\{n\} \{obyekt\}$ 

Бу ерда х ва й натижавий обект кординатаси(худди \put даги каби), ∆х ва ∆й эса кўрсатилган обектнинг горизонтал ва вертикал силжиш кординаталари, н – обектлар сони, обект –

танланган обект. Macaлaн: \begin{picture}(100,80)

\multiput(10,70)(8,-6){8}%

 $\left\{ circle \\ 3 \right\}$ 

\end{picture}

Бу ерда фойдаланилган % (фоиз) белгиси янги қатор ташкил этиш учун хизмат қилади.Бунда етарлича бўш жой қолдириш орқали қаторлар мослиги таъминланади.Бошқа ҳолларда бу белги изоҳ вазифасини бажаради.

Енди \multipult буйруғи ёрдамида яратилган яна бир расмни кўрайлик.

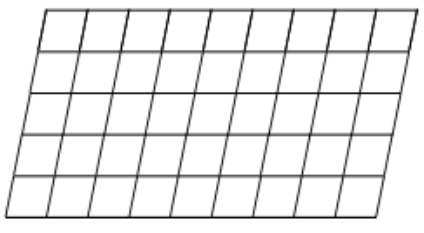

\begin{picture}(100,50) \multiput(0,0)(10,0){10}%

{\line(1,5){10}} \multiput(0,0)(2,10){6}% {\line(1,0){90}} \end{picture} Бу мисолда горизонтал қия ва вертикал тик чизиқлардан фойдаланиб юқоридаги расм ҳосил қилинди.Енди \пут буйруғига қайтамиз.У орқали қуйидаги расмни чизамиз.

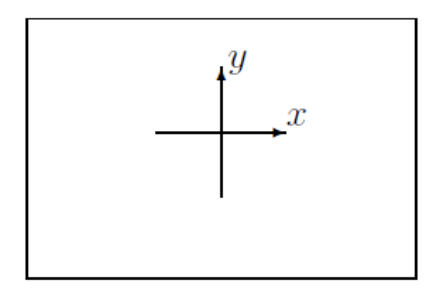

Бир қарашда бу расмни чизиш мураккабдек туюлади.Лекин бу расмни оддий \пут буйруғи орқали ҳам чизиш мумкин.Бунинг учун маълум тартибга риоя қилиш керак холос.Демак бу расм коди билан танишамиз.

\begin{picture}(120,80)

% Доска чегараларини чизамиз

 $\mu(0,0) \{ \ln(1,0) \{ 120 \} \}$ 

 $\mu(0,80) \{ \ln(1,0) \{ 120 \} \}$ 

 $put(0,0){line(0,1){80}}$ 

 $\mu(120,0) \{ (0,1) \{ 80 \} \}$ 

% Kordinata o'qlarini chizamiz

 $\mu(40,25) \{ begin \{ picture \} (40,40) \%$ 

 $\mu(20,0) \{ \nu(0,1) \{ 40 \} \}$ 

 $\mu(0,20) \{ \nu(1,0) \{ 40 \} \}$ 

 $\mu(40,22)$ 

 $\mu(22,40){\$y\$}$ 

 $\end{picture}$ 

\end{picture}

\vector иштирокида яна бир мисол:

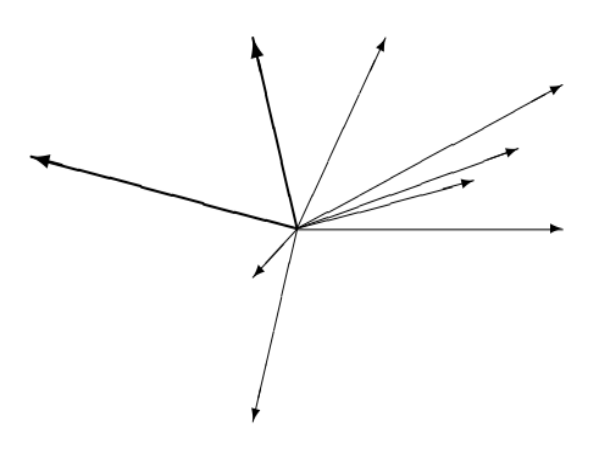

\setlength{\unitlength}{1mm} \begin{picture}(60, 40) \put(30, 20){\vector(1, 0){30}} \put(30, 20){\vector(4, 1){20}} \put(30, 20){\vector(3, 1){25}} \put(30, 20){\vector(2, 1){30}} \put(30, 20){\vector(1, 2){10}} \thicklines \put(30, 20){\vector(-4, 1){30}} \put(30, 20){\vector(-1, 4){5}} \thinlines \put(30, 20){\vector(-1, -1){5}} \put(30, 20){\vector(-1, -4){5}} \end{picture}

### Расм ўлчамлари

Биз ҳозирга қадар расмлар чизиш ҳақида тўҳталиб ўтдик. Биз чизган расмлар Латеҳ стандарт ўлчамида эди.Лекин Теҳда фойдаланувчи ҳоҳишига қараб расм ўлчамини ўзгартириш мумкин.Бунда \унитлЭнгтҳ буйруғидан фойдаланилади.Бунда узунлик миллиметрда қуйидаги кўринишда кўрсатилади.

\unitlength=1мм

Шунингдек расмда қатнашган чизиқлар қалинлиги учун \тҳинлинес ва \тҳисклинес буйруқларидан фойдаланилади.Айнан горизонтал ва вертикал чизиқлар учун \линетҳискнесс буйруғидан фойдаланилади.Бу буйруқ кўриниши қуйидагича:

\linethinhles {2.5mm}

Бу буйруқдан кейин расмда қатнашган горизонтал ва вертикал чизиқлар 2.5мм қалинликка эга бўлади.

#### Хужжатга тайёр расм жойлаштириш

Сахифага расм жойлаштиришда грапхисс пакетидаги махсус

\includegraphics[xususiyatlar]{fayl}

буйруғидан фойдаланилади. *Хусусиятлар*-расм хусусиятларини аниқлайди,бир неча хусусиятлар вергул орқали ажратилади.Хусусиятлар *хусусият=қиймат* кўринишда аниқланади.Бу қисмни киритиш мажбурий эмас.

Бу буйруқ кўрсатилган файлни эпс – кенгайтмали(агар двипс драйвери ўрнатилган бўлса) ва пдф – кенгайтмали(агар пдфтех драйвери ўрнатилган

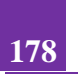

Математикада информацион технологиялар

бўлса) расмлар орасидан қидиради.Шуни таъкидлаб ўтиш керакки кўрсатилган расмни қидириш фақат жорий ҳужжат теҳ кенгайтма билан сақланаётган манзилда амалга оширилади.Мисол:

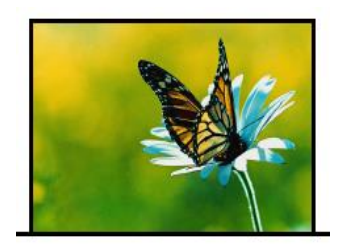

\includegraphics{kapalak}

Бунда асосий файлимиз(tex кенгайтмали) жойлашган каталогда капалак.пдф файли жойлашган.Шу сабабли расм кенгайтмасиз(.pdf бўлгани

учун) ҳам чақириляпти.

### Расм ўлчамларини ўзгартириш

Юқорида кўриб ўтган \includegraphics буйруғи хусусиятларидан фойдаланиб расм ўлчамларини ўзгартириш мумкин.Бунда расм кЭнглиги ва баландлиги аниқланади.Булар:

width=кЭнглик

height=баландлик

totalheight= баландлик

Бунда ўлчамларни Технинг барча турдаги узунлик бирликларида берилиши мумкин.Масалан:

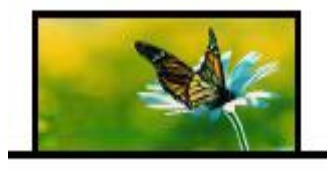

 $\noincludegraphics[width=1in,height=10mm]{a}$ 

Агар расм ўлчамларини аниқлаётган пайтда тасвир билан боғлиқ муаммолар учрайдиган бўлса keepastpectratio параметридан фойдаланган маъқул. Юқоридаги мисол учун \includegraphics [width=1in,height=1cm,%keepaspectratio] {a} каби бўлади. Расм ўлчамларини аниқлашга доир параметрлардан яна бири

### scale=o'lcham

параметридир.Бу параметр аргументига расм ҳақиқий ўлчамларига нисбатан сонлар ёзилади.Агар биз расмни ўз ўлчамларида чиқармоқчи бўлсак ссале=1 ёзиш кифоя.Расм ўлчамларини тенг ярмича қисқартириш эса

```
\label{eq:linear} \label{eq:linear} \label{eq:
```

орқали амалга оширилади.

### 3. LATEX системасида математик формулалар ёзиш.

Математикада кўп холларда грек харфларидан фойдаланилади.Шу сабабли биз хам LATEX математик формула киритишни грек харфларини киритишдан бошлаймиз. LATEX грек харфларини киритиш буйруғи "\" белгиси белгининг шу инглизча номини ёзиш ва орқали киритилади(Масалан: α харфи \алпха каби киритилади).Шу ўринда яна бир маълумотни айтиб ўтиш керак. Грек харфлари рўйхатидан о ("омикрон" деб ўкилади) харфини бу усул билан киритиб бўлмайди(Яъни \омикрон деб ёзиш нўтўғри хисобланади). Бу харфни киритиш учун курсивда ёзилган лотинча "о" харфи,ёки одатдагидек о харфини киритиш кифоя.Мисол тарикасида бир неча грек харфларининг LATEX ёзилишини жадвалини келтирамиз.

| $\alpha$    | \alpha    | $\beta$ –  | \beta    | $\gamma$            | \gamma      |
|-------------|-----------|------------|----------|---------------------|-------------|
| $\delta$    | \delta    | $\epsilon$ | \epsilon | ε                   | \varepsilon |
| $\zeta$     | \zeta     | $\eta$     | \eta     | $\theta$            | \theta      |
| $\vartheta$ | \vartheta | L          | \iota    | $\kappa$            | \kappa      |
| $\lambda$   | \lambda   | $\mu$      | \mu      | $\nu$               | \nu         |
| ξ           | \xi       | $\pi$      | \pi      | $\overline{\omega}$ | ∖varpi      |
| $\rho$ .    | \rho      | $\varrho$  | \varrho  | $\sigma$            | ∖sigma      |
| $\varsigma$ | \varsigma | $\tau$     | \tau     | U                   | \upsilon    |
| $\phi$      | \phi      | $\varphi$  | \varphi  | $\chi$              | ∖chi        |
| $\psi$      | \psi      | $\omega$   | \omega   |                     |             |

Бу рўйҳатга ∑ ва ∏ ларни киритиш нотўғри.Бу белгилар йиғинди ва кўпайтмани билдиргани боис махсус буйруқлар ёрдамида киритилади.Лотин ҳарфларини киритганда катта ва кичик ҳарфлар билан киритиш автоматик тарзда аниқланади.Грек ҳарфларини киритишда эса "\" дан кейин ҳарф номи ёзилаётганда биринчи ҳарф катта ҳарф билан ёзилади.Бир неча ҳарфлар рўйҳати

| Γ \Gamma                   | $\Delta \ \$ Delta       | $\Theta \setminus Theta$ |
|----------------------------|--------------------------|--------------------------|
| $\Lambda \setminus Lambda$ | $\Xi \setminus Xi$       | Π\Pi                     |
| $\Sigma \setminus Sigma$   | Y \Upsilon               | $\Phi \setminus Phi$     |
| Ψ\Psi                      | $\Omega \setminus Omega$ |                          |

Енди бинар амаллари ҳақида.Бинар амаллар(кўпайтириш бўлиш ва ҳ.к)

ни қўллашда айрим амалларни кетма- кет ёзиш керак бўлса ҳеч қандай пробелсиз давомидан ёзиш мумкин.Бинар амалларнинг тўлиқ рўйҳати:

| +        | +                | _         | -         | *           | *              |
|----------|------------------|-----------|-----------|-------------|----------------|
| ±        | \pm              | Ŧ         | \mp       | ×           | \times         |
| ÷        | \div             | /         | \setminus |             | \cdot          |
| 0        | \circ            | ٠         | \bullet   | $\cap$      | \cap           |
| U        | \cup             | $\bowtie$ | \uplus    | Π           | \sqcap         |
|          | \sqcup           | $\vee$    | \vee      | $\land$     | \wedge         |
| $\oplus$ | \oplus           | $\ominus$ | \ominus   | 8           | \otimes        |
| $\odot$  | \odot            | Ø         | \oslash   | $\leq$      | \triangleleft  |
| Þ        | \triangleright   | П         | \amalg    | 0           | \diamond       |
| 2        | \wr              | *         | \star     | † –         | \dagger        |
| ţ        | \ddagger         | 0         | \bigcirc  | $\triangle$ | \bigtriangleup |
| $\nabla$ | \bigtriangledown | 1         |           |             |                |

Кейинги жадвалимиз бинар амалларнинг яна бир тури муносабат

|    | $\leq$      | <         | >         | >       | =         | =           |
|----|-------------|-----------|-----------|---------|-----------|-------------|
|    | 1           |           | $\leq$    | \le     | $\geq$    | ∖ge         |
|    | ¥           | \ne       | $\sim$    | \sim    | $\simeq$  | ∖simeq      |
|    | $\approx$   | \approx   | $\cong$   | \cong   | =         | ∖equiv      |
|    | $\ll$       | \11       | $\gg$     | \gg     | ÷         | ∖doteq      |
|    |             | \parallel | $\perp$   | \perp   | $\in$     | ∖in         |
|    | ¢           | \notin    | ∋         | \ni     | $\subset$ | \subset     |
| r• | $\subseteq$ | \subseteq | $\supset$ | \supset | ⊇         | $\supseteq$ |
|    |             |           |           |         |           |             |

амаллари:

| $\succ$ | \succ       | $\prec$    | \prec   | $\geq$   | ∖succeq     |
|---------|-------------|------------|---------|----------|-------------|
| $\leq$  | \preceq     | )(         | \asymp  |          | \sqsubseteq |
|         | \sqsupseteq | Þ          | \models | $\vdash$ | \vdash      |
| $\neg$  | \dashv      | · ••••     | ∖smile  | ,,       | \frown      |
| I       | \mid        | $[\times]$ | \bowtie |          | \Join       |
|         | \+          |            |         |          |             |

 $\propto$  \propto

Кейинги жадвалимиз йўналиш кўрсатгичлари(стрелкалари).Латех кўплаб кўрсатгичларнинг вертикал ва горизонтал вариантларини такдим этади.
Математикада информацион технологиялар

|                   | \+o             |                       | \longrightsrrow   | <u> </u>        | \Rightarrow      |
|-------------------|-----------------|-----------------------|-------------------|-----------------|------------------|
| _                 | 100             |                       | (iongi igneali oe |                 | (itiBucarios     |
| $\Rightarrow$     | \Longrightarrow | $\hookrightarrow$     | \hookrightarrow   |                 |                  |
| $\mapsto$         | \mapsto         | $\longmapsto$         | \longmapsto       | $\sim_{\theta}$ | \leadsto         |
| $\leftarrow$      | ∖gets           | ←—-                   | \longleftarrow    | ŧ               | \Leftarrow       |
| $\Leftarrow$      | \Longleftarrow  | $\leftarrow$          | \hookleftarrow    |                 |                  |
| $\leftrightarrow$ | \leftrightarrow | $\longleftrightarrow$ | \longleftrightar  | row             |                  |
| $\Leftrightarrow$ | \Leftrightarrow | $\iff$                | \Longleftrightar  | row             |                  |
| 1                 | \uparrow        | 1                     | \Uparrow          |                 |                  |
| Ļ                 | \downarrow      | .↓                    | \Downarrow        |                 |                  |
| 1                 | \updownarrow    | 1                     | \Updownarrow      |                 |                  |
| 7                 | \nearrow        | $\mathbf{i}$          | \searrow          |                 |                  |
| 1                 | \swarrow        |                       | \nwarrow          |                 |                  |
| 4                 | \leftharpoonup  | <u> </u>              | \rightharpoonup   |                 | \leftharpoondown |
| -                 | \rightharpoondo | m⊨                    | \rightleftharpoo  | ns              |                  |

Кейинги жадвалимиз синус типли амаллар.Математикада кўп кўлланадиган бу типдаги амаллар яъни син,лог ва ҳ.к лар Латехда ҳам ҳудди шундай ёзилади.Шунингдек исталган функциянинг қуйи ва юқори индексидан фойдаланиш мумкин.

| log                   | \log                     | lg                 | \lg                   | ln                         | \ln                      |
|-----------------------|--------------------------|--------------------|-----------------------|----------------------------|--------------------------|
| arg                   | \arg                     | ker                | \ker                  | dim                        | \dim                     |
| hom                   | \hom                     | deg                | \deg                  | $\exp$                     | \exp                     |
| $\sin$                | \sin                     | $\arcsin$          | \arcsin               | cos                        | \cos                     |
|                       |                          |                    |                       |                            |                          |
| arccos                | \arccos                  | tan                | \tan                  | $\arctan$                  | \arctan                  |
| rccos<br>$\cot$       | \arccos<br>\cot          | tan<br>sec         | \tan<br>\sec          | $     arctan \\      csc $ | \arctan<br>\csc          |
| arccos<br>cot<br>sinh | \arccos<br>\cot<br>\sinh | tan<br>sec<br>cosh | \tan<br>\sec<br>\cosh | arctan<br>csc<br>tanh      | \arctan<br>\csc<br>\tanh |

Бу ерда функциялар инглиз тилидаги кўринишида ёзилган.Ўзбек тилида тангенс "тг" кўринишда қабул қилинган.Шунинг учун тангенсни ёзиш учун \тг ёзиш кифоя.Лекин одатда агар Латехда ёзилаётган ҳужжат тили кўрсатилмаса автоматик ҳолда инлиз тили(Энглиш) танланади.Бундай ҳолда Латех \тг буйруқни танимайди.Агар биз \тг ни ишлатмоқчи бўлсак ҳужжат бошида \усепаскаге га руссианни киритиб қўйиш етарли.Чунки рус тилида ҳам тангенс "тг" кўринишда қабул қилинган.Латехда тиллар пакетига ҳали ўзбек тили киритилмагани туфайли рус тили пакетидан фойдаланиш қулай.Хуллас натижа \усепаскаге[руссиан]. Котангенс(стг) ҳам ҳудди шу кўринишда киритилади.

Енди олий математикада кўп ишлатиладиган белгилар:

| $\sum$     | \sum         | Π          | \prod        | U         | \bigcup     |
|------------|--------------|------------|--------------|-----------|-------------|
| $\cap$     | \bigcap      | Ш          | \coprod      | $\oplus$  | \bigoplus   |
| $\otimes$  | \bigotimes   | $\odot$    | \bigodot     | V         | \bigvee     |
| $\wedge$   | \bigwedge    | H          | \biguplus    | $\Box$    | \bigsqcup   |
| lim        | \lim         | lim su     | n\limeur     | lim in    | f\liminf    |
| 11111      | (1111        | mnsu       | hlimenh      | 11111 111 | 1 /1111111  |
| max        | \max         | min        | \min         | sup       | \sup        |
| max<br>inf | \max<br>\inf | min<br>det | \min<br>\det | sup<br>Pr | \sup<br>\Pr |

Кўп ишлатиладиган буйруклардан яна бири интеграл белгиси учун кўлланадиган буйрукдир.Латехда одатий интеграл (∫) киритиш учун \инт буйруғи, контурли интеграл (∫) учун \оинт буйруғи ишлатилади.Интегралнинг юқори ва пастки индекслари ва интеграл ости функция ҳам

киритиш мумкин.Масалан:

$$\int_{0}^{1} x^{2} dx = 1/6$$

$$\begin{cases} \$\$ \\ int_{0^{1}x^{2}, dx = 1/6} \\ \$\$ \end{cases}$$

Агар интеграл чегаралари индексда эмас, юқори ва қуйи чегарада бўлиши лозим бўлса, у ҳолда \int буйруғини \limits буйруғи билан биргаликда ишлатишимиз мумкин.Масалан:

$$\int_{0}^{1} x^{2} dx = 1/6$$

$$\int_{0}^{1} x^{2} dx = 1/6$$

$$\int_{0}^{1} x^{2} dx = 1/6$$

$$\int_{0}^{1} x^{2} dx = 1/6$$

Агар чегаралар бошқача кўринишда бўлса яъни турли хил операторлар ва белгилардан иборат бўлса \nolimits дан фойдаланиш мукин.Масалан:

 $\prod_{i=1}^{n} i = n!$   $prod\nolimits_{i=1}^{n} i = n!$  Бошқа зарур белгилар

Биз Laтехнинг деярли барча асосий математик белгиларини кўриб ўтдик.Кейинги жадвалимизда олдинги бирор турдаги жадвалга кирмаган белгиларни кўриб ўтамиз.

| $\partial$   | \partial   | $\triangle$ | \triangle    | L             | \angle     |
|--------------|------------|-------------|--------------|---------------|------------|
| $\infty$     | \infty     | $\forall$   | \forall      | Ξ             | \exists    |
| Ø            | \emptyset  | -           | \neg         | х             | \aleph     |
| 1            | \prime     | $\hbar$     | \hbar        | $\nabla$      | \nabla     |
| ı            | \imath     | J           | \jmath       | l             | \ell       |
|              | \surd      | b           | \flat        | #             | \sharp     |
| 4            | \natural   | Т           | \top         | $\perp$       | \bot       |
| $\wp$        | /wp        | $\Re$       | \Re          | $\mathcal{S}$ | \Im        |
| $\backslash$ | \backslash |             | M            | <b></b>       | \spadesuit |
| *            | \clubsuit  | $\diamond$  | \diamondsuit | $\heartsuit$  | \heartsuit |
| Ω            | \mho       |             | \Box         | $\diamond$    | \Diamond   |
| †            | \dag       | §           | \S           | ©             | \copyright |
| ‡            | \ddag      | ¶           | \P           | £             | \pounds    |

### 4. LATEX системасида такдимотлар тайёрлаш.

Биз ёзув ,формула ва ҳоказоларни ёзаётганда Латехнинг стандарт шрифтларидан фойдаланамиз. Latex бизга тақдим этган шрифт ажойиб кўринишга эга ва ҳалқаро стандартдаги шрифт бўлсада айрим ҳолларда бу шрифтдан чекиниб , янги шрифт(янги кўриниш)га ўтишга тўғри келади. Қуйидаги жадвалда Lateҳда шрифт кўринишлари келтирилган.

| Буйруқ | Шрифт номи               |
|--------|--------------------------|
| \bf    | Қалин ёзув(boldface)     |
| \it    | Курсив(italic)           |
| $\sl$  | Киярок(slanted)          |
| $\sf$  | Кескир шрифт(sans serif) |
| \sc    | Капител(SMALL CAPS)      |
| \tt    | Машинка ёзувига          |
| \rm    | ўхшаш(typewriter)        |
|        | Одатий ёзув(roman)       |

Юқорида кўриб ўтилган буйруқлардан \тт буйруғи қолган буйруқлардан фарқли равишда камдан кам фойдаланилади.Бундай шрифтдан асосан расм билан ишлайдиган дастурлар(расм муҳаррирлари)да фойдаланилади.

Шрифт тури ва ўлчамини бирданига ўрнатиш мумкин.Биз жуда кўп фойдаланадиган шрифт("роман")ни \bf\large ёки \large\bf каби ўрнатиш мумкин.Бунда иккала усулда ҳам бир хил натижа қайтарилади.

Lатехнинг янги вариантларида "Шрифт ёзишнинг янги схемаси"(NFSS) дан фойдаланилган ва шу орқали ишлайдиган бир неча янги буйруқ киритилган.Шу ўринда NFSS ҳақида маълумот бериб ўтсак.

Laтех дастури ривожланишининг учинчи вариантидан бошлаб AMS-Lateхдан кЭнг фойдаланила бошланди.Laтех иловалари рўйҳатига киритилган бу илова Латехдаги шрифтлар устида турли амаллар бажариш учун қўланилади.

Янги турдаги схема(инглизчада New Font Selection Scheme,қисқача NFSS)Латехнинг шрифт учун ишлатиладиган аввалги буйруқларини рад этмаган ҳолда , улар орқали ва уларга қушимча тарзда ишлайди.Бу схема шрифтлар устида қуйидаги тўрт турдаги параметрларни ўзгартириш ва шрифтларни ўрнатишни амалга оширади.Параметрлар қуйидагилар:*оила*(family)-масалан роман,сансериф ёки " Машинка ёзувига ўхшаш" бир бирига яқин(оила каби) шрифтларни ўрнатиш,*қатор*(series)-масалан "қалин" шрифтнинг қалинлиги,ўлчами сўзлар орасидаги масофа кабиларни ўрнатиш,*форма*(shape)-масалан одатий,курсив ёки қия кабиларни ўрнатиш ва *ўлчам*(ўлчамни ўрнатиш учун \ baselineskip буйруғидан фойдаланиш мумкин). Шрифтни фақат ички қисмда ишлатиш ҳам мумкин.

Кўп фойдаланиладиган шрифтлар ўлчамлари бу \large, \small бўлиб улар 12 босма ўлчамига мос келади.

| Термин            | Terminology           | Ўзбек тилидаги шархи      |
|-------------------|-----------------------|---------------------------|
| Дастурлаш тиллари | programming languages | дастур таъминотини        |
|                   |                       | яратиш жараёнини          |
|                   |                       | осонлаштириш учун         |
|                   |                       | яратилган тиллар          |
| include           | include               | препростессор             |
|                   |                       | директиваси, кутубхона    |
|                   |                       | файлларни дастурга улаш   |
|                   |                       | учун ишлатилади           |
| cout              | cout                  | экранга чиқариш оқими     |
| кенгайтма         | extension             | файлларнинг турли         |
|                   |                       | дастурларга               |
|                   |                       | тегишлилигини аникловчи   |
|                   |                       | файл кўринишининг         |
|                   |                       | қисми                     |
| компиляция        | compilation           | бажарилувчи файл хосил    |
|                   |                       | бўлиш жараёни             |
| Лексема           | lexeme                | тилнинг ажралмайдиган     |
|                   |                       | қисмлари                  |
| Идентификатор     | identifier            | катта ва кичик лотин      |
|                   |                       | харфлари, рақамлар ва таг |
|                   |                       | чизиқ (ъ_ъ) белгиларидан  |
|                   |                       | ташкил топган ва          |
|                   |                       | рақамдан                  |
|                   |                       | бошланмайдиган белгилар   |
|                   |                       | кетма-кетлиги             |
| int               | int                   | бутун сон кўринишидаги    |
|                   |                       | берилганларнинг тури      |
|                   |                       |                           |
| доубле            | double                | хақиқий сон               |
|                   |                       | кўринишидаги              |
|                   |                       | берилганларнинг тури      |
| чар               | char                  | белги кўринишидаги        |

## **V. ГЛОССАРИЙ**

|               |            | берилганларнинг тури      |
|---------------|------------|---------------------------|
| байт          | bayt       | компютер хотираси ўлчов   |
|               |            | бирлиги                   |
| Унар амал     | Unar       | битта операнд устида      |
|               |            | бажарилувчи амал          |
| Бинар амал    | Binary     | иккита операнд устида     |
|               |            | бажарилувчи амал          |
| Идентификатор | identifier | катта ва кичик лотин      |
|               |            | харфлари, рақамлар ва таг |
|               |            | чизиқ (ъ_ъ) белгиларидан  |
|               |            | ташкил топган ва          |
|               |            | рақамдан                  |
|               |            | бошланмайдиган белгилар   |
|               |            | кетма-кетлиги             |
| Ўзгарувчи     | variable   | берилганларни сақлаб      |
|               |            | туриш учун ишлатилувчи    |
|               |            | тил бирлиги               |
| Константа     | const      | дастур давомида қиймати   |
|               |            | ўзгармайдиган берилган    |
| сизеоф        | sizeof     | ўзгарувчи турининг        |
|               |            | хотирадаги хажмини        |
|               |            | аниқлаш                   |
| Инкремент     | Increment  | ўзгарувчининг қийматини   |
|               |            | биттага ошириш            |
| Декремент     | Decrement  | ўзгарувчининг қийматини   |
|               |            | биттага камайтириш        |
| Префикс       | Prefix     | операторнинг              |
|               |            | ўзгарувчидан олдин        |
|               |            | жойлашган кўриниши        |
| Постфикс      | Postfix    | операторнинг              |
|               |            | ўзгарувчидан кейин        |
|               |            | жойлашган кўриниши        |
| Ўзгарувчи     | variable   | берилганларни сақлаб      |
|               |            | туриш учун ишлатилувчи    |

|        |           | тил бирлиги             |
|--------|-----------|-------------------------|
| Бит    | bit       | Энг кичик ўлчов бирлиги |
| Разряд | discharge | битлардан (0 ёки 1)     |
|        |           | ташкил топган индикатор |
| Шаблон | Shablon   | бу кўп марта ишлатишга  |
|        |           | мўлжалланган            |
|        |           | хужжатнинг катталиклар  |
|        |           | тўпламидир.             |

# **VI. АДАБИЁТЛАР РЎЙХАТИ**

## I. Ўзбекистон Республикаси Президентининг асарлари

1. Мирзиёев Ш.М. Буюк келажагимизни мард ва олижаноб халқимиз билан бирга қурамиз. – Т.: "Ўзбекистон", 2017. – 488 б.

2. Мирзиёев Ш.М. Миллий тараққиёт йўлимизни қатъият билан давом эттириб, янги босқичга кўтарамиз. 1-жилд. – Т.: "Ўзбекистон", 2017. – 592 б.

3. Мирзиёев Ш.М. Халқимизнинг розилиги бизнинг фаолиятимизга берилган энг олий баходир. 2-жилд. Т.: "Ўзбекистон", 2018. – 507 б.

4. Мирзиёев Ш.М. Нияти улуғ халқнинг иши ҳам улуғ, ҳаёти ёруғ ва келажаги фаровон бўлади. 3-жилд.– Т.: "Ўзбекистон", 2019. – 400 б.

5. Мирзиёев Ш.М. Миллий тикланишдан – миллий юксалиш сари. 4-жилд.– Т.: "Ўзбекистон", 2020. – 400 б.

### **II. Норматив-хукукий хужжатлар**

6. Ўзбекистон Республикасининг Конституцияси. – Т.: Ўзбекистон, 2018.

7. Ўзбекистон Республикасининг 2020 йил 23 сентябрда қабул қилинган "Таълим тўғрисида" ги ЎРҚ-637-сонли Қонуни.

8. Ўзбекистон Республикаси Президентининг 2012 йил 10 декабрдаги "Чет тилларни ўрганиш тизимини янада такомиллаштириш чора-тадбирлари тўғрисида" ги ПҚ-1875-сонли қарори.

9. Ўзбекистон Республикаси Президентининг 2015 йил 12 июнь "Олий таълим муасасаларининг раҳбар ва педагог кадрларини қайта тайёрлаш ва малакасини ошириш тизимини янада такомиллаштириш чора-тадбирлари тўғрисида"ги ПФ-4732-сонли Фармони.

10. Ўзбекистон Республикаси Президентининг 2017 йил 7 февраль "Ўзбекистон Республикасини янада ривожлантириш бўйича Ҳаракатлар стратегияси тўғрисида"ги 4947-сонли Фармони.

11. Ўзбекистон Республикаси Президентининг 2017 йил 20 апрель "Олий таълим тизимини янада ривожлантириш чора-тадбирлари тўғрисида" ги ПҚ-2909-сонли қарори.

12. Ўзбекистон Республикаси Президентининг 2018 йил 21 сентябрь "2019-

2021 йилларда Ўзбекистон Республикасини инновацион ривожлантириш стратегиясини тасдиклаш тўғрисида"ги ПФ-5544-сонли Фармони.

13. Ўзбекистон Республикаси Президентининг 2019 йил 27 май "Ўзбекистон Республикасида коррупцияга қарши курашиш тизимини янада такомиллаштириш чора-тадбирлари тўғрисида" ги ПФ-5729-сон Фармони.

14. Ўзбекистон Республикаси Президентининг 2019 йил 17 июнь "2019-2023 йилларда Мирзо Улуғбек номидаги Ўзбекистон Миллий университетида талаб юқори бўлган малакали кадрлар тайёрлаш тизимини тубдан такомиллаштириш ва илмий салоҳиятини ривожлантири чора-тадбирлари тўғрисида"ги ПҚ-4358-сонли Қарори.

15. Ўзбекистон Республикаси Президентининг 2019 йил 27 август "Олий таълим муассасалари раҳбар ва педагог кадрларининг узлуксиз малакасини ошириш тизимини жорий этиш тўғрисида"ги ПФ-5789-сонли Фармони.

16. Ўзбекистон Республикаси Президентининг 2019 йил 8 октябрь "Ўзбекистон Республикаси олий таълим тизимини 2030 йилгача ривожлантириш концепциясини тасдиклаш тўғрисида"ги ПФ-5847-сонли Фармони.

17. Ўзбекистон Республикаси Вазирлар Маҳкамасининг 2019 йил 23 сентябрь "Олий таълим муассасалари раҳбар ва педагог кадрларининг малакасини ошириш тизимини янада такомиллаштириш бўйича қўшимча чора-тадбирлар тўғрисида"ги 797-сонли қарори.

#### Ш. Махсус адабиётлар

18. Қ.М. Каримов, И.Д. Раззоқов. MathCAD ва MatLAB муҳитида ишлаш. Олий ўқув юртлари физика-математика ва касбий таълим факултетлари талабалари учу. Ўқув-услубий қўлланма. Қарши. "Насаф" нашриёти, 2014 й. 80 бет.

19. Математик моделлаштириш. / Камилов М.М. Эргашев А.К., ТАТУ, Тошкент 2007-176 б.

20. Ишмухамедов Р.Ж., Юлдашев М. Таълим ва тарбияда инновацион педагогик технологиялар.– Т.: "Нихол" нашриёти, 2013, 2016.–2796.

21. Каримова В.А., Зайнутдинова М.Б. Информационные системы.- Т.: Aloqachi, 2017.- 256 стр.

22. Высшая математика на компьютере в программе Maple 14: учебное пособие по лабораторным работам / С.Т. Касюк, А.А. Логвинова. — Челябинск: Издательский центр ЮУрГУ, 2011. — 57 с.

23. П.А. Велмисов, С.В. Киреев. Дифференциальные уравнения в MathCAD. Учебное пособие. Ульяновск, 2016. 109 с.

24. Кирьянов Д.В. MathCAD 15/MathCAD Prime 1.0 СПб.:ВХВ-Петербург, 2012. 432 с.

25. О.И. Корольков, А.С. Чеботарев, Ю.Д. Щеглова. Maple в примерах и задачах. Учебное пособие для вузов. Воронеж, 2011. 82 с.

26. В.А. Охорзин. Прикладная математика в системе МАТНСАD. Учебное пособие. –СПб: «Лань». 2008. -352 с.

27. В.П. Дьяконов. Maple 9.5/10 в математике, физике и образовании.-М.:СОЛОН-Пресс. 2006. -720 с.

#### **IV. Интернет сайтлар**

28. http://edu.uz – Ўзбекистон Республикаси Олий ва ўрта махсус таълим вазирлиги

29. http://lex.uz – Ўзбекистон Республикаси Қонун ҳужжатлари маълумотлари миллий базаси

30. http://bimm.uz – Олий таълим тизими педагог ва раҳбар кадрларини қайта тайёрлаш ва уларнинг малакасини оширишни ташкил этиш бош илмийметодик маркази

31. www.ziyonet.uz – Таълим портали